Ministerio del Trabajo

# DISPOSICIÓN TRANSITORIA UNDÉCIMA

## **ACUERDO MINISTERIAL MDT-2017-192**

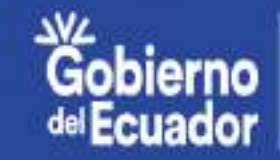

GUILLERMO LASSO PRESIDENTE

SISTEMA DE SELECCIÓN

Y RECLUTAMIENTO DE PERSONAL

## MINISTERIO DEL TRABAJO

**DESCRIPCIÓN DEL** 

**PUESTO** 

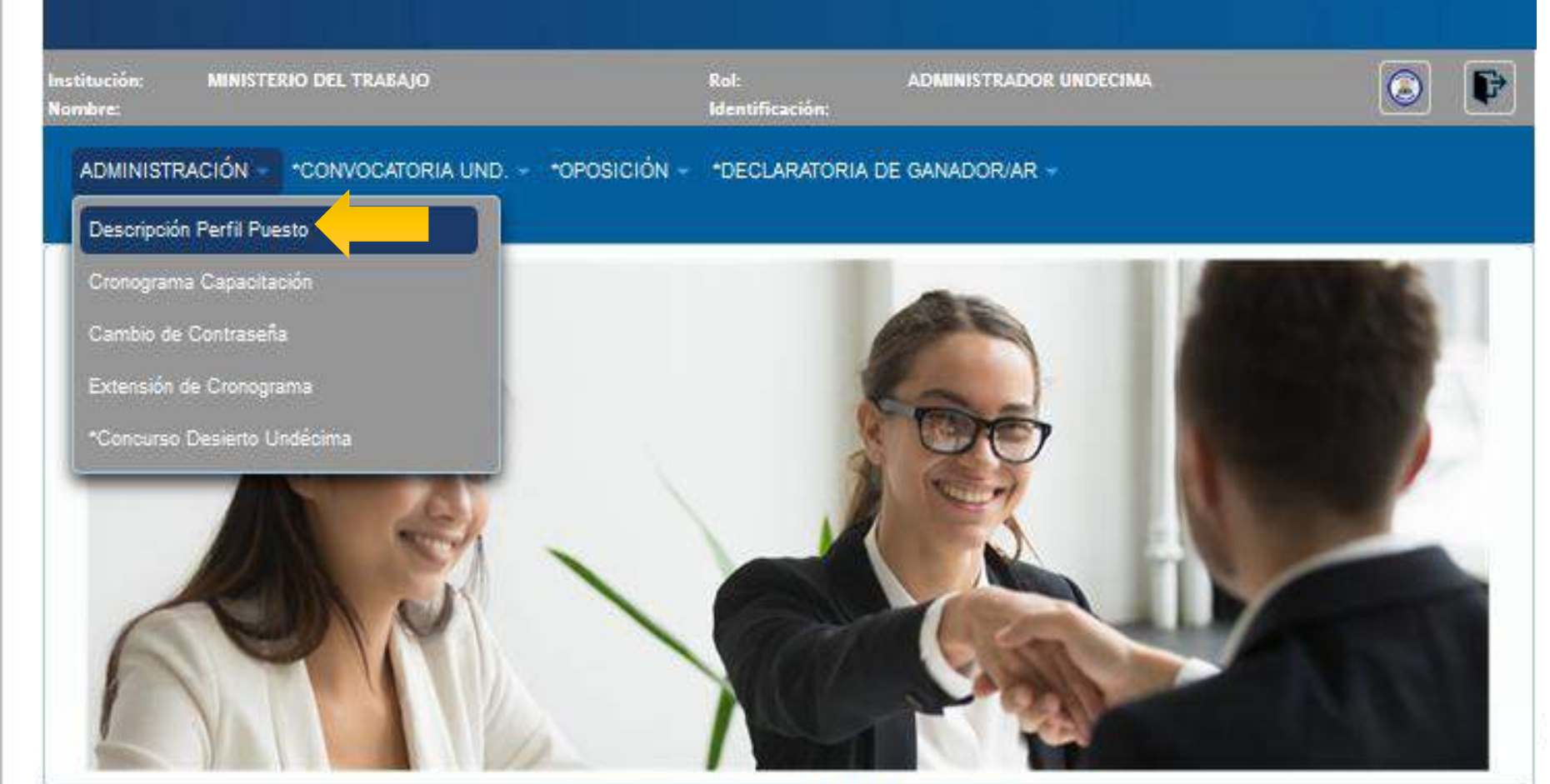

DESCRIPCIÓN DEL PUESTO

# **ADMINISTRACIÓN**

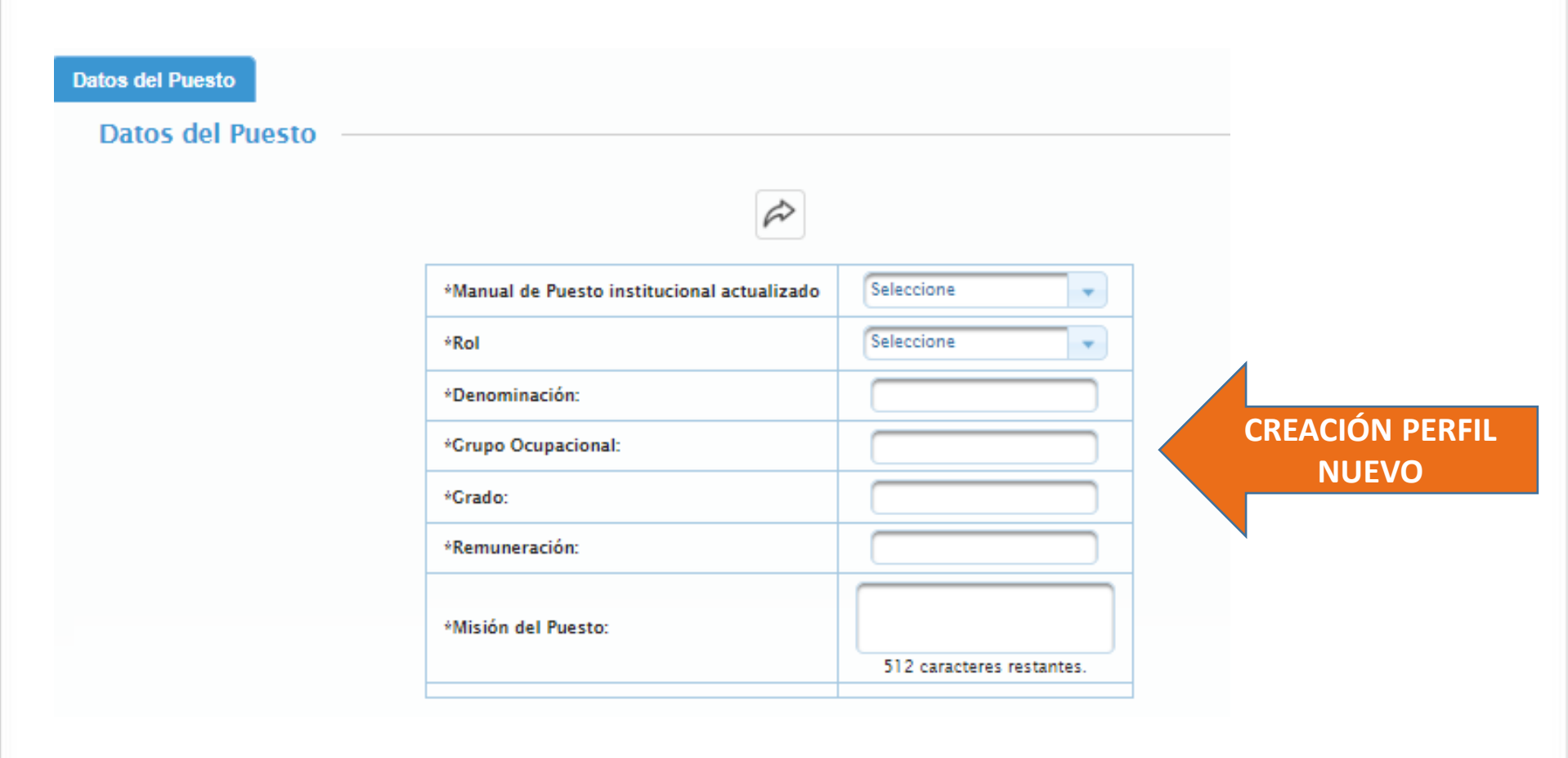

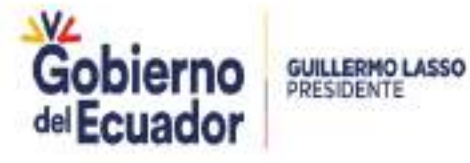

| Edición Perfil — |                                                                  |                |                                           |            |
|------------------|------------------------------------------------------------------|----------------|-------------------------------------------|------------|
|                  |                                                                  | 4 5 6 7        | 8 9 10 >>>>>>>>>>>>>>>>>>>>>>>>>>>>>>>>>> | D          |
|                  | Denominación ≎                                                   | Remuneración ≎ | Grupo Ocupacional 🗇                       | Opciones   |
| 52040            | FEDATARIO FISCAL                                                 | 1086.00        | SERVIDOR PUBLICO 4                        | Ō          |
| EL SY 9          | FEDATARIO FISCAL                                                 | 1086.00        | SERVIDOR PUBLICO 4                        | <u>1</u>   |
| 38               | ANALISTA DE CONSULTORIA<br>LEGAL                                 | 1676.00        | SERVIDOR PUBLICO 7                        | <b>m</b> + |
| 52037            | ANALISTA DE TALENTO<br>HUMANO A.F.                               | 1676.00        | SERVIDOR PUNLICO 7                        | <b>m</b> + |
| 52036            | ANALISTA DE TALENTO<br>HUMANO 1223                               | 1212.00        | SERVIDOR PUBLICO 5                        | <b>m</b> + |
| 52035            | ANALISTA DE TECNOLOGÍAS DE<br>LA INFORMACIÓN Y<br>COMUNICACIÓN 2 | 1212.00        | SERVIDOR PÚBLICO 5                        | <b>m</b> + |
| 52034            | ER. TRABAJADORA SOCIAL<br>DISTRITAL                              | 1086.00        | SERVIDOR PUBLICO 4                        | <b>m</b> + |
| 52033            | ER. TRABAJADORA SOCIAL<br>DISTRITAL                              | 1086.00        | SERVIDOR PUBLICO 4                        | <b>• •</b> |
| 52023            | 4 ANALISTA DE TECNOLOGIAS<br>DE LA INFORMACION                   | 1212.00        | SERVIDOR PUBLICO 5                        | 2 🗴        |
| 52013            | 4 ANALISTA DE TECNOLOGIAS<br>DE LA INFORMACION                   | 1212.00        | SERVIDOR PUBLICO 5                        | <b>• +</b> |
| 52011            | 30 ANALISTA DE LA<br>INFORMACION                                 | 1212.00        | SERVIDOR PUBLICO 5                        | <b>m</b> + |
|                  |                                                                  |                |                                           |            |

1. Perfil actualizado Acuerdo Nro. 152 y 156

**DESCRIPCIÓN DEL** 

**PUESTO** 

**m** (+)

Ē

2. Perfil pendiente de actualizar Acuerdo Nro. 152 y 156

| MINISTERIO DEL TRA                            | BAJO                                        |                                                                                                    |                                            | MA DE SELECCIÓN<br>LUTAMIENTO<br>RSONAL |
|-----------------------------------------------|---------------------------------------------|----------------------------------------------------------------------------------------------------|--------------------------------------------|-----------------------------------------|
| nstitución: MINISTERIO DEL TRABAJO<br>Nombre: | Rol:<br>Identificación:                     | ADMINISTRADOR UN                                                                                                    | IDECIMA                                    | ۲                                       |
| ADMINISTRACIÓN - CONVOCATOR                   | IA UND. 👻 "OPOSICIÓN 👻 "DECLARATO           | RIA DE GANADOR/AR -                                                                                                    |                                            |                                         |
| Nuevo Registro                                |                                             |                                                                                                    | TODA LA INFORMACIÓ<br>EN DATOS DEL PUES    | ON REGISTRADA                           |
| Datos del Puesto                              | SIGUIENTE                                   |                                                                                                    | PERFIL DEL PUESTO AP<br>LETRAS MAYÚSCULAS. | ROBADO Y CON                            |
|                                               | *Manual de Puesto institucional actualizado | Seleccione                                                                                                    |                                            |                                         |
|                                               | Un solo tipo de instrucción formal:         |                                                                                                    |                                            |                                         |
|                                               | *Denominación:                              | I Y COMUNICACIÓN 2                                                                                                    |                                            |                                         |
|                                               | *Grupo Ocupacional:                         | SERVIDOR PÚBLICO 5                                                                                                    |                                            |                                         |
|                                               | *Grado:                                     | 11                                                                                                    |                                            |                                         |
|                                               | *Remuneración:                              | 1,212.00                                                                                                    |                                            |                                         |
|                                               | *Misión del Puesto:                         | EJECUTAR LOS<br>PROCESOS<br>RELACIONADOS CON<br>LA CESTIÓN DE LAS<br>TECNOLOCIAS DE LA<br>INFORMACIÓN Y<br>COMUNICACIONES. |                                            |                                         |
|                                               |                                             | 408 caracteres restantes.                                                                                                  |                                            |                                         |

SISTEMA DE SELECCIÓN 0 MINISTERIO DEL TRABAJO Y RECLUTAMIENTO DE PERSONAL stitución MINISTERIO DEL TRABAJO Rot: ADMINISTRADOR UNDECIMA E) Identificación: ombre ADMINISTRACIÓN CONVOCATORIA UND. OPOSICIÓN \*DECLARATORIA DE GANADOR/AR >> Nuevo Registro Instrucción Formal El área de conocimiento Instrucción Formal debe ser transcrito tal como consta en el perfil Ð **AGREGAR NIVELES DE INSTRUCCIÓN FORMAL** del puesto aprobado >114 << Nivel de Instrucción Área de Conoci Eliminar Instrucción ALO TECNOLOCIAS DE LA INFORMACIÓN Y OMUNICACIÓN TÉCNICO SUPERIOR -467 caracteres restantes. TECNOLOGÍAS DE LA INFORMACIÓN Y COMUNICACIÓN TECNOLÓGICO SUPERIOR ~ m 467 caracteres restantes. TECNOLOGÍAS DE LA INFORMACIÓN Y COMUNICACIÓN TERCER NIVEL \* m 467 caracteres restantes.

### DESCRIPCIÓN DEL PUESTO

# **ADMINISTRACIÓN**

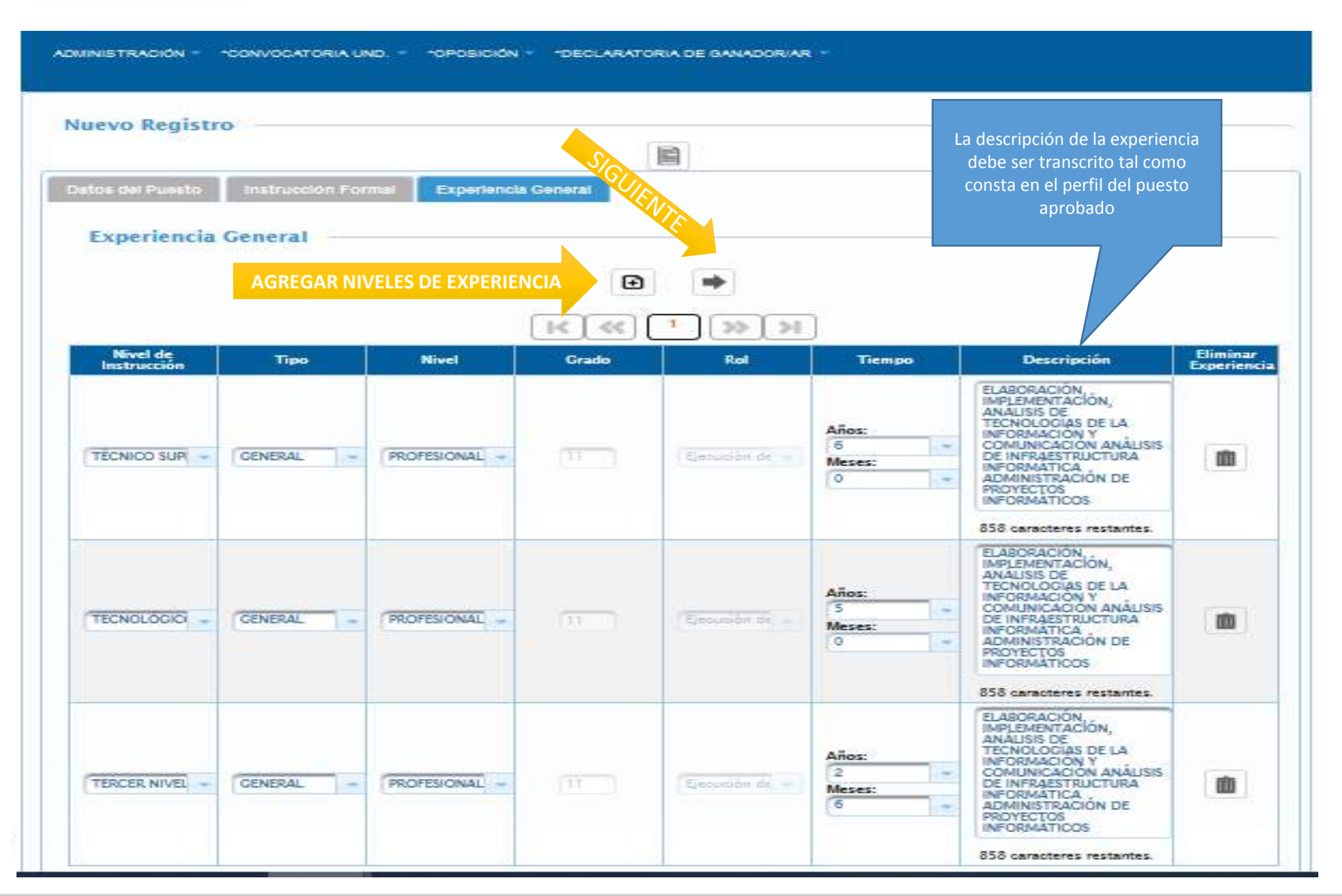

DESCRIPCIÓN DEL PUESTO

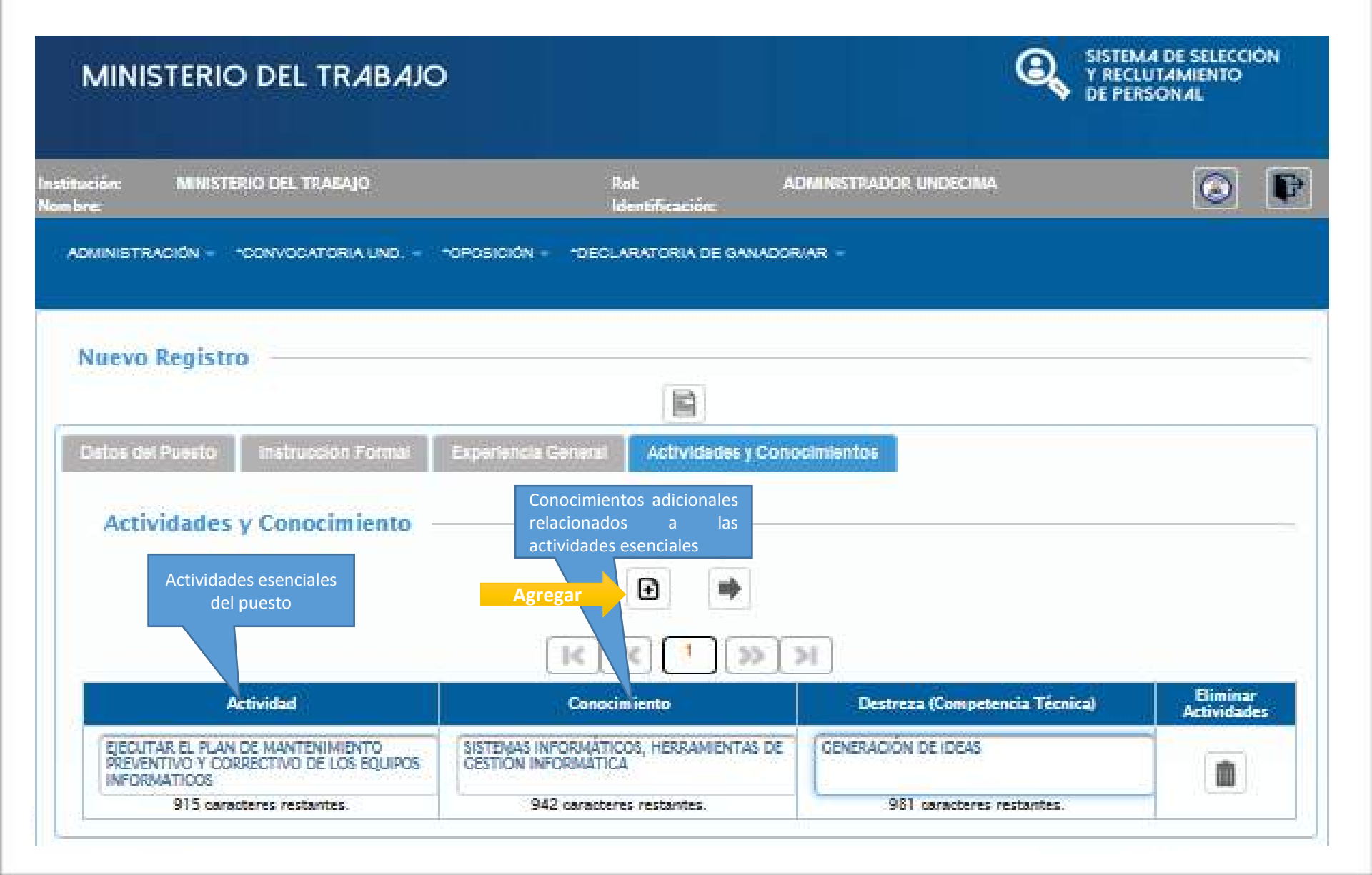

### DESCRIPCIÓN DEL PUESTO

# **ADMINISTRACIÓN**

del Ecuador

| MINISTERIO DEL TRABAJO                                                                                                    |                                                                                                    |                                                                                                    |                         |  |
|----------------------------------------------------------------------------------------------------|----------------------------------------------------------------------------------------------------|----------------------------------------------------------------------------------------------------|-------------------------|--|
| ión: MINISTERIO DEL TRABAJO                                                                                                    | Rol: A<br>Identificación:                                                                                                    | DMINISTRADOR UNDECIMA                                                                                                    | 0                       |  |
| AINISTRACIÓN - CONVOCATORIA UND.                                                                                                    | - *OPOSICIÓN - *DECLARATORIA DE G                                                                                                    | ANADOR/AR -                                                                                                    |                         |  |
| uevo Registro                                                                                                    | R                                                                                                    |                                                                                                    |                         |  |
| atos del Puesto Instrucción Formal                                                                                                    | Experiencia sal Actividade                                                                                                    | s y Conocimientos                                                                                                    |                         |  |
|                                                                                                    | OUEN-                                                                                                    |                                                                                                    |                         |  |
| Actividades y Conocimiento -                                                                                                    |                                                                                                    |                                                                                                    |                         |  |
| Actividades y Conocimiento –                                                                                                    |                                                                                                    |                                                                                                    |                         |  |
| Actividades y Conocimiento –                                                                                                    | Conocimiento                                                                                                    | Destreza (Competencia Técnica)                                                                                                    | Eliminar<br>Actividades |  |
| Actividades y Conocimiento –<br>Actividad                                                                                                    | Conocimiento<br>SISTEMAS INFORMÁTICOS, HERRAMIENTAS DE<br>GESTIÓN INFORMÁTICA                                                                                                    | Destreza (Competencia Técnica)<br>GENERACIÓN DE IDEAS                                                                                                    | Eliminar<br>Actividades |  |
| Actividades y Conocimiento<br>Actividad<br>EJECUTAR EL PLAN DE MANTENIMIENTO<br>PREVENTIVO Y CORRECTIVO DE LOS EQUIPOS<br>INFORMATICOS<br>915 caracteres restantes.                                                                                                    | Conocimiento<br>Conocimiento<br>SISTEMAS INFORMÁTICOS, HERRAMIENTAS DE<br>CESTIÓN INFORMÁTICA<br>940 caracteres restantes.                                                                                              | Destreza (Competencia Técnica)<br>GENERACIÓN DE IDEAS<br>981 caracteres restantes.                                                                            | Eliminar<br>Actividades |  |
| Actividades y Conocimiento Actividad EJECUTAR EL PLAN DE MANTENIMIENTO PREVENTIVO Y CORRECTIVO DE LOS EQUIPOS INFORMATICOS 915 caracteres restantes. ELABORAR EL PLAN DE CONTINUIDAD, CONTINCENCIA Y RECUPERACIÓN DE DESASTRES                                                                                             | Conocimiento<br>Conocimiento<br>SISTEMAS INFORMÁTICOS, HERRAMIENTAS DE<br>GESTIÓN INFORMÁTICA<br>940 caracteres restantes.<br>SISTEMAS INFORMÁTICOS, HERRAMIENTAS DE<br>CESTIÓN INFORMÁTICA                             | Destreza (Competencia Técnica)<br>GENERACIÓN DE IDEAS<br>981 caracteres restantes.<br>ORGANIZACIÓN DE SISTEMAS                                                | Eliminar<br>Actividades |  |
| Actividades y Conocimiento Actividad  EJECUTAR EL PLAN DE MANTENIMIENTO PREVENTIVO Y CORRECTIVO DE LOS EQUIPOS INFORMATICOS 915 caracteres restantes.  ELABORAR EL PLAN DE CONTINUIDAD, CONTINCENCIA Y RECUPERACIÓN DE DESASTRES 927 caracteres restantes.                                                                 | Conocimiento<br>Conocimiento<br>SISTEMAS INFORMÁTICOS, HERRAMIENTAS DE<br>GESTIÓN INFORMÁTICA<br>940 caracteres restantes.<br>SISTEMAS INFORMÁTICA<br>940 caracteres restantes.                                         | Destreza (Competencia Técnica)<br>GENERACIÓN DE IDEAS<br>981 caracteres restantes.<br>ORGANIZACIÓN DE SISTEMAS<br>976 caracteres restantes.                   | Eliminar<br>Actividades |  |
| Actividades y Conocimiento Actividad  EJECUTAR EL PLAN DE MANTENIMIENTO PREVENTIVO Y CORRECTIVO DE LOS EQUIPOS INFORMATICOS 915 caracteres restantes.  ELABORAR EL PLAN DE CONTINUIDAD, CONTINCENCIA Y RECUPERACIÓN DE DESASTRES 927 caracteres restantes.  REALIZAR LOS INFORMES DEMEDICIÓN DEL DESEMPEÑO DE LOS PROCESOS | Conocimiento<br>Conocimiento<br>Conocimiento<br>SISTEMAS INFORMÁTICOS, HERRAMIENTAS DE<br>CESTIÓN INFORMÁTICA<br>940 caracteres restantes.<br>SISTEMAS INFORMÁTICA<br>940 caracteres restantes.<br>SISTEMAS INFORMÁTICA | Destreza (Competencia Técnica)<br>GENERACIÓN DE IDEAS<br>981 caracteres restantes.<br>ORGANIZACIÓN DE SISTEMAS<br>976 caracteres restantes.<br>EXPRESIÓN ORAL | Eliminar<br>Actividades |  |

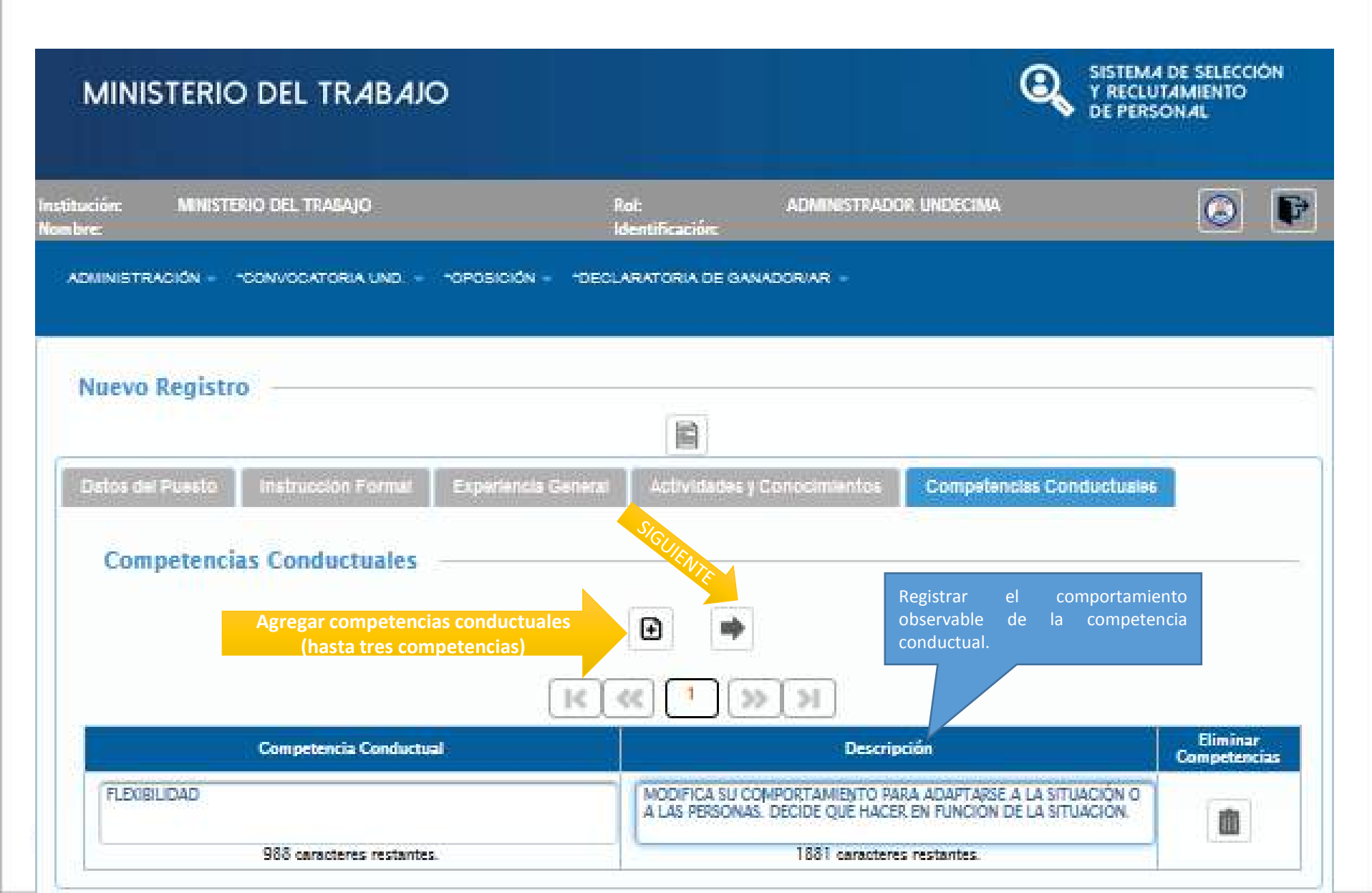

DESCRIPCIÓN DEL PUESTO

### DESCRIPCIÓN DEL PUESTO

# **ADMINISTRACIÓN**

| MINISTERIO DEL TRABAJO                                                                                          | Sistem.<br>Y reclu<br>DE PERS                                                                                                    | JTAMIENTO<br>SONAL      |
|----------------------------------------------------------------------------------------------------|----------------------------------------------------------------------------------------------------|-------------------------|
| ición: MINISTERIO DEL TRABAJO<br>re:                                                                            | Rol: ADMINISTRADOR UNDECIMA<br>Identificación:                                                                                                    | Ø                       |
| OMINISTRACIÓN - CONVOCATORIA UND OPOSICI                                                                        | ÓN - *DECLARATORIA DE GANADOR/AR -                                                                                                    |                         |
| SE PUEDE AGREGAR HASTA TRES<br>(3) COMPETENCIAS<br>CONDUCTUALES<br>Datos del Pi<br>Vista Previz<br>2.6)         | S<br>General Actividades y Conocimientos Competencias Con                                                                                                    | nductuales              |
| Competencias Conductuales                                                                                       |                                                                                                    |                         |
| Competencias Conductuales                                                                                       |                                                                                                    | Eliminar<br>Competencia |
| Competencia Conductuales Competencia Conductual FLEXIBILIDAD 988 caracteres restantes.                          | Descripción      MODIFICA SU COMPORTAMIENTO PARA ADAPTARSE A LA SITUACIÓN O A LAS PERSONAS. DECIDE QUÉ HACER EN FUNCIÓN DE LA SITUACIÓN.      1881 caracteres restantes.                                                                                                    | Eliminar<br>Competencia |
| Competencias Conductuales Competencia Conductual FLEXIBILIDAD 988 caracteres restantes. ORIENTACIÓN DE SERVICIO | Descripción      MODIFICA SU COMPORTAMIENTO PARA ADAPTARSE A LA SITUACIÓN O A LAS PERSONAS. DECIDE QUÉ HACER EN FUNCIÓN DE LA SITUACIÓN.      1881 caracteres restantes.      IDENTIFICA LAS NECESIDADES DEL CLIENTE INTERNO O EXTERNO; EN OCASIONES SE ANTICIPA A ELLOS, APORTANDO SOLUCIONES A L | Eliminar<br>Competencia |
| Competencias Conductuales                                                                                       | Promueve la colaboración de los distintos integrantes del los del del sincera de los del del sincera de los del del del del del del del del del del                                                                                                    | Eliminar<br>Competencia |

| A DESCRIPTION OF A DESCRIPTION OF A DESC                                                                                                    | And all all all all all all all all all al                                                                                                    |                                                                                                    |
|----------------------------------------------------------------------------------------------------|----------------------------------------------------------------------------------------------------|----------------------------------------------------------------------------------------------------|
| The second second                                                                                                    | Contractory of the second second                                                                                                    |                                                                                                    |
| a Registra                                                                                                    |                                                                                                    |                                                                                                    |
|                                                                                                    | - <b>H</b>                                                                                                    |                                                                                                    |
| and the second second s                                                                                                    | and the second second s | And a state of the second state of the second                                                                                                |
| and a second second second second second second second second second second second second second second second                                                                                                    |                                                                                                    |                                                                                                    |
| tirr del Poerte                                                                                                    |                                                                                                    |                                                                                                    |
|                                                                                                    | in a                                                                                                    |                                                                                                    |
|                                                                                                    |                                                                                                    |                                                                                                    |
|                                                                                                    |                                                                                                    |                                                                                                    |
|                                                                                                    | Contraction of the second of                                                                                                    |                                                                                                    |
| agent<br>producerste                                                                                                    | FER-SECTION F                                                                                                    |                                                                                                    |
|                                                                                                    | 1.0                                                                                                    |                                                                                                    |
|                                                                                                    |                                                                                                    |                                                                                                    |
|                                                                                                    |                                                                                                    |                                                                                                    |
|                                                                                                    |                                                                                                    |                                                                                                    |
| normalia<br>Mar deserva del resciera interses<br>della Statistica del come                                                                                                    | NOTES<br>NOTION LA CIETTÉN DI LA TEXPOLOTÍA<br>NE DE DENATOLIO EL ALCOLOGIA, ON                                                                                                    | O LA INDELACÓS I COLUNIONOMIA, LICHARI E.<br>TON DI INDARFIDICIUM I COLUNIONÓRIA                                                                                                    |
| normalia<br>Mau depresi de reportes estados<br>de policitados estados<br>Anucción Parmal                                                                                                    | ionas<br>Ante das la cartas du um resolución<br>Ante de cartas de la cartas de la cartas de la cartas de la cartas de la c                                                                                                    | атья висоциобя торщинософія, цернита в<br>При развидащити порцинософія                                                                                                    |
| Annandia<br>Marine Obstanti (da Hocalda I Bracida<br>Marine Double Bracida<br>Annaction Plannal                                                                                                    | in ca<br>Non con la cartée di la restruction<br>de constanticus di Aucordoni, fin                                                                                                    |                                                                                                    |
| Annual a second da recesar a recesar<br>anual second da recesar<br>da receber Permat                                                                                                    |                                                                                                    |                                                                                                    |
| normalia<br>Maria Obstati da Hocidos I Bilicitade<br>Anucción Parmal<br>California                                                                                                    |                                                                                                    | альна аконцирова поршиналариа, шенита в<br>показа инициалариа поршинародния<br>списатори поршинародния<br>разли ворщерби порщиналария<br>разли ворщерби порщиналария                                                                                                    |
| Anne Antin<br>Anne Antin Anne Antin Anne Antin<br>Anne Anne Anne Anne Anne Anne Anne Anne                                                                                                    |                                                                                                    |                                                                                                    |
| exemute<br>Internet State State Stat                                                                                                    |                                                                                                    |                                                                                                    |
| exercite<br>Mar Betran de Hocher Harcer<br>Southautre Harcer<br>Anacción Parrent<br>Caracción Parrent<br>Caracción Parrent<br>Caracción Parrent<br>Caracción Parrent<br>Caracción Parrent<br>Caracción Parrent                                                                                                    |                                                                                                    |                                                                                                    |
| evenetia<br>Maria descripti del teccho i la conse<br>descripti del teccho i la conse<br>descripti del teccho i la conse<br>descripti del teccho i la conse<br>del teccho i la consenti<br>sponte colo Canacal<br>acconse                                                                                                    |                                                                                                    | ар и накондорба поршанарнорна, цернита вл<br>пор за накондорба поршанарнорна, цернита вл<br>пор за накондорба поршанарнорба<br>ва и накондорба поршанарнорба<br>ва и накондорба поршанарнорба<br>ва и накондорба поршанарнорба<br>ва и накондорба поршанарнорба<br>ва и накондорба поршанарнорба<br>ва и накондорба поршанарнорба                                                                                                    |
| Anne and a recent and recent and recent                                                                                                    |                                                                                                    | ат и висси из ба торици воловина, шеличита в<br>показа и високаловити и пориди возбаная                                                                                                    |
| Anne andre andre                                                                                                    |                                                                                                    | ат и виссилой поршисловия, истичи в<br>пок са вискартантики поршисловия, истичи в<br>состативности поршисловия<br>от и и поршески поршислову<br>от и историсски поршислови<br>состативности поршислови<br>состативности поршислови<br>состативности поршислови<br>состативности поршислови<br>состативности поршислови<br>состативности поршислови<br>состативности поршислови<br>состативности поршислови<br>состативности поршислови<br>состативности поршислови<br>состативности поршислови<br>состативности поршислови<br>состативности поршислови<br>состативности поршислови порши порши<br>состативности поршислови состативности<br>состативности поршислови состативности<br>состативности поршисловии порши порши<br>состативности порши порши порши порши порши порши<br>состативности порши порши порши порши порши порши порши порши<br>состативности порши порши порши порши порши порши<br>состативности порши порши порши порши порши порши порши порши<br>состативности порши порши порши порши порши порши<br>состативности порши порши порши порши порши порши порши порши<br>состативности порши порши порши порши порши порши порши порши порши порши порши порши порши<br>состативности порши порши<br>порши порши порши порши порши порши порши порши порши порши порши порши порши порши порши порши порши порши порши<br>порши порши порши порши порши порши порши порши порши порши порши порши порши порши порши порши порши порши порши<br>порши |
| Annual and a second second sec                                                                                                    |                                                                                                    | Са и виссиларії порижарности в порижарности на порижарности на порижарности н                                                                                                |
| evenuela.<br>Mine Description response<br>detection Parrenal<br>Parrie cola Connection<br>Parrie cola Connection<br>Parrie cola Connecti |                                                                                                    |                                                                                                    |
| evenuelles<br>extra de records records<br>de la contra de records records<br>de la contra de records<br>de la contra de la contra de<br>de la contra de la contra de<br>de la contra de<br>de la contra de<br>de<br>de la contra de                |                                                                                                    | Солонически полического на полического на пол                                                                                                    |

## VISTA PREVIA DESCRIPCIÓN PERFIL PUESTO

|                                                                                                    |                                              |                                          | Designed Competence Distant                                                                                                    |
|----------------------------------------------------------------------------------------------------|----------------------------------------------|------------------------------------------|----------------------------------------------------------------------------------------------------|
| NEXTRE IS ANY OR ANY TRADUCTO<br>POPULATION CONSISTING OF ADVISOR OF A<br>19 (DOI-LATION)                                                                                                    | Vartaues and a vartages                      | ADDALERTHE OF                            | tissonade pa care.                                                                                                    |
| INACCESSION OF THE DESTINATION OF THE DESTINATION O | SAME AND AND AND AND AND AND AND AND AND AND | ABSAULIERS SE                            | CONSIGNOS OS NATILAS                                                                                                    |
| SPREME HOR BROKEN OF LEDGERS                                                                                                    | SATELIN ANDOLUTION<br>DATES AND              | AND A CONTRACT OF A                      | atomós sin.                                                                                                    |
| ompetancies Constuituales —                                                                                                    | 1                                            |                                          |                                                                                                    |
|                                                                                                    |                                              |                                          |                                                                                                    |
|                                                                                                    |                                              | LOOKEN RECEIVERNME                       | and the second second second second second                                                                                                    |
| PURCHAR                                                                                                    |                                              | LOOKEN IN COLLECTION<br>FUNCTION, SIGNAL | and was specified to remain the second of a<br>considering management of the second of the second of t |
|                                                                                                    |                                              | LOOKEN IN COLUMN                         | ANTO THEN ADAPTINGS & LANTONCOM OF A L<br>CHEVEN OF HANDLESS OF A STRATEGICS.<br>IN CLEARING THENCOM OF A STRATEGICS.<br>IN COMPANY AND CLEARING AND AND A STRATEGICS.                                                                                                    |

Μ

HERODOW, N

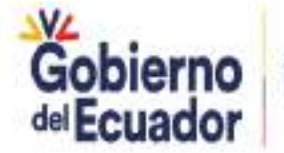

GUILLERMO LASSO PRESIDENTE

B+

a

Vista Previa

**DESCRIPCIÓN DEL PUESTO** 

#Rol:

Grupp

#Gradot

### SISTEMA DE SELECCIÓN MINISTERIO DEL TRABAJO Y RECLUTAMIENTO PERSONAL natitución MINISTERIO DEL TRAGAJO ADMINISTRADOR UNDECIMA loonbre: ADMINISTRACIÓN CONVOCATORIA UND. \*OPOSICIÓN "DECLARATORIA DE GANADORIAR Nuevo Registro 副 **Datos del Puesto** Iniciando proceso de guardado ¿Esta seguro de que desea grabar el registro? A Denominación:

Recuerde: Este perfil será bloqueado, si desea crear un nuevo puesto ICACION 2 debe registrar un nuevo perfil o duplicar el existente. Aceptar Aceptar Cancelar SERVIDOR PÚBLICO 5 Ocupacional: TE \*Remuneración: 1212.0

### EXTENSIÓN DE CRONOGRAMA

# **ADMINISTRACIÓN**

Θ

SISTEMA DE SELECCIÓN

Y RECLUTAMIENTO

### MINISTERIO DEL TRABAJO

| Institución: MINISTERIO DEL TRABAJO<br>Nombre:                                                                                                    | Rol:<br>Identific    | ADMINISTRADOR UNDECIMA    |  |
|----------------------------------------------------------------------------------------------------|----------------------|---------------------------|--|
|                                                                                                    | OPOSICIÓN DECLARATO  | RIA DE GANADORIAR -       |  |
| Descripción Partil Puesto                                                                                                    |                      |                           |  |
| Cronograma Capacitación                                                                                                    | Registr              | Registro Guardado         |  |
| Cemplo de Contreseña                                                                                                    |                      |                           |  |
| DAINIESTRACIÓN CONVOCATORIA UND CONCATORIA UND CONCENTRAL OFECLARATORIA DE GANADORIAR CONCENTRAL DE GANADORIAR CONCENTRAL DE GANADORIA DE GANADORIA DE GANADORIA DE GANADORIA DE GANADORIA DE GANADORIA DE GANADORIA DE GANADORIA DE GANADORIA DE GANADORIAR CONCENTRAL DE GANADORIAR CONCENTRAL DE GANADORIA DE GANADORIA DE GAN |                      |                           |  |
| *Concurso Desletto Undecime                                                                                                    |                      | 19                        |  |
| Datos del Puesto                                                                                                    |                      |                           |  |
| Datos del Puesto                                                                                                    |                      |                           |  |
|                                                                                                    |                      | •                         |  |
|                                                                                                    | *Rol                 | Seleccione                |  |
|                                                                                                    | *Denominación:       |                           |  |
|                                                                                                    | #Grupo Ocupacional:  |                           |  |
|                                                                                                    | *Grado:              |                           |  |
|                                                                                                    | *Remuneración:       |                           |  |
|                                                                                                    | ittición del Duerter |                           |  |
|                                                                                                    | Anision del Puesta.  | 512 caracteres restantes. |  |
|                                                                                                    |                      |                           |  |

| MINISTERIO DEL TRABAJO          |                      |                                                         |                   |                 | TEMA DE SELECCIÓN<br>RECLUTAMIENTO<br>PERSONAL |
|---------------------------------|----------------------|---------------------------------------------------------|-------------------|-----------------|------------------------------------------------|
| Institución: MINISTI<br>Nombre: | ERIO DEL TRABAJO     | Rol:<br>Identificación:                                 | ADMINISTRA<br>:   | DOR UNDECIMA    | 0 P                                            |
| ADMINISTRACIÓN -                | *CONVOCATORIA UND    | *OPOSICIÓN - *DECLARATO                                 | DRIA DE GANADOR/A | R -             |                                                |
| Extensión de (                  | Cronograma           |                                                         |                   |                 |                                                |
| Puestos —                       |                      |                                                         |                   |                 |                                                |
| Código O                        | Denominación O       | Unidad Administrativa                                   | Ubicación 0       | Informe Técnico | Acción                                         |
| 158045                          | INSPECTOR INTEGRAL 2 | DIRECCION REGIONAL<br>DEL TRABAJO Y SERVICIO<br>PUBLICO | 1<br>GUAYAQUIL    | + Buscar        | Extender<br>Cronograma                         |
|                                 |                      |                                                         |                   | Gobier          | GUILLERMO LASSO                                |

| MINI                    | STERIO      | DEL TR <i>A</i> B <i>A</i> JO           |                                             |                            | Q                            | SISTEMA DE SELECCIO<br>Y RECLUTAMIENTO<br>DE PERSONAL | NC |
|-------------------------|-------------|-----------------------------------------|---------------------------------------------|----------------------------|------------------------------|-------------------------------------------------------|----|
| Institución:<br>Nombre: | MINISTERIC  | D DEL TRABAJO                           | Rot:<br>Identificae                         | ADMINISTR<br>Són           | ADOR UNDECIMA                | 0                                                     | P  |
| ADMINIST                | RACIÓN      | CONVOCATORIA UND.                       | *OFOSICIÓN *DECLAR                          | ATORIA DE GANADOR          | AR -                         |                                                       |    |
| Extens                  | sión de Cro | DROGRAMA                                | 1 2 3 4<br>so de guardado                   | 5 6 7 8                    |                              |                                                       |    |
| Có                      | digo 🗘      | Està seguro                             | de que desea extender el crono              | grama?. Solo lo podrà real | zar por una sola vez. co     | Acción                                                |    |
| 2                       | 9312        | ANAL<br>LA GESTION DE TALENTO<br>HUMANO | Aceptar<br>LA CESTION DEL<br>TALENTO HUMANO | QUITO                      | extension-<br>cronograms.pdf | Extender<br>Cronograma                                |    |
|                         |             |                                         |                                             |                            | V                            |                                                       |    |

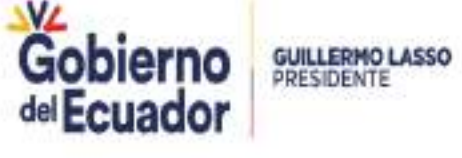

| CRONOGRAMA<br>GENERAL                               |                                                                                       | CON                                               | /OCATO                 | RIA UND                                                |
|-----------------------------------------------------|---------------------------------------------------------------------------------------|---------------------------------------------------|------------------------|--------------------------------------------------------|
| MINISTERIO                                          | DEL TRABAJO                                                                           |                                                   | (                      | SISTEMA DE SELECCIÓN<br>Y RECLUTAMIENTO<br>DE PERSONAL |
| nstitución: MINISTER<br>Iombre:<br>ADMINISTRACIÓN ~ | IO DEL TRABAJO<br>*CONVOCATORIA UND *OPOS                                             | Rol:<br>Identificación:<br>SICIÓN ~ *DECLARATORIA | ADMINISTRADOR UNDECIMA |                                                        |
| CRONOGRAMA                                          | *Bases Concurso<br>*Integración de Tribunales<br>*Ingreso de Planificación            |                                                   |                        |                                                        |
| Puestos —                                           | *Información Aspirante<br>*Notificación al Postulante<br>*Publicación de Convocatoria | tione el Puesto                                   | ٩                      | ~~~~~~~~~~~~~~~~~~~~~~~~~~~~~~~~~~~~~~~                |
|                                                     | *Cronograma General                                                                   |                                                   | DEL TRABAJO            |                                                        |

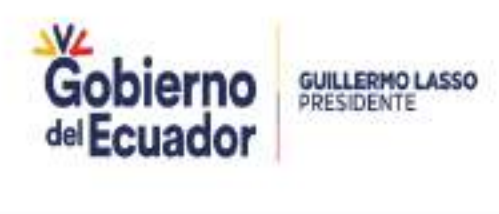

CRONOGRAMA GENERAL

## **CONVOCATORIA UND**

| MINISTERIO DEL TRABAJO                         | )                            | <b>Q</b>               | SISTEMA DE SELECCIÓ<br>V RECLUTAMIENTO<br>DE PERSONAL | N |
|------------------------------------------------|------------------------------|------------------------|-------------------------------------------------------|---|
| Institución: MINISTERIO DEL TRABAJO<br>Nombre: | Rol:<br>Identificación:      | ADMINISTRADOR UNDECIMA | ٢                                                     | P |
| ADMINISTRACION - CONVOCATORIA UND              | - "OPOSICION - "DECLARATORIA | DE GANADOR/AR +        |                                                       |   |
| Puestos                                        | Seleccione el Puesto         |                        |                                                       |   |
|                                                | Seleccione el Puesto         | Q.                     |                                                       |   |

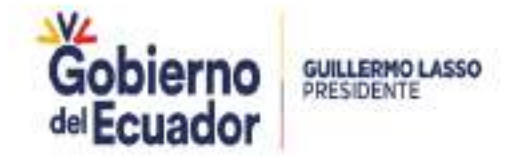

| MINISTERIO        | DEL TR <i>A</i> B <i>A</i> JO |                                                      |                        |                                                  |           |
|-------------------|-------------------------------|------------------------------------------------------|------------------------|--------------------------------------------------|-----------|
|                   |                               |                                                      |                        | SISTEMA DE SELE<br>Y RECLUTAMIENT<br>DE PERSONAL | cció<br>0 |
| ICION: MINISTERIC | ) DEL TRABAJO                 | Rol:<br>Mantificación                                | ADMINISTRADOR UNDECIMA | 6                                                | ]         |
|                   |                               | [K]≪( <sup>1</sup> )≫                                | Я                      |                                                  |           |
| C                 | Sdigo 🗢                       | Denominación 🗢                                       |                        | Estado                                           |           |
|                   | 165121                        | 4 ANALISTA DE TECNOLOGIAS DE LA                      | INFORMACION            | PUBLICADO                                        | _         |
|                   | 165120                        | 30 ANALISTA DE LA INFORMA                            | ACION                  | PUBLICADO                                        |           |
| 2                 | 165097                        | 0301 ANALISTA DE TECNOLOGI<br>INFORMACION Y COMUNICA | AS DE LA<br>CION       | PUBLICADO                                        |           |
|                   |                               |                                                      |                        |                                                  |           |

### CRONOGRAMA GENERAL

## **CONVOCATORIA UND**

AD RE HITSADION CONTON A LINE

#### CRONOGRAMA GENERAL UNDECIMA

Puestos

Seleccione el Puesto Q

#### 128562 - ANALISTA DE EVALUACION Y CONTROL TECNICO DEL SERVICIO PUBLICO

#### Etapas del Cronograma

#### Los cronogramas deben ajustarse a lo estipulado en la Norma de Selección de Personal. El campo OBSERVACION debe llenarse antes del incio de cada etapa de ser requerido.

| 1.000                                                                                                    | Descention by                                     | Rectar Astorn                               | Name Pro-            | (Charles and the )            | Entado Contrar Dec |        |
|----------------------------------------------------------------------------------------------------|---------------------------------------------------|---------------------------------------------|----------------------|-------------------------------|--------------------|--------|
| ACOTTACIONI DE<br>RARTICIRACIONI                                                                                            | JEANNETH N. AR ISL<br>BOTO N. AVOS<br>RENTERIA    | (14 17 18 1 19 1 19 1 19 1 19 1 19 1 19 1 1 | (11.00.0014.00.00)   | 1999 sanatanat<br>Astantas    | 63                 | (85.)  |
|                                                                                                    | JSRUMETH N. AQUEL<br>BOTO N. AVOR<br>RENTEQUA     | (14.01.000.00.00.00                         |                      | 1999 senators<br>registrators |                    |        |
| ARELACION: A LAS RELEGAS<br>TECNICAS                                                                                        | ISANASTH N. ARIS.<br>BOTO N. AYOR<br>RENTERIA     | (ITHIITES)                                  | [41:44 (10:4 (15:44  | 1999 sensitives<br>extents    | 122                | UR.    |
| ENDLUGION Y ADDINTRO DE<br>MULTADOS DE ARLACIONES<br>A UNA RUISINA TOCNOMA<br>LILICACION DE REGUTADOS                       | JONNINETHY N. ASUEL<br>BOTTO N. ANOR<br>RENITORIA | (11)(11)(11)(11)(11)(11)                    | 100.00.0010.0010.001 | 1999 untertaines<br>martantes | 64                 | 3892/1 |
| POINTED OF ULDAR, ROMA Y<br>TORA ELICUTION Y TORA A<br>DE EXTREMINATA<br>POINTED AND RECORD<br>POINTED AND OF<br>DOTREMINES | JORNATOR N. AR US.<br>BOTO N. ANOS<br>RONTORIA    |                                             | (54.00.0010.00.00    | 1999 sensitives               |                    |        |
| DECLARATORIA DE CANVADOR<br>DE CANVADORA DEL<br>DECUNICIÓN                                                                  | JOANNETH N. AR BE<br>BOTO N. AVOR<br>RENTERIA     | 11.08.0014.00.00                            | ()                   | 1000 sentitures               |                    |        |

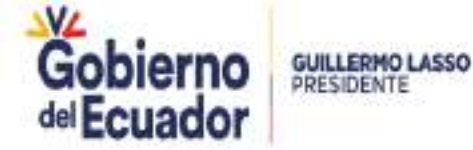

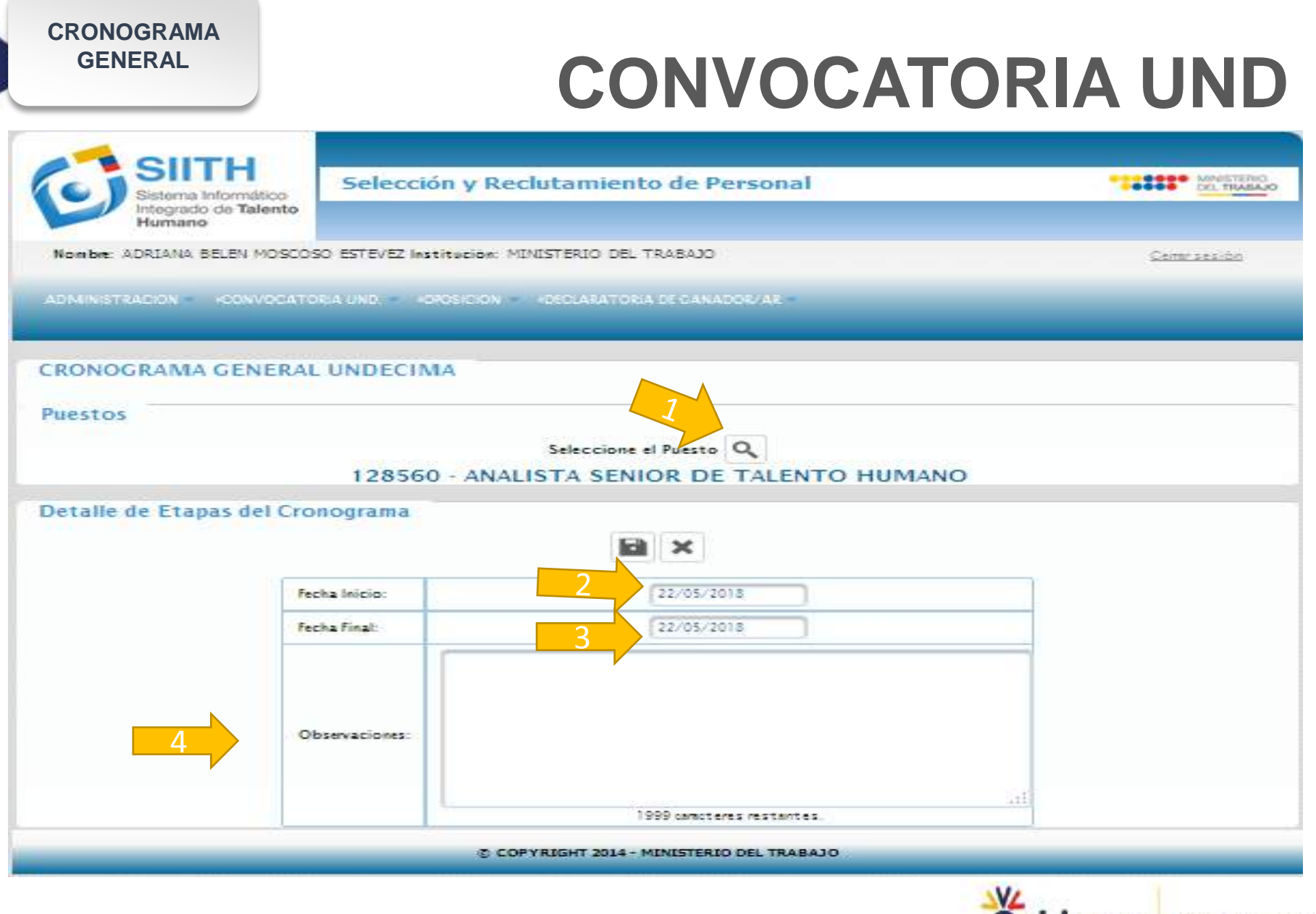

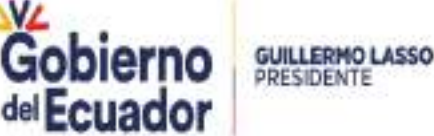

### **CRONOGRAMA** GENERAL **CONVOCATORIA UND** DEL TRABADO Selección y Reclutamiento de Personal egrado de Talento Humano Nombre: ADRIANA BELEN MOSCOSO ESTEVEZ Institución: MINISTERIO DEL TRABAJO Certer sealion ADMINISTRACION CONVOCATORIA UND COSICION CECLARATORIA DE CANADOR/AR 6 El cronograma se ha guardado correctamente CRONOGRAMA GENERAL UNDECIMA Puestos Seleccione el Puesto Q 128560 - ANALISTA SENIOR DE TALENTO HUMANO Etapas del Cronograma Los cronogramas deben ajustarse a lo estipulado en la Norma de Selección de Personal. El campo OBSERVACIÓN debe llenarse antes del incio de cada etapa de ser requerido. Estado Etana. Responsable fecka Inicio Feeha Fin Observación Though the Gobierno **GUILLERMO LASSO** PRESIDENTE del Ecuador Ministerio del Trabaio

**BASE CONCURSO** 

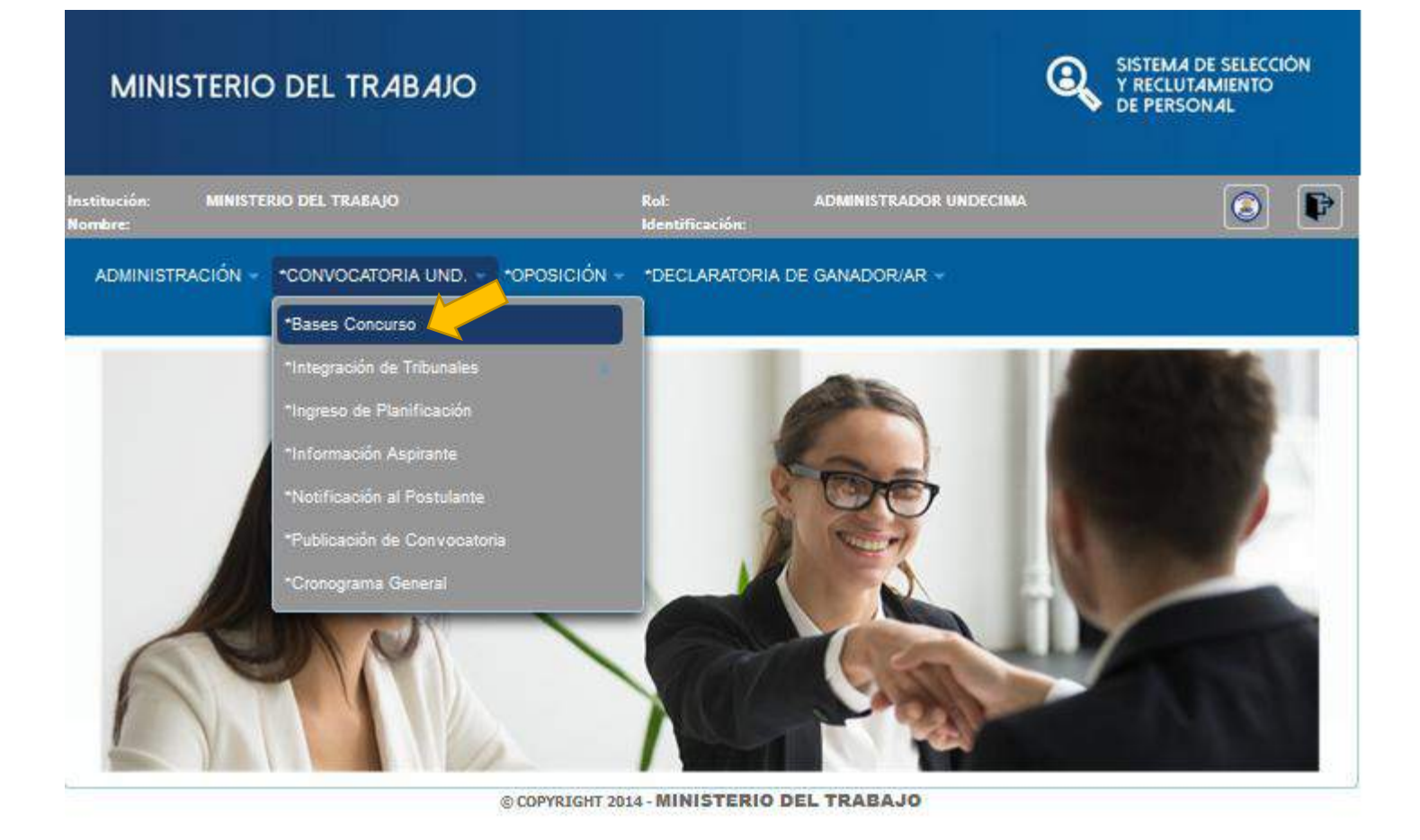

Gobierno del Ecuador **BASE CONCURSO** 

## **CONVOCATORIA UND**

Go

del Ecuador

|          |                                                                  |                | DI 💊                        | E PERSONAL           |
|----------|------------------------------------------------------------------|----------------|-----------------------------|----------------------|
| rfiles   |                                                                  |                |                             | ×                    |
| es       |                                                                  |                |                             |                      |
| Perfil 0 | Denominación                                                     | Remuneración © | Grupo Ocupacional           | Seleccione celeccion |
| 52047    | ANALISTA DE TECNOLOGÍAS DE<br>LA INFORMACIÓN Y<br>COMUNICACIÓN 2 | 1212.00        | SERVIDOR PÚBLICO 5          | • Perfit             |
| 52046    | ANALISTA DE TECNOLOCÍAS DE<br>LA INFORMACIÓN Y<br>COMUNICACIÓN 2 | 1212.00        | SERVIDOR PÚBLICO 5          | Θ                    |
| 52045    | SECRETARIA                                                       | 733.00         | SERVIDOR PUBLICO DE APOYO 4 | 0                    |
| 52044    | ANALISTA DE TECNOLOGÍAS DE<br>LA INFORMACIÓN Y<br>COMUNICACIÓN 2 | 1212.00        | SERVIDOR PÚBLICO 5          | 0                    |
| 52043    | ANALISTA CONTABLE 2                                              | 1412.00        | SERVIDOR PUBLICO 6          | 0                    |

Permite filtrar con el ID del perfil o denominación del puesto y se deberá seleccionar el perfil.

### **BASE CONCURSO**

## **CONVOCATORIA UND**

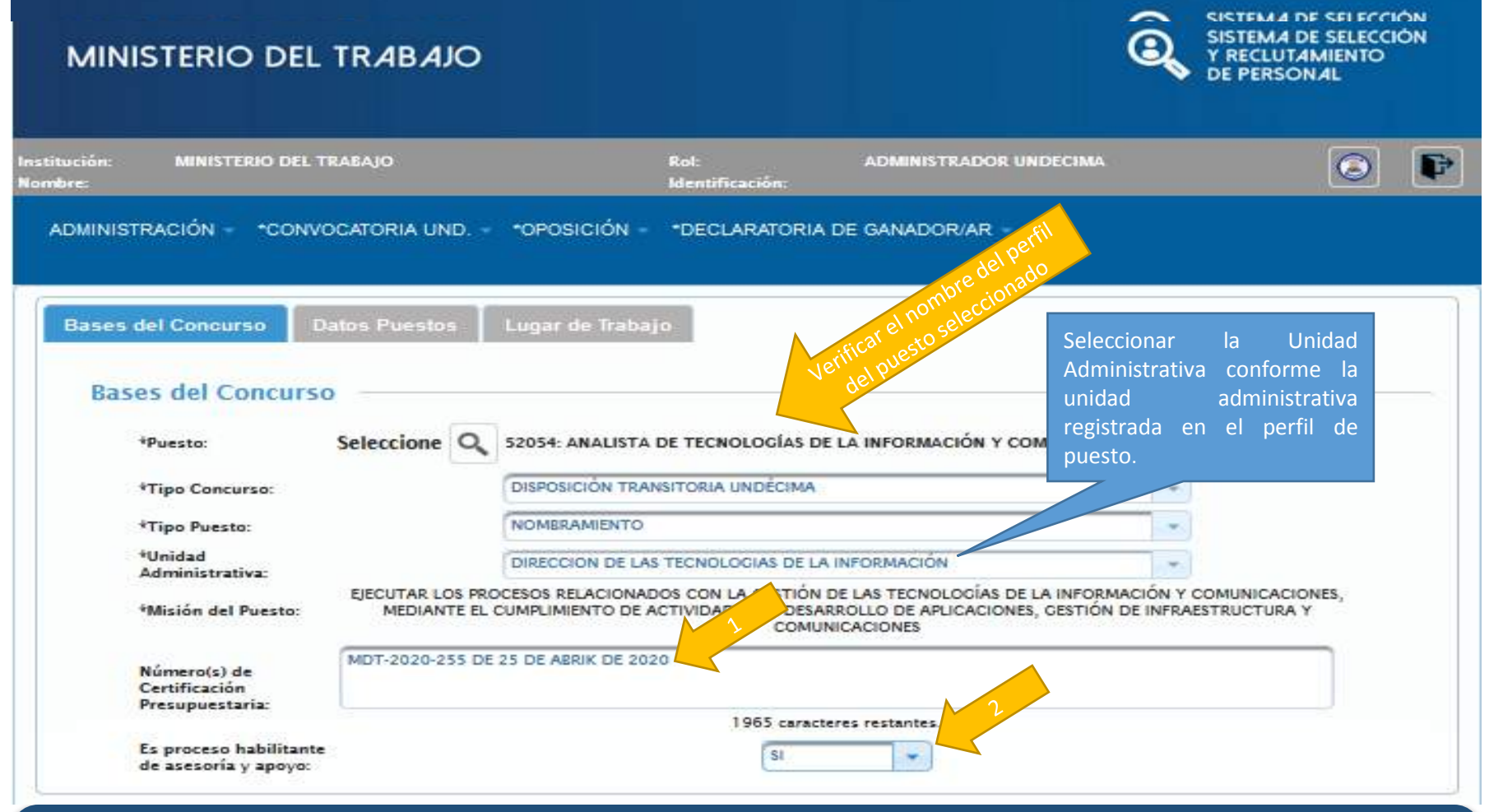

- 1. En el campo de Número de Certificación Presupuestaria la UATH institucional deben incluir el número del Memorando a través del cual la Dirección Administrativa Financiera o unidad competente emitió la certificación presupuestaria y la fecha del referido memoran.
- 2. Seleccionar 'si' cuando se trata de un puesto habilitante de asesoría y apoyo; o, escoger 'no' si corresponde a puestos agregadores de valor.

| DATOS DEL<br>PUESTO                   |                                  | CON                                                   | IVOC                          | ATORI        | A UND                                             |
|---------------------------------------|----------------------------------|-------------------------------------------------------|-------------------------------|--------------|---------------------------------------------------|
| MINISTERIO DEI                        | L TRABAJO                        |                                                       |                               |              | STEMA DE SELECCIÓN<br>RECLUTAMIENTO<br>E PERSONAL |
| nstitución: MINISTERIO DEL<br>Nombre: | TRABAJO                          | Rol:<br>Identificación:                               | ADMINISTRAE                   | OOR UNDECIMA | 0                                                 |
| Bases del Concurso Datos del Puesto   | Datos Puestos Luga               | ar de Trabajo                                         |                               |              |                                                   |
|                                       |                                  | *Grupo Ocupacional: SER\<br>*Grado:<br>*Remuneración: | VIDOR PÚBLICO 3<br>9<br>986.0 |              |                                                   |
| Edición Puesto                        |                                  |                                                       |                               |              |                                                   |
| Código 0                              | Denominación O                   | Inidad Administrativa                                 | Ubicación O                   | Estado 0     | Opciones                                          |
| 165136                                | 30 ANALISTA DE LA<br>INFORMACION | COORDINACIONES<br>GENERALES Y<br>SUBSECRETARIAS       | QUITO                         | ACTIVO       | Ŵ                                                 |

© COPYRIGHT 2014 - MINISTERIO DEL TRABAJO

| TRABAJO<br>CONVOCATORIA UN | 1D |
|----------------------------|----|
|----------------------------|----|

### MINISTERIO DEL TRABAJO

| IND "OPOSICIÓN -     | Identificación:<br>*DECLARATORIA DE GANADOR                                                                                                    | VAR ~                                                                                                    |                                                                                                    |
|----------------------|----------------------------------------------------------------------------------------------------|----------------------------------------------------------------------------------------------------|----------------------------------------------------------------------------------------------------|
| tos Lugar de Trabajo |                                                                                                    |                                                                                                    |                                                                                                    |
| SIGUIENTE            |                                                                                                    | -                                                                                                    |                                                                                                    |
| antón: QUITO         | D                                                                                                    | -                                                                                                    |                                                                                                    |
| CLEMENTE POI         | NCE N15-59 Y PIEDRAHITA                                                                                                    |                                                                                                    |                                                                                                    |
|                      | IND "OPOSICIÓN -<br>tos Lugar de Trabajo<br>SIGUIENTE<br>aís: ECUADOR<br>rovincia: PICHINCHA<br>antón: QUITO<br>arroquia: CENTRO HISTÓRICO<br>CLEMENTE PO | IND "OPOSICIÓN - "DECLARATORIA DE GANADOR<br>IDS Lugar de Trabajo<br>SIGUIENTE<br>aís: ECUADOR<br>rovincia: PICHINCHA<br>antón: QUITO<br>arroquia: CENTRO HISTÓRICO<br>CLEMENTE PONCE N15-59 Y PIEDRAHITA | IND. • *OPOSICIÓN - *DECLARATORIA DE GANADOR/AR -<br>IOS Lugar de Trabajo<br>SIGUIENTE<br>aís: ECUADOR<br>rovincia: PICHINCHA<br>antón: QUITO<br>arroquia: CENTRO HISTÓRICO<br>CLEMENTE PONCE N15-59 Y PIEDRAHITA |

Completar los datos: provincia, cantón, parroquia y dirección (exacta) y avanzar con la flecha

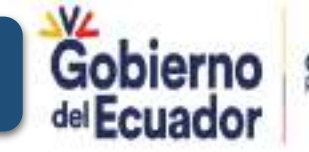

GUILLERMO LASSO PRESIDENTE

SISTEMA DE SELECCIÓN

Y RECLUTAMIENTO

0

VACANTES

## **CONVOCATORIA UND**

| MINISTERIO             | DEL TRABAJO       |                               |                     | Q            | SISTEMA DE SELECCIÓN<br>Y RECLUTAMIENTO<br>DE PERSONAL |                        |
|------------------------|-------------------|-------------------------------|---------------------|--------------|--------------------------------------------------------|------------------------|
| ición: MINISTER<br>re: | UO DEL TRABAJO    | Rol:<br>Identificaci          | ADMINISTRAC         | DOR UNDECIMA | Ø                                                      | P                      |
| MINISTRACIÓN -         | *CONVOCATORIA UND | *OPOSICIÓN - *DECLARA         | ATORIA DE GANADOR/A | Ř –          |                                                        |                        |
| ases del Concurs       | o Datos Puestos   | Lugar de Trabajo 🚺 Vaca       | intes               |              |                                                        |                        |
| Vacantes —             |                   |                               |                     |              |                                                        |                        |
|                        |                   |                               |                     |              |                                                        |                        |
|                        |                   |                               | •                   |              |                                                        |                        |
|                        | Partida General   | Partida Ind<br>No records     | fividual            | Eliminar Pa  | rtidas                                                 |                        |
|                        | Vacantes: 0       |                               |                     |              |                                                        |                        |
| Edición Puesto         | Denominación ©    | Unidad Administrativa         | Ubicación 🗘         | Estado ©     |                                                        |                        |
| 165136                 | 30 ANALISTA DE LA | COORDINACIONES<br>CENEDALES Y |                     | ACTIVO       | Opciones                                               |                        |
| 10110                  | INFORMACION       | SUBSECRETARIAS                | 2010                |              |                                                        | GUILLERMO<br>PRESIDENT |

A

SISTEMA DE SELECCIÓN

Y RECLUTAMIENTO

MINISTERIO DEL TRABAJO

VACANTES

nstitución: MINISTERIO DEL TRABAJO Rot ADMINISTRADOR UNDECIMA Identificación: Iombre: ADMINISTRACIÓN - \*CONVOCATORIA UND. - \*OPOSICIÓN - \*DECLARATORIA DE GANADOR/AR -**Datos Puestos** Vacantes Vacantes **Partida General** Partida Individual **Eliminar Partidas** 32,8030,2145,6061. 11103 528 232 caracteres restantes. Vacantes: 1

Completar los campos: partida general y partida individual de acuerdo a la certificación presupuestaria y continuar presionado la flecha.

### **VISTA PREVIA**

## **CONVOCATORIA UND**

|                                                                                                    | RIO DEL TRABAJO                                                                                                    |                                                                                                    |  |
|----------------------------------------------------------------------------------------------------|----------------------------------------------------------------------------------------------------|----------------------------------------------------------------------------------------------------|--|
| ŚŁ: MINISTERIO DEL TRABAJO                                                                                                  | set athemstradion u<br>I Mentificación:                                                                                                    | ноестна г 💽 🚺                                                                                                    |  |
| ENESTRACIÓN - TODIVOCATORIA                                                                                                 | UND. + TOPOSICIÓN + TOECLARATORIA DE GANADORIAR                                                                                                    |                                                                                                    |  |
| um del Corrores                                                                                                    | Lugar de l'Adago - Yezandes - Yada Perra                                                                                                    |                                                                                                    |  |
| GUARDAR                                                                                                    |                                                                                                    | ×                                                                                                    |  |
| Bases del Concurso                                                                                                    |                                                                                                    |                                                                                                    |  |
| Tipo Concurso:                                                                                                    | персокой технитора индерсан                                                                                                    |                                                                                                    |  |
| Tipo Puesto:                                                                                                    | NDURANENTE                                                                                                    |                                                                                                    |  |
| Fuezta:                                                                                                    | 12014 INVATION DE TENCLODIE DE LA MPORTADÓN / DOMINION                                                                                                    | DEN E                                                                                                    |  |
| Unidad<br>distinizinativa:                                                                                                  | SHEEDING OF CAS TELECISCHES IN CASHING DOWN                                                                                                    |                                                                                                    |  |
|                                                                                                    | Construction of the second second second second second second second second second second second second second                                                                                                    | A REAL PROVIDED A REAL PROVIDED AND A REAL PROVIDED AND A REAL PROVIDA |  |
| Misión del Puesto: Sjöburtat: LOS P<br>DUNPU                                                                                | ROCESOS RELACIONADOS DON LA CESTIÓN DE LAS TECNOLOGÍAS DE LA IN<br>MENTO DE ACTIVIDADES DE DESARROLLO DE APJICACIONES, CESTIÓN DE                                                                                                    | PORWADIÓN Y DOMUNICACIONES, MEDIANTE EL<br>INFRAESTRUCTURA Y DOMUNICACIONES                                                                                                    |  |
| Misión del Puestes Sissurae Los P<br>Sumpo<br>Número de<br>entificación<br>necupuestantes                                   | ROCEIGE RELACIONADOS DON LA CESTIÓN DE LAS TECNOLOGÍAS DE LA S<br>MIDITO DE ACTIVIDADES DE DELARSQUID DE ARUCACIONES, CESTIÓN DE                                                                                                    | HTORNACIÓN Y DOMUNICACIONES, MEDIANTE EL<br>INFRAESTRUCTURA Y DOMUNICACIONES                                                                                                    |  |
| Misión del Puesto El Courte Los P<br>CUMPU<br>Minero de<br>antificación<br>recupactaria:<br>Datos del Puesto                | ROCEISOS RELACIONADOS DON LA CENTÓN DE LAS TECNOLOGÍAS DE LA IN<br>MIENTO DE ACTIVIDADES DE DESARROLLO DE ARUCACIONES, CERTIÓN DE                                                                                                    | HORMADIÓN Y DOMUNICACIONES, MEDIANTE EL<br>INFRAESTRUCTURA Y DOMUNICACIONES                                                                                                    |  |
| Nición del Puesto El Courte Los P<br>Courtes<br>Nitronos de<br>antificación<br>necepuestante<br>Datos del Puesto            | ROCEIOS RELACIONADOS DON LA CESTIÓN DE LAS TEONOLOGIAS DE LA I<br>MIENTO DE ACTIVIDADES DE DESARROLLO DE ARUCACIONES, CESTIÓN DE<br>RECEADESTICO E ST<br>ROCEADESTICO E ST<br>ROCEADE DE SERVIDOR PÚBLICO S                                                                                                    | YRGRUADIÓN Y DOMUNICADIONES, MEDIANTE EL<br>INFRAESTRUCTURA Y DOMUNICADIONES                                                                                                    |  |
| Nición del Puesto El Courte Los e<br>Cuveu<br>Nimero de<br>entrocation<br>necepuestarile<br>Datos del Puesto                | ROCEIOS RELACIONADOS CON LA CESTIÓN DE LAS TECNOLOGÍAS DE LA I<br>MIENTO DE ACTIVIDADES DE DESARROLLO DE ARUCACIONES, CESTIÓN DE<br>REF-ROSALTI DE DE<br>IGRUES OEUPECIONES BERVIDOR PÚBLICO S<br>IGRUES 11                                                                                                    | YFORMADIÓN Y DOMUNICADIONES, MEDIANTE EL<br>INFRAESTRUCTURA Y DOMUNICADIONES                                                                                                    |  |
| Modér del Pearter ElOUTAR LOB P<br>Dúmero de<br>antificación<br>recepsectaria<br>Datos del Puesto                           | ROCEIOS RELACIONADOS CON LA CESTIÓN DE LAS TECNOLOGIAS DE LA I<br>MIENTO DE ACTIVIDADES DE DESARROLLO DE ARUCACIONES, CESTIÓN DE<br>REF-ROSALTO E T<br>VOrupo Ocupaciones BESMIDOS PÚBLICO S<br>IOnuto: 11<br>ISamunanación: 1212.0                                                                                                    | YFORMADIÓN Y DOMUNICADIONES, MEDIANTE EL<br>INFRAESTRUCTURA Y DOMUNICADIONES                                                                                                    |  |
| Madé del Peater Elourae Los e<br>Cuveu<br>Número de<br>antificación<br>nacepoactaria<br>Datos del Puesto                    | ROCESOS RELACIONADOS CON LA CESTIÓN DE LAS TECNOLOGÍAS DE LA S<br>MIENTO DE ACTIVIDADES DE DESARROLLO DE ARUCACIONES, CESTIÓN DE<br>REF-ROSALES DE DESARROLLO DE ARUCACIONES, CESTIÓN DE<br>ROFUES DE DESARROLLO DE ARUCACIONES, CESTIÓN DE<br>ROFUES DE DESARROLLO DE ARUCACIÓN DE ARUCACIÓN DE ARUCACIÓN DE<br>ROFUES DE DESARROLLO DE ARUCACIÓN DE ARUCACIÓN DE<br>ROFUES DE DESARROLLO DE ARUCACIÓN DE ARUCACIÓN DE<br>ROFUES DE DESARROLLO DE ARUCACIÓN DE ARUCACIÓN DE<br>ROFUES DE DESARROLLO DE ARUCACIÓN DE ARUCACIÓN DE<br>ROFUES DE ACTIVIDADES DE DESARROLLO DE ARUCACIÓN DE ARUCACIÓN DE<br>ROFUES DE ACTIVIDADES DE DESARROLLO DE ARUCACIÓN DE ARUCACIÓN DE<br>ROFUES DE ACTIVIDADES DE DESARROLLO DE ARUCACIÓN DE ARUCACIÓN                                                                                                    | YFORMADIÓN Y DOMUNICADIONES, MEDIANTE EL<br>INFRAESTRUCTURA Y DOMUNICADIONES                                                                                                    |  |
| Made del Peater Eloradore<br>Sumo de<br>Antificación<br>Instanoscharia<br>Datos del Puesto                                  | ROCESOS RELACIONADOS DON LA CESTIÓN DE LAS TECNOLOGIAS DE LA S<br>MIENTO DE ACTIVIDADES DE DESARROLLO DE ARUCACIONES, CESTIÓN DE<br>ROCESOS SELECTOR DE LAS SELECTORES<br>ROCESOS DE LAS SELECTORES<br>ROCESOS DE LA | NORMADIÓN Y DOMUNICACIONES, MEDIANTE EL                                                                                                    |  |
| Made del Peater Elos P<br>Binnos de<br>antificación<br>nacessactaria<br>Datos del Puesto                                    | ROCESOS RELACIONADOS DON LA CESTIÓN DE LAS TECNOLOGÍAS DE LA S<br>MIDITO DE ADTIVIDADES DE DESARROLLO DE ARUCACIONES, CESTIÓN DE<br>CONTROLOGIA DE DESARROLLO DE ARUCACIONES, CESTIÓN DE<br>CONTROL DE CONTROL DE CONTROL DE CONTROL<br>HOrupo Dougaciones: 855MIDOR PÚBLICO S<br>IGRADE: 11<br>Hormananelán: 1212.0<br>HORE: Desarbón de Procesos                                                                                                    | NORMADIÓN Y DOMUNICACIONES, MEDIANTE EL                                                                                                    |  |
| Madés del Poester Elloura e Los e<br>Rúmero de<br>Antificación<br>Instrumentaria<br>Datos del Puesto                        | ROCESOS RELACIONADOS DON LA CESTIÓN DE LAS TECNOLOGÍAS DE LA S<br>MIDITO DE ACTIVIDADES DE DESARROLLO DE ARUCACIONES, CESTIÓN DE<br>CONTROLOGIA DE CENTROL<br>HOrupo Deugaciones ESEMIDOS PÚBLICO S<br>IGRADE 11<br>IGRADE 12.3<br>ISOE QUESCIÓN DE PROSECO<br>IGRADE 1000000 PUBLICO                                                                                                    | NORMADIÓN Y DOMUNICACIONES, MEDIANTE EL                                                                                                    |  |
| Manife del Poeste<br>Minneo de<br>Antificaciós<br>hecesoactaria<br>Datos del Puesto                                         | ROCESIOS RELACIONADOS DON LA CESTIÓN DE LAS TECNOLOGIAS DE LA S<br>MIDITO DE ACTIVIDADES DE DESARROLLO DE ARUCACIONES, CESTIÓN DE<br>CONTROLOGICAL DE 21<br>VOruge Ocupaciones: BESI/IDOS PÚBLICO S<br>IGRado: 11<br>IGRando: 1212.3<br>IGRE: EDIRODE E Procesos<br>IGRE: EDIRODE E Procesos                                                                                                    | NORMADIÓN Y DOMUNICACIONES, MEDIANTE EL                                                                                                    |  |
| Nizión del Puesto El Duran Los e<br>Culveu<br>Nimero de<br>antificación<br>recepositaria<br>Datos del Puesto                | ROCESION RELACIONADOS DON LA CESTIÓN DE LAS TECNOLOGIAS DE LA S<br>MIENTO DE ACTIVIDADES DE DESARROLLO DE ARUCACIONES, CESTIÓN DE<br>REF-ROSSATI DE 21<br>IGrupo Ocupaciones - BESMIDOS PÚELICO S<br>IGrupo Ocupaciones - BESMIDOS PÚELICO S<br>IGrupo Ocupaciones - BESMIDOS PÚELICO S<br>IGrupo Ocupaciones - BESMIDOS PÚELICO S<br>IGRAES - 1212.0<br>IRREE - EDIREON DE PROSES<br>IRREE - EDIREON DE PROSES                                                                                                    | VORUADIÓN Y DOMUNICACIONES, MEDIANTE EL                                                                                                    |  |
| Maxie del Peater Elos P<br>El Culveu<br>Mirme de<br>estritación<br>recepsactaria<br>Datos del Puesto<br>Lugar de Trabajo    | ROCESION RELACIONADOS DON LA CESTIÓN DE LAS TECNOLOGIAS DE LA S<br>MIDITO DE ACTIVIDADES DE DESARROLLO DE ARUCACIONES, CESTIÓN DE<br>CONTROLACIONES, CESTIÓN DE<br>VORTE DE ACTIVIDADES DE DESARROLLO DE S<br>VORTE DE CARLON DE LAS TECNOLOS S<br>VORTE DE CARLON DE LAS TECNOLOS S<br>VORTE DE LAS TECNOLOS S<br>VORTE DE LAS TECNOLOS S<br>VO    | KORMADIÓN Y DOMUNICACIONES, MEDIANTE EL                                                                                                    |  |
| Maide del Peeter Elos P<br>El Detros de<br>Astronación<br>haceroactaria<br>Datos del Puesto<br>Lugar de Trabajo<br>Vacantes | ROCESOS RELACIONADOS DON LA CESTIÓN DE LAS TECNOLOGIAS DE LA<br>MIDITO DE ACTIVIDADES DE DESARROLLO DE ARUEACIONES, CESTIÓN DE<br>ACTIVIDADES DE DESARROLLO DE ARUEACIONES, CESTIÓN DE<br>ACTIVIDADES DE DESARROLLO DE ARUEACIÓN DE ARUEACIÓN DE<br>ACTIVIDADES DE DESARROLLO DE ARUEACIÓN DE ARUEACIÓN DE<br>ACTIVIDADES DE DESARROLLO DE ARUEACIÓN DE ARUEACIÓN DE<br>ACTIVIDADES DE DESARROLLO DE ARUEACIÓN DE ARUEACIÓN DE<br>ACTIVIDADES DE DESARROLLO DE ARUEACIÓN DE ARUEACIÓN DE<br>ACTIVIDADES DE DESARROLLO DE ARUEACIÓN DE ARUEACIÓN DE ARUEACIÓN DE<br>ACTIVIDADES DE DESARROLLO DE ARUEACIÓN DE ARUEACIÓN DE ARUE                                                                                                    | KORWACIÓN Y DOMUNICACIONES, MEDIANTE EL<br>INFRAESTRUCTURA Y DOMUNICACIONES                                                                                                    |  |

| Instruction Formal   |                                                 |                                                 |  |  |  |
|----------------------|-------------------------------------------------|-------------------------------------------------|--|--|--|
| Nivel                | Área Conocimiento                               | Titulo                                          |  |  |  |
| TÉONICO SUPERIOR     | TEONOLODÍAS DE LA INFORMACIÓN Y<br>DOMUNICACIÓN | TEONOLODÍAS DE LA INFORMACIÓN Y<br>COMUNICACIÓN |  |  |  |
| TECNOLÓGIOO SUPERIOR | TEONOLODÍAS DE LA INFORMACIÓN Y<br>DOMUNICACIÓN | TEONOLODÍAS DE LA INFORMACIÓN Y<br>COMUNICACIÓN |  |  |  |
| TERDER NIVEL         | TEONOLODÍAS DE LA INFORMACIÓN Y<br>DOMUNICACIÓN | TEONOLOGÍAS DE LA INFORMACIÓN Y<br>COMUNICACIÓN |  |  |  |

#### Experiencia General

| Tipo    | Nival          | Titulo            | Tiempo               | Descripción                                                                                                    |
|---------|----------------|-------------------|----------------------|----------------------------------------------------------------------------------------------------|
| OENERAL | PROFESIONAL    | TÉCNICO SUPERIO * | Allea: 6<br>Masa: 0  | ЕLAZORADÓN,<br>INFREMENTADÓN, ANALISIS<br>DE TEONICONS DE LA<br>INFORMACIÓN ANALISIS DE<br>INFORMATIDA<br>INFORMATIDA<br>DINTORNATIDA<br>ADMINISTRACIÓN DE<br>FROMESTOS INFORMATICOS |
| CENERAL | PROFESIONAL    | TECHOLÓGICO SU 💌  | Alles: 5<br>Masa: 0  | ELAZORADIÓN,<br>IMPLEVENTADIÓN, ANALINE<br>DE TECNICIONES DE LA<br>INFORMACIÓN ANALINE DE<br>INFORMATIDA<br>INFORMATIDA<br>ADMINISTRACIÓN DE<br>FROMESTOS INFORMATICOS               |
| CENERAL | NO PROFESIONAL | TERCER NIVEL      | Alter: 2<br>Masar: 0 | ELAZORADÍN,<br>IMPLEVENTADÍN, ANALIN<br>DE TEONICONS DE LA<br>INFORMACIÓN ANALINE DE<br>INFORMATIDA<br>INFORMATIDA<br>DIVERNATIDA<br>PROFECTOS INFORMATICOS                          |

#### Actividades y Conocimientos

| Activided                                                                                | Conocimiento                                                  | Destrese (Competencie Técnice) |
|------------------------------------------------------------------------------------------|---------------------------------------------------------------|--------------------------------|
| EJEDUTAR EL PLAN DE MANTENIMIENTO PREVENTIVO<br>Y CORRECTIVO DE LOS EDLIPOS INFORMATIDOS | SISTEMAS INFORMÁTICOS, HERRAMIENTAS DE<br>DESTION INFORMÁTICA | GENERACIÓN DE IDEAS            |
| ELAZORAR EL PLAN DE CONTINDENDIA Y<br>RECUPERACIÓN DE DESASTRES                          | SISTEMAS INFORMÁTICOS, HERRAMIENTAS DE<br>DESTIÓN INFORMÁTICA | ODANIZACIÓN DE BIBTEMAS        |
| REALIZAR LOS INFORMES DE MEDICIÓN DEL<br>DESEMPENO DE LOS PROCESOS                       | SISTEMAS INFORMÁTICOS, HERRAMIENTAS DE<br>DESTION INFORMÁTICA | EXPRESIÓN ORAL                 |

**Competencias Conductuales** 

| Norstana                | Descripción                                                                                                    |
|-------------------------|----------------------------------------------------------------------------------------------------|
| PLEXELIDAD              | NODIFIDA SU COMPORTAMIENTO PARA ADAPTARSE A LA SITUACIÓN O A LAS<br>PERSONAS, DEDIDE QUÉ HACER EN FUNCIÓN DE LA SITUACIÓN.                                                                  |
| ORIENTACIÓN DE SERVICIO | IDENTIFICA LAS NECESIDADES DEL CUENTE INTERNO O EXTERNO; EN OCASIONES<br>SE ANTICIPA A ELLOS, APORTANDO SOLUCIONES A L                                                                      |
| TRAZAJO EN EQUIPO       | PROMUEVE LA COLABORACIÓN DE LOS DISTINTOS INTEGRANTES, DEL EQUIPO.<br>VALORA SINCERAMENTE LAS IDEAS Y EXPERIENCIAS DE LOS DEMÁS; MANTIENE<br>UN ACTITUD ASIERTA PARA APRENDER DE LOS DEMÁS. |

Gobierno Guillermo LASSO

Minis Verificar la información contenida en la base del concurso y guardar

| RIÓNE MENNISTERIO DEL TRABAJO                |                  |                        | Rol:<br>Identificación: | ADMINESTRAD                                                                                                    | OR UNDECIMA            | 0                      |
|----------------------------------------------|------------------|------------------------|-------------------------|----------------------------------------------------------------------------------------------------|------------------------|------------------------|
| INISTRACIÓNOC                                | NVOCATORIA UND.  | -oposiciónoe           | DLARATORIA DE G         | ANADORIAR -                                                                                                    |                        |                        |
| sses del Concurso                            | Datos Puestos    | Lugar de Trabajo       | Vacantes                | Vista Previa                                                                                                    |                        |                        |
|                                              |                  |                        |                         |                                                                                                    | ×                      |                        |
| Bases del Con                                | curso            |                        |                         |                                                                                                    |                        |                        |
| Tipo Concursa:                               |                  | DISPOSICION TRANSITION | A UNDEGIMA              |                                                                                                    |                        |                        |
| Tipo Puesto:                                 |                  | NONTRAMENTO            |                         |                                                                                                    |                        |                        |
| Puesto:                                      |                  | 52247) ANALISTA DE TR  |                         | поликованного                                                                                                    | NIGAGION 2             |                        |
| Unidad<br>Idministrativa:                    |                  | 04 CHRED               | oceso de guardado       | mbar al moister?                                                                                                    |                        |                        |
| Misión del Puesto:                           | EJECUTAR LOS PRO | ICESOS RE              |                         | Pierce and a state of the state of the state | LA INFORMACIÓN Y COMUN | ICACIONES, MEDIANTE EL |
| Número de<br>Prtificación<br>Tresupuestaria: |                  | Acep                   | tar t                   | ancelar                                                                                                    |                        |                        |
| Datos del Pues                               | ito              |                        |                         |                                                                                                    |                        |                        |
|                                              |                  | *Grupo O               | upacional: SERVI        | DOR PÚBLICO 5                                                                                                    |                        |                        |
|                                              |                  | *Grado:                | zción                   | 11                                                                                                    |                        |                        |
|                                              |                  | *Rol:                  | Ejecuc                  | ión de Procesos                                                                                                    |                        |                        |
|                                              |                  |                        |                         |                                                                                                    |                        |                        |

**VISTA PREVIA** 

Presione 'Aceptar' si esta seguro de que la información contenida en la base del concurso es correcta.

| in: MINISTERIO DEL TRABAJO                                           | Rol:<br>Identificación                               | ADMINISTRAD      | OR UNDECIMA | $\odot$  |
|----------------------------------------------------------------------|------------------------------------------------------|------------------|-------------|----------|
| NISTRACIÓN - "CONVOCATORIA UND "OPO                                  | SICIÓN - "DECLARATORIA D                             | E GANADORIAR -   |             |          |
|                                                                      |                                                      |                  |             |          |
|                                                                      | Registro Gu                                          | ardado           |             |          |
|                                                                      | Registro Guardado R                                  | egistro Guardado |             |          |
| ses del Concurso Datos Puestos Luga                                  | r de Trabajo                                         |                  |             |          |
| Bases del Concurso                                                   |                                                      |                  |             |          |
| +Puesto:                                                             | Seleccione Q :                                       |                  |             |          |
| *Tipo Concurso:                                                      | Seleccione                                           |                  |             | 100      |
| #Tipo Puesto:                                                        | Seleccione                                           |                  |             | liter -  |
| *Unidad Administrativa:<br>*Misión del Puesto:                       | Seleccione                                           |                  |             | -        |
| Número(s) de Certificación Presupuestaria:                           |                                                      |                  |             |          |
|                                                                      |                                                      | 2000 caracteres  | restantes   |          |
| Es proceso habilitante de asesoría y apoyo:                          |                                                      | Seleccione       |             |          |
| tón Puesto                                                           |                                                      |                  |             |          |
| po C Denominación C                                                  | Unidad Administrativa                                | Ubicación 0      | Estado O    |          |
|                                                                      |                                                      |                  |             | Opciones |
| ANALISTA DE<br>TECNOLOGIAS, DE LA<br>INFORMACIÓN Y<br>COMUNICACIÓN 2 | DIRECCION DE LAS<br>TECNOLOGIAS DE LA<br>INFORMACION | ошто             | ACTIVO      | ۵        |
|                                                                      |                                                      |                  | Cal         |          |

**VISTA PREVIA** 

 $\mathbf{e}$ 

### MINISTERIO DEL TRABAJO

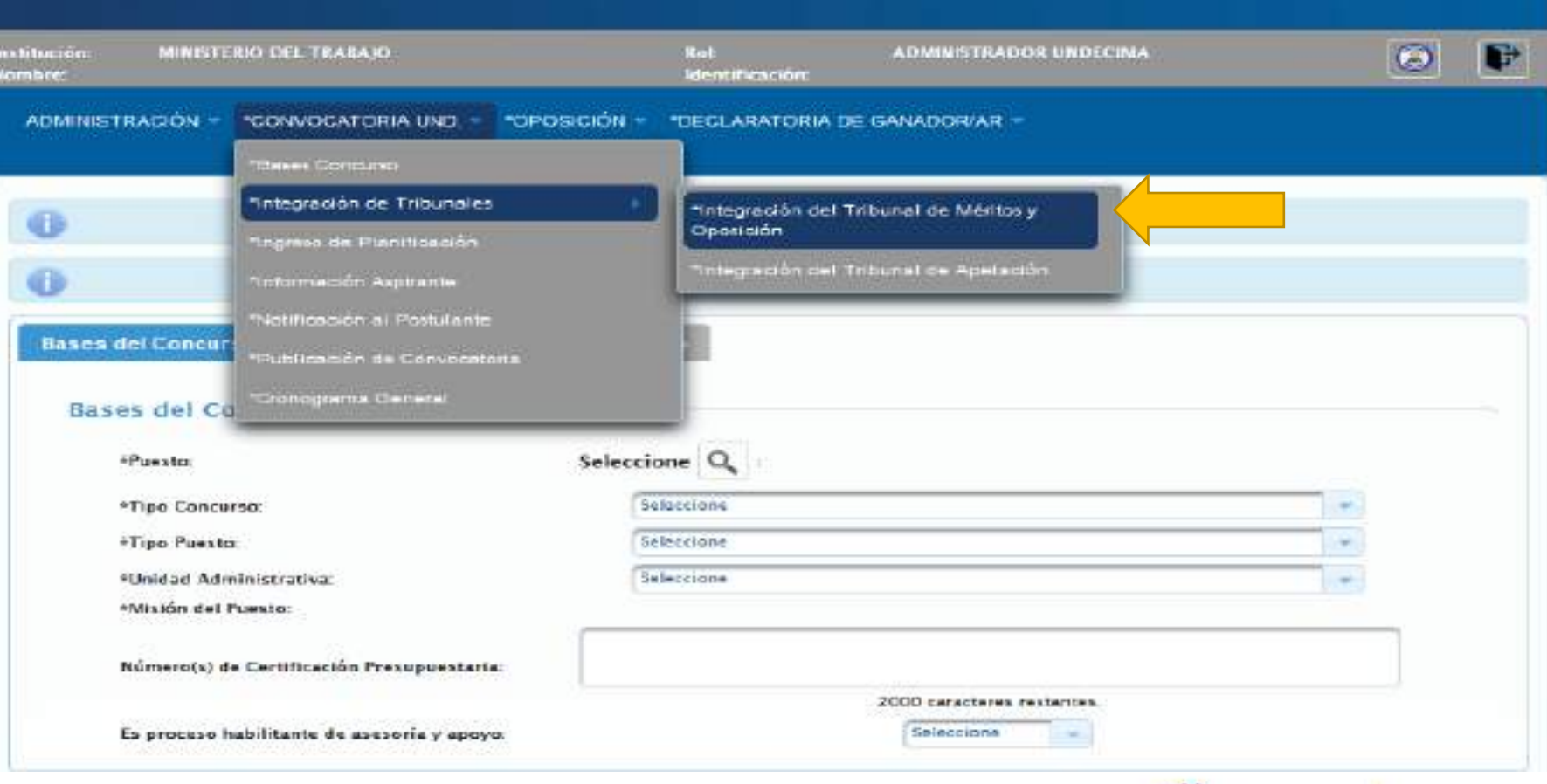

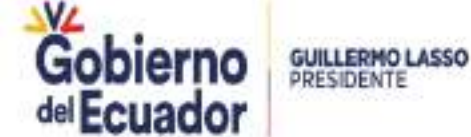

SISTEMA DE SELECCIÓN

Y RECLUTAMIENTO

### INTEGRACIÓN DE TRIBUNALES

## **CONVOCATORIA UND**

MINISTERIO DEL TRABAJO

nstitución: MINISTERIO DEL TRABAJO Rol: ADMINISTRADOR UNDECIMA P Nombre: Identificación: ADMINISTRACIÓN - \*CONVOCATORIA UND. \* \*OPOSICIÓN - \*DECLARATORIA DE GANADOR/AR \* **CONFORMACION DEL TRIBUNAL DE MERITOS Y OPOSICIÓN** Crear Tribuna 1 2 ī٢ < <Crear Tribunal Unidad Administrativa 🤤 Código 🗘 Denominación 🗘 Ubicación 🗘 COORDINACIONES CENERALES Y 165136 **30 ANALISTA DE LA INFORMACION** QUITO SUBSECRETARIAS DIRECCION DE TECNOLOGIAS DE LA 165119 CUENCA **30 ANALISTA DE LA INFORMACION** INFORMACION Y COMUNICACION PRUEBA 1 ANALISIS DE TECNOLOGIAS DIRECCION DE TECNOLOGIAS DE LA 165102 DE LA INFORMACIÓN Y COMUNCACION QUITO INFORMACION Y COMUNICACION 2 0301 ANALISTA DE TECNOLOGIAS DE DIRECCION DE TECNOLOGIAS DE LA 165097 QUITO LA INFORMACION Y COMUNICACION INFORMACION Y COMUNICACION DIRECCION DE TECNOLOGIAS DE LA 165074 2010 ANALISTA DE TECNOLOGIA QUITO INFORMACION Y COMUNICACION

#### © COPYRIGHT 2014 - MINISTERIO DEL TRABAJO

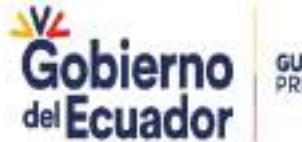

SISTEMA DE SELECCIÓN

Y RECLUTAMIENTO DE PERSONAL

> GUILLERMO LASSO PRESIDENTE

#### SISTEMA DE SELECCIÓN MINISTERIO DEL TRABAJO Y RECLUTAMIENTO DE PERSONAL nstitución MINISTERIO DEL TRABAJO Rol: ADMINISTRADOR UNDECIMA P Identificación: Nombre ADMINISTRACIÓN - "CONVOCATORIA UND. - "OPOSICIÓN - "DECLARATORIA DE GANADOR/AR -INTEGRACIÓN DEL TRIBUNAL Di X 🖺 \*Descripción del Tribunal: 0 \*Autoridad Nominadora: Delegado 0 Delegado \*Director o Responsable de la Unidad: 0 \*Director o Responsable de la UATH: Delegado + Buscar \*Acta Tribunal Méritos y Oposición: NOTA: El Acta deberá tener extensión .pdf y no exceder 1 MB Asignar Tribunal de Méritos y Oposición 2 3 5 6 8 9 10 4 7 ы >> 1< Denominación del Unidad Administrativa Código Puesto 🗘 Puesto 4 Aspirantes **Total Aspirantes** Seleccionar Discapacitados ANALISTA DE 04 DIRECCION TECNOLOGIAS DE LA 165157 **ADMINISTRATIVA** 0 0 INFORMACIÓN Y **FINANCIERA** COMUNICACIÓN 2

### INTEGRACIÓN DE TRIBUNALES

## **CONVOCATORIA UND**

### MINISTERIO DEL TRABAJO

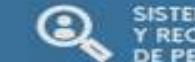

SISTEMA DE SELECCIÓN Y RECLUTAMIENTO DE PERSONAL

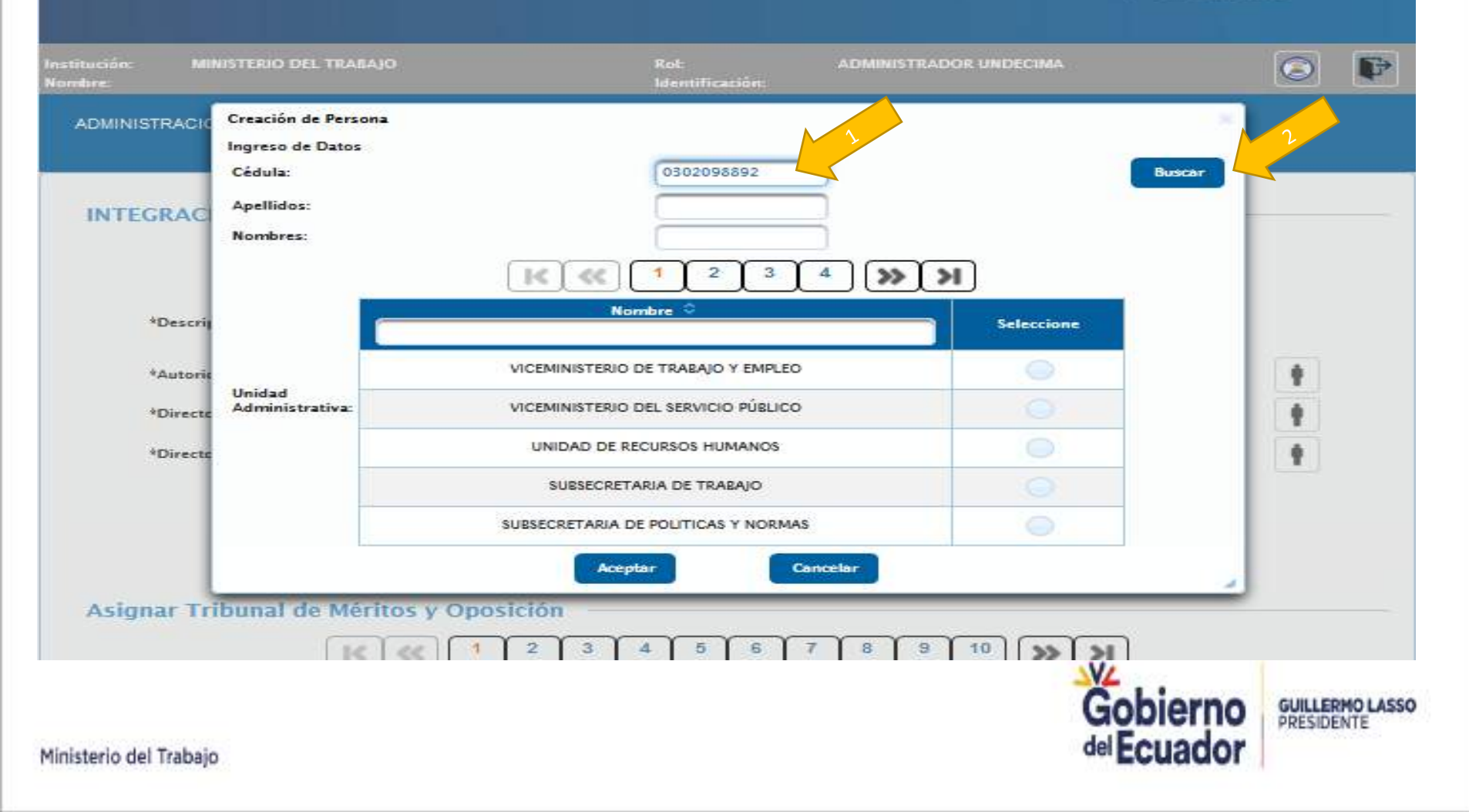
#### **INTEGRACIÓN DE TRIBUNALES**

## **CONVOCATORIA UND**

SISTEMA DE SELECCIÓN

Y RECLUTAMIENTO DE PERSONAL

MINISTERIO DEL TRABAJO

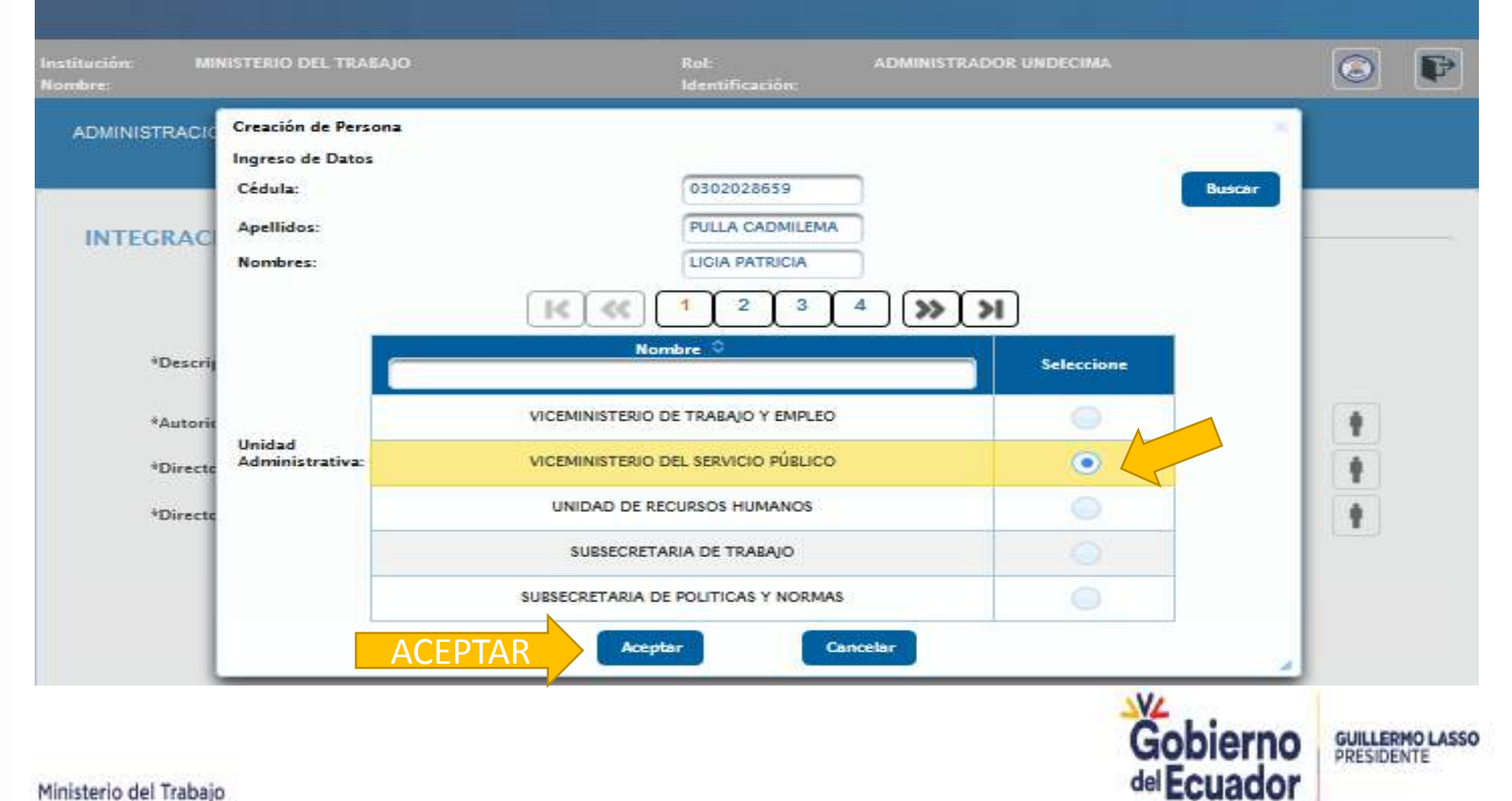

INTEGRACIÓN DE TRIBUNALES

## **CONVOCATORIA UND**

SISTEMA DE SELECCIÓN

Y RECLUTAMIENTO DE PERSONAL

MINISTERIO DEL TRABAJO

MINISTERIO DEL TRAGAJO ADMINISTRADOR UNDECIMA P Creación de Persona ADMINISTRACI Ingreso de Datos 0302022215 Cédula: Buscar Apellidos: VELECELA TENEMAZA INTEGRAC Nombres: JUAN PABLO 1< << Nombre 🔍 \*Descrip Seleccione informa DIRECCION DE TECNOLOGIAS DE LA INFORMACION Y COMUNICACION Unidad ŧ \*Autoric Administrativa: DIRECCION DE LAS TECNOLOGIAS DE LA INFORMACIÓN Ŷ \*Directe DIRECCION DE LAS TECNOLOGIAS DE LA INFORMACIÓN ÷ \*Directo DIRECCION DE INFORMACION, SECUIMIENTO Y EVALUACIONES ACEPTAR Cancelar Aceptar Asignar Tribunal de Méritos y Oposición 20 00 Repetir el proceso para el Director o Responsable de la Unidad requirente

SISTEMA DE SELECCIÓN

DF PERSON 4

MINISTERIO DEL TRABAJO

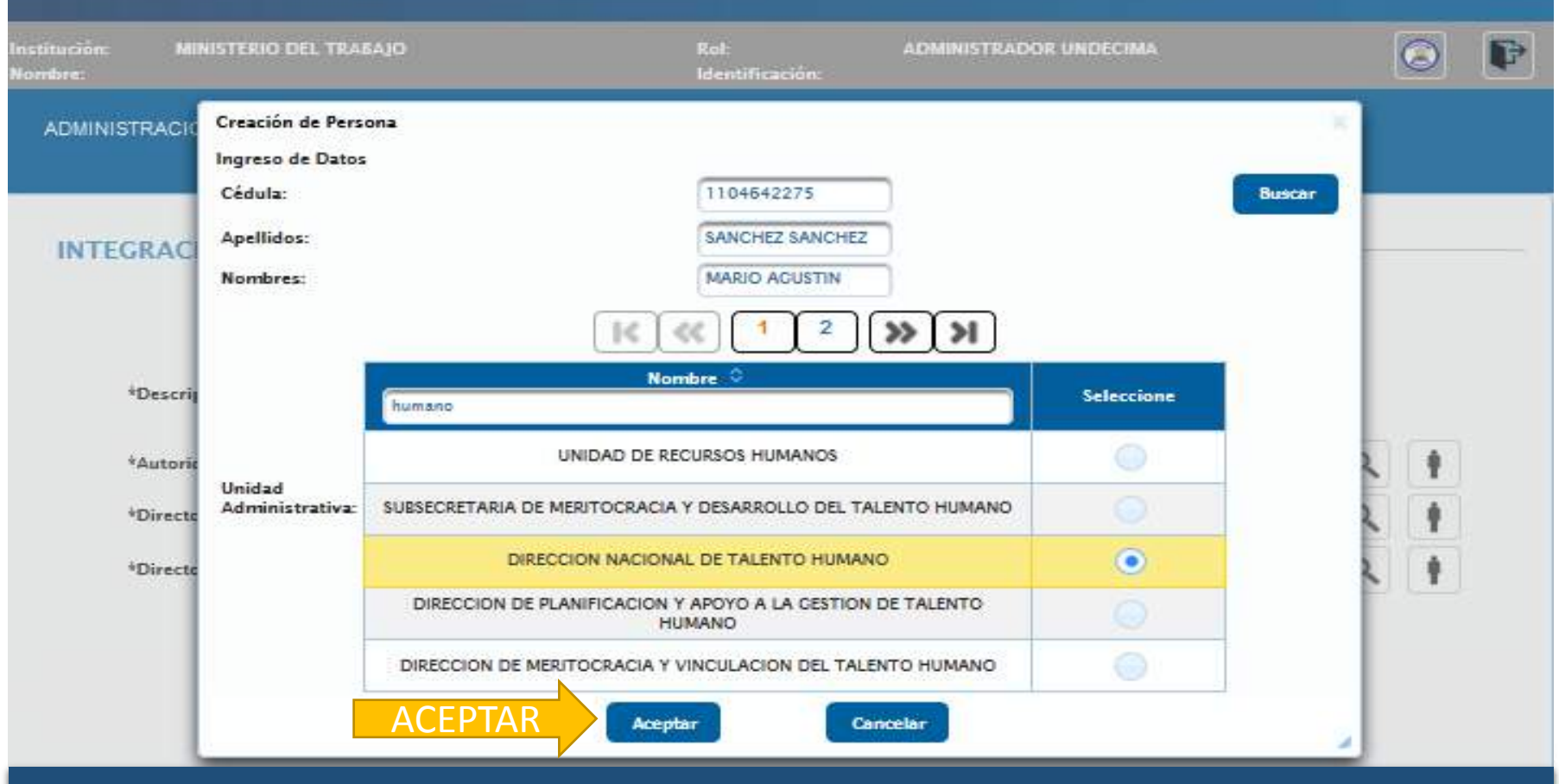

Repetir el proceso para el Director o Responsable de la Unidad de Talento Humano

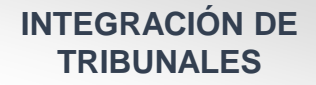

#### SISTEMA DE SELECCIÓN MINISTERIO DEL TRABAJO nstitución MINISTERIO DEL TRABAJO Rot ADMINISTRADOR UNDECIMA P Identificación: iombre: ADMINISTRACIÓN -\*CONVOCATORIA UND. \* \*OPOSICIÓN \* \*DECLARATORIA DE GANADOR/AR \* INTEGRACIÓN DEL TRIBUNAL X TRIBUNAL DE MERITOS Y OPOSICIÓN CSE 165165 \*Descripción del Tribunal: \*Autoridad Nominadora: 1103297188 CARLOS ALBERTO GONZAGA PEREZ Delegado \*Director o Responsable de la Unidad: 0301478327 MARIA MERCEDES VELECELA SAQUISILI Delegado \*Director o Responsable de la UATH 0302098892 MARCIA CECILIA GONZALEZ ZHINDON Delegado Acta Conformación Tribunal.pdf \*Acta Tribunal Méritos y Oposición: NOTA: El Acta deberá tener extensión .pdf y no exceder 1 MB 4 Buscar

Una vez que se ha ingresado a los servidores que conforman el Tribunal de Méritos y Oposición, se procede a llenar el campo: 1) 'Descripción del tribunal', 2) Marcar el casillero de 'Delegado' si corresponde y 3) cargar en PDF el 'Acta de Conformación de Tribunal de Méritos y Oposición'.

#### INTEGRACIÓN DE TRIBUNALES

### **CONVOCATORIA UND**

| e MINISTER                           | 10 del trasajo                                                                 | Rol:<br>Identifica                                   | ADMINISTRAL              | oor undecima                                                              |           | $\odot$    |
|--------------------------------------|--------------------------------------------------------------------------------|------------------------------------------------------|--------------------------|---------------------------------------------------------------------------|-----------|------------|
| ISTRACIÓN - ~                        | CONVOCATORIA UND *O                                                            | POSICIÓN - "DECLARATOR                               | A DE GANADORIAR -        |                                                                           |           |            |
| EGRACIÓN                             | DEL TRIBUNAL                                                                   |                                                      |                          |                                                                           |           |            |
|                                      | <b>3</b> Gι                                                                    | Jardar 📄 🖻 🕨                                         | <                        | [                                                                         |           |            |
| *Descripción d                       | lel Tribunal:                                                                  | TRIBUNAL DE APEL                                     | ACIONES CSE 165165       | 2 Crear Tribu                                                             | nal       |            |
| *Autoridad No                        | minadora                                                                       | 1709194011 DIAN                                      | A MARLENE CALDERON GUER  | RERO Delegad                                                              | io 📄 C    | 1          |
| *Director o Re:                      | sponsable de la Unidad:                                                        | 0301928594 SONIA                                     | A BEATRIZ VELEZ PERALTA  | Delegad                                                                   | lo C      | 1 1        |
| Director o Res                       | sponsable de la UATH:                                                          | 1720562996 GUST                                      | AVO JAVIER CARDENAS CHAF | UELAN Delegad                                                             | io 🚺 C    | 1 1        |
| *Act<br>gnar Tribun<br>digo Puesto © | al de Méritos y Oposició<br>Bal de Méritos y Opo<br>Recominación del<br>Puesto | Sición                                               | NOTA: El Acta deberá te  | ner extensión .pdf y no exc<br>10 >>> >><br>As pirantes<br>Discapacitados | eder 1 MB | eleccionar |
| 165165                               | ANALISTA DE<br>TECNOLOGIAS, DE LA<br>INFORMACION Y<br>COMUNICACIÓN 2           | DIRECCION DE LAS<br>TECNOLOGIAS DE LA<br>INFORMACIÓN | 0                        | 0                                                                         |           |            |

#### INTEGRACIÓN DE TRIBUNALES

### **CONVOCATORIA UND**

| MINISTERIO DEL TI                           | RABAJO                                                                   |                                                              | SISTEMA DE SELECCIÓN<br>Y RECLUTAMIENTO<br>DE PERSONAL                                                                                                    |
|---------------------------------------------|--------------------------------------------------------------------------|--------------------------------------------------------------|----------------------------------------------------------------------------------------------------|
| Institución: MINISTERIO DEL TRAB<br>Nombre: | AJO Rol:<br>Identifi                                                     | ADMINISTRADOR UNDECIMA                                       | Image: A state of the state of the state |
| ADMINISTRACIÓN - *CONVOCA                   | TORIA UND "OPOSICIÓN - "DECL                                             | ARATORIA DE GANADOR/AR -                                     |                                                                                                    |
| 0                                           | El tribunal se ha<br>Acta guard:                                         | guardado correctamente<br>ada correctamente                  | tribunal se ha guardado correctamente                                                                                                    |
| CONFORMACION DEL T                          | RIBUNAL DE MERITOS Y OPOS                                                |                                                              | ta guardada correctamente                                                                                                    |
| Código O                                    | Denominación 🗘                                                           | Unidad Administrativa                                        | Ubicación 🗘                                                                                                    |
| 165165                                      | ANALISTA DE TECNOLOGÍAS DE LA<br>INFORMACIÓN Y COMUNICACIÓN 2            | DIRECCION DE TECNOLOGIAS DE LA<br>INFORMACION Y COMUNICACION | QUITO                                                                                                    |
| 165136                                      | 30 ANALISTA DE LA INFORMACIÓN                                            | COORDINACIONES CENERALES Y<br>SUBSECRETARIAS                 | QUITO                                                                                                    |
| 165119                                      | 30 ANALISTA DE LA INFORMACIÓN                                            | DIRECCION DE TECNOLOGIAS DE LA<br>INFORMACION Y COMUNICACION | CUENCA                                                                                                    |
| 165102                                      | PRUEBA 1 ANALISIS DE TECNOLOGIAS<br>DE LA INFORMACIÓN Y COMUNCACION<br>2 | DIRECCION DE TECNOLOCIAS DE LA<br>INFORMACION Y COMUNICACION | QUITO                                                                                                    |
| 165097                                      | 0301 ANALISTA DE TECNOLOGIAS DE<br>LA INFORMACION Y COMUNICACION         | DIRECCION DE TECNOLOGIAS DE LA<br>INFORMACION Y COMUNICACION | QUITO                                                                                                    |

© COPYRIGHT 2014 - MINISTERIO DEL TRABAJO

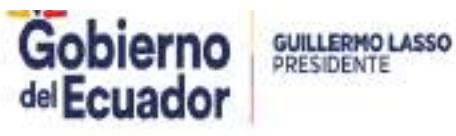

### MINISTERIO DEL TRABAJO

INTEGRACIÓN DE TRIBUNALES

P MINISTERIO DEL TRAGAJO Rol: nstitución: ADMINISTRADOR UNDECIMA Identificación: Nombre: ADMINISTRACIÓN -\*CONVOCATORIA UND. - \*OPOSICIÓN -\*DECLARATORIA DE GANADOR/AR -\*Bases Concurso \*Integración de Tribunales \*Integración del Tribunal de Méritos y \*Ingreso de Planificación \*Integración del Tribunal de Apelación "Notificación al Postulante \*Publicación de Convocatoria \*Cronograma General

© COPYRIGHT 2014 - MINISTERIO DEL TRABAJO

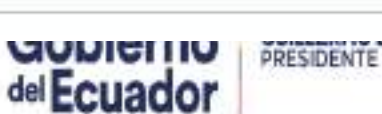

SISTEMA DE SELECCIÓN

Y RECLUTAMIENTO DE PERSONAL

| MINISTERIO DEL                            | TRABAJO                                                                 |                                                              | SISTEMA DE SELECCIÓN<br>Y RECLUTAMIENTO<br>DE PERSONAL |
|-------------------------------------------|-------------------------------------------------------------------------|--------------------------------------------------------------|--------------------------------------------------------|
| Institución: MINISTERIO DEL TI<br>Nombre: | RABAJO Roi:<br>Ident                                                    | ADMINISTRADOR UNDECIMA                                       | ۲                                                      |
| ADMINISTRACIÓN - CONVO                    | OCATORIA UND *OPOSICIÓN - *DEC                                          | CLARATORIA DE GANADOR/AR -                                   |                                                        |
| Código ©                                  | Denominación O                                                          | Crear Tribunal                                               | Ubicación O                                            |
| 165136                                    | 30 ANALISTA DE LA INFORMACION                                           | COORDINACIONES GENERALES Y<br>SUBSECRETARIAS                 | QUITO                                                  |
| 165121                                    | 4 ANALISTA DE TECNOLOGIAS DE LA<br>INFORMACION                          | DIRECCION DE TECNOLOGIAS DE LA<br>INFORMACION Y COMUNICACION | QUITO                                                  |
| 165120                                    | 30 ANALISTA DE LA INFORMACION                                           | DIRECCION DE TECNOLOGIAS DE LA<br>INFORMACION Y COMUNICACION | CUENCA                                                 |
| 165119                                    | 30 ANALISTA DE LA INFORMACION                                           | DIRECCION DE TECNOLOGIAS DE LA<br>INFORMACION Y COMUNICACION | CUENCA                                                 |
| 165102                                    | PRUEBA 1 ANALISIS DE TECNOLOGIAS<br>DE LA INFORMACIÓN Y COMUNCACIO<br>2 | S DIRECCION DE TECNOLOGIAS DE LA INFORMACION Y COMUNICACION  | QUITO                                                  |

© COPYRIGHT 2014 - MINISTERIO DEL TRABAJO

Repetir el proceso indicado para la creación del 'Tribunal de Méritos y Oposición'.

| Institución: MINISTERIO DEL TRABAJO<br>Nombre: |                              | Rol:<br>Identificación: | ADMINISTRADOR UND          | SCIMA                            |      |   | ۲ | P |
|------------------------------------------------|------------------------------|-------------------------|----------------------------|----------------------------------|------|---|---|---|
| ADMINISTRACIÓN - *CONVOCATORIA UND             | *OPOSICIÓN -                 | *DECLARATORIA DE        | GANADOR/AR -               |                                  |      |   |   |   |
| INTEGRACIÓN DEL TRIBUNAL                       |                              |                         |                            |                                  |      |   |   | _ |
| *Descripción del Tribunal:                     |                              | DE APELACIONES CSE      | 165157                     |                                  |      |   |   |   |
| *Autoridad Nominadora:                         | 0301526232                   | FELIPE AUGUSTO          | ROMERO CORONEL             | 2 Delegado                       | 2    | Q | + |   |
| *Director o Responsable de la Unidad:          | 0301928594                   | SONIA BEATRIZ V         | ELEZ PERALTA               | Delegado                         |      | 9 | + |   |
| *Director o Responsable de la UATH:            | 1103297188                   | CARLOS ALBERTO          | O GONZAGA PEREZ            | Delegado                         |      | ٩ | ŧ |   |
| *Acta Tribunal Apelación:                      | a Conformación Tri<br>Buscar | NOTA: EI A              | Acta deberå tener extensió | n .pdf y no <mark>exceder</mark> | 1 MB |   |   |   |

Una vez que se ha ingresado a los servidores que conforman el 'Tribunal de Apelación', se procede a llenar el campo: 1) 'Descripción del tribunal', 2) marcar el casillero de 'Delegado' si corresponde y 3) cargar en PDF el 'Acta de Tribunal de Apelación'.

| MINISTERIO DEL TR                                              | ABAJO                                                           |                                        |                                  |                              | EMA DE SEI<br>CLUTAMIEN<br>ERSONAL | LECCIÓN<br>NTO |
|----------------------------------------------------------------|-----------------------------------------------------------------|----------------------------------------|----------------------------------|------------------------------|------------------------------------|----------------|
| stitución: MINISTERIO DEL TRABA<br>imbre: JEANINA SALOME RIOFI | jo<br>No naranjo                                                | Rol:<br>Identificación                 | ADMINISTRADOR UNI<br>1714355508  | DECIMA                       | C                                  |                |
| ADMINISTRACIÓN - CONVOCAT                                      | ORIA UND OPOSIC                                                 | IÓN - *DECLARATO                       | DRIA DE GANADOR/AR 👻             |                              |                                    |                |
| INTEGRACIÓN DEL TRIBU                                          |                                                                 |                                        |                                  |                              |                                    |                |
| *Descripción del Tribunal:                                     | 2 Guardar                                                       | TRIBUNAL DE APELACIO                   | NES CSE 165157                   |                              | 1                                  |                |
| *Autoridad Nominadora:                                         | 03015                                                           | FELIPE A                               | UGUSTO ROMERO CORONEL            | Delegado 🥃                   | Q                                  | •              |
| *Director o Responsable de I                                   | a Unidad: 03019                                                 | SONIA B                                | EATRIZ VELEZ PERALTA             | Delegado 🥃                   | 9                                  | •              |
| *Director o Responsable de I                                   | a UATH: 11032                                                   | CARLOS                                 | ALBERTO GONZAGA PEREZ            | Delegado                     | 9                                  | •              |
| *Acta Tribunal /                                               | Acta Conform                                                    | ación Tribunal.pdf<br>Buscar N         | OTA: El Acta deberá tener extens | ión .pdf y no exceder 1 M    | B                                  |                |
| Asignar Tribunal de Ape                                        | lación                                                          | 3 4 5 6                                | 7 8 9 10                         | <b>»</b> )                   |                                    |                |
| Código Puesto O Denon<br>Pu                                    | ninación del Unidad                                             | Administrativa                         | Total Aspirantes                 | Aspirantes<br>Discapacitados | Selecci                            | onar           |
| 165157 TECNOU<br>INFO                                          | ALISTA DE 04<br>OCIÁS DE LA 04<br>RMACIÓN Y ADM<br>NICACIÓN 2 F | DIRECCION<br>IINISTRATIVA<br>INANCIERA | 0                                | • 1                          |                                    |                |

#### INTEGRACIÓN DE TRIBUNALES DE APELACIONES

## **CONVOCATORIA UND**

#### MINISTERIO DEL TRABAJO

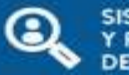

SISTEMA DE SELECCIÓN Y RECLUTAMIENTO DE PERSONAL

| Institución: MINISTERIO DEL TRABAJO<br>Nombres | Rol: ADM<br>Identificación:                                   | El tribunal se ha guardado correctamente |
|------------------------------------------------|---------------------------------------------------------------|------------------------------------------|
| ADMINISTRACIÓN - CONVOCATORIA UND OPOSICIÓN    | - "DECLARATORIA DE GAN                                        | Acta guardada correctamente              |
| () El trib                                     | unal se ha guardado correctame<br>Acta guardada correctamente |                                          |

#### CONFORMACION DEL TRIBUNAL DE APELACIONES

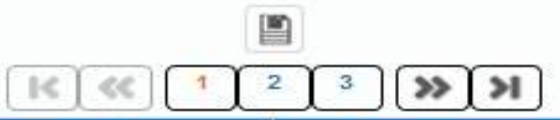

| Código 🗘 | Denominación 🗢                                                | Unidad Administrativa O                                      | Ubicación 🗘 |  |
|----------|---------------------------------------------------------------|--------------------------------------------------------------|-------------|--|
| 165157   | ANALISTA DE TECNOLOGÍAS DE LA<br>INFORMACIÓN Y COMUNICACIÓN 2 | 04 DIRECCION ADMINISTRATIVA<br>FINANCIERA                    | QUITO       |  |
| 165136   | 30 ANALISTA DE LA INFORMACION                                 | COORDINACIONES GENERALES Y<br>SUBSECRETARIAS                 | QUITO       |  |
| 165121   | 4 ANALISTA DE TECNOLOGIAS DE LA<br>INFORMACION                | DIRECCION DE TECNOLOGIAS DE LA<br>INFORMACION Y COMUNICACION | QUITO       |  |
| 165120   | 30 ANALISTA DE LA INFORMACION                                 | DIRECCION DE TECNOLOGIAS DE LA<br>INFORMACION Y COMUNICACION | CUENCA      |  |
| 165119   | 30 ANALISTA DE LA INFORMACION                                 | DIRECCION DE TECNOLOCIAS DE LA<br>INFORMACION Y COMUNICACION | CUENCA      |  |

© COPYRIGHT 2014 - MINISTERIO DEL TRABAJO

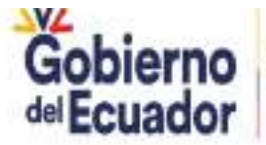

GUILLERMO LASSO PRESIDENTE

#### INGRESO DE PLANIFICACIÓN

## **CONVOCATORIA UND**

### MINISTERIO DEL TRABAJO

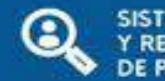

SISTEMA DE SELECCIÓN Y RECLUTAMIENTO DE PERSONAL

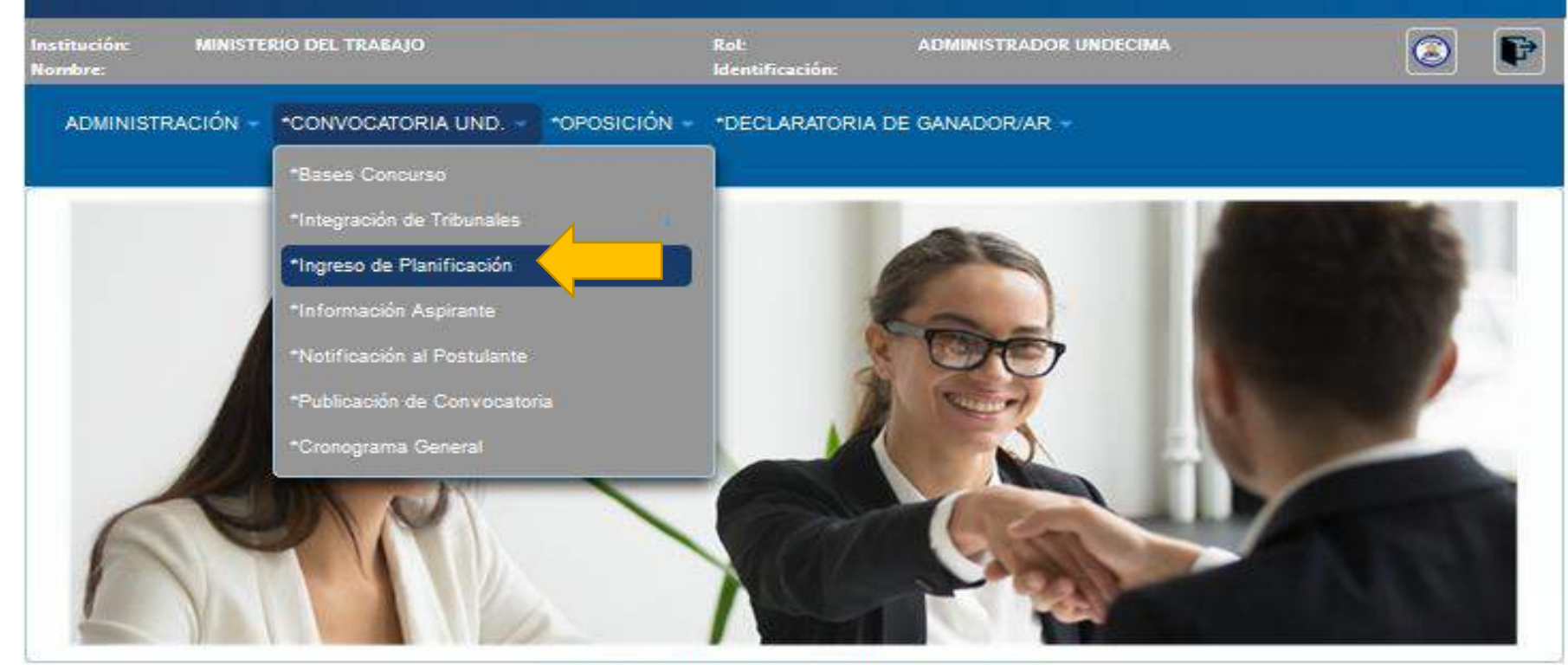

© COPYRIGHT 2014 - MINISTERIO DEL TRABAJO

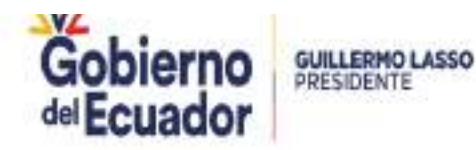

| PLANIFICACION                       |                                                                                         | CON                                 | VOCATO                                                                                                    | ORIA                                       | UNE                            |
|-------------------------------------|-----------------------------------------------------------------------------------------|-------------------------------------|----------------------------------------------------------------------------------------------------|--------------------------------------------|--------------------------------|
| MINISTERIO                          | DEL TRABAJO                                                                             |                                     |                                                                                                    | SISTEMA D<br>Y RECLUTA<br>DE PERSOI        | DE SELECCIÓN<br>IMIENTO<br>NAL |
| nstitución: MINISTER<br>Vombre:     | IO DEL TRABAJO                                                                          | Rol:<br>Identificación:             | ADMINISTRADOR UNDECIMA                                                                                                    |                                            | S                              |
|                                     |                                                                                         |                                     |                                                                                                    |                                            |                                |
| Código 🗘                            | Nombre O                                                                                |                                     | a Planificación                                                                                                    | Total Vacantes                             | Opciones                       |
| Código O<br>15848                   | Nombre O<br>CHFCFH                                                                      | <                                   | a Planificación                                                                                                    | Total Vacantes                             | Opciones                       |
| Código 🗘<br>15848<br>15834          | CHFGFH<br>PLANIFICACION UNDEC                                                           | MA 165121                           | a Planificación<br>Tipo O<br>Disposición transitoria<br>UNDÉCIMA<br>DISPOSICIÓN TRANSITORIA<br>UNDÉCIMA                                        | Total Vacantes<br>0<br>1<br>1              | Opciones                       |
| Código ≎<br>15848<br>15834<br>15833 | Nombre C<br>CHFCFH<br>PLANIFICACION UNDECIM                                             | MA 165121<br>A CSE 165120           | A Planificación<br>Tipo C<br>DISPOSICIÓN TRANSITORIA<br>UNDÉCIMA<br>DISPOSICIÓN TRANSITORIA<br>UNDÉCIMA<br>DISPOSICIÓN TRANSITORIA<br>UNDÉCIMA | Total Vacantes<br>1<br>1<br>1<br>1         | Opciones                       |
| Código 🗢                            | Nombre C<br>CHEGEH<br>PLANIFICACION UNDEC<br>PLANIFICACIÓN UNDECIM<br>PLANIFICACIÓN CSE | MA 165121<br>A CSE 165120<br>165119 | a Planificación<br>Tipo C<br>DISPOSICIÓN TRANSITORIA<br>UNDÉCIMA<br>DISPOSICIÓN TRANSITORIA<br>UNDÉCIMA<br>DISPOSICIÓN TRANSITORIA<br>UNDÉCIMA | Total Vacantes   1   1   1   1   1   1   1 | Opciones                       |

© COPYRIGHT 2014 - MINISTERIO DEL TRABAJO

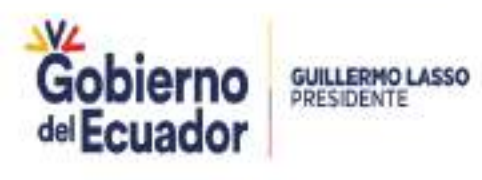

#### **INGRESO DE PLANIFICACIÓN**

### **CONVOCATORIA UND**

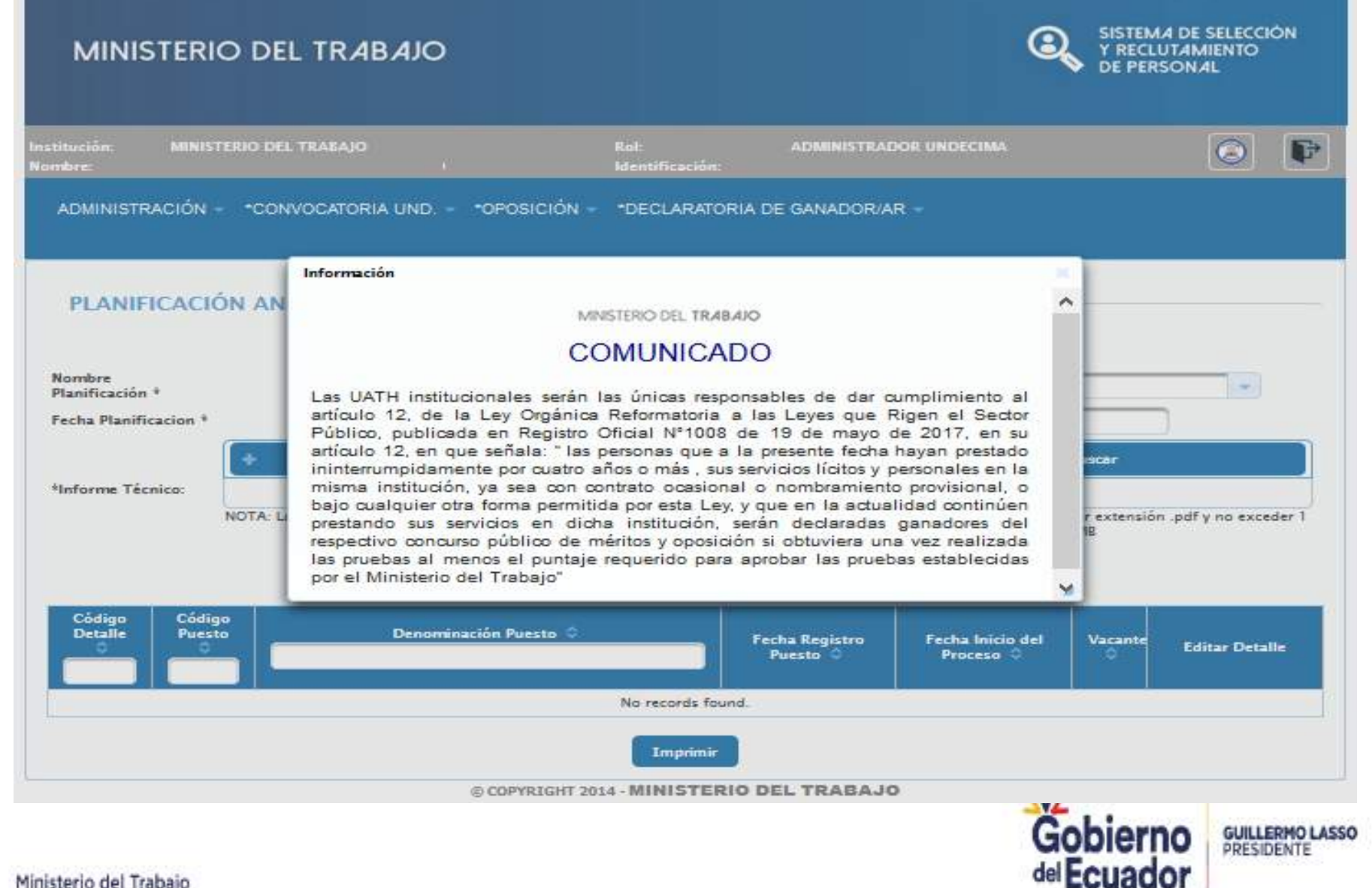

### MINISTERIO DEL TRABAJO

**INGRESO DE** 

**PLANIFICACIÓN** 

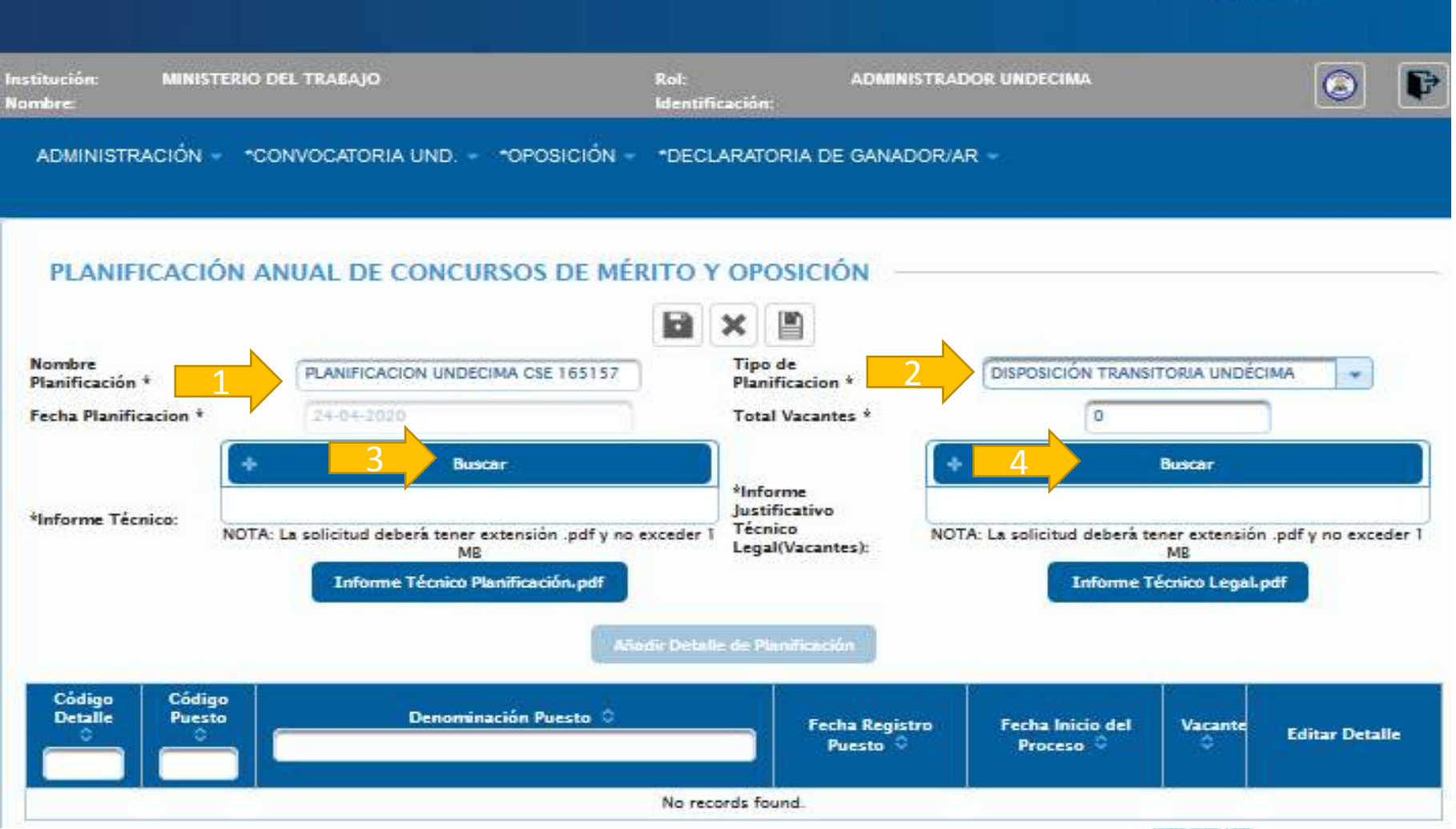

SISTEMA DE SELECCIÓN

Y RECLUTAMIENTO

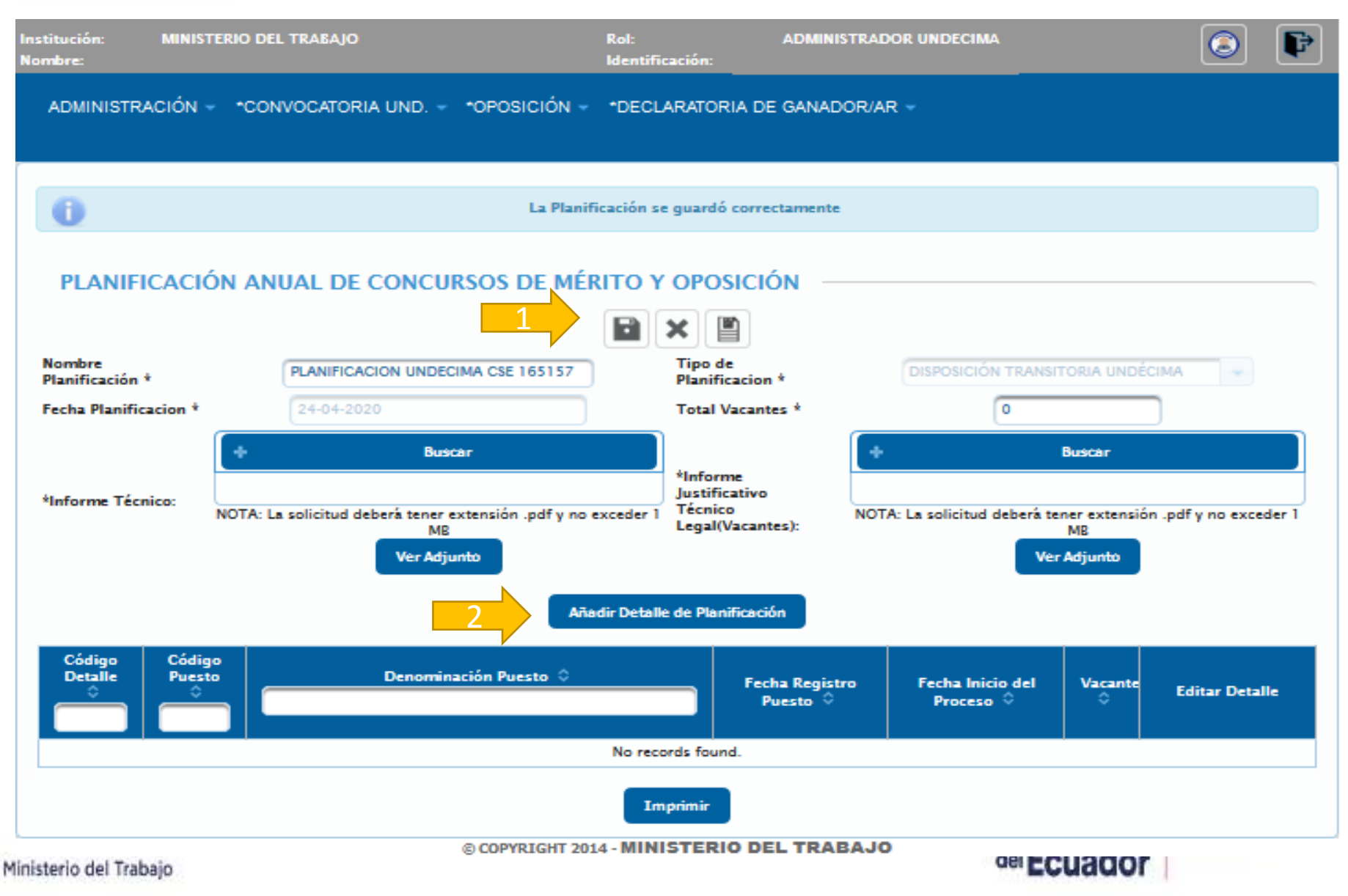

INGRESO DE PLANIFICACIÓN

SISTEMA DE SELECCIÓN

S

Y RECLUTAMIENTO DE PERSONAL

### MINISTERIO DEL TRABAJO

**INGRESO DE** 

**PLANIFICACIÓN** 

MINISTERIO DEL TRABAJO nstitución: ADMINISTRADOR UNDECIMA lombre: Ingresar detalle de planificación ADMINISTRACIÓN -Definir la fecha de inicio en función de la capacidad operativa Puestos de la institución. **PLANIFICACIÓN** El listado de puestos sólo constan los asignados tribunales, actuali planificados. ы Nombre DECIMA Planificación \* Código 🗘 Denominación ccione Fecha Planificacion \* ANALISTA DE TECNOLOGIAS DE LA 165157 INFORMACIÓN Y COMUNICACIÓN 2 \*Informe Técnico: NC nsión .pdf y no exceder 1 Fecha Registro Puesto: 24-04-2020 Fecha Inicio del Proceso: 27-04-2020 2020 Apr We Th Fr Sa Mo Tu 9 Código Códiga 14 15 16 17 Detalle Puesto 20 21 22 23 24 25 Editar Detalle 19 Puesto 26 27 28 29 30

No records found.

**INGRESO DE PLANIFICACIÓN** 

# **MENÚ CONVOCATORIA UND**

#### MINISTERIO DEL TRABAJO

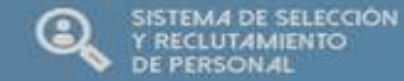

| lestitución:<br>Nombre:                  | MINISTERIO DEL TRAEAJO                                            |                                       | ADMINISTRADOR UNDECIMA                    |             | 6 F                           |
|------------------------------------------|-------------------------------------------------------------------|---------------------------------------|-------------------------------------------|-------------|-------------------------------|
| ADMINISTE                                | ACIÓN -                                                           | ción                                  |                                           |             |                               |
| PLANIF                                   | ICACIÓN Puestos<br>El listado de puestos sólo co<br>planificados. | onstan los asignados tribunales, act  | ualizados según los acuerdos y los qu     | e no estén  | Ĩ                             |
| Nombre<br>Planificación<br>Fecha Planifi | *<br>cacion *                                                     | uardar?. Recuerde que luego podrá sól | o replanificar si es que no lo a hecho an |             |                               |
| *Informe Téc                             | nico: NC Fecha Registro Poe                                       | sto: Fecha In                         | icio del Proceso: 27:04:2020              | nsión pdf y | no exceder 1                  |
| Código<br>Detaile                        | Codigo<br>Puesto                                                  |                                       | Puesto 🔍 Procesa 🖓                        | te Edi      | tar Detalle                   |
|                                          |                                                                   | No records found                      | L,                                        | V/          |                               |
| linisterio del Ti                        | abajo                                                             |                                       |                                           |             | GUILLERMO LASSO<br>PRESIDENTE |

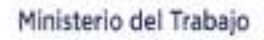

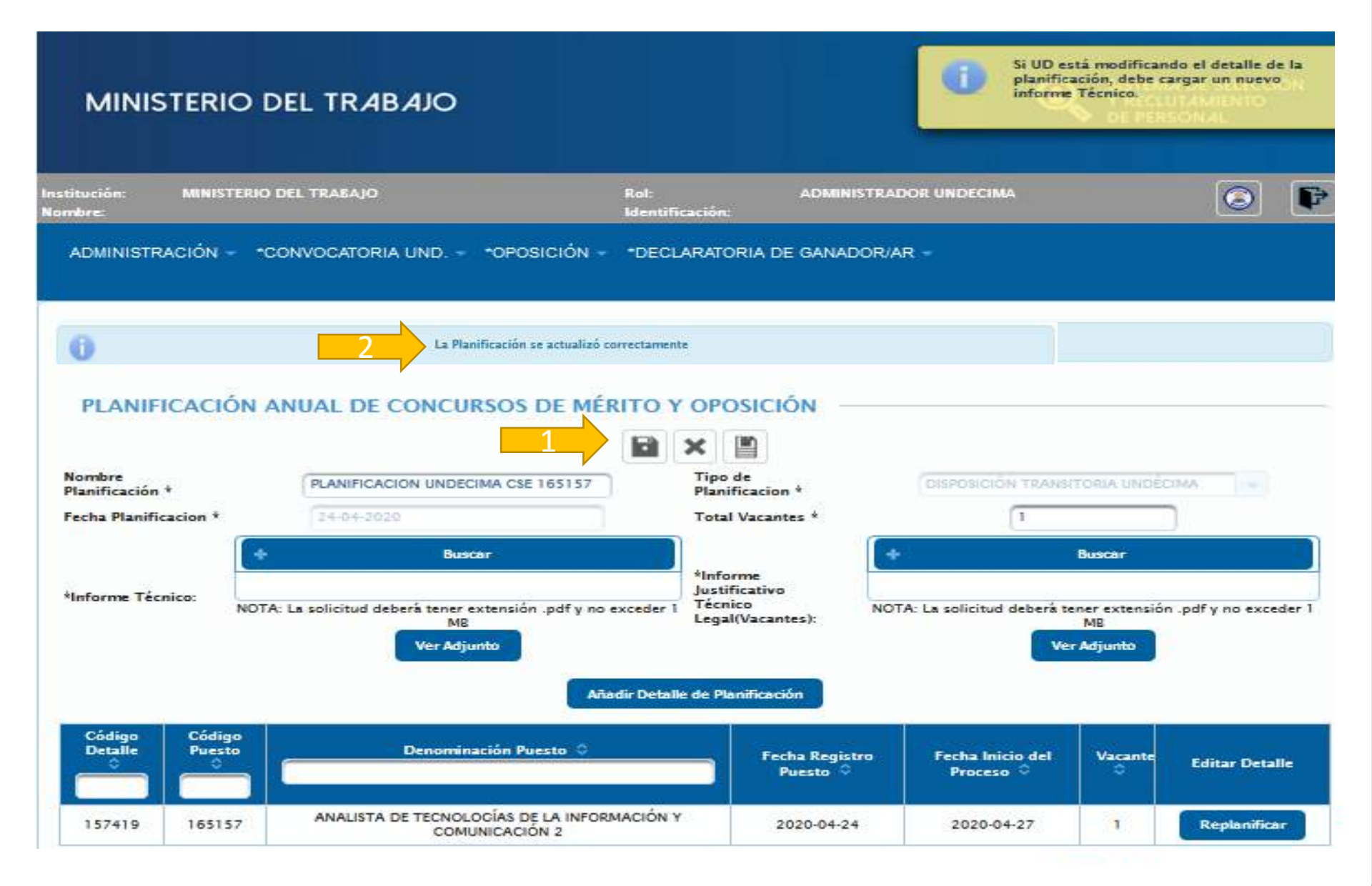

**INGRESO DE** 

**PLANIFICACIÓN** 

### MINISTERIO DEL TRABAJO

**INFORMACIÓN** 

**ASPIRANTE** 

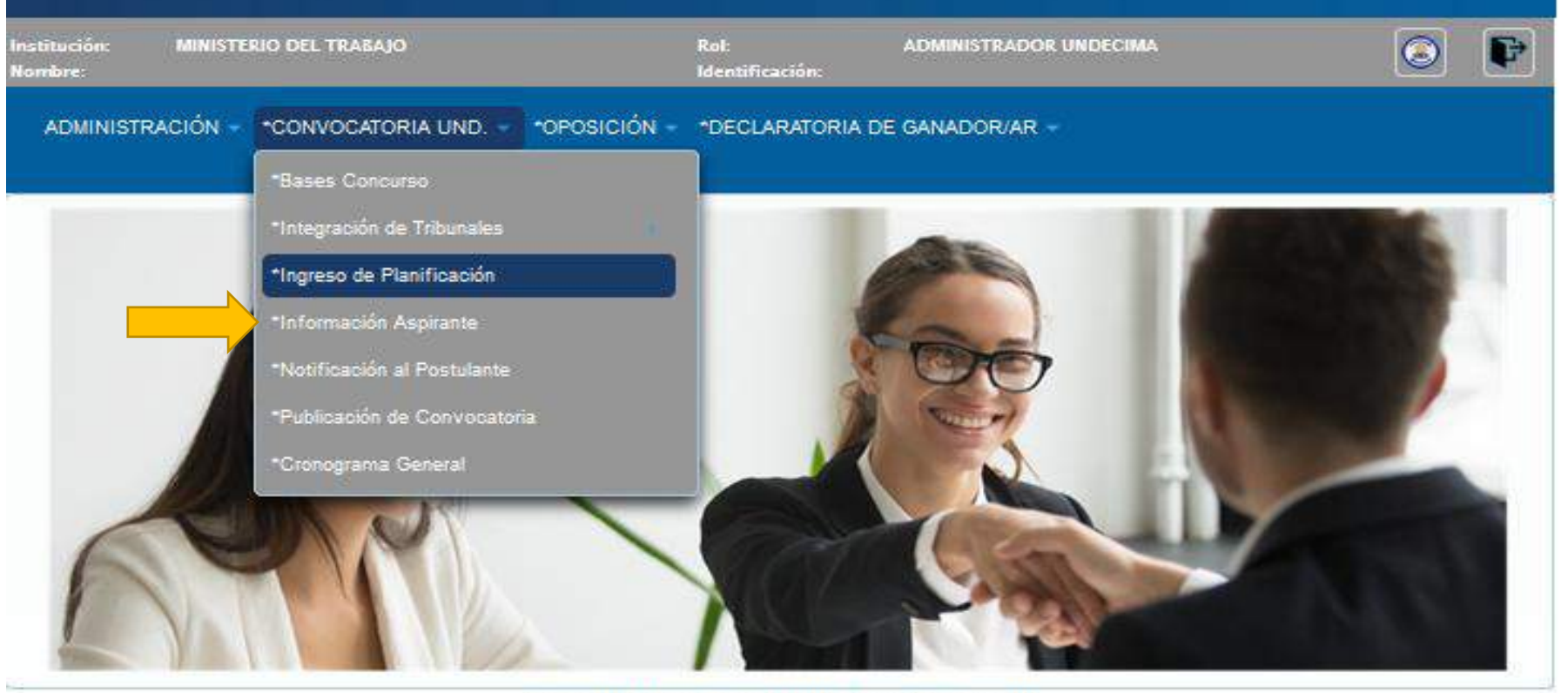

© COPYRIGHT 2014 - MINISTERIO DEL TRABAJO

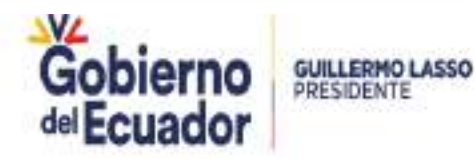

SISTEMA DE SELECCIÓN

Y RECLUTAMIENTO DE PERSONAL

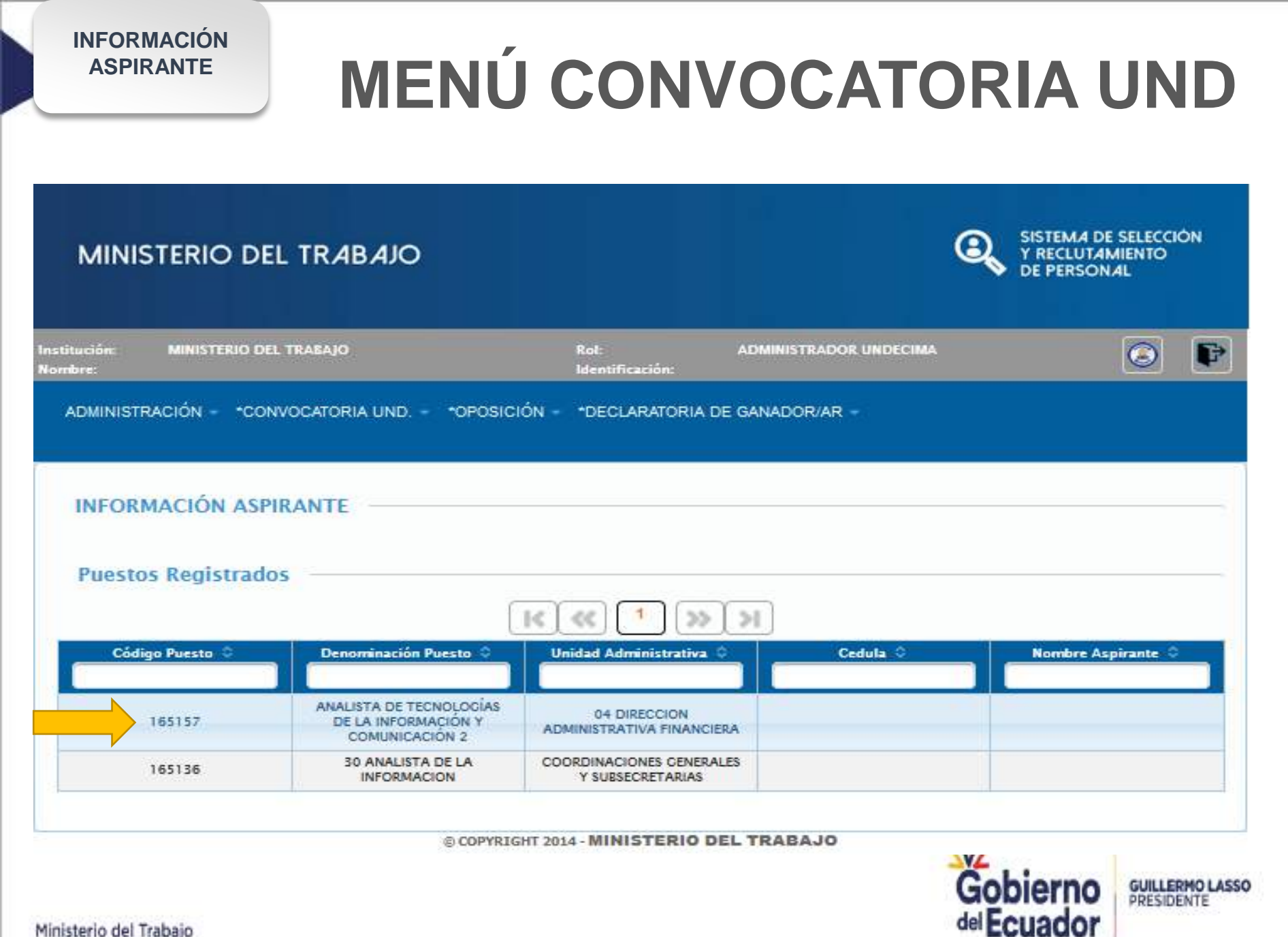

| MINISTERIO DEL TRABAJO                          |                                 |                        | SISTEMA DE SELECCIÓN<br>Y RECLUTAMIENTO<br>DE PERSONAL |
|-------------------------------------------------|---------------------------------|------------------------|--------------------------------------------------------|
| nstitución: MINISTERIO DEL TRABAJO<br>Iombre: J | Rol:<br>Identificación          | ADMINISTRADOR UNDECIMA |                                                        |
| ADMINISTRACIÓN - *CONVOCATORIA UND. •           | *OPOSICIÓN ~ *DECLARATO         | ORIA DE GANADOR/AR 🗢   |                                                        |
| INFORMACIÓN ASPIRANTE                           |                                 |                        |                                                        |
| Registro de Aspirante                           |                                 |                        |                                                        |
|                                                 | ×                               |                        |                                                        |
|                                                 | *Código Socio Empleo:           | 165157                 |                                                        |
|                                                 | *Unidad Administrativa:         | 04 DIRECCION ADMIN     |                                                        |
|                                                 | *Puesto a Concursar:            | ANALISTA DE TECNOI     |                                                        |
|                                                 | *Número Cédula del Servidor:    | 1718689019             |                                                        |
|                                                 | *Apellido Servidor:             | CAICEDO MUÑOZ          |                                                        |
|                                                 | *Nombre Servidor:               | PAMELA DEL PILAR       |                                                        |
|                                                 | *Correo electrónico postulante: | prubas_m dt@trabajo.   |                                                        |
|                                                 |                                 |                        |                                                        |

**INFORMACIÓN** 

**ASPIRANTE** 

© COPYRIGHT 2014 - MINISTERIO DEL TRABAJO

Ingresar el número de cédula de ciudadanía del aspirante a participar el concurso de méritos y oposición interno. La información del postulante se extrae de la hoja de vida registrada por el aspirante en la pagina web: http://www.encuentraempleo.gob.ec

### MINISTERIO DEL TRABAJO

**INFORMACIÓN** 

**ASPIRANTE** 

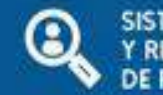

SISTEMA DE SELECCIÓN Y RECLUTAMIENTO DE PERSONAL

| Institución:<br>Nombre: | MINISTERIO DEL | TRABAJO                                                          | Rol:<br>Identificación:                   | ADMINISTRADOR UNDECIMA | S P                               |
|-------------------------|----------------|------------------------------------------------------------------|-------------------------------------------|------------------------|-----------------------------------|
| ADMINIST                | RACIÓN - *CONV | OCATORIA UND *OPOSICI                                            | ÓN - *DECLARATORIA DE                     | GANADOR/AR -           |                                   |
| INFOR                   | MACIÓN ASPIR   | ANTE                                                             |                                           |                        |                                   |
| Puesto                  | os Registrados | (                                                                | K) (*) (*)                                | Я                      | C                                 |
| Cód                     | igo Puesto 🗘   | Denominación Puesto 🗘                                            | Unidad Administrativa 🔍                   | Cedula 🔅               | Nombre Aspirante                  |
|                         | 165157         | ANALISTA DE TECNOLOGÍAS<br>DE LA INFORMACIÓN Y<br>COMUNICACIÓN 2 | 04 DIRECCION<br>ADMINISTRATIVA FINANCIERA | 1718689019             | CAICEDO MUÑOZ PAMELA DEL<br>PILAR |
|                         |                |                                                                  |                                           | 2                      | 4                                 |

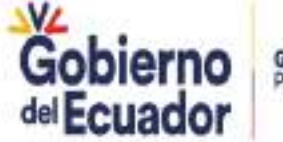

GUILLERMO LASSO PRESIDENTE

### MINISTERIO DEL TRABAJO

NOTIFICACIÓN DE

**ASPIRANTE** 

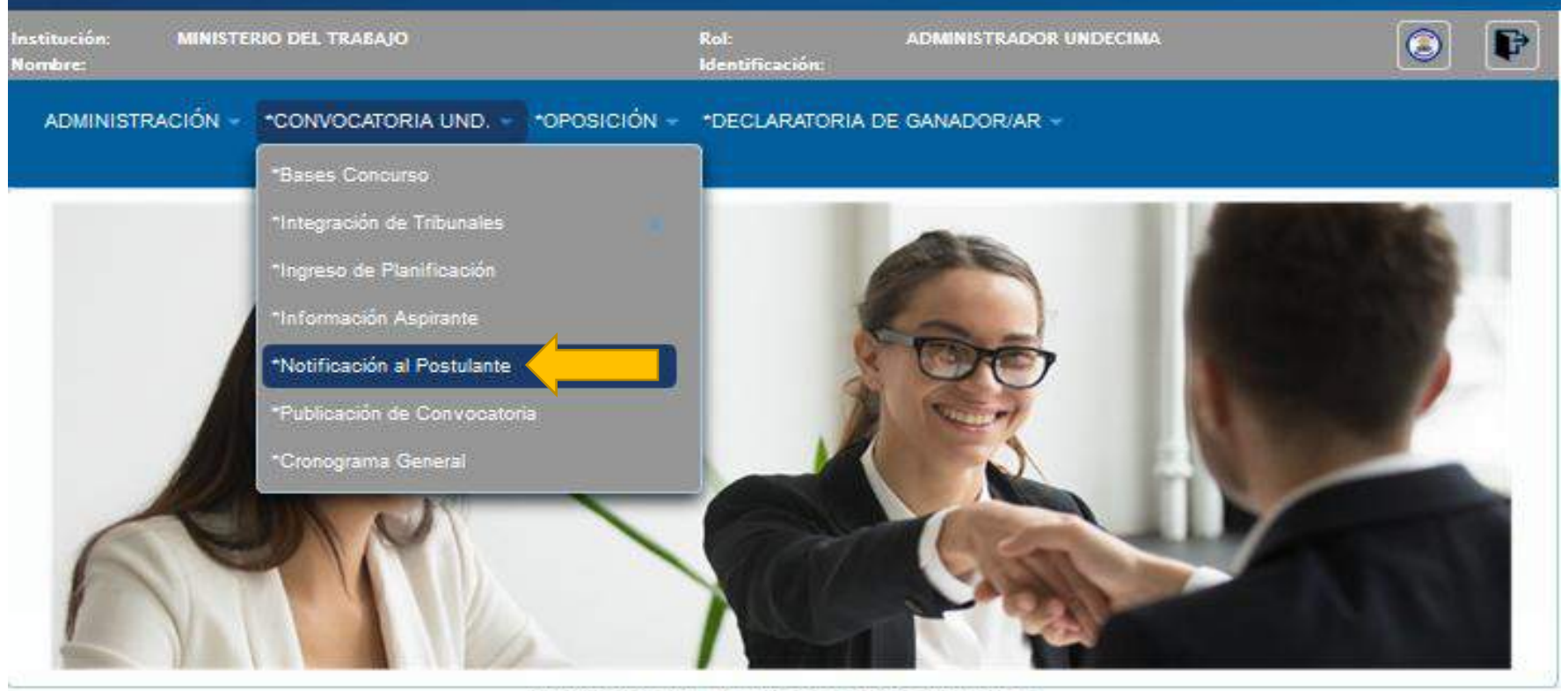

© COPYRIGHT 2014 - MINISTERIO DEL TRABAJO

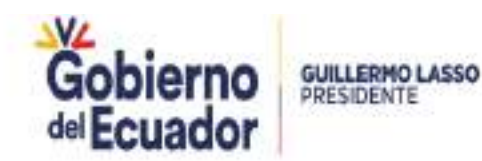

SISTEMA DE SELECCIÓN

Y RECLUTAMIENTO

#### MINISTERIO DEL TRABAJO

NOTIFICACIÓN DE

**ASPIRANTE** 

| Institución: MINISTE<br>Nombre: | RIO DEL TRABAJO                                 | Rol:<br>Identificación:               | ADMINISTRADOR UNDECIMA                              |             | P |
|---------------------------------|-------------------------------------------------|---------------------------------------|-----------------------------------------------------|-------------|---|
| ADMINISTRACIÓN -                | *CONVOCATORIA UND *OPOSICIÓ                     | N - *DECLARATORIA I                   | DE GANADOR/AR -                                     |             |   |
| NOTIFICACIÓN<br>Listado Puesto  | I POSTULANTE                                    | < ] << ] 1 ] >>                       | [N]                                                 |             |   |
| Código                          | C Denominación                                  | Un                                    | iidad Administrativa 💲                              | Ubicación 0 |   |
| 16515                           | ANALISTA DE TECNOLO<br>INFORMACIÓN Y COMU       | DCÍAS DE LA 04 D<br>INICACIÓN 2       | IRECCION ADMINISTRATIVA<br>FINANCIERA               | QUITO       |   |
| 16513                           | 5 30 ANALISTA DE LA INI                         | FORMACION COO                         | RDINACIONES GENERALES Y<br>SUBSECRETARIAS           | QUITO       |   |
| 16512                           | 4 ANALISTA DE TECNOL<br>INFORMACIO              | OGIAS DE LA DIRECO                    | CION DE TECNOLOGIAS DE LA<br>RMACION Y COMUNICACION | QUITO       |   |
| 165120                          | 30 ANALISTA DE LA INI                           | FORMACION DIRECT                      | CION DE TECNOLOGIAS DE LA<br>RMACION Y COMUNICACION | CUENCA      |   |
| 16509                           | 7 0301 ANALISTA DE TECH<br>LA INFORMACION Y COL | NOLOGIAS DE DIRECO<br>MUNICACION INFO | CION DE TECNOLOGIAS DE LA<br>RMACION Y COMUNICACION | ουιτο       |   |

© COPYRIGHT 2014 - MINISTERIO DEL TRABAJO

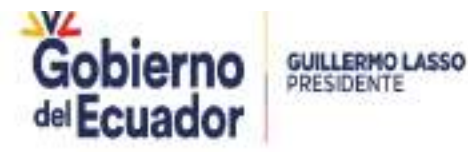

SISTEMA DE SELECCIÓN

Y RECLUTAMIENTO

lacksquare

| MINISTERIO DEL                               | TR <i>A</i> B <i>A</i> JO |                         |                        | 0                       | SISTEMA DE SELECCIÓN<br>Y RECLUTAMIENTO<br>DE PERSONAL |
|----------------------------------------------|---------------------------|-------------------------|------------------------|-------------------------|--------------------------------------------------------|
| nstitución: MINISTERIO DEL TR<br>Nombre:     | IABAJO                    | Rol:<br>Identificación: | ADMINISTRADO           | IR UNDECIMA             | 0 P                                                    |
| ADMINISTRACIÓN - CONVO                       | CATORIA UND •OPC          | DSICIÓN - DECLARATO     | RIA DE GANADOR/AR      |                         |                                                        |
| NOTIFICACIÓN POSTU<br>Notificación de Postul |                           |                         | -1-2                   | SERVIDOR RURUDO S       |                                                        |
| Grado:                                       | 11                        | Denominación Pu         | esto: ANALISTA DE TECN | IOLOGÍAS DE LA INFORMAC | IÓN Y COMUNICACIÓN 2                                   |
|                                              |                           | *Notificación al As     | pirante                |                         |                                                        |
| Postulante                                   |                           | Partida General         | Partida Individual     | Cumple                  | Acción                                                 |
| PAMELA DEL PILAR CA                          | ICEDO MUÑOZ               | 32.8030.2145.60611110   | 527                    |                         | Notificar<br>Aspirante                                 |

**NOTIFICACIÓN DE** 

**ASPIRANTE** 

© COPYRIGHT 2014 - MINISTERIO DEL TRABAJO

SISTEMA DE SELECCIÓN

CLUTAMIENTO

#### MINISTERIO DEL TRABAJO

NOTIFICACIÓN DE

**ASPIRANTE** 

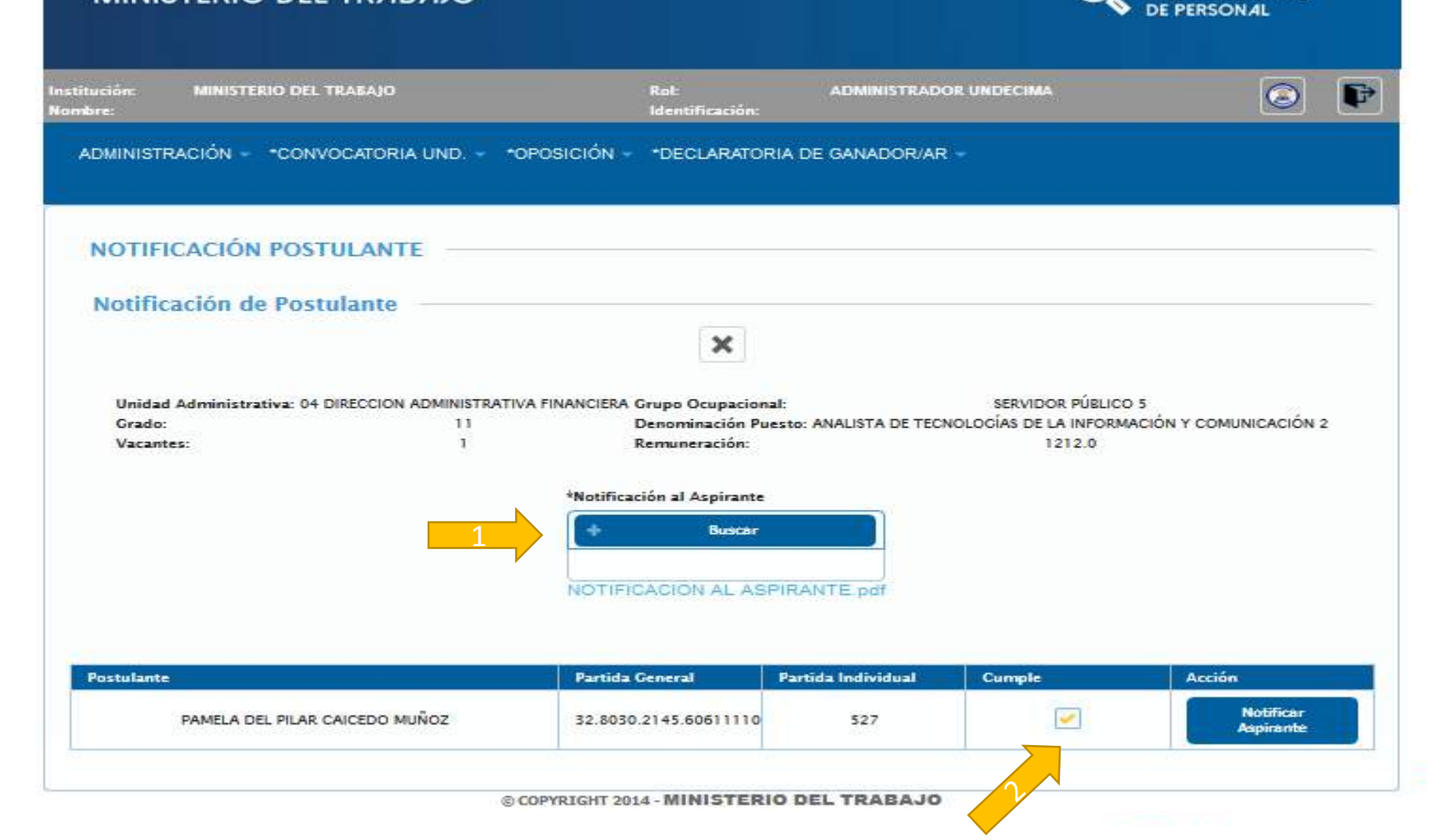

SISTEMA DE SELECCIÓN

Y RECLUTAMIENTO

#### MINISTERIO DEL TRABAJO

NOTIFICACIÓN DE

**ASPIRANTE** 

| MINISTRACION - *CONVOCATORIA UND.                                                                     | - *OPOSICIÓN - *DECLARATO                                                                                                    | RIA DE GANADOR/AR                                                                                                    | •                                                |                            |
|----------------------------------------------------------------------------------------------------|----------------------------------------------------------------------------------------------------|----------------------------------------------------------------------------------------------------|--------------------------------------------------|----------------------------|
| IOTIFICACIÓN POSTULANTE -                                                                             |                                                                                                    |                                                                                                    |                                                  |                            |
| <b>Notificación de Postulante</b><br>Unidad Administrativa: 04 DIRECCION ADMIN<br>Grado:<br>Vacantes: | Observacion<br>La UATH institucional es la única res<br>el postulante haya laborado ininterr<br>de dependencia por cuatro años o ma<br>2017, que no cuente con un nombra<br>misma institución, y que cumplan con | ponsable de verificar qu<br>umpidamente en relació<br>ás hasta el 19 de mayo d<br>imiento permanente en l<br>el perfil del puesto. | servidor público<br>días de la informa<br>1212.0 | 5<br>CIÔN Y COMUNICACIÓN 2 |
| ostulante                                                                                             | Partida General                                                                                                    | Partida Individual                                                                                                    | Cumple                                           | Acción                     |

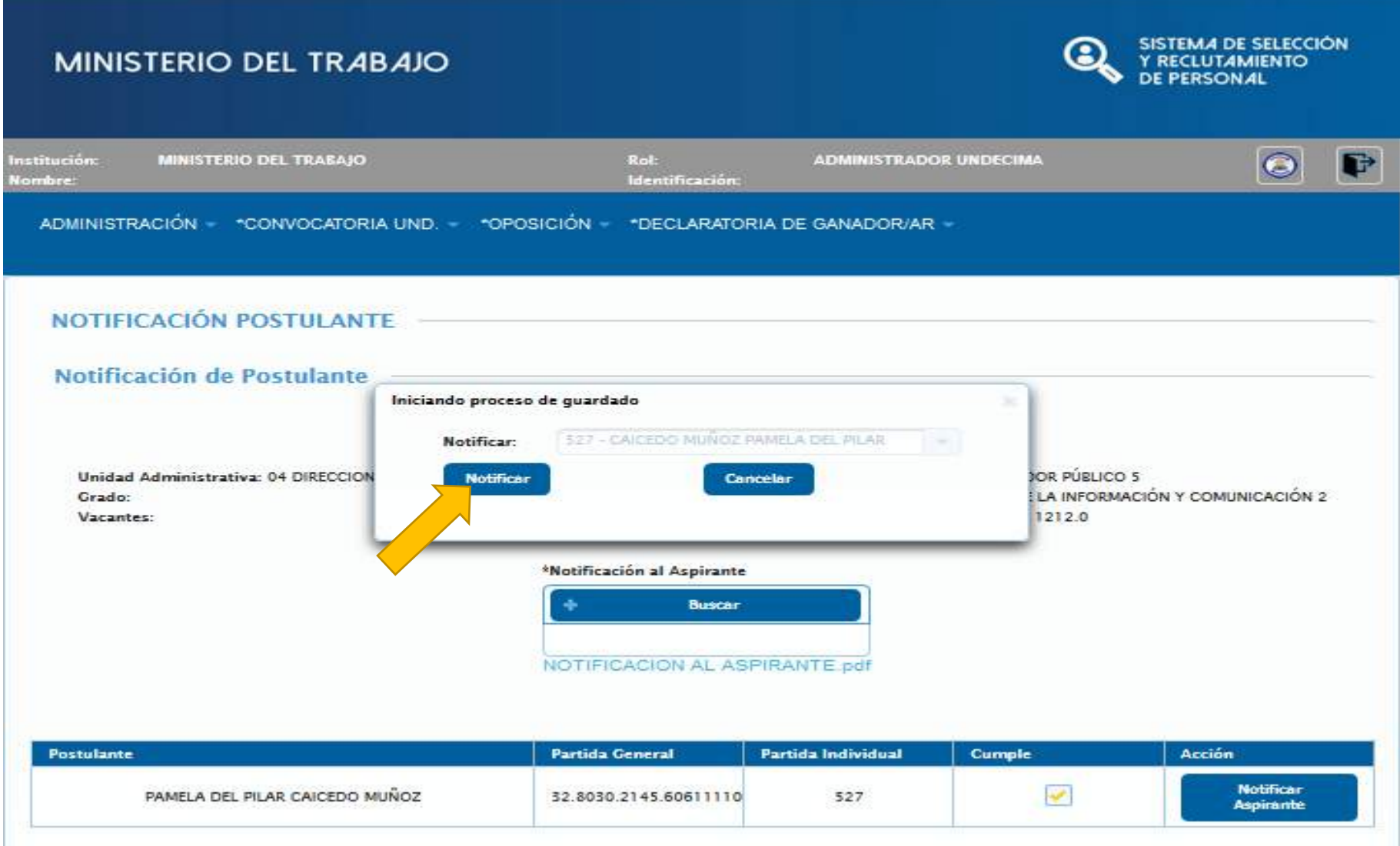

NOTIFICACIÓN DE

**ASPIRANTE** 

NOTIFICACIÓN DE ASPIRANTE

# **MENÚ CONVOCATORIA UND**

#### MINISTERIO DEL TRABAJO

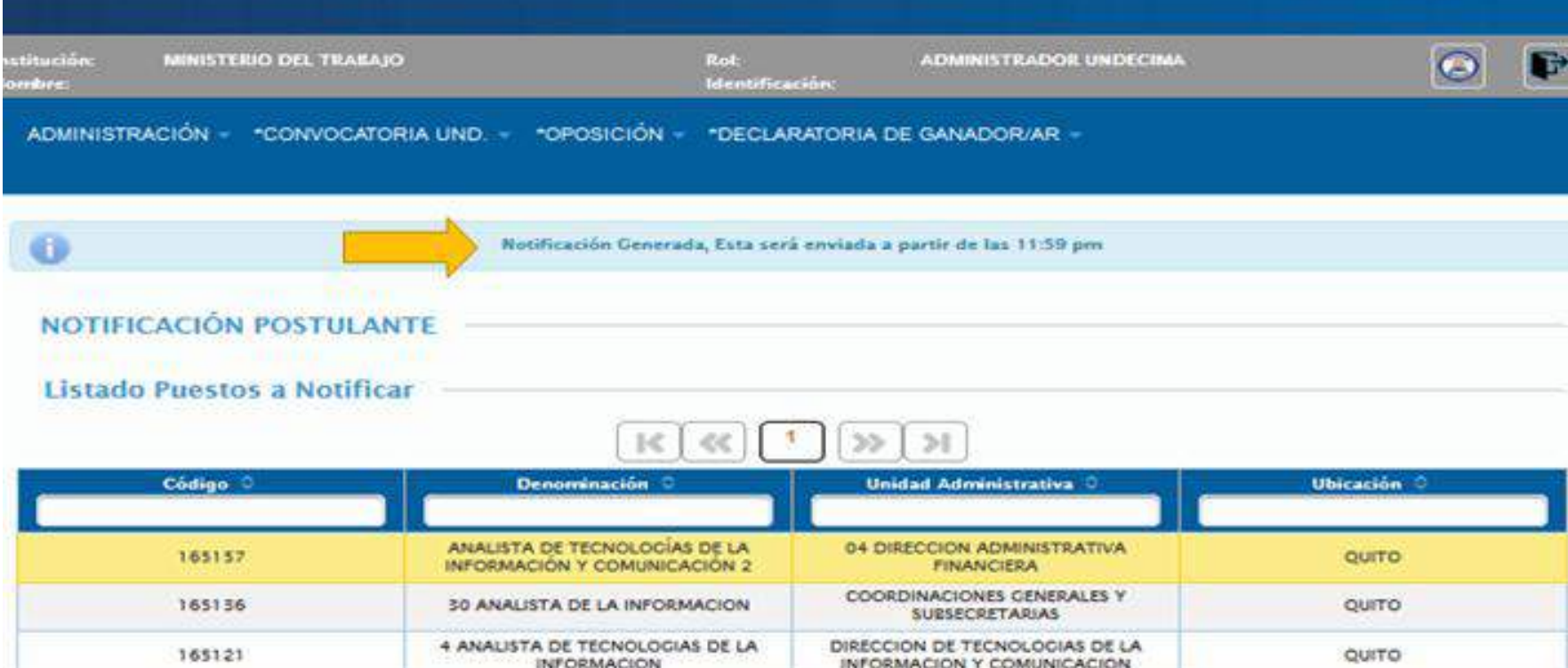

|        |                                                                  | auescukernoons                                               |        |  |
|--------|------------------------------------------------------------------|--------------------------------------------------------------|--------|--|
| 165121 | 4 ANALISTA DE TECNOLOGIAS DE LA<br>INFORMACION                   | DIRECCION DE TECNOLOGIAS DE LA<br>INFORMACION Y COMUNICACION | QUITO  |  |
| 165120 | 30 ANALISTA DE LA INFORMACION                                    | DIRECCION DE TECNOLOGIAS DE LA<br>INFORMACION Y COMUNICACION | CUENCA |  |
| 165097 | 0501 ANALISTA DE TECNOLOGIAS DE<br>LA INFORMACION Y COMUNICACION | DIRECCION DE TECNOLOGIAS DE LA<br>INFORMACION Y COMUNICACION | QUITO  |  |

© COPYRIGHT 2014 - MINISTERIO DEL TRABAJO

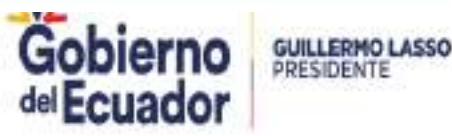

SISTEMA DE SELECCIÓN

Y RECLUTAMIENTO

PUBLICACIÓN DE CONVOCATORIA

# **MENÚ CONVOCATORIA UND**

#### MINISTERIO DEL TRABAJO

| Institución:<br>Nombre: | MINISTE  | RIO DEL TRABAJO                                                                                                    | Rol:<br>Identificación: | ADMINISTRADOR UNDECIMA | O  | P |
|-------------------------|----------|----------------------------------------------------------------------------------------------------|-------------------------|------------------------|----|---|
| ADMINISTRACIÓ           | RACIÓN - | CONVOCATORIA UND COPOSI                                                                                                    | CIÓN - *DECLARATORIA    | DE GANADOR/AR -        |    |   |
| ,                       |          | *Bases Concurso<br>*Integración de Tribunales<br>*Ingreso de Planificación<br>*Información Aspirante<br>*Notificación al Postulante<br>*Publicación de Convocatoria<br>*Cronograma General |                         |                        |    |   |
| E                       | Y        |                                                                                                    |                         | 1 Part                 | MA |   |

© COPYRIGHT 2014 - MINISTERIO DEL TRABAJO

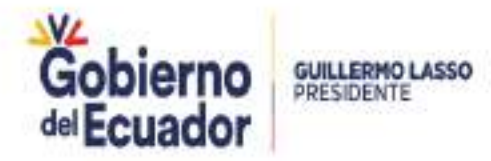

SISTEMA DE SELECCIÓN Y RECLUTAMIENTO

DE PERSONAL

lacksquare

SISTEMA DE SELECCIÓN

Y RECLUTAMIENTO DE PERSONAL

### MINISTERIO DEL TRABAJO

**PUBLICACIÓN DE** 

CONVOCATORIA

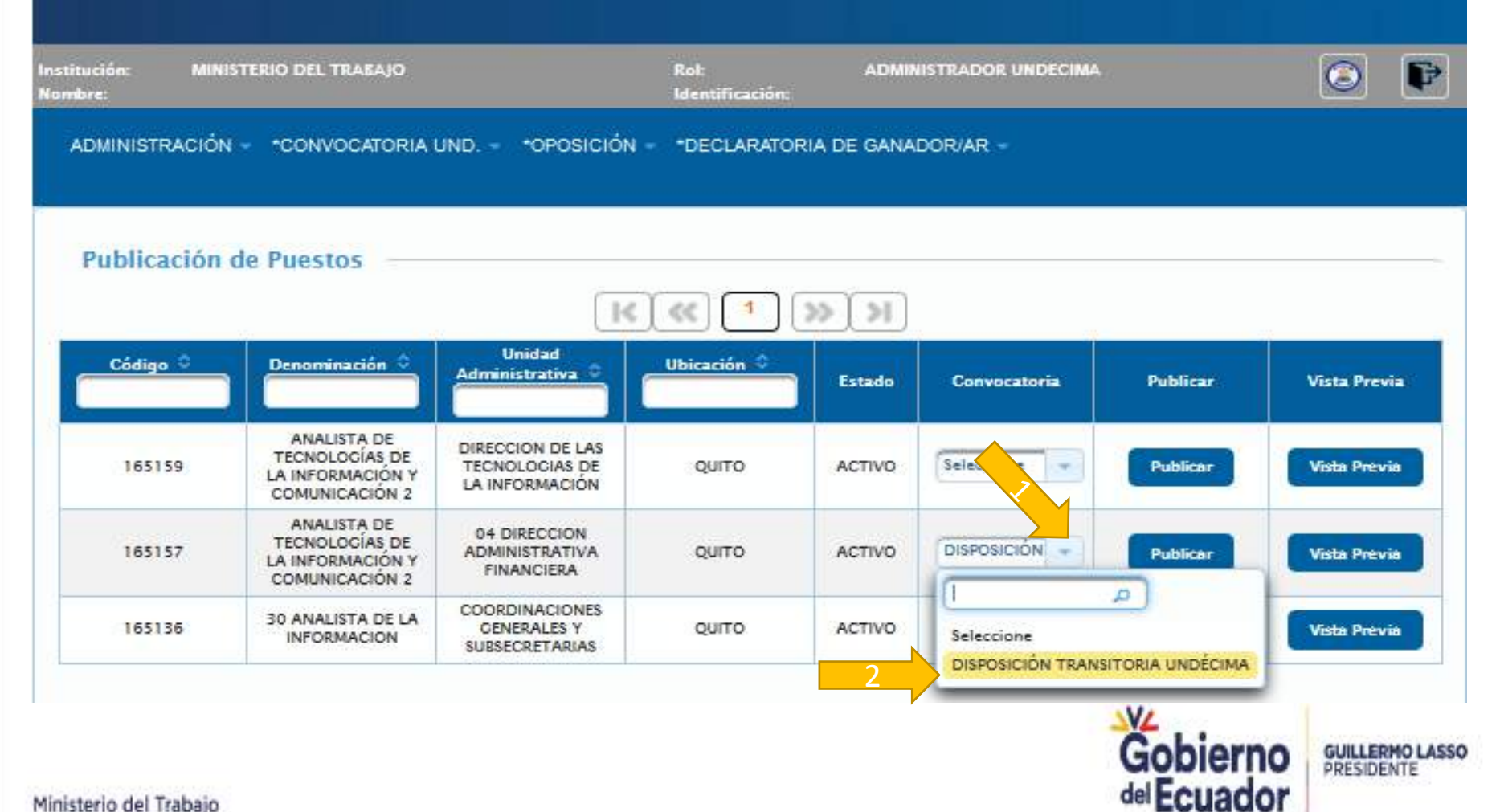

PUBLICACIÓN DE CONVOCATORIA

# MENÚ CONVOCATORIA UND

| MINISTE                  | RIO DEL TR <i>A</i> B.                                              | AJO                                          |                         |           |                    | SISTEN<br>Y RECU<br>DE PE | MA DE SELECCI<br>LUTAMIENTO<br>RSONAL | IÓN |
|--------------------------|---------------------------------------------------------------------|----------------------------------------------|-------------------------|-----------|--------------------|---------------------------|---------------------------------------|-----|
| istitución: Mi<br>ombre: | NISTERIO DEL TRABAJO                                                |                                              | Rol:<br>Identificación: | ADMI      | NISTRADOR UNDECIMA |                           | ٢                                     | P   |
| ADMINISTRACIÓ            | ÓN - CONVOCATORIA                                                   | UNDOPOSICIÓN                                 | - DECLARATORI           | A DE GANA | DOR/AR -           |                           |                                       |     |
| Publicación              | n de Puestos                                                        |                                              |                         |           |                    |                           |                                       |     |
|                          |                                                                     | K                                            |                         | × ×       |                    |                           |                                       |     |
| Código O                 | Denominación 🌣                                                      | Unidad<br>Administrativa ©                   | Ubicación ᅌ             | Estado    | Convocatoria       | Publicar                  | Vista Pret                            | via |
| 165157                   | ANALISTA DE<br>TECNOLOGÍAS DE<br>LA INFORMACIÓN Y<br>COMUNICACIÓN 2 | 04 DIRECCION<br>ADMINISTRATIVA<br>FINANCIERA | QUITO                   | ACTIVO    | DISPOSICIÓN -      | Publicar                  | Vista Prev                            | via |

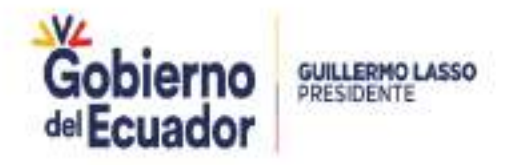

| SIITH                                                                                                    |                                            |                                                  |        |                                                                                                  |                                                                                                    |                                                                                                    |                                                                                                    |                                                                                                    |                                            |                                             | MINISTERIO DEL TRABAJO                                                       |
|----------------------------------------------------------------------------------------------------|--------------------------------------------|--------------------------------------------------|--------|--------------------------------------------------------------------------------------------------|----------------------------------------------------------------------------------------------------|----------------------------------------------------------------------------------------------------|----------------------------------------------------------------------------------------------------|----------------------------------------------------------------------------------------------------|--------------------------------------------|---------------------------------------------|------------------------------------------------------------------------------|
| lunes 27 abril 2020                                                                                                    | R.                                         | 3.06.32 PM                                       |        |                                                                                                  |                                                                                                    |                                                                                                    |                                                                                                    |                                                                                                    |                                            |                                             | Página 1 /1                                                                  |
| NOMBRE DE LA INST                                                                                                    | TUCIÓN:                                    |                                                  | MINS   | TERIO DEL 1                                                                                      | TRABAJO                                                                                                    |                                                                                                    |                                                                                                    |                                                                                                    |                                            |                                             |                                                                              |
| NÚMERO CERTIFICACIÓN PRESUPUESTARIA: MDT-2020-222 DE 24 DE ABRIL DE 2020                                                                                                    |                                            |                                                  |        |                                                                                                  | RIL DE 2020                                                                                                    |                                                                                                    | FECHA CERTIFICA                                                                                             | CIÓN                                                                                                   | 23/04/20 2                                 | 0:53                                        |                                                                              |
| BASE LEGAL: Art. 228<br>determine la ley,con ex<br>Art. 65 de la LEY ORGA                                                                                                    | de la CONS<br>cepción de la<br>ÁNICA DEL 1 | TITUCIÓN DE I<br>as servidoras y<br>SERVICIO PÚB | A REPI | ÚBLICA DE<br>dores públic<br>stablece que                                                        | L ECUADOR<br>cos de elecci<br>e: "El Ingreso                                                                                                    | manifiesta:"El ingreso al sen<br>ón popular o de libre nombra<br>a un puesto público será efe                                                                                                    | vicio público, el as<br>amiento y remoció<br>ectuado mediante o                                             | censo y la promoción en la carrera adm<br>n() "<br>concurso de merecimientos y oposición,              | nistrativa se realiz<br>que evaiue la idon | arán mediante concu<br>eldad de los interes | urso de méritos y oposición, en la forma que<br>ados y se garantice el libre |
| DENOMINACIÓN DEL<br>PUESTO:                                                                                                    | ANALISTA                                   | DE TECNOLO                                       | IAS DE | LA INFOR                                                                                         | MACIÓN Y C                                                                                                    | OMUNICACIÓN 2                                                                                                    | 2                                                                                                    |                                                                                                    |                                            | 157                                         |                                                                              |
| PUESTO:                                                                                                    | 165157                                     | VACANTES:                                        | 1      | RMU:                                                                                             | 1212.00                                                                                                    | GRUPO OCUPACIONAL                                                                                                    | SERVIDOR PÚB                                                                                                | LICO S                                                                                                 | GRADO:                                     | 11                                          |                                                                              |
| UNIDAD<br>ADMINISTRATIVA:                                                                                                    | 04 DIRECC                                  | ION ADMINIST                                     | RATIVA | FINANCIE                                                                                         | RA                                                                                                    | 10 A                                                                                                    | LUGAR:                                                                                                    | CLEMENTE PONCE N15-59 Y PIEDR                                                                          | AHITA                                      | <b>1</b> 0                                  |                                                                              |
| PARTIDA<br>PRESUPUESTARIA:                                                                                                    | <u>32 6030 21 45 60</u>                    | 001 <mark>11102-027</mark> J.                    |        |                                                                                                  |                                                                                                    |                                                                                                    |                                                                                                    |                                                                                                    |                                            |                                             |                                                                              |
|                                                                                                    |                                            |                                                  |        | 16                                                                                               |                                                                                                    |                                                                                                    | REQUERIM                                                                                                    | ENTOS                                                                                                  |                                            | 87                                          |                                                                              |
|                                                                                                    | Instrucci                                  | ón                                               |        | 1                                                                                                |                                                                                                    | Experiencia                                                                                                    |                                                                                                    | Competencias Conduct                                                                                   | uales                                      |                                             | Competencias Técnicas                                                        |
| TÍTULO: TÉCNICO SUPERIOR<br>AREA DE CONOCIMIENTO: TECNOLOGÍAS DE LA<br>INFORMACIÓN Y COMUNICACIÓN<br>TÍTULO: TECNOLÓGICO SUPERIOR<br>AREA DE CONOCIMIENTO: TECNOLOGÍAS DE LA<br>INFORMACIÓN Y COMUNICACIÓN<br>TÍTULO: TERCER NIVEL<br>AREA DE CONOCIMIENTO: TECNOLOGÍAS DE LA<br>INFORMACIÓN Y COMUNICACIÓN |                                            |                                                  | *      | AÑOS<br>DESC<br>ANÁLI<br>COM<br>INFOF<br>TITUL<br>AÑOS<br>DESC<br>ANÁLI<br>COM<br>INFOF<br>INFOF | I: 6 MESES: 0<br>RIPCIÓN: EL<br>ISIS DE TECI<br>INICACIÓN A<br>RMÁTICA ADI<br>RIPCIÓN: EL<br>ISIS DE TECI<br>INICACIÓN A<br>RINÁTICA ADI<br>RIATICAS<br>O: TERCER I<br>RIPCIÓN: EL<br>ISIS DE TECC<br>RIPCIÓN: EL<br>ISIS DE TECC<br>RIPCIÓN: EL<br>ISIS DE TECC<br>RIPCIÓN: EL<br>ISIS DE TECC<br>RIPCIÓN: EL<br>ISIS DE TECC<br>RIPCIÓN: EL<br>ISIS DE TECC<br>RIPCIÓN: EL<br>ISIS DE TECC<br>RIPCIÓN: EL<br>ISIS DE TECC<br>RIPCIÓN: ADI<br>RIMÁTICOS | ABORACIÓN, IMPLEMENT/<br>ABORACIÓN, IMPLEMENT/<br>INALISIS DE INFRAESTRUC<br>MINISTRACIÓN DE<br>IGICO SUPERIOR<br>ABORACIÓN, IMPLEMENT/<br>NOLOGIAS DE LA INFORM/<br>NÁLISIS DE INFRAESTRUC<br>MINISTRACIÓN, IMPLEMENT/<br>NOLOGIAS DE LA INFORM/<br>INÁLISIS DE INFRAESTRUC<br>MINISTRACIÓN DE PROYEI | ACIÓN, AU<br>NGIÓN Y DI<br>STURA<br>STURA<br>CTOS<br>ACIÓN, V<br>CTURA<br>CTOS<br>ACIÓN, V<br>STURA<br>CTOS | ESCRIPCIÓN: MODIFICA SU COMPOR<br>DAPTARSE A LA SITUACIÓN O A LAS A<br>EGIDE QUÉ HACER EN FUNCIÓN DE L | TANIENTO PARA<br>PERSONAS.<br>A SITUACIÓN. |                                             |                                                                              |

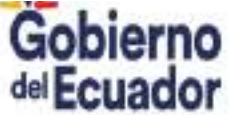

GUILLERMO LASSO PRESIDENTE

### Verificar e imprimir el reporte

#### **PUBLICACIÓN DE** CONVOCATORIA

## **MENÚ CONVOCATORIA UND**

#### MINISTERIO DEL TRABAJO

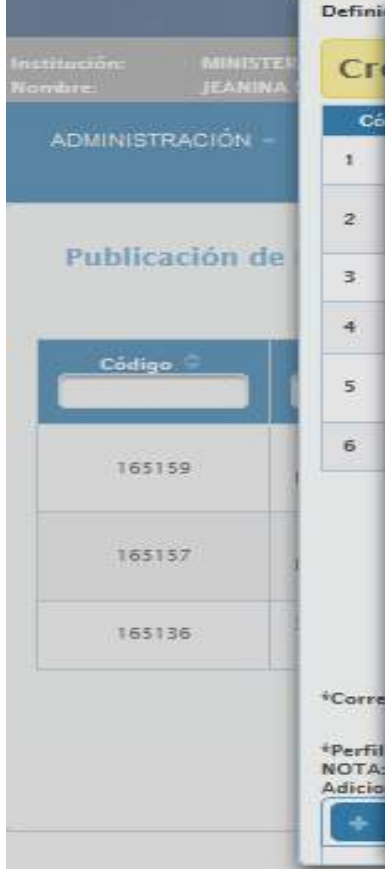

Y RECLUTAMIENTO DE PERSONAL Definit Información De Сг (-)MINISTERIO DEL TRABAJO COMUNICADO Cá Estimados servidores responsables de las Unidades de Administración de Talento Humano de las Instituciones Públicas pertenecientes a la Administración Pública Central e Institucional: El Ministerio de Trabajo recomienda que previo a la convocatoria de los concursos de méritos y oposición, exista una estricta observancia y aplicación de lo dispuesto en la Ley Orgánica de Servicio Público, Art. 105 Preeminencia del presupuesto, que señala La norma, acto decisorio, acción de personal, o el contrato que fije la remuneración de una servidora o servidor, no podrá ser aplicable si no existe la partida presupuestaria con la disponibilidad efectiva de Vista Previa fondos. Así como lo establecido en el Acuerdo Ministerial No. 307 de 19 de octubre de 2015, a través del cual el Ministerio de Finanzas emite las directrices de cierre de Vista Previa presupuesto del año 2015 y apertura de presupuesto de 2016, que en su parte pertinente señala: En concordancia con lo dispuesto en el párrafo segundo del artículo 3 del Acuerdo Interninisterial No. MDT-2015-0002 de 2 de abril de 2015. a partir de 1 de noviembre de 2015, se inhabilitarán las partidas vacantes Vista Previa institucionales a excepción del nivel jerárquico superior, profesionales de la salud, los puestos administrativos creados estrictamente necesarios para la funcionalidad de las entidades nuevas del sector salud y los que se requieran para mantener o ampliar la cobertura del sistema de salud, docentes de universidades y escuelas politécnicas, servicio exterior y aquellas que la entidad justifique y sean validadas por este Ministerio siempre que cuenten con la Corre disponibilidad fiscal que permita cubrir las obligaciones que puedan generarse.... \*Perfil NOTA:

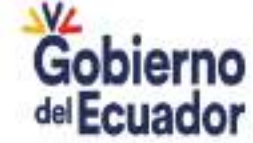

**GUILLERMO LASSO** PRESIDENTE

SISTEMA DE SELECCIÓN

**PUBLICACIÓN DE** CONVOCATORIA

# **MENÚ CONVOCATORIA UND**

SISTEMA DE SELECCIÓN

Y RECLUTAMIENTO

#### MINISTERIO DEL TRABAJO

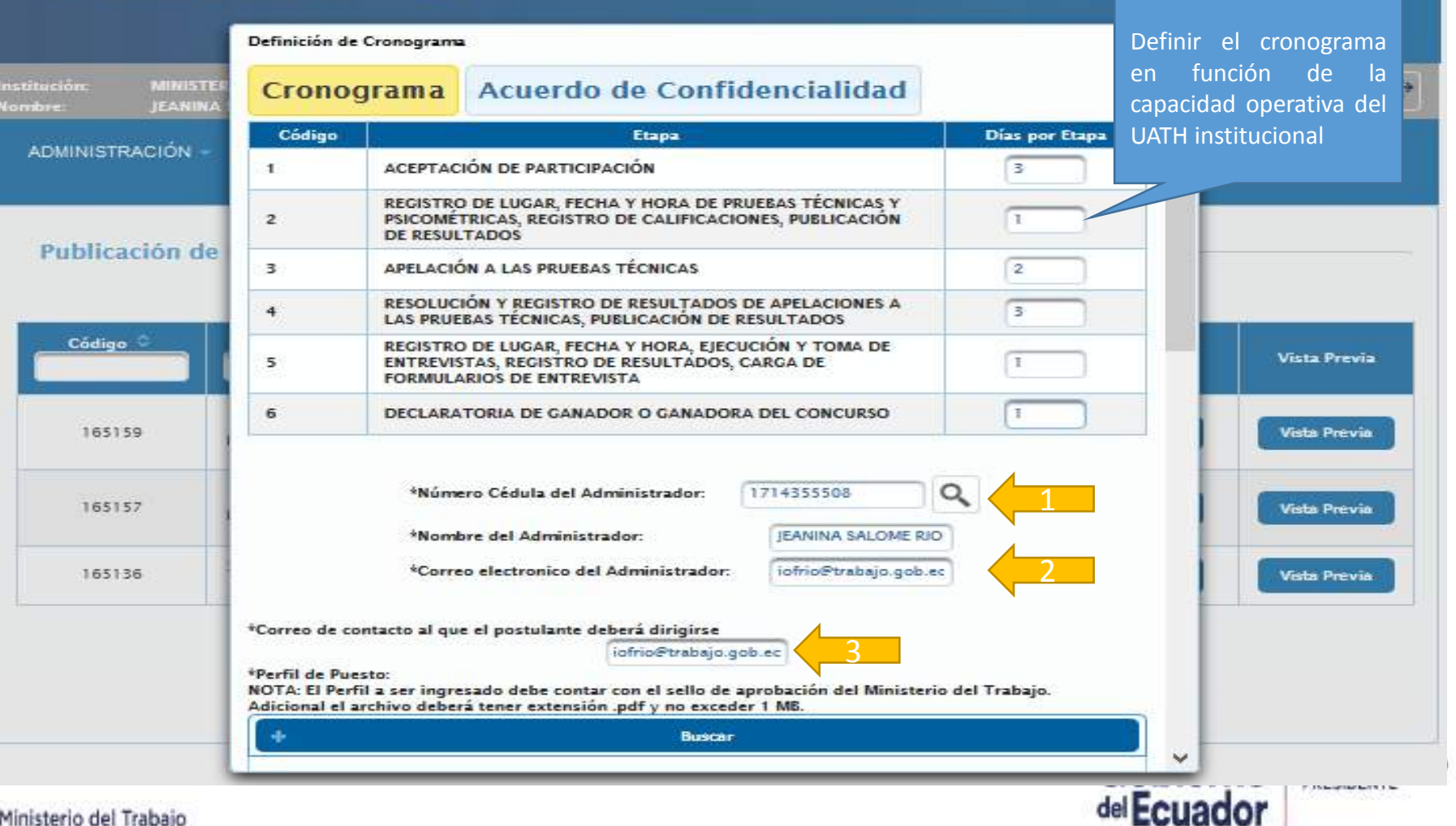
PUBLICACIÓN DE CONVOCATORIA

## MENÚ CONVOCATORIA UND

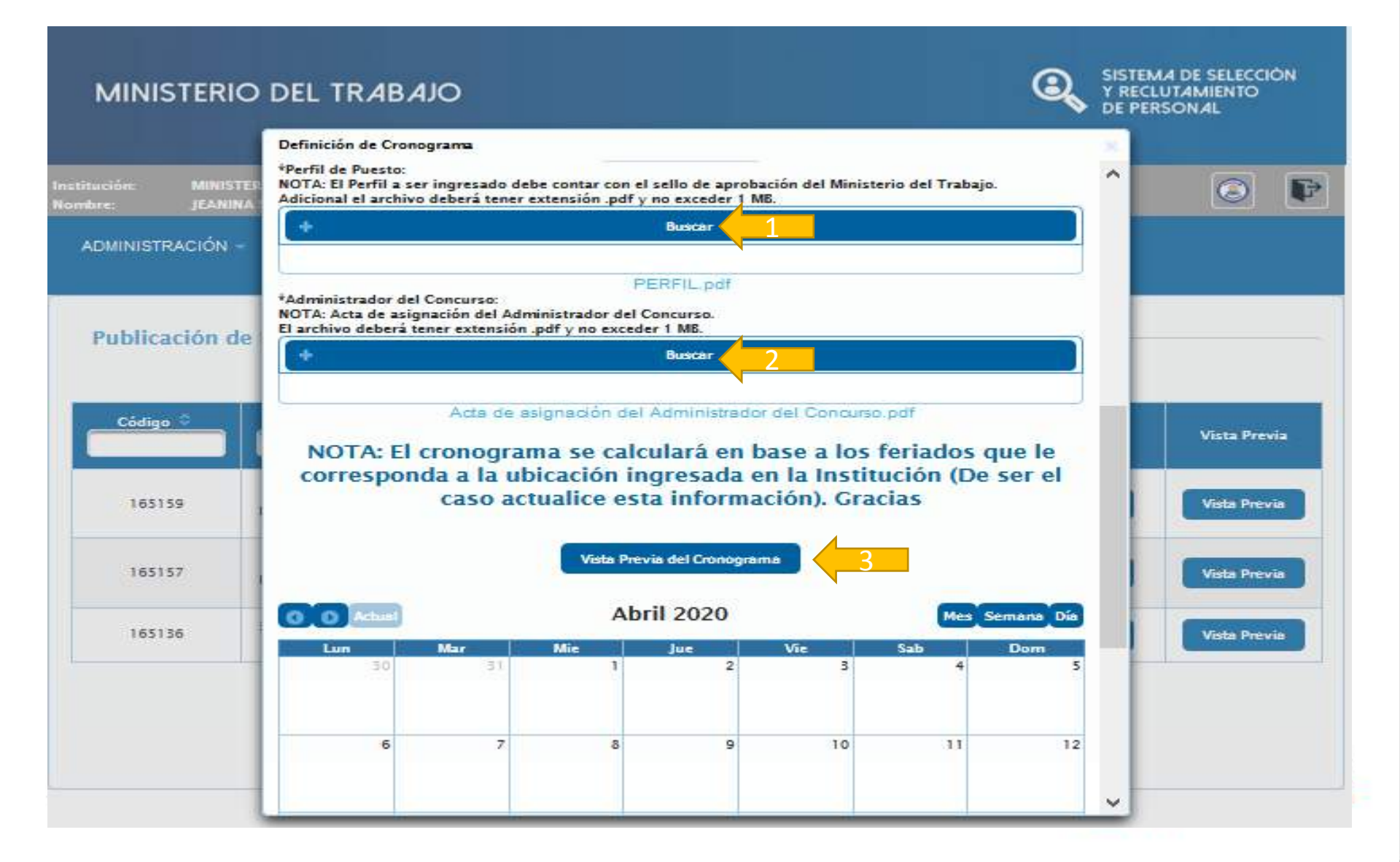

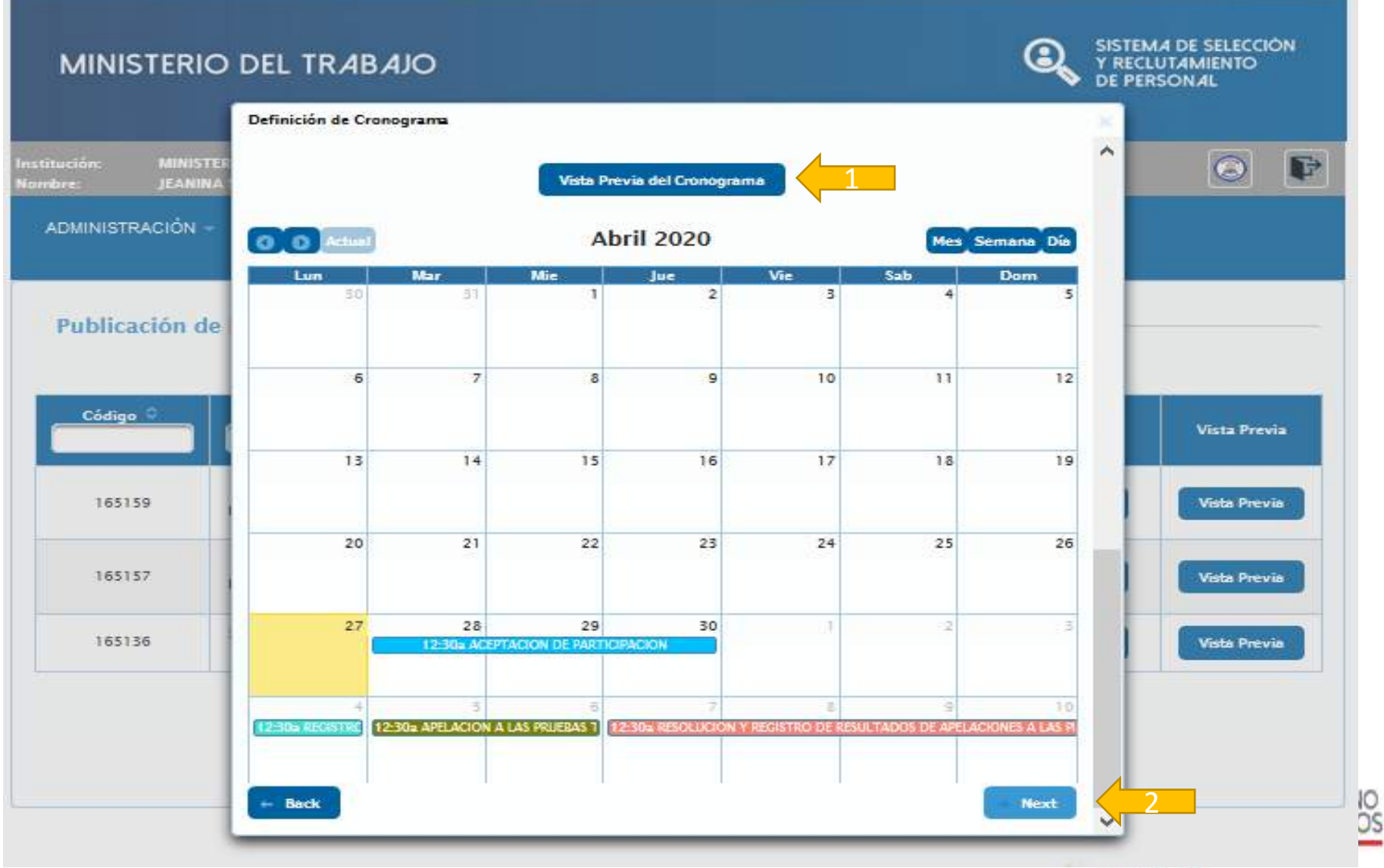

**PUBLICACIÓN DE** 

CONVOCATORIA

PUBLICACIÓN DE CONVOCATORIA

# MENÚ CONVOCATORIA UND

### MINISTERIO DEL TRABAJO

MINISTE Acuerdo de Confidencialidad Cronograma Acuerdo de Confidencialidad ADMINISTRACIÓN -ACUERDO DE CONFIDENCIALIDAD POR PARTE DE LA O EL SERVIDOR DEL MINISTERIO DEL TRABAJO PARA LOS CONCURSOS DE MÉRITOS Y Publicación de **OPOSICIÓN** Intervienen en la celebración del presente Acuerdo de Confidencialidad, por una parte, MINISTERIO DEL TRABAJO, representada por la/el señor... ESTEFANIA ROMERO; y por otra Código parte, la / el señor/a... RIOFRIO NARANJO JEANINA SALOME, en adelante "el/la analista de concursos de méritos y oposición", quien tiene la calidad de servidor/a público/a y que de conformidad con la Ley, su Reglamento y la Norma Técnica del Subsistema de Selección de Personal, se prevé su intervención en los concursos de méritos y oposición que llevan a 165159 cabo las instituciones del sector público de acuerdo a lo establecido en el numeral 1.2 del presente acuerdo. PRIMERA.- ANTECEDENTES: 165157 1.1.- La Constitución de la República, en el artículo 227 prescribe que la administración pública constituye un servicio a la colectividad que se rige, entre otros, por el principio de transparencia. 165136 1.2.- El/la analista de concursos de méritos y oposición, por la naturaleza de las actividades que le han sido asignadas, tiene acceso a información confidencial determinada en la Disposición General Novena de la Norma Técnica del Subsistema de Selección de Personal. El/la analista de concursos de méritos y oposición tiene, entre otras que competen al presente acuerdo y relacionadas, las siguientes actividades:------1.3.- En la Disposición General Novena de la Norma Técnica del Subsistema de Selección de Personal se señala que toda la información de un concurso de méritos y oposición que sea personal de las y los postulantes, así como la documentación reservada necesaria para la ejecución del mismo tal como los bancos de preguntas para las pruebas de conocimientos técnicos, las baterías de las pruebas psicométricas o cualquier otro tipo de documentación

Definición de Cronograma

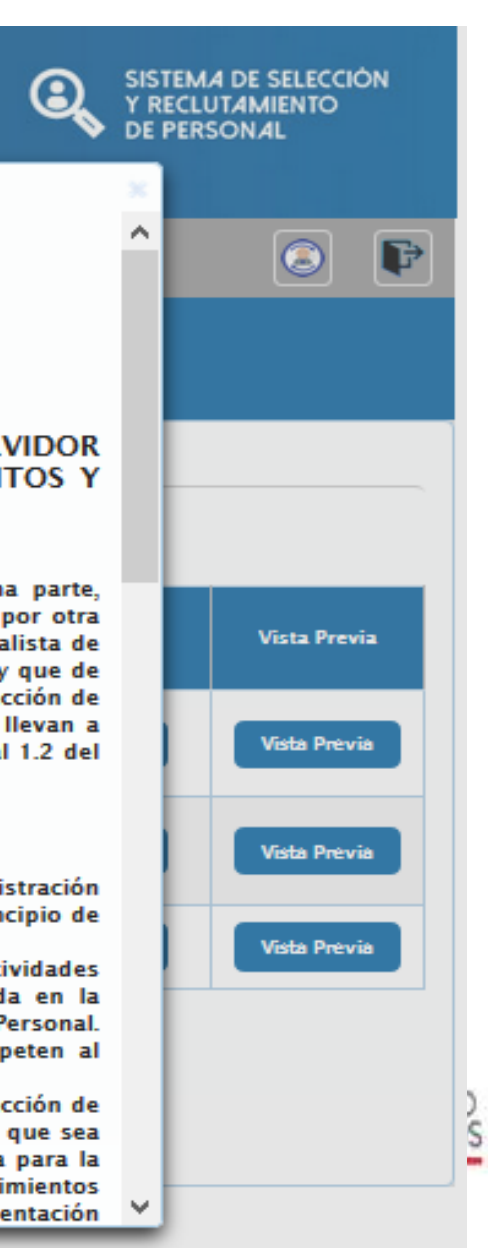

### MINISTERIO DEL TRABAJO

PUBLICACIÓN DE

CONVOCATORIA

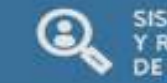

Next

STEMA DE SELECCIÓN RECLUTAMIENTO E PERSONAL

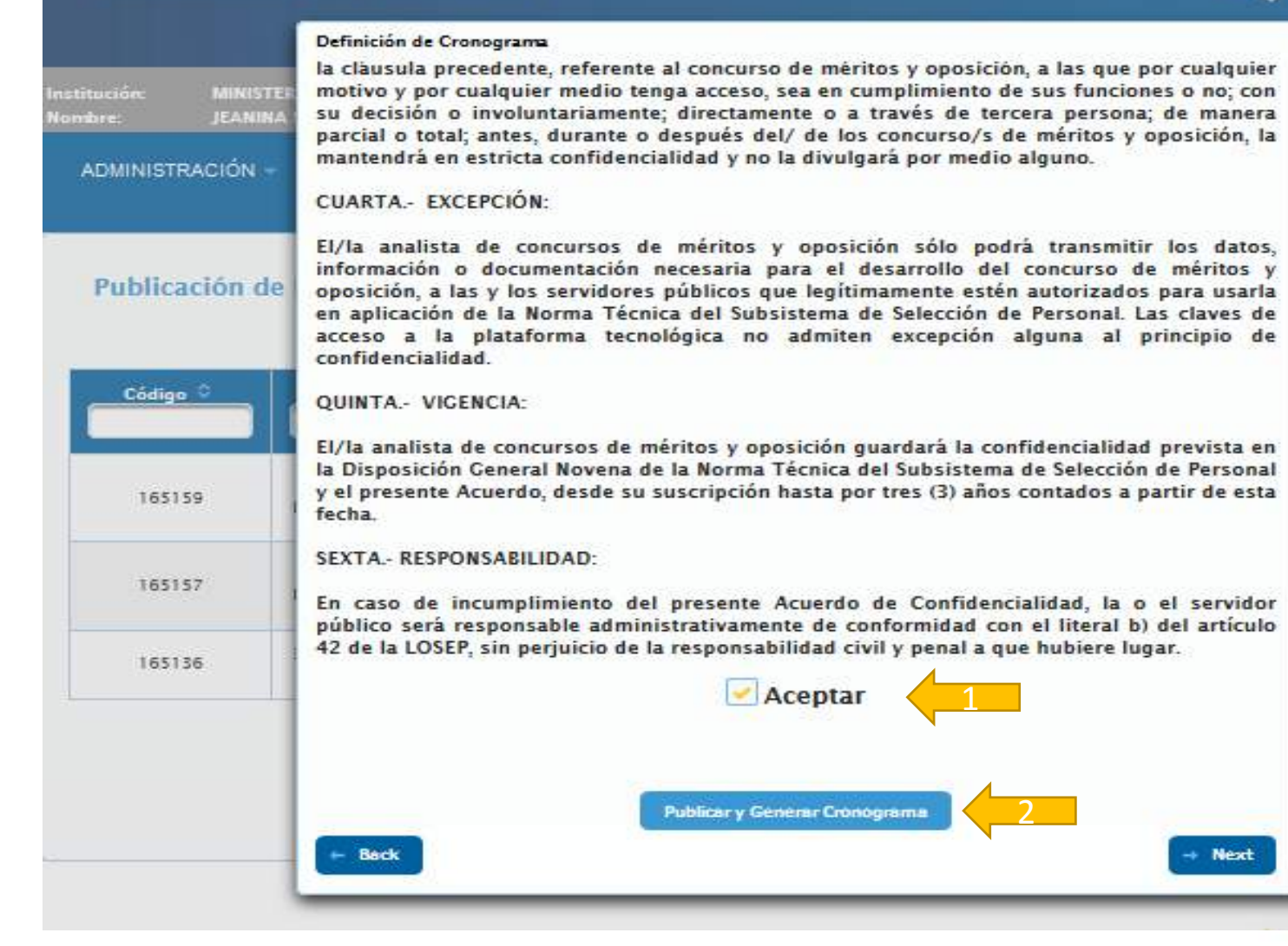

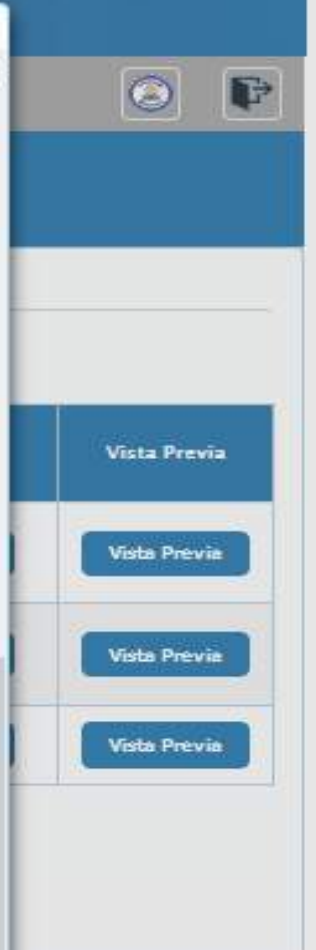

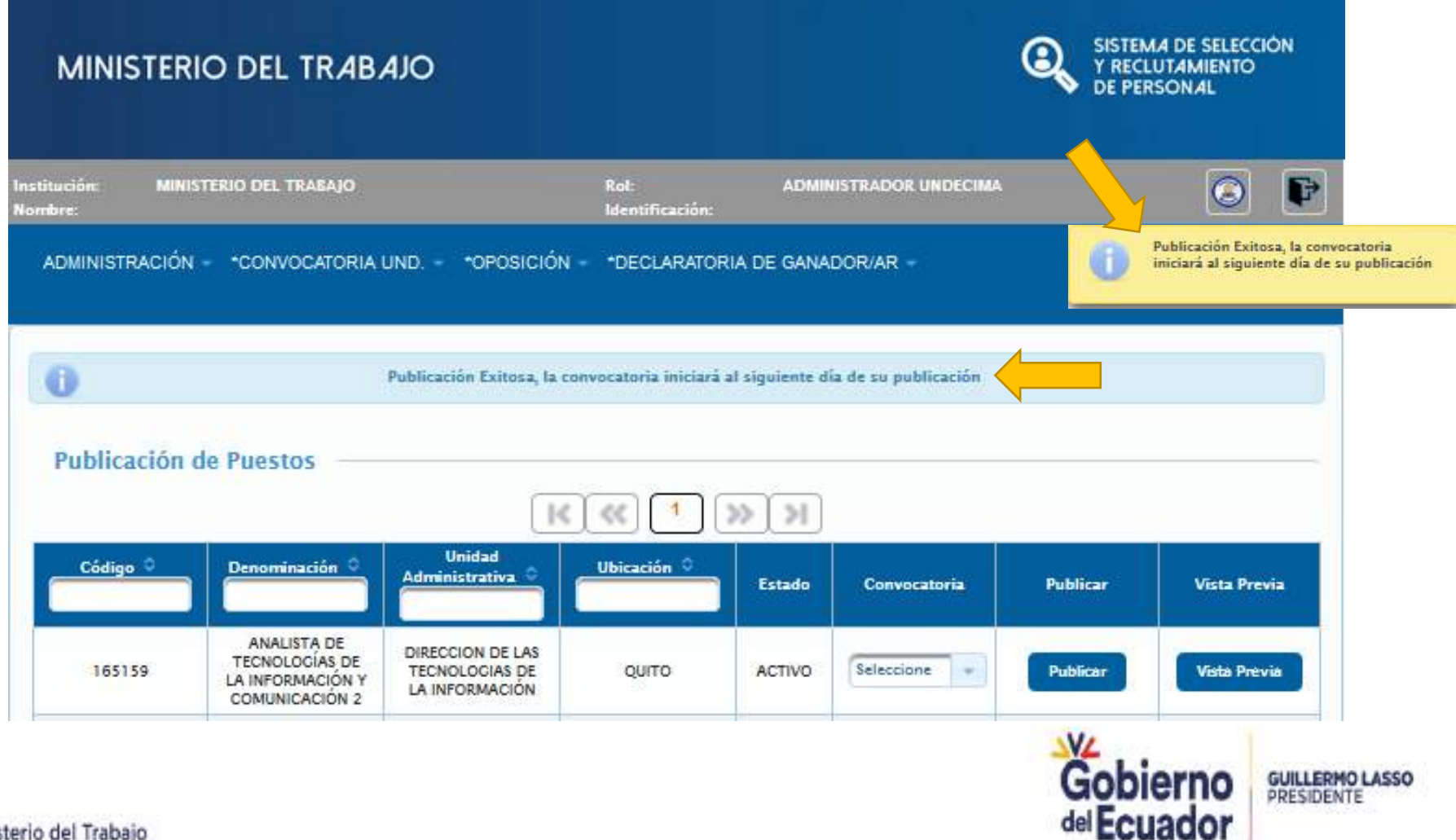

Ministerio del Trabaio

**PUBLICACIÓN DE** 

**CONVOCATORIA** 

### MINISTERIO DEL TRABAJO

**CRONOGRAMA** 

**GENERAL** 

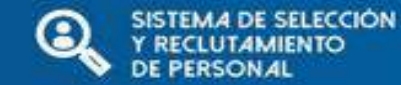

nstitución: MINISTERIO DEL TRAGAJO Rol: ADMINISTRADOR UNDECIMA 3 Identificación: lombre: ADMINISTRACIÓN -\*OPOSICIÓN -\*CONVOCATORIA UND. -\*DECLARATORIA DE GANADOR/AR -Bases Concurso \*Integración de Tribunales \*Ingreso de Planificación "Notificación al Postulante \*Publicación de Convocatoria \*Cronograma General

© COPYRIGHT 2014 - MINISTERIO DEL TRABAJO

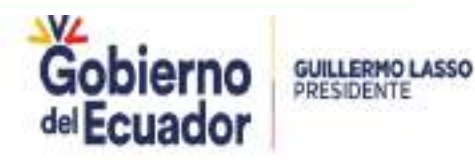

Ministerio del Trabajo

### **CRONOGRAMA MENÚ CONVOCATORIA UND GENERAL** SISTEMA DE SELECCIÓN MINISTERIO DEL TRABAJO Y RECLUTAMIENTO DE PERSONAL nstitución MINISTERIO DEL TRABAJO Rot ADMINISTRADOR UNDECIMA P Identificación: Nombre: ADMINISTRACIÓN - CONVOCATORIA UND. - OPOSICIÓN - DECLARATORIA DE GANADOR/AR -**CRONOGRAMA GENERAL UNDECIMA** Puestos Seleccione el Puesto Q © COPYRIGHT 2014 - MINISTERIO DEL TRABAJO Gobierno **GUILLERMO LASSO** PRESIDENTE del Ecuador

CRONOGRAMA GENERAL

## MENÚ CONVOCATORIA UND

| MINISTERIO DEL TRABAJO                         |                                     | SISTEMA DE SELECCIÓN<br>Y RECLUTAMIENTO<br>DE PERSONAL |
|------------------------------------------------|-------------------------------------|--------------------------------------------------------|
| Institución: MINISTERIO DEL TRABAJO<br>Nombre: | Rol: ADMINISTI<br>Identificación:   | RADOR UNDECIMA                                         |
| ADMINISTRACIÓN - *CONVOCATORIA UND *OF         | POSICIÓN - *DECLARATORIA DE GANADOR | R/AR +                                                 |
|                                                |                                     |                                                        |
| Bases del Concurso                             |                                     | ×                                                      |
| Bases del Concurso                             | K « <sup>1</sup> » »                | *                                                      |
| Bases del Concurso                             | Denominación O                      | Estado O                                               |

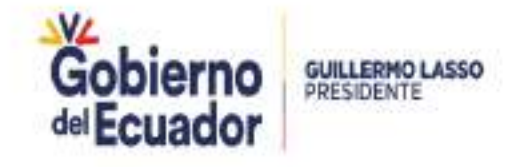

Ministerio del Trabajo

CRONOGRAMA GENERAL

### MENÚ CONVOCATORIA UND

| institución: MINISTERIO DE<br>Normana:                                          | L TRARAJO                         | Rici<br>Ide      | : .<br>ntificación: | SOMINISTRADOR UNDED            | MA       |         | 6        |          |
|---------------------------------------------------------------------------------|-----------------------------------|------------------|---------------------|--------------------------------|----------|---------|----------|----------|
| ADMINISTRACIÓN - 100<br>CRONOCRAMA CRI                                          |                                   |                  | DECLARATORIA D      | E GANADOR/AR -                 |          |         |          |          |
| Puestos                                                                         |                                   |                  |                     |                                |          |         |          |          |
|                                                                                 |                                   | Seleccio         | ne el Puesto 🔍      | ]                              |          |         |          |          |
| 165157                                                                          | 7 - ANALISTA DE                   | TECNOLOGÍA       | AS DE LA INFO       | RMACIÓN Y CO                   | MUNIC    | ACIÓN   | 2        |          |
| Los cronograma                                                                  | ama<br>as deben aiustar           | se a lo estinu   | lado en la No       | unna de Selecció               | in de Pr | ersonal | Floam    |          |
| OESE                                                                            | RVACIÓN debe                      | llenarse ante:   | s del incio de      | cada etapa de s                | er requ  | erido.  | Cronogra |          |
|                                                                                 |                                   |                  |                     |                                | Claps    |         | Galud    | - Second |
| ACEPTACIÓN DE<br>PARTICIPACIÓN                                                  | JEANINA BALOME<br>RIOPRIO NARANJO | 25/04/2020 00:50 | 30/04/2020 23:55    |                                |          | E.      |          |          |
|                                                                                 |                                   |                  |                     | 1999 caracteres<br>restantes.  |          |         |          |          |
| REDISTRO DE LUCAR, FEDHA<br>Y HORA DE PRUERAS<br>TEONICAS Y PRICOMETRICAS,      |                                   |                  |                     |                                |          |         |          | _        |
| RECISTRO DE<br>GALIFICACIÓNES,<br>PURUCACIÓN DE<br>RESULTACIÓN                  | RIOPEIO NARANJO                   | 04/05/2020 00:50 | 04/05/2020 23:55    |                                |          |         |          |          |
|                                                                                 |                                   |                  |                     | restantes.                     |          |         |          |          |
| APELACIÓN A LAS PRUESAS<br>TEONICAS                                             | JEANINA BALOME<br>RIOPRIO NARANJO | 05/05/2020 00:50 | 00/03/2020 23:35    |                                |          |         |          |          |
|                                                                                 |                                   |                  |                     | 1999 caracteres.<br>restantes. |          |         |          |          |
| RESOLUCIÓN Y REDISTRO DE<br>RESULTADOS DE                                       | PANING BALOWF                     |                  |                     |                                |          |         |          |          |
| APELACIONES A LAS PRUEZAS<br>TEONICAS, PUELICACIÓN DE<br>RESULTADOS             | RIOPEIO NARANJO                   | 07/05/2020 00:50 | 11/05/2020 25:53    |                                |          |         |          |          |
| REDISTRO DE LUÇAR, FECHA                                                        |                                   |                  |                     | restantes.                     |          |         |          |          |
| Y HORA, SJEDUCIÓN Y TOMA<br>DE ENTREVISTAS, REDISTRO<br>DE RESULTADOS, DARDA DE | JEANINA BALOME<br>RIOPRIO NARANJO | 12/05/2020 00:50 | 12/05/2020 23:55    |                                |          |         |          |          |
| ENTREVISTA                                                                      |                                   |                  |                     | 1999 caracteres<br>restantes.  |          |         |          |          |

#### PRUEBAS TÉCNICAS Y PSICOMÉTRICAS

**OPOSICIÓN** 

 $\odot$ 

SISTEMA DE SELECCIÓN Y RECLUTAMIENTO DE PERSONAL

### MINISTERIO DEL TRABAJO

| nstitución: MINISTERIO DEL TRABAJO<br>Nombre: | Rol:<br>Identificación:            | ADMINISTRADOR UNDECIMA                                |  |
|-----------------------------------------------|------------------------------------|-------------------------------------------------------|--|
| Administración 👻 *Convocatoria und.           | *OPOSICIÓN - *DECLARATORIA DE GANA | DOR/AR 👻                                              |  |
|                                               | *Pruebas Técnicas y Psicométricas  | *Registro de Resultados de Pruebas Técnicas           |  |
|                                               | *Entrevistas                       | *Registro de Resultados de Pruebas                    |  |
|                                               |                                    | *Publicar Resultados de Pruebas                       |  |
|                                               | 1                                  | *Consultar Apelaciones a la Evaluación Técnica        |  |
|                                               | 2                                  | *Resolución de Apelaciones a la Evaluación<br>Técnica |  |
|                                               |                                    | *Publicar Apelación Resultados de Pruebas             |  |
|                                               |                                    | *Mantenimiento Evaluaciones Técnicas                  |  |
| AM                                            |                                    | *Mantenimiento Evaluaciones Psicométricas             |  |
|                                               |                                    | *Mantenimiento Apelaciones Evaluaciones<br>Técnicas   |  |

A CONVERGET 2014 - MINISTERIO DEL TRARA IO

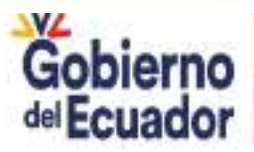

GUILLERMO LASSO PRESIDENTE

| PRUEBAS TÉCNICAS<br>Y PSICOMÉTRICAS           |                                                               | OF                                        | POSICIÓN                                                                                                    |
|-----------------------------------------------|---------------------------------------------------------------|-------------------------------------------|----------------------------------------------------------------------------------------------------|
| MINISTERIO DEL TRABA                          | IJO                                                           |                                           | SISTEMA DE SELECCIÓN<br>Y RECLUTAMIENTO<br>DE PERSONAL                                                                                                    |
| nstitución: MINISTERIO DEL TRABAJO<br>Iombre: | Rol:<br>Identificae                                           | ADMINISTRADOR UNDECIMA                    | Image: A state of the state of the state |
| EVALUACIONES TÉCNICAS                         |                                                               |                                           |                                                                                                    |
| Puestos                                       | K K 1                                                         | >>>>>>>>>>>>>>>>>>>>>>>>>>>>>>>>>>>>>>    |                                                                                                    |
| Código 0                                      | Denominación 🌣                                                | Unidad Administrativa 🌣                   | Ubicación 🗘                                                                                                    |
| 165157                                        | ANALISTA DE TECNOLOCÍAS DE LA<br>INFORMACIÓN Y COMUNICACIÓN 2 | 04 DIRECCION ADMINISTRATIVA<br>FINANCIERA | QUITO                                                                                                    |
|                                               | © COPYRIGHT 2014 - MINIS                                      | TERIO DEL TRABAJO                         |                                                                                                    |

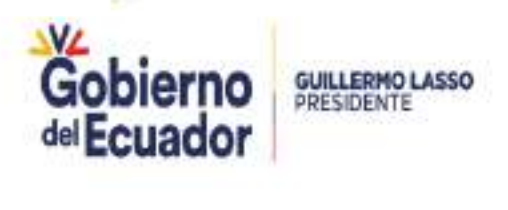

#### **PRUEBAS TÉCNICAS Y PSICOMÉTRICAS**

## **OPOSICIÓN**

SISTEMA DE SELECCIÓN Y RECLUTAMIENTO

DE PERSON 4

8

### MINISTERIO DEL TRABAJO

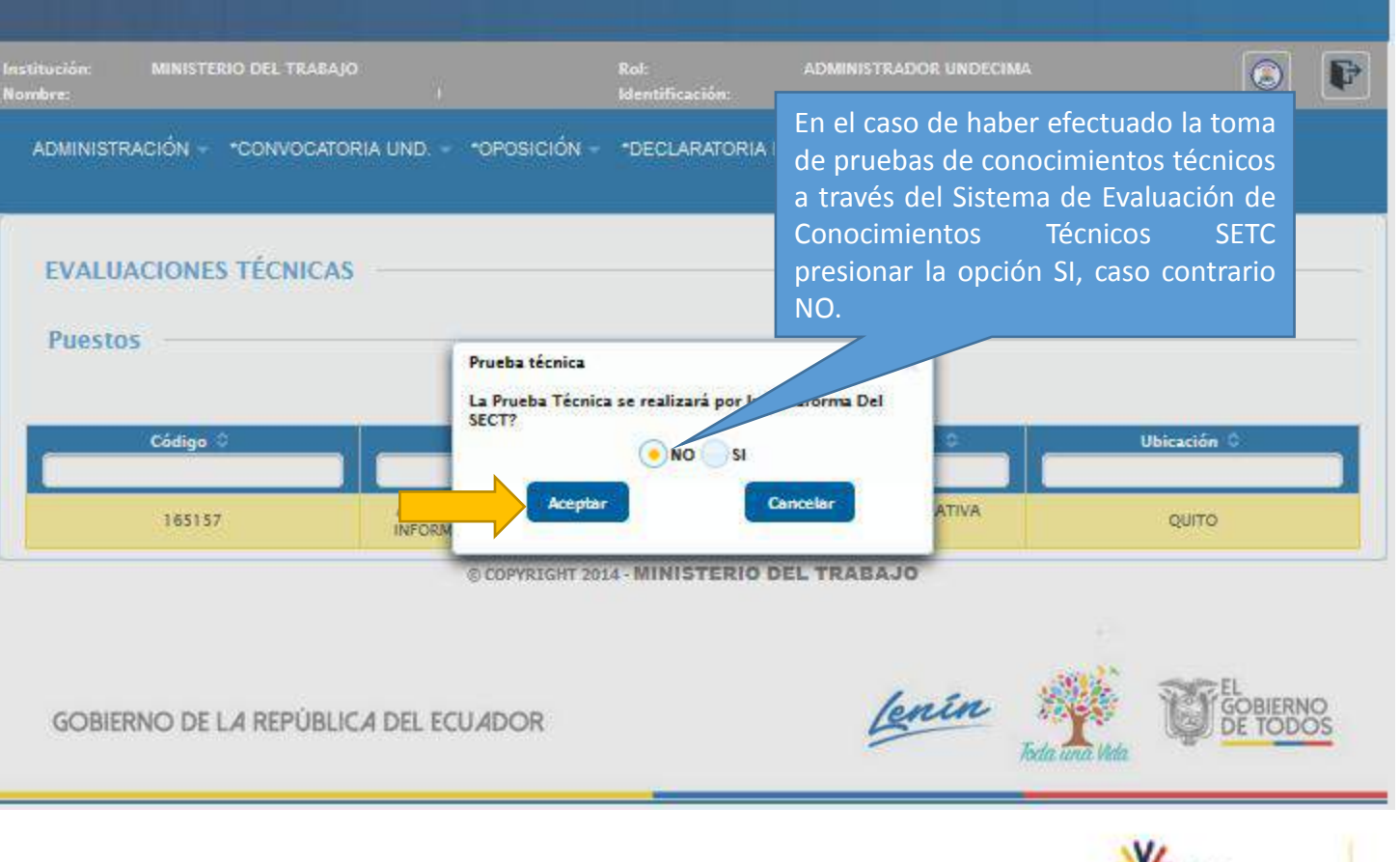

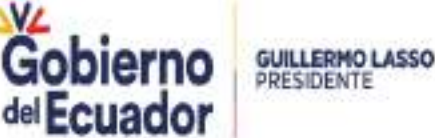

PRESIDENTE

Ministerio del Trabaio

| MINISTERIO                        | DEL TRABAJO                |                                       |                                      | Q                | ISTEMA DE SELECCION<br>RECLUTAMIENTO<br>DE PERSONAL |
|-----------------------------------|----------------------------|---------------------------------------|--------------------------------------|------------------|-----------------------------------------------------|
| tución: MINISTERIO<br>bre:        | D DEL TRABAJO              | Rol:<br>Identifica                    | ADMINISTRAD                          | DR UNDECIMA      |                                                     |
| DMINISTRACIÓN - *                 | CONVOCATORIA UND           | *OPOSICIÓN - *DECLA                   | RATORIA DE GANADOR/AR                | i                |                                                     |
| EVALUACIONES                      | TÉCNICAS                   |                                       |                                      |                  |                                                     |
| Detalle Puesto                    | -                          |                                       |                                      |                  |                                                     |
| idad Administrativa:<br>ado:      | 04 DIRECCION ADMINISTRATIV | A FINANCIERA Grupo Ocup<br>Denominaci | acional:<br>ón Puesto: ANALISTA DE T | SERVIDOR PÚBLICO | 5<br>ACIÓN Y COMUNICACIÓN                           |
| cantes:                           | 1                          | Remuneraci                            | ón:                                  | 1212.0           |                                                     |
|                                   |                            |                                       |                                      |                  |                                                     |
| Aspirantes —                      |                            | 1                                     | ज्ञाः<br>जाः                         |                  |                                                     |
| Aspirantes —                      |                            |                                       |                                      |                  |                                                     |
| Aspirantes —                      |                            | •                                     |                                      |                  |                                                     |
| Aspirantes —                      | Cédula 0                   | Apellidos 0                           | Nombre 3                             | Nota / 100 ©     | Observación                                         |
| Aspirantes —<br>Código<br>7475654 | Cédula 🗘                   | Apellidos                             |                                      | Nota / 100 0     | Observación                                         |

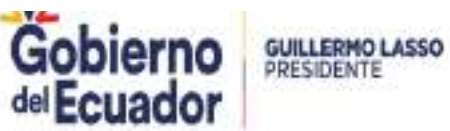

Ministerio del Trabajo

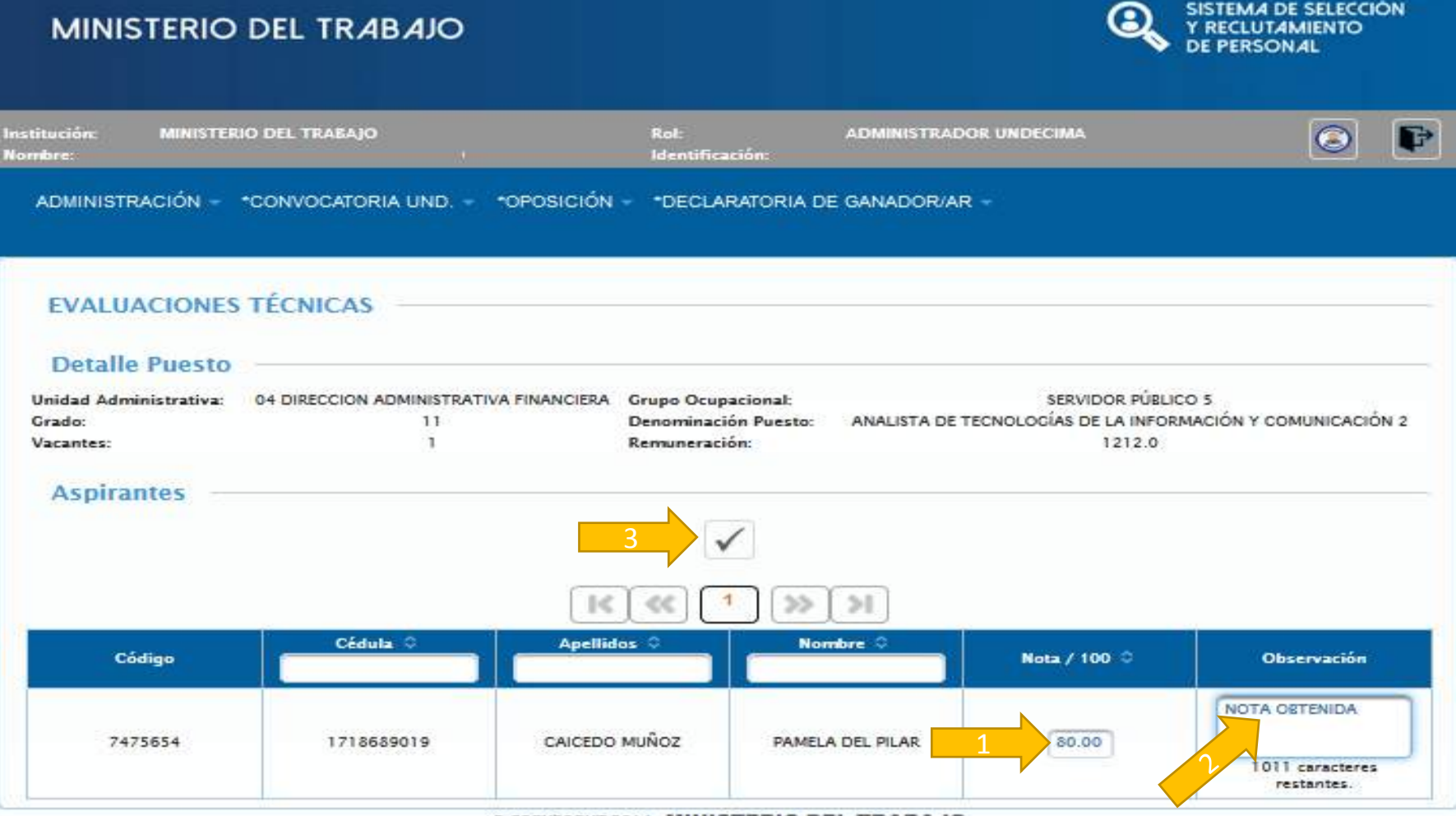

© COPYRIGHT 2014 - MINISTERIO DEL TRABAJO

Ingresar la nota sobre 100 puntos y con dos decimales

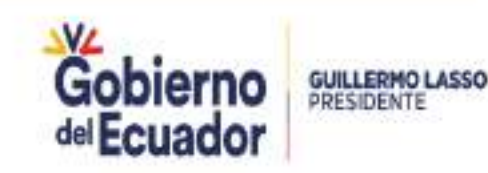

| MINISTERIO                                    | DEL TRABAJO                           |                                               |                                                  | Q                                                      | SISTEMA DE SELECCIÓN<br>Y RECLUTAMIENTO<br>DE PERSONAL |
|-----------------------------------------------|---------------------------------------|-----------------------------------------------|--------------------------------------------------|--------------------------------------------------------|--------------------------------------------------------|
| Institución: MINISTER<br>Nombre:              | 10 DEL TRABAJO                        | Rol:<br>Identifi                              | ADMINISTRA                                       | ADOR UNDECIMA                                          | 0                                                      |
| ADMINISTRACIÓN -                              | *CONVOCATORIA UND                     | -OPOSICIÓNDECL                                | ARATORIA DE GANADOR/                             | AR -                                                   |                                                        |
| 0                                             |                                       | 1 Información                                 | validada con éxito                               |                                                        |                                                        |
| EVALUACIONES                                  | TÉCNICAS                              |                                               |                                                  |                                                        |                                                        |
| Detalle Puesto                                |                                       |                                               |                                                  |                                                        |                                                        |
| Unidad Administrativa:<br>Grado:<br>Vacantes: | 04 DIRECCION ADMINISTRATIV<br>11<br>1 | A FINANCIERA Grupo Oc<br>Denomina<br>Remunera | upacional:<br>ición Puesto: ANALISTA D<br>ición: | SERVIDOR PÚBLIC<br>E TECNOLOCÍAS DE LA INFOR<br>1212.0 | CO 5<br>MACIÓN Y COMUNICACIÓN 2                        |
| Aspirantes —                                  |                                       | 1                                             |                                                  |                                                        |                                                        |
|                                               |                                       | 1< <<                                         | 1 >> >> >> >> >> >> >> >> >> >> >> >> >>         |                                                        |                                                        |
| Código                                        | Cédula ©                              | Apellidos 🗘                                   | Nombre 0                                         | Nota / 100 0                                           | Observación                                            |
|                                               |                                       |                                               |                                                  |                                                        | NOTA OBTENIDA                                          |
| 7475654                                       | 1718689019                            | CAICEDO MUNOZ                                 | PAMELA DEL PILAR                                 | 80.00                                                  | 1011 caracteres<br>restantes.                          |

© COPYRIGHT 2014 - MINISTERIO DEL TRABAJO

| MINISTERIO                                                                                    | DEL TRABAJO                                     |                                                                     |                                                          | Q                                                 | SISTEMA DE SELECCIÓN<br>Y RECLUTAMIENTO<br>DE PERSONAL |
|-----------------------------------------------------------------------------------------------|-------------------------------------------------|---------------------------------------------------------------------|----------------------------------------------------------|---------------------------------------------------|--------------------------------------------------------|
| Institución: MINISTER<br>Nombre:                                                              | IO DEL TRABAJO                                  | Rol:<br>Identifica                                                  | ADMINISTRAD                                              | DR UNDECIMA                                       | 0                                                      |
| ADMINISTRACIÓN -                                                                              | *CONVOCATORIA UND                               | *OPOSICIÓN - *DECLA                                                 | RATORIA DE GANADOR/AR                                    |                                                   |                                                        |
| 0                                                                                             |                                                 | Información v                                                       | alidada con éxito                                        |                                                   |                                                        |
| EVALUACIONES<br>Detalle Puesto<br>Unidad Administrativa:<br>Grado:<br>Vacantes:<br>Aspirantes | TÉCNICAS<br>04 DIRECCION ADMINISTRAT<br>11<br>1 | Iniciando proceso de guard<br>A ¿Está seguro de que dese<br>Aceptar | ado<br>ea grabar y enviar el registro?.<br>Cancelar<br>2 | SERVIDOR PÚBLI<br>CNOLOCÍAS DE LA INFOR<br>1212.0 | CO 5<br>MACIÓN Y COMUNICACIÓN 2                        |
| Código                                                                                        | Cédula ©                                        | Apellidos 0                                                         | Nombre 0                                                 | Nota / 100 0                                      | Observación                                            |
| 7475654                                                                                       | 1718689019                                      | CAICEDO MUÑOZ                                                       | PAMELA DEL PILAR                                         | 80.00                                             | NOTA OBTENIDA<br>1011 caracteres<br>restantes.         |

@ COPYRIGHT 2014 - MINISTERIO DEL TRABAJO

lacksquare

SISTEMA DE SELECCIÓN Y RECLUTAMIENTO DE PERSONAL

### MINISTERIO DEL TRABAJO

| Institución: MINISTERIO DEL TRABAJO<br>Nombre: | Rol: ADMIN<br>Identificación:                                                                                                    | NISTRADOR UNDECIMA                                                                                  |        |
|------------------------------------------------|----------------------------------------------------------------------------------------------------|----------------------------------------------------------------------------------------------------|--------|
| ADMINISTRACIÓN - CONVOCATORIA UND.             | - POPOSICIÓN - PECLARATORIA DE GANA                                                                                                    | DOR/AR -                                                                                            |        |
|                                                | *Pruebas Técnicas y Psicométricas                                                                                                    | *Registro de Resultados de Pruebas<br>Técnicas                                                      |        |
| EVALUACIONES TÉCNICAS                          | "Entrevistas                                                                                                    | *Registro de Resultados de Pruebas<br>Psicométricas                                                 |        |
| Puestos                                        |                                                                                                    | *Publicar Resultados de Pruebas                                                                     |        |
| Código 0                                       | Denominación Contraction Contraction Contractic Contraction Contraction Contra | *Consultar Apelaciones a la Evaluación<br>Técnica<br>*Resolución de Acelaciones a la Evaluación     |        |
|                                                | No records found.                                                                                                    | Técnica                                                                                             |        |
|                                                | © COPYRIGHT 2014 - MINISTERIO DEL TRA                                                                                                    | *Publicar Apelación Resultados de Pruebas<br>*Mantenimiento Evaluaciones Técnicas                   |        |
| GOBIERNO DE LA REPÚBLICA DEL                   | ECUADOR                                                                                                    | *Mantenimiento Evaluaciones<br>Psicométricas<br>*Mantenimiento Apelaciones Evaluaciones<br>Técnicas | BIERNO |
|                                                |                                                                                                    | N/                                                                                                  | 1      |

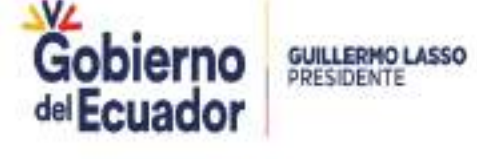

Ministerio del Trabajo

| MINISTERIO DEL TRA                                                       | BAJO                    |               |                      | Q    | ISTEMA DE SELECCI<br>RECLUTAMIENTO<br>DE PERSONAL | ÔN |
|--------------------------------------------------------------------------|-------------------------|---------------|----------------------|------|---------------------------------------------------|----|
| itución: MINISTERIO DEL TRABAJO<br>nove:                                 | Ral<br>Ides             | tificación:   |                      | IA . | 0                                                 | 0  |
|                                                                          | NUMBER - CONTRACTOR     |               |                      |      |                                                   |    |
| ADMINISTRACIÓN - CONVOCATOR                                              | IA UND "OPOSICION - "DE | CUARAIORIA U  | E GANADOR/AR -       |      |                                                   |    |
| ADMINISTRACIÓN - CONVOCATOR                                              | RICAS                   | CLARAI ORIA D | e ganador/ar +       |      |                                                   |    |
| EVALUACIONES PSICOMÉT                                                    | RICAS                   | CLARATORIA D  | e ganador/ar +       |      |                                                   |    |
| ADMINISTRACIÓNCONVOCATOR<br>EVALUACIONES PSICOMÉT<br>Puestos             | RICAS                   |               |                      |      |                                                   |    |
| ADMINISTRACIÓNCONVOCATOR<br>EVALUACIONES PSICOMÉT<br>Puestos<br>Código 0 | RICAS                   |               | dad Administrativa 0 |      | Ubicación ©                                       |    |

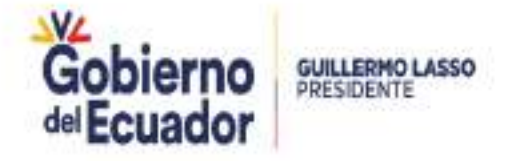

| MINISTERIO                                                                                                    | DEL TRABAJO                                                                                                    |                                                                      |                           | Y RECLU<br>DE PERS  | JTAMIENTO<br>SONAL |
|----------------------------------------------------------------------------------------------------|----------------------------------------------------------------------------------------------------|----------------------------------------------------------------------|---------------------------|---------------------|--------------------|
| stitución: MINISTEF<br>ombre:                                                                                          | NO DEL TRABAJO                                                                                                    | Rol:<br>Identificación:                                              | ADMINISTRADOR UNDECIMA    | 8                   | 0                  |
| ADMINISTRACIÓN -                                                                                                    | *CONVOCATORIA UND *OPOSICIÓ                                                                                                    | N - *DECLARATORIA D                                                  | E GANADOR/AR ~            |                     |                    |
| EVALUACIONES                                                                                                    | PSICOMÉTRICAS                                                                                                    |                                                                      |                           |                     |                    |
| Detalle Puesto                                                                                                    |                                                                                                    |                                                                      |                           |                     |                    |
| Unidad Administrativa:                                                                                                 | 04 DIRECCION ADMINISTRATIVA FINANCIER/                                                                                                    | A Grupo Ocupacional:                                                 | SERV                      | IDOR PÚBLICO 5      |                    |
| Grado:                                                                                                    | 11                                                                                                    | Denominación Puesto:                                                 | ANALISTA DE TECNOLOGÍAS I | DE LA INFORMACIÓN Y | COMUNICACIÓN 2     |
| Vacantes:                                                                                                    | 1                                                                                                    | Remuneración:                                                        |                           | 1212.0              |                    |
| Aspirantes —                                                                                                    |                                                                                                    |                                                                      |                           |                     |                    |
| El puntaje de las pruebas<br>- Si es 1 com petencia cond<br>- Si son 2 com petencias co<br>- Si son 3 com petencias co | psicométricas, puede ser calificado dentro o<br>uctual puede ser calificada entre 0 y 100 punto<br>nductuales cada una puede ser calificada entre<br>nductuales cada una puede ser calificada entre | de los siguientes rangos:<br>ns<br>0 γ 50 puntos<br>0 γ 33.33 puntos |                           |                     |                    |
|                                                                                                    |                                                                                                    |                                                                      |                           |                     |                    |
|                                                                                                    | 3 VALIDAR                                                                                                    | Validar                                                              | >                         |                     |                    |
|                                                                                                    | 614.1.0                                                                                                    |                                                                      |                           | 0 <sup>1</sup>      |                    |
| Código                                                                                                    |                                                                                                    | Apellidos 🗢                                                          | Nombre ©                  | FLEXIBILIDAD        | Observaciones      |

Ingresar la nota de acuerdo al número de competencias registradas y la sumatoria deberá registrar un total de 100 puntos y con dos decimales

| MINISTERIO                                                                                                    | DEL TRABAJO                                                                                                    |                               |                           | SISTEM<br>Y RECLU<br>DE PER | A DE SELECCIÓN<br>JTAMIENTO<br>SONAL                 |
|----------------------------------------------------------------------------------------------------|----------------------------------------------------------------------------------------------------|-------------------------------|---------------------------|-----------------------------|------------------------------------------------------|
| Institución: MINISTER<br>Nombre:                                                                                                    | IO DEL TRAGAJO                                                                                                    | Rol:<br>Identificación:       | ADMINISTRADOR UNDECIMA    | ¥/                          | 0                                                    |
| ADMINISTRACIÓN -                                                                                                    | *CONVOCATORIA UND *OPOSICIÓN                                                                                                    | - *DECLARATORIA DI            | E GANADOR/AR 👻            |                             |                                                      |
| EVALUACIONES                                                                                                    | PSICOMÉTRICAS                                                                                                    |                               |                           |                             |                                                      |
| Detalle Puesto                                                                                                    |                                                                                                    |                               |                           |                             |                                                      |
| Unidad Administrativa:                                                                                                    | 04 DIRECCION ADMINISTRATIVA FINANCIERA                                                                                                    | Grupo Ocupacional:            | SERV                      | IDOR PÚBLICO 5              |                                                      |
| Grado:                                                                                                    | 11                                                                                                    | Denominación Puesto:          | ANALISTA DE TECNOLOGÍAS I | DE LA INFORMACIÓN Y         | COMUNICACIÓN 2                                       |
| Vacantes:                                                                                                    | 1                                                                                                    | Remuneración:                 |                           | 1212.0                      |                                                      |
| Aspirantes<br>El puntaje de las pruebas<br>- Si es 1 com petencia condu<br>- Si son 2 com petencias cor<br>- Si son 3 com petencias cor | psicométricas, puede ser calificado dentro de<br>ictual puede ser calificada entre 0 y 100 puntos<br>iductuales cada una puede ser calificada entre 0<br>iductuales cada una puede ser calificada entre 0 | y 50 puntos<br>y 33.33 puntos | Jardar y Enviar           |                             |                                                      |
| Código                                                                                                    | Cédula O                                                                                                    | Apellidos 🌣                   | Nombre 0                  | FLEXIBILIDAD                | Observaciones                                        |
| 7475654                                                                                                    | 1718689019                                                                                                    | CAICEDO MUÑOZ                 | PAMELA DEL PILAR          | 80.00                       | NOTA<br>OBTENI<br>DA 243<br>caracteres<br>restantes. |

| MINISTERIO DE                                                                                                    | L TRABAJO           |                                                                                                    |                                                               | SISTEM.<br>Y RECLU<br>DE PERS                  | A DE SELECCIÓN<br>ITAMIENTO<br>SONAL                                                                                                    |
|----------------------------------------------------------------------------------------------------|---------------------|----------------------------------------------------------------------------------------------------|---------------------------------------------------------------|------------------------------------------------|----------------------------------------------------------------------------------------------------|
| Institución: MUNISTE/80 DE<br>Nombre:                                                                                                    | L TRABAJO           | Rol:<br>Identificación:                                                                                                    | ADMINISTRADOR UNDECIMA                                        | à.                                             | Image: A state of the state of the state |
| ADMINISTRACIÓN - *CON                                                                                                    | IVOCATORIA UND OPOS | ICIÓN - PECLARATORIA E                                                                                                    | DE GANADOR/AR ~                                               |                                                |                                                                                                    |
| EVALUACIONES PSI<br>Detalle Puesto<br>Unidad Administrativa: 04 0<br>Grado:<br>Vacantes:<br>Aspirantes<br>El puntaje de las pruebas psicon<br>- Si es 1 com petencia conductual<br>- Si son 2 com petencias conductual<br>- Si son 3 com petencias conductu | COMÉTRICAS          | ICIERA Grupo Ocupacional:<br>Denominación Puesto:<br>iando proceso de guardado<br>¿Está seguro de que desea graba<br>Aceptar Con<br>Con<br>Con<br>Con<br>Con<br>Con<br>Con | SERVI<br>ANALISTA DE TECNOLOGÍAS D<br>r el registro?<br>celar | DOR PÚBLICO 5<br>IE LA INFORMACIÓN Y<br>1212.0 | COMUNICACIÓN 2                                                                                                    |
| Código                                                                                                    | Cédula O            | Apellidos 🗘                                                                                                    | Nombre ©                                                      | FLEXIBILIDAD                                   | Observaciones                                                                                                    |
| 7475654                                                                                                    | 1718689019          | CAICEDO MUÑOZ                                                                                                    | PAMELA DEL PILAR                                              | 80.00                                          | NOTA<br>OSTENI<br>DA 243<br>caracteres<br>restantes.                                                                                                    |

### PRUEBAS TÉCNICAS Y PSICOMÉTRICAS

| MINISTERIO DEL TRABAJO                 |                                              | Q                      | SISTEMA DE SELECCIÓN<br>Y RECLUTAMIENTO<br>DE PERSONAL |
|----------------------------------------|----------------------------------------------|------------------------|--------------------------------------------------------|
| nstitución: MINISTERIO DEL TRABAJO     | Rol:<br>Identificación:                      | ADMINISTRADOR UNDECIMA |                                                        |
| ADMINISTRACIÓN - CONVOCATORIA UND OPOS | SICIÓN - DECLARATORIA                        | DE GANADOR/AR -        |                                                        |
| 0                                      | Registro Guardad                             | o                      |                                                        |
| EVALUACIONES PSICOMÉTRICAS             |                                              |                        |                                                        |
| Puestos                                |                                              |                        |                                                        |
| Código O Denomin                       | IK ≪ ≫                                       | Midad Administrativa   | Ubicación O                                            |
| © COPY                                 | No records found.<br>RIGHT 2014 - MINISTERIO | DEL TRABAJO            |                                                        |
|                                        |                                              |                        |                                                        |
| GOBIERNO DE LA REPÚBLICA DEL ECUADO    | DR                                           |                        |                                                        |
| Ministerio del Trabajo                 |                                              | Gobi                   |                                                        |

#### PRUEBAS TÉCNICAS Y PSICOMÉTRICAS

| itución: MINISTERIO DEL TRABAJO<br>nbre: | Rol: ADN<br>Identificación:      | IINISTRADOR UNDECIMA                              | 3        |
|------------------------------------------|----------------------------------|---------------------------------------------------|----------|
| MINISTRACIÓN - CONVOCATORIA UND OP       | OSICIÓN - DECLARATORIA DE GAN    | ADOR/AR ~                                         |          |
| -                                        | uebas Técnicas y Psicométricas   | *Registro de Resultados de Pruebas                |          |
| 15                                       | trevistas 🔹                      | Techicas                                          |          |
|                                          |                                  | Psicométricas                                     |          |
| EVALUACIONES PSICOMÉTRICAS               |                                  | *Publicar Resultados de Pruebas                   | <u> </u> |
| Puestos                                  |                                  | *Consultar Apelaciones a la Evaluación<br>Técnica |          |
| ruestos                                  | <b> </b> < ≪ <b> </b> ≫ >>       | *Resolución de Apelaciones a la Evaluación        |          |
| Código 0 Denor                           | ninación O Unidad Ac             | Técnica                                           | -        |
|                                          |                                  | "Publicar Apelación Resultados de Pruebas         |          |
| © C0                                     | PYRIGHT 2014 - MINISTERIO DEL TI | Mantenimiento Evaluaciones                        |          |
|                                          |                                  | "Nastarimiente Andanienes Euskaninges             |          |
|                                          |                                  | Técnicas                                          |          |

| ución: MINISTEI<br>Ire: | NO DEL TRABAJO    | Rol:<br>Identificació | ADMINISTRA<br>IC                       | DOR UNDECIMA |           |
|-------------------------|-------------------|-----------------------|----------------------------------------|--------------|-----------|
| DMINISTRACIÓN -         | *CONVOCATORIA UND | *OPOSICIÓN - *DECLARA | TORIA DE GANADOR//                     | \R -         |           |
|                         |                   |                       |                                        |              |           |
| PUBLICACIÓN I           | DE EVALUACIÓN TÉC | NICA Y PSICOMÉTRIC    | A                                      |              |           |
|                         |                   |                       |                                        |              |           |
| Puestos —               |                   |                       |                                        |              |           |
| Puestos                 |                   | IK < 1                | >>>>>>>>>>>>>>>>>>>>>>>>>>>>>>>>>>>>>> |              |           |
| Puestos                 | Denominación 🗢    | Unidad Administrativa | Ubicación O                            | Vista Previa | ∦Publicar |

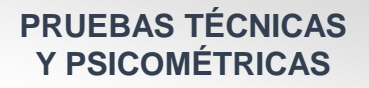

#### CALIFICACIONES DE PRUEBAS DE CONOCIMIENTOS TÉCNICOS Y PSICOMÉTRICOS

Página 1 /1

| NOMBRE DE LA INSTITUCIÓN: | MINISTERIO DEL TRABAJO                                        |        |             |                                      |         | - jj |
|---------------------------|---------------------------------------------------------------|--------|-------------|--------------------------------------|---------|------|
| DENOMINACIÓN DEL PUESTO:  | ANALISTA DE TECNOLOGÍAS DE LA INFORMACIÓN Y<br>COMUNICACIÓN 2 |        | NISTRATIVA: | 04 DIRECCION ADMINISTRATIVA FINANCIE | RA      | - 58 |
| GRUPO OCUPACIONAL:        | SERVIDOR PÚBLICO 5                                            | GRADO: | 11          | R.M.U:                               | 1212.00 |      |
| PARTIDA PRESUPUESTARIA:   | 32.8030.2145.806111103-827                                    |        |             |                                      |         |      |

| N | ia. | APELLIDOS Y NOMBRES            | CÉDULA     | *EVALUACIÓN TÉCNICA | **EVALUACIÓN PSICOMÉTRICA | OBSERVACIONES               |
|---|-----|--------------------------------|------------|---------------------|---------------------------|-----------------------------|
| 1 | i)  | CAICEDO MUÑOZ PAMELA DEL PILAR | 1718689019 | 80.00               | 80.00                     | NOTA OBTENIDA;NOTA OBTENIDA |

APELACIONES: Se realizarán a partir de 05/05/2020 00.30 hasta 06/05/2020 23.59

a través de su cuenta de www.socioempleo.gob.ec

REPRESENTANTE DE LA UATH

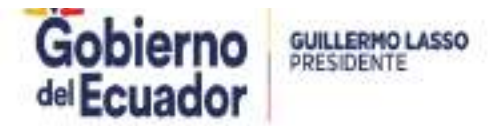

| <b>PRUEBAS TÉCNICAS</b> |  |
|-------------------------|--|
| Y PSICOMÉTRICAS         |  |

| e                  | GO DEL TRABAJO                                                      | Rol:<br>Identificació                        | ADMINISTRA         | DOR UNDECIMA                 |            |
|--------------------|---------------------------------------------------------------------|----------------------------------------------|--------------------|------------------------------|------------|
| MINISTRACIÓN -     | *CONVOCATORIA UND: -                                                | OPOSICIÓN - DECLARA                          | TORIA DE GANADOR// | AR -                         |            |
|                    |                                                                     |                                              |                    |                              |            |
| JBLICACIÓN [       | DE EVALUACIÓN TÉC                                                   | NICA Y PSICOMÉTRIC                           | Α                  |                              |            |
|                    |                                                                     |                                              |                    |                              |            |
| uestos             |                                                                     |                                              | 222.21             |                              |            |
|                    |                                                                     |                                              |                    |                              | an anna an |
| Código 3           | Denominación 🗢                                                      | Unidad Administrativa                        | Ubicación 🗘        |                              |            |
| Código 🗘           | Denominación 🗢                                                      | Unidad Administrativa                        | Ubicación 0        | Vista Previa                 | Publicar   |
| Código 🗘<br>165157 | ANALISTA DE<br>TECNOLOGÍAS DE LA<br>INFORMACIÓN Y<br>COMUNICACIÓN 2 | 04 DIRECCION<br>ADMINISTRATIVA<br>FINANCIERA | Ubicación O        | Vista Previa<br>Vista Previa | Publicar   |

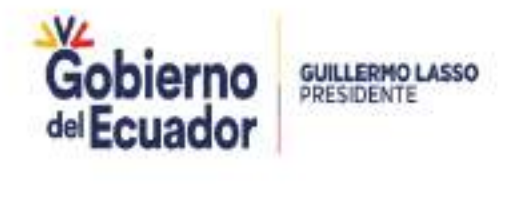

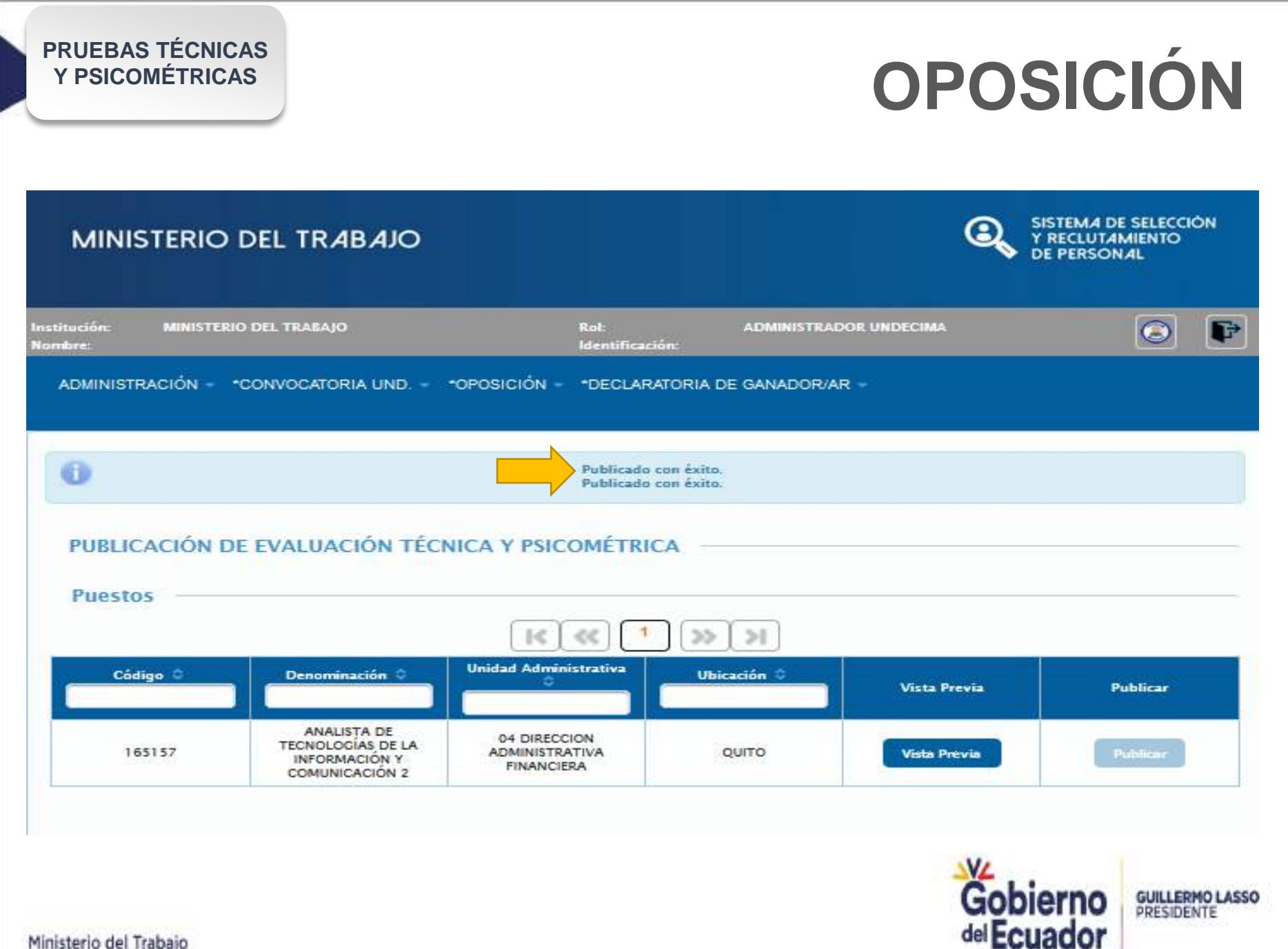

Ministerio del Trabaio

| MINISTERIO D                         | EL TRABAJO                                                       |                                                      |                        | SISTEMA DE SELECCIÓN<br>Y RECLUTAMIENTO<br>DE PERSONAL |
|--------------------------------------|------------------------------------------------------------------|------------------------------------------------------|------------------------|--------------------------------------------------------|
| Institución: MINISTERIO (<br>Nombre: | DEL TRABAJO                                                      | Rol:<br>Identificación:                              | ADMINISTRADOR UNDECIMA |                                                        |
| ADMINISTRACIÓN - +CO                 | DNVOCATORIA UND *OPOSICI                                         | ÓN - *DECLARATORIA DE                                | GANADOR/AR -           |                                                        |
| Consulta de Apela<br>Puestos         | aciones de Evaluaciones T                                        | écnicas                                              | »)))                   |                                                        |
| Código O                             | Denominación O                                                   | Unidad Administrativa 0                              | Ubicación O            | Estado O                                               |
| 165159                               | ANALISTA DE TECNOLOGÍAS<br>DE LA INFORMACIÓN Y<br>COMUNICACIÓN 2 | DIRECCION DE LAS<br>TECNOLOGIAS DE LA<br>INFORMACIÓN | QUITO                  | DESIERTO                                               |
| 165157                               | ANALISTA DE TECNOLOCÍAS<br>DE LA INFORMACIÓN Y<br>COMUNICACIÓN 2 | 04 DIRECCION<br>ADMINISTRATIVA FINANCIERA            | QUITO                  | PUBLICADO EVALUACION<br>TECNICA                        |
| 165136                               | 30 ANALISTA DE LA<br>INFORMACION                                 | COORDINACIONES GENERALES<br>Y SUBSECRETARIAS         | s quito                | DESIERTO                                               |

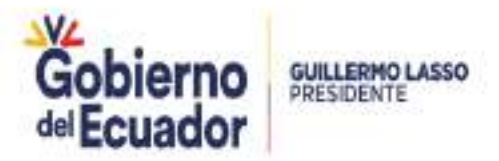

#### PRUEBAS TÉCNICAS Y PSICOMÉTRICAS

### **OPOSICIÓN**

|          | [ ter ] [                                                                    |                                                                  | 34           |                                 |
|----------|------------------------------------------------------------------------------|------------------------------------------------------------------|--------------|---------------------------------|
| Côdigo 1 | Denominación                                                                 | Unidad Administrativa                                            | Utorcación : | Eccado ::                       |
| 165139   | ANALISTA DE TECNOLOGÍAS<br>DE LA INFORMACIÓN Y<br>COMUNICACIÓN 2             | DIRECCION DE LAS<br>TECNOLOGIAS DE LA<br>INFORMACIÓN             | quito        | DENERTO                         |
| 165157   | ANALISTA DE TECNOLOCÍAS<br>DE LA INPORMACIÓN Y<br>CÓMUNICACIÓN 2             | ADRINGTRATIVA FINANCIERA                                         | QUITO        | PUBLICADO EVALUACIÓN<br>TEONICA |
| 105130   | 10 ANALISTA DE LA                                                            | COORDINACIONES OFINERALES<br>Y SUBSECRETARIAS                    | OUTO         | DESIGRTO                        |
| 165121   | 4 ANALISTA DE TECNOLODIAS<br>DE LA INFORMACIÓN                               | DIRECCION DE TECNOLOGIAS<br>DE LA INFORMACIÓN Y<br>COMUNICACIÓN  | QUITO        | PURUCADO                        |
| 165125   | 30 ANALISTA DE LA                                                            | DIRECCION DE TECNOLOGIAS<br>DE LA INFORMACIÓN V<br>COMUNICACIÓN  | CUENCA       | PURUCADO                        |
| 185110   | 30 ANALISTA DE LA                                                            | DIRECCION DE TECNOLOGIAS<br>DE LA INFOBALICIÓN Y<br>COMUNICACIÓN | CUENCA       | PUESTO_PINAL_ETAPA              |
| 165104   | Te analista                                                                  | DIRECCION DE TECNOLODIAE<br>DE LA INFORMACIÓN Y<br>COMUNICACIÓN  | MACHINA      | DEMERTO                         |
| 165105   | TRABAJADORA SOCIAL 14:01                                                     | COORDINACIONES CENERALES<br>Y SUBSECRETARIAS                     | CHORDELEG    | DEMORTO                         |
| 193102   | PRUEBA 1 ANALISIS DE<br>TECNOLOGIAS DE LA<br>INFORMACION Y<br>COMUNICACIÓN 2 | DRECCION DE TECNOLOGIAS<br>DE LA INFORMACION Y<br>COMUNICACIÓN   | QUITO        | PUESTO_PINAL_ETAPA              |
| 103097   | DEDI ANALISTA DE<br>TECNOLOGIAS DE LA<br>INFORMACIÓN Y                       | DIRECCION DE TECNOLOGIAS<br>DE LA INFORMACIÓN Y<br>COMUNICACIÓN  | QUITO        | PUBLICADO                       |

#### Detalle Puesto

| Unided Administration<br>Grade:<br>Vecentes: | OA DIRECCION ADHINISTRATIVA FINANCIERA | Crupe Ocupacional:<br>Denominación Poeste:<br>Remuneración | SERVIDOR PÚBLICO S<br>ANALISTA DE TECNOLOGIAS DE LA INFORMACIÓN Y COMUNICACIÓN 2 |
|----------------------------------------------|----------------------------------------|------------------------------------------------------------|----------------------------------------------------------------------------------|
|                                              |                                        | ALC: NOTE: STORES                                          | 101010                                                                           |

#### **Detaile** Apelaciones

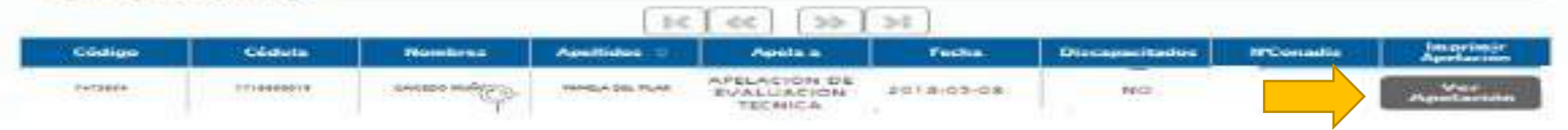

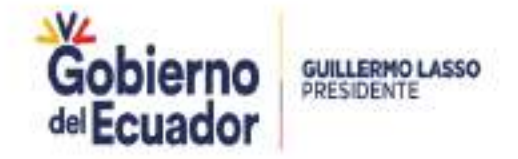

#### CONSULTA APELACIONES PRUEBAS TÉCNICAS

### **OPOSICIÓN**

GUILLERMO LASSO PRESIDENTE

|                                                                                                    | ACION DE EVALUACION                                                                                                    | TECNICA.                                                                                                    |       |
|----------------------------------------------------------------------------------------------------|----------------------------------------------------------------------------------------------------|----------------------------------------------------------------------------------------------------|-------|
| DATOS DEL PUESTO                                                                                                    |                                                                                                    |                                                                                                    |       |
| INSTITUCIÓN: MINISTERIO DEL TRADA.                                                                                                    | io                                                                                                    |                                                                                                    |       |
| UNIDAD                                                                                                    |                                                                                                    |                                                                                                    |       |
| DENOMINACIÓ<br>N PUESTO:                                                                                                    |                                                                                                    |                                                                                                    |       |
| PROVINCIA: PICHINCHA                                                                                                    | CANTON: OUTO                                                                                                    | PASEODIAL CENTRO HISTÓRICO                                                                                                    |       |
| INSTRUCCIÓN                                                                                                    |                                                                                                    |                                                                                                    |       |
| IOMNISTRACIÓN, BECURSOS HUMANOS, AU<br>RERECHO Y APINES, ADMINISTRACIÓN, REC                                                                                                    | DITORIA, DERECHO Y APINES, ADMI<br>URSOS HUMANOS, AUDITORIA, DERE                                                                                                    | NSTRACIÓN RECURSIÓS HUMANOS, AUDITORIA,<br>ICHO Y AFINES                                                                                                    |       |
| EXPERIENCIA:<br>LIETORIAS ADMINISTRATIVAS' AUDITORIAS<br>INDAAIZACIONAL' SISTEMAS REMUNERATIV<br>ALIDADI DESTRIDI DEL TALENTO HUMANO P<br>RUGADION DE LA NORMATIVA LEGAL, AUD<br>OMPETENCIAS DESARROLLO ORIGINALIZADI                         | DE CALIDAD' DESTIÓN DEL TALENT<br>DIS ARLICACIÓN DE LA NORMATIVA<br>DIR COMPETENCIAS: DESARBOLLO (<br>ITORIAS ADAMISTRATIVAS: ALDITO<br>DIRA: SISTEMAS REMUNERATIVOS ( | D HUMANO POR COMPETENCIAS: DESARROLLO<br>LEGAL - AUCITORIAS NOMINISTRATIVAS' AUDITORIAS DE<br>IROMIZACIONAL SISTEMAS REMUNERATIVOS<br>RIAS DE CALENAS: DESTION DEL TALENTO HUMANO POR<br>PULCACIÓN DE LA NORMATIVA LEDAL |       |
| DATOS DEL ASPIRANTE                                                                                                    |                                                                                                    |                                                                                                    |       |
| CÓDIGO PARTICIPANTE: 6400010                                                                                                    | E.                                                                                                    | ÷                                                                                                    |       |
| CÓDIGO PARTICIPANTE: 6466510<br>CÉDULA: 1719085                                                                                                    | 9860                                                                                                    |                                                                                                    |       |
| CÓDIGO PARTICIPANTE: 6466510<br>CÉDULA: 1719085<br>NOMBRE: CAICEDO                                                                                                    | BED<br>D MUNOZ PAMELA CAICEDO                                                                                                    |                                                                                                    |       |
| CÓDIGO PARTICIPANTE: 6466510<br>CÉDULA: 1719080<br>NOMBRE: CAICEDO<br>DATOS DE LA APELACIÓN                                                                                                    | I<br>IB60<br>D MUÑOZ PAMELA CAICEDO                                                                                                    |                                                                                                    |       |
| CÓDIGO PARTICIPANTE: 6466510<br>CÉDULA: 171908<br>NOMBRE: CAICEDO<br>DATOS DE LA APELACIÓN<br>CÓDIGO APELACIÓN: 510654                                                                                                    | BEED<br>DIMUNOZ PAMELA CAICEDO                                                                                                    |                                                                                                    |       |
| CÓDIGO PARTICIPANTE: 6400510<br>CÉDULA: 1719085<br>NOMBRE: CAICEDO<br>DATOS DE LA APELACIÓN<br>CÓDIGO APELACIÓN: 510054<br>FECHA APELACIÓN: 510054                                                                                            | D MUÑOZ PAMELA CAICEDO                                                                                                    |                                                                                                    |       |
| CÓDIGO PARTICIPANTE: 6400010<br>CÉDULA: 1719080<br>NOMBRE: CAICEDO<br>DATOS DE LA APELACIÓN<br>CÓDIGO APELACIÓN: 510064<br>FECHA APELACIÓN: 05/05/20<br>TIPO APELACIÓN: APELAC                                                                | I<br>IBGO<br>DIMUÑOZ PAMELA CAICEDO<br>ININOZ PAMELA CAICEDO<br>ININOZ PAMELA CAICEDO                                                                                  | A                                                                                                    |       |
| CÓDIGO PARTICIPANTE: 6466510<br>CÉDULA: 1719085<br>NOMBRE: CAICEDO<br>DATOS DE LA APELACIÓN<br>CÓDIGO APELACIÓN: 510664<br>FECHA APELACIÓN: 510664<br>TIPO APELACIÓN: 68/05/20<br>TIPO APELACIÓN: APELAC<br>MOTIVO:                           | I<br>IBGO<br>D MUÑOZ PAMELA CAICEDO<br>118<br>INON DE EVALUACIÓN TECNIC                                                                                                | A                                                                                                    |       |
| CÓDIGO PARTICIPANTE: 6466510<br>CÉDULA: 171908<br>NOMBRE: CAICEDO<br>DATOS DE LA APELACIÓN<br>CÓDIGO APELACIÓN: 510064<br>FECHA APELACIÓN: 510064<br>FECHA APELACIÓN: 65/05/20<br>TIPO APELACIÓN: APELAC<br>MOTIVO:<br>PELOA PRUEDA TEORICA   | IBGO<br>D MUÑOZ PAMELA CAICEDO<br>118<br>JION DE EVALUACIÓN TECNIC                                                                                                    | A                                                                                                    |       |
| CÓDIGO PARTICIPANTE: 6400010<br>CÉDULA: 1719080<br>NOMBRE: CAUCEDO<br>DATOS DE LA APELACIÓN<br>CÓDIGO APELACIÓN: 510064<br>FECHA APELACIÓN: 05/05/20<br>TIPO APELACIÓN: 65/05/20<br>TIPO APELACIÓN: APELAC<br>MOTIVO:<br>PELOA PELEDA TEORICA | IB60<br>D MUÑOZ PAMELA CAICEDO<br>118<br>JIGN DE EVALUACIÓN TECNIC                                                                                                    | A                                                                                                    |       |
| CÓDIGO PARTICIPANTE: 6466510<br>CÉDULA: 171908<br>NOMBRE: CAICEDO<br>DATOS DE LA APELACIÓN<br>CÓDIGO APELACIÓN: 510664<br>FECHA APELACIÓN: 08/05/20<br>TIPO APELACIÓN: APELACIÓN<br>MOTIVO:<br>PELOA PRUEM TEORICA                            | HERE<br>D MUÑOZ PAMELA CAICEDO<br>118<br>HON DE EVALUACIÓN TECNIC                                                                                                    | A                                                                                                    |       |
| CÓDIGO PARTICIPANTE: 6466510<br>CÉDULA: 171908<br>NOMBRE: CAICEDO<br>DATOS DE LA APELACIÓN<br>CÓDIGO APELACIÓN: 510664<br>FECHA APELACIÓN: 651520<br>TIPO APELACIÓN: 651520<br>TIPO APELACIÓN: 651520<br>MOTIVO:<br>PELOA PRIJEMA TEORICA     | I<br>BIGO<br>D MUNOZ PAMELA CAICEDO<br>118<br>ITON DE EVALUACIÓN TECNIC                                                                                                | A                                                                                                    |       |
| CÓDIGO PARTICIPANTE: 6466510<br>CÉDULA: 171908<br>NOMBRE: CAICEDO<br>DATOS DE LA APELACIÓN<br>CÓDIGO APELACIÓN: 510654<br>FECHA APELACIÓN: 650520<br>TIPO APELACIÓN: 650520<br>TIPO APELACIÓN: 65020<br>PELOA PRUEM TEORICA                   | I<br>BIGO<br>DI MUNOZ PAMELA GAICEDO<br>I18<br>I18<br>IION DE EVALUACION TECNIC                                                                                        | A                                                                                                    | hier  |
| CÓDIGO PARTICIPANTE: 6460510<br>CÉDULA: 171908<br>NOMBRE: CAICED<br>DATOS DE LA APELACIÓN<br>CÓDIGO APELACIÓN: 510054<br>FECHA APELACIÓN: 650520<br>TIPO APELACIÓN: 650520<br>TIPO APELACIÓN: 65020<br>MOTIVO:<br>PELO A PRUEDA TEORICA       | I<br>BOD MUNOZ PAMELA GAICEDO<br>INB<br>INON DE EVALUACION TECNIC                                                                                                    | A                                                                                                    | bierr |

Ministerio del Trabajo

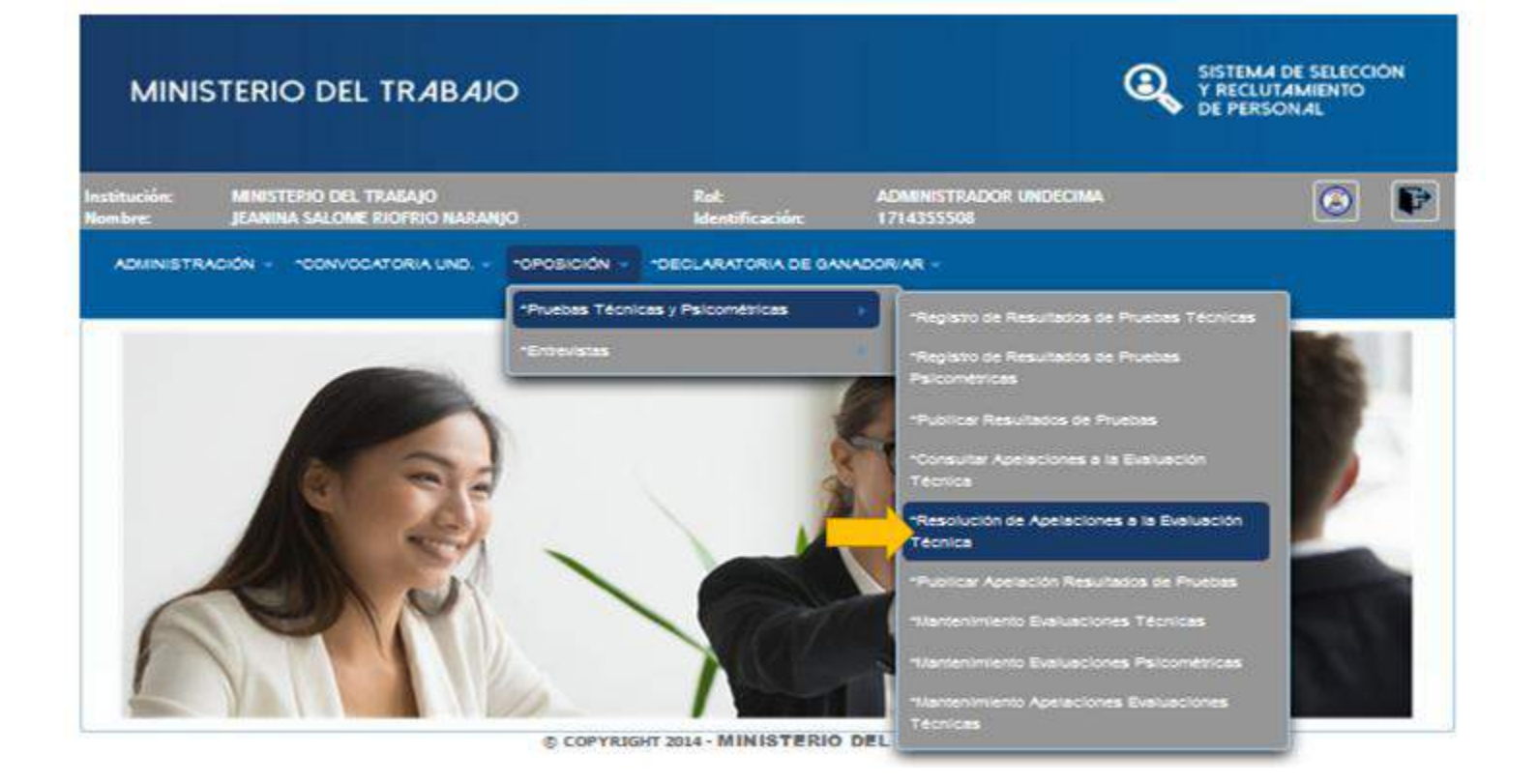

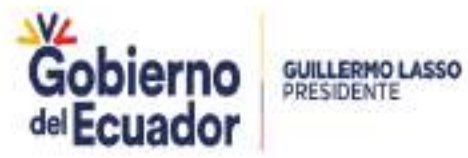

RESOLUCIÓN DE APELACIONES PRUEBAS TÉCNICAS

**OPOSICIÓN** 

| MINISTERIO DEL TRA                                     | BAJO                          |                          | SISTEMA DE SELECCIÓ<br>Y RECLUTAMIENTO<br>DE PERSONAL |
|--------------------------------------------------------|-------------------------------|--------------------------|-------------------------------------------------------|
| Són: MINISTERIO DEL TRAGAJO                            | Rok<br>Identific              | ADMINISTRADOR UNDECIMA   | O                                                     |
| IINISTRACIÓNCONVOCATORIA                               | UND - POPOSICIÓN - POECLARATO | RIA DE GANADORIAR -      |                                                       |
|                                                        |                               |                          |                                                       |
|                                                        |                               |                          |                                                       |
| PELACIONES DE EVALUA                                   | CIONES TÉCNICAS               |                          |                                                       |
| PELACIONES DE EVALUA                                   | CIONES TÉCNICAS               |                          |                                                       |
| PELACIONES DE EVALUA                                   | CIONES TÉCNICAS               | 1 [>> [>]                |                                                       |
| PELACIONES DE EVALUA<br>Vuestos                        | CIONES TÉCNICAS               | 1 Didad Administrativa C | Ubicación. =                                          |
| APELACIONES DE EVALUA<br>Puestos<br>Código a<br>165157 | CIONES TÉCNICAS               | 1 Dridad Administrativa  | Ubicación 🖨                                           |

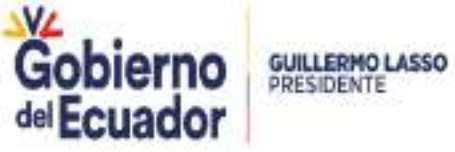

Ministerio del Trabajo

#### RESOLUCIÓN DE APELACIONES PRUEBAS TÉCNICAS

### **OPOSICIÓN**

#### SISTEMA DE SELECCIÓN MINISTERIO DEL TRABAJO Y RECLUTAMIENTO DE PERSONAL nstitución: ADMINISTRADOR UNDECIMA MINISTERIO DEL TRABAJO Rol P Nombre: ADMINISTRACIÓN -\*CONVOCATORIA UND. - \*OPOSICIÓN -\*DECLARATORIA DE GANADOR/AR \* APELACIONES DE EVALUACIONES TÉCNICAS **Detalle Puesto** 04 DIRECCION ADMINISTRATIVA FINANCIERA Grupo Ocupacional: SERVIDOR PÚBLICO 5 Unidad Administrativa: Denominación Puesto: ANALISTA DE TECNOLOGÍAS DE LA INFORMACIÓN Y COMUNICACIÓN 2 Grado: 11 Vacantes: π Remuneración: 1212.0 Número Candidatos Apelantes: Aspirantes Apelantes >1 2-2 SE ALEVIA APPLACION. CAICEDO MUÑOZ 0400510 1719085860 PAMELA DEL PILAR 02.00 OOS calecteres ----© COPYRIGHT 2014 - MINISTERIO DEL TRABAJO

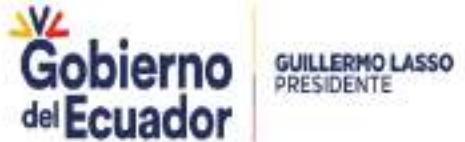

| MINIST                  | TERIO DE      | L TR <i>A</i> B <i>A</i> JO                                         |                                              |                     |              | STEMA DE SELECCIÓN<br>RECLUTAMIENTO<br>E PERSONAL |
|-------------------------|---------------|---------------------------------------------------------------------|----------------------------------------------|---------------------|--------------|---------------------------------------------------|
| Institución:<br>Nombre: | MINISTERIO DE | L TRABAJO                                                           | Rol:<br>Identificaci                         | ADMINISTRAE         | DOR UNDECIMA | 0                                                 |
| ADMINISTRA              | CIÓN - "CON   | IVOCATORIA UND                                                      | *OPOSICIÓN - *DECLAR/                        | ATORIA DE GANADOR/A | R            |                                                   |
| Publicac<br>Puestos     | ión de Ape    | lación a Evaluaci                                                   | ión Técnica                                  | )»»)»)              |              |                                                   |
| Códig                   | •             | Denominación 🗢                                                      | Unidad Administrativa                        | Ubicación 0         | Vista Previa | Publicar                                          |
| 1651                    | 57            | ANALISTA DE<br>TECNOLOCÍAS DE LA<br>INFORMACIÓN Y<br>COMUNICACIÓN 2 | 04 DIRECCION<br>ADMINISTRATIVA<br>FINANCIERA | ουιτο <u>1</u>      | Vista Previa | Publicar                                          |

© COPYRIGHT 2014 - MINISTERIO DEL TRABAJO

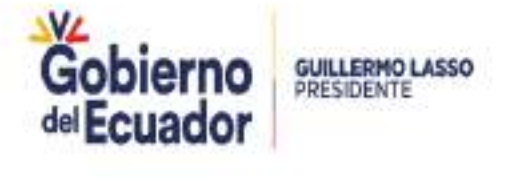

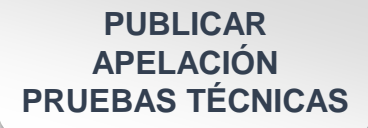

#### **RESULTADO DE APELACIONES A LAS CALIFICACIONES DE** PRUEBAS DE CONOCIMIENTOS TÉCNICOS

Pagma 1/1

| MORE DE LA INSTITUCIO | R: MARSTERIO DEL TRABADO                                 |            |                               |                 |                                  |             |  |
|-----------------------|----------------------------------------------------------|------------|-------------------------------|-----------------|----------------------------------|-------------|--|
| ENOMINACIÓN DEL PUEST | O: ANALISTA DE TECNOLOGIAS DE LA INFOR<br>COMUNICACIÓN 2 | MACIÓN Y   | UNIDAD ADMINISTRATIVA:        | 04 DIRECCION AD | MINISTRATIVA FINANCIERA          |             |  |
| GRUPO OCUPACIO        | NAL: SZRYDOR PUBLICO S                                   |            | GRADO: 11                     | 1               | R.M.U: 1                         | 212.03      |  |
| PARTIDA PRESUPUEST    | APEA: 32.MI30.2145.000111101-527                         |            |                               | ,               |                                  |             |  |
|                       |                                                          | CEDINA.    | CALFICACIÓN OSTENDA EN PR     | UEBAS DE        |                                  |             |  |
|                       | LLUG TROUBLES                                            | CEDUCA     | ENLETRAS                      | EN MUNEROS      | OBSERVAC                         | VER INCOMES |  |
| CAICEDO MUÑOZ PAME    | LA DEL PILAR                                             | 1719085860 | OCHENTA Y DOS PUNTOS CON CERC | 82.00           | SE ACEPTA AP                     | ELACION     |  |
|                       |                                                          |            |                               |                 |                                  |             |  |
|                       |                                                          | TRIBU      | NAL DE APELACIÓN              |                 |                                  |             |  |
|                       | ROJAS MARCELO VERONICA DAVANARA<br>TREUNAL Nº1           | TRIBU      | NAL DE APELACIÓN              | RERA            | CAMPOS JOSE ANDRES<br>TREUNAL WO |             |  |

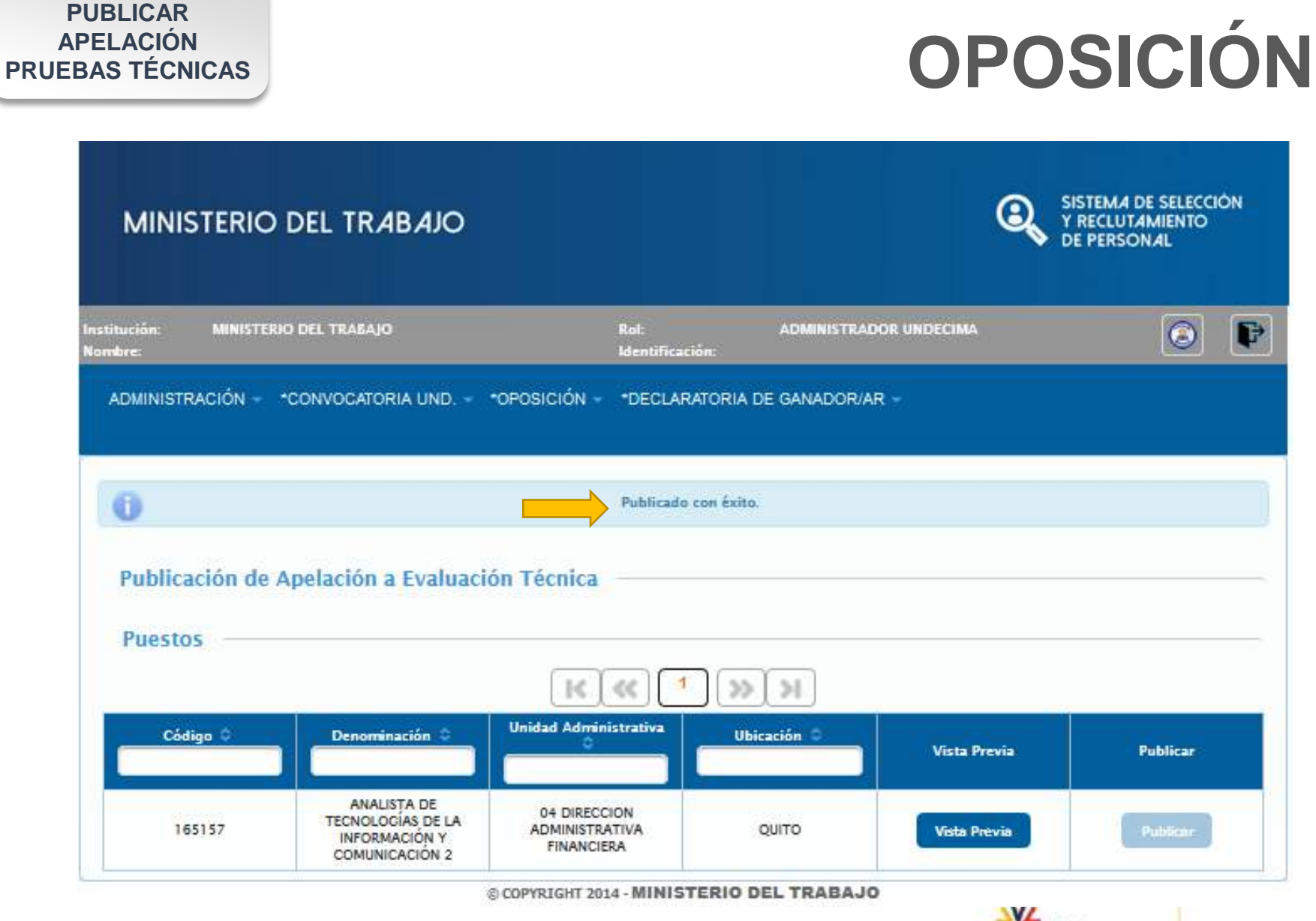

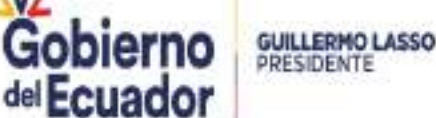
## **OPOSICIÓN**

| MINISTERIO DEL TRABAJO                         |                                                                 |                                                                        | EMA DE SELECCIÓN<br>ECLUTAMIENTO<br>PERSONAL |
|------------------------------------------------|-----------------------------------------------------------------|------------------------------------------------------------------------|----------------------------------------------|
| Institución: MINISTERIO DEL TRABAJO<br>Nombre: | Rol:<br>Identificación:                                         | ADMINISTRADOR UNDECIMA                                                 | 0                                            |
| ADMINISTRACIÓN - CONVOCATORIA UND              | *OPOSICIÓN - *DECLARATORIA<br>*Pruebas Técnicas y Psicométricas | DE GANADOR/AR -                                                        |                                              |
| EVALUACIONES TÉCNICAS                          | *Entrevistas                                                    | Conformación de Técnico Entrevist                                      | ador                                         |
| Puestos                                        | <b>K</b> («) >>)                                                | Registro de Resultados Entrevistas     Subir Formulario de Entrevistas |                                              |
| Código 0                                       | Denominación 🗘 U<br>No records found.                           | •Mantenimiento Registro de Entrevis                                    | tas                                          |

© COPYRIGHT 2014 - MINISTERIO DEL TRABAJO

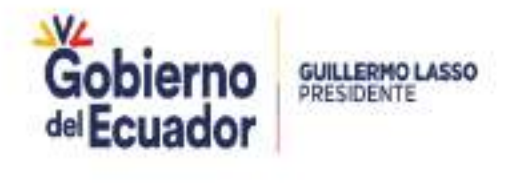

## **OPOSICIÓN**

| MINISTERIO DEL                            | TRABAJO                                                                                                    | (                                                                                                    | SISTEMA DE SELECCIÓN<br>Y RECLUTAMIENTO<br>DE PERSONAL |
|-------------------------------------------|----------------------------------------------------------------------------------------------------|----------------------------------------------------------------------------------------------------|--------------------------------------------------------|
| Institución: MINISTERIO DEL TR<br>Nombre: | ABAJO Rol:<br>Identific                                                                                                    | ADMINISTRADOR UNDECIMA                                                                                                    | 0                                                      |
| ADMINISTRACIÓN - *CONVO                   | CATORIA UND *OPOSICIÓN - *DECLA                                                                                                    | RATORIA DE GANADOR/AR ~                                                                                                    |                                                        |
| CONFORMACIÓN DE M                         | IEMBROS TÉCNICOS ENTREVIST                                                                                                    | ADORES                                                                                                    |                                                        |
|                                           |                                                                                                    |                                                                                                    |                                                        |
| Código 🗘                                  | Denominación 🗘                                                                                                    | Unidad Administrativa                                                                                                    | Ubicación O                                            |
| 165119                                    | 30 ANALISTA DE LA INFORMACION                                                                                                    | DIRECCION DE TECNOLOGIAS DE LA<br>INFORMACION Y COMUNICACION                                                                                                    |                                                        |
|                                           |                                                                                                    |                                                                                                    | CUENCA                                                 |
| 165102                                    | PRUEBA 1 ANALISIS DE TECNOLOGIAS<br>DE LA INFORMACIÓN Y COMUNCACIÓN<br>2                                                                 | DIRECCION DE TECNOLOGIAS DE LA<br>INFORMACION Y COMUNICACION                                                                                                    | QUITO                                                  |
| 165102                                    | PRUEBA 1 ANALISIS DE TECNOLOGIAS<br>DE LA INFORMACIÓN Y COMUNCACION<br>2<br>2010 ANALISTA DE TECNOLOGIA                                  | DIRECCION DE TECNOLOGIAS DE LA<br>INFORMACION Y COMUNICACION<br>DIRECCION DE TECNOLOGIAS DE LA<br>INFORMACION Y COMUNICACION                                                      | QUITO                                                  |
| 165102<br>165074<br>165073                | PRUEBA 1 ANALISIS DE TECNOLOGIAS<br>DE LA INFORMACIÓN Y COMUNCACION<br>2<br>2010 ANALISTA DE TECNOLOGIA<br>ANALISTA DE CONTABILIDAD 1911 | DIRECCION DE TECNOLOGIAS DE LA<br>INFORMACION Y COMUNICACION<br>DIRECCION DE TECNOLOGIAS DE LA<br>INFORMACION Y COMUNICACION<br>COORDINACION GENERAL<br>ADMINISTRATIVA FINANCIERA | CUENCA<br>QUITO<br>QUITO<br>TENA                       |

© COPYRIGHT 2014 - MINISTERIO DEL TRABAJO

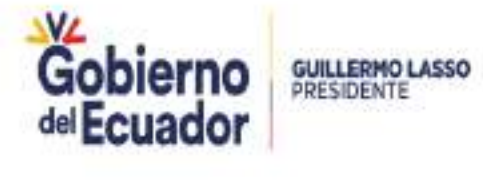

| Institución: MINISTERIO<br>Nombre: | DEL TRABAJO                                                          | Rol:<br>Identifica                                   | ADMINISTRAD                             | OR UNDECIMA                  | ۲           |
|------------------------------------|----------------------------------------------------------------------|------------------------------------------------------|-----------------------------------------|------------------------------|-------------|
| ADMINISTRACIÓNCO                   | NVOCATORIA UND. + *OP                                                | OSICIÓN - "DECLARATOR                                | IA DE GANADOR/AR +                      |                              |             |
| INTEGRACIÓN DE                     |                                                                      |                                                      |                                         |                              |             |
| *Descripción del                   | Equipo 1                                                             |                                                      |                                         |                              |             |
| Evaluadores de E                   | intrevistas                                                          | abres Tipe                                           | o de Técnico Deleg                      | ado                          | Eliminar    |
|                                    |                                                                      | No recon                                             | ds found.                               | · · · ·                      |             |
|                                    | *Acta Miembros E                                                     | intrevistadores:                                     | Buscar<br>a deberá tener extensión .pdf | y no exceder 1 MB            |             |
| Asignar Miembro                    | s Evaluadores de E                                                   | intrevistas                                          |                                         |                              |             |
|                                    |                                                                      | 2 3 4 5                                              |                                         | <sup>10</sup> >> >           |             |
| Código Puesto O                    | Denominación del<br>Puesto O                                         | Unidad Administrativa                                | Total Aspirantes                        | Aspirantes<br>Discapacitados | Seleccionar |
| 165158                             | ANALISTA DE<br>TECNOLOGIAS DE LA<br>INFORMACIÓN Y<br>COMUNICACIÓN 2  | DIRECCION DE LAS<br>TECNOLOGIAS DE LA<br>INFORMACION | 0                                       | 0                            |             |
| 165157                             | ANALISTA DE<br>TECNOLOGIAS, DE LA<br>INFORMACIÓN Y<br>COMUNICACIÓN 2 | 04 DIRECCION<br>ADMINISTRATIVA<br>FINANCIERA         | 1                                       | 0                            |             |

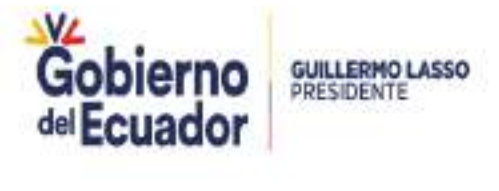

| titución:<br>mbre:                                                 | MINISTERIO DEL T   | RABAIO                                          |                                        |       |       |                                                  | Rol<br>Ide | :<br>ntifica | ción:   |        | AD     | MINIS   | STRAD      | OR U      | NDECIN       | A                   |    |   |         |        | P  |
|--------------------------------------------------------------------|--------------------|-------------------------------------------------|----------------------------------------|-------|-------|--------------------------------------------------|------------|--------------|---------|--------|--------|---------|------------|-----------|--------------|---------------------|----|---|---------|--------|----|
| ADMINISTRACI                                                       | dnconvoc           | ATORIA UN                                       | D0                                     | POSK  | CIÓN  | 01                                               | ECLAR      | ATOR         | IA DE O | GANA   | DOR    | AR -    |            |           |              |                     |    |   |         |        |    |
| INTEGRA                                                            | CIÓN DE EN         | TREVIST                                         | TADOR                                  |       |       |                                                  |            |              |         |        |        |         |            |           |              |                     |    |   |         |        |    |
|                                                                    |                    |                                                 |                                        |       |       | 5                                                |            |              | ¢ []    |        |        |         |            |           |              |                     |    |   |         |        |    |
| *Desc                                                              | ripción del Equipo |                                                 |                                        |       | 1     | ENTRE                                            | /ISTAD     | OS CSE       | 1651    | 57     |        |         |            |           |              |                     |    |   |         |        |    |
| Evaluado                                                           | res de Entre       | vistas                                          |                                        |       |       |                                                  |            |              |         |        |        |         |            |           |              |                     |    |   |         |        |    |
|                                                                    | Cédula             |                                                 | No                                     | mbre  | 5     |                                                  | 1          | Tipe         | o de Té | cnice  |        |         | Deleg      | ado       | 1            |                     |    |   |         | Elimin | ar |
| *Evaluador<br>1:                                                   | 1714355516         | в                                               | MARIA VER<br>NA                        |       | A RIO | FRIO                                             |            | ÉCNIC        | O REPR  | LESEN  | -      |         | -<br>Deleg | )<br>Jado |              | ٩                   | 1  | • |         | X      | ]  |
|                                                                    |                    |                                                 |                                        |       |       |                                                  |            |              | Acta T  | Técni  | os En  | trevisi | tadore     | es.pdf    |              |                     |    |   |         |        |    |
|                                                                    |                    |                                                 |                                        | F     |       |                                                  | +          |              |         |        | Bu     | iscar   |            |           |              |                     |    |   |         |        |    |
|                                                                    |                    | Acta                                            | Miembros                               | Entre | WINTE | adores.                                          |            |              |         |        |        |         |            |           |              |                     |    |   |         |        |    |
|                                                                    |                    |                                                 |                                        |       |       |                                                  | NOTA:      | El Act       | a deber | rá ten | er ext | tensió  | n .pdf     | y no e    | xceder       | 1 MB                |    |   |         |        |    |
| Asignar I                                                          | Miembros Ev        | aluado                                          | res de                                 | Ent   | rev   | istas                                            |            |              |         |        |        |         |            |           |              |                     |    |   |         |        |    |
|                                                                    |                    | IK ( ««                                         |                                        | 2     | Ι     | 3                                                | 4          | 5            | 6       | [_7    | Ι      | 8       | 9          | 10        |              | ») >                | 1  |   |         |        |    |
| Código Pue                                                         | sto 0              | Puesto                                          | ốn del                                 |       | Inida | d Admi                                           | nistral    | tiva         | ٦       | Total  | Aspir  | antes   | :          |           | Asp<br>Disca | irantes<br>pacitado | ıs |   | Selecci | onar   |    |
| 16515                                                              | а ті<br>(          | ANALISTA<br>SCNOLOGIA<br>INFORMACI<br>COMUNICAC | LDE<br>S.DE LA<br>ION Y<br>ION 2       |       | DIR   | RECCION DE LAS<br>CNOLOGIAS DE LA<br>INFORMACIÓN |            | 0            |         |        |        |         | 0          |           |              |                     |    |   |         |        |    |
| 165157 ANALISTA DE 04<br>TECNOLOGIAS DE LA ADM<br>INFORMACION Y FI |                    | 4 DIREC<br>MINISTR                              | DIRECCION<br>INISTRATIVA 1<br>NANCIERA |       |       | 1                                                |            |              |         |        | 0      |         | 4          | > 🖂       | ]            |                     |    |   |         |        |    |

| MINISTERIO DE                         | L TRABAJO                                                                |                                                              | SISTEMA<br>Y RECLU<br>DE PERS | DE SELECCIÓN<br>TAMIENTO<br>ONAL |   |
|---------------------------------------|--------------------------------------------------------------------------|--------------------------------------------------------------|-------------------------------|----------------------------------|---|
| Institución: MINISTERIO DE<br>Nombre: | 1. TRASAJO Rob<br>Identifica                                             | ADMINISTRADOR UNDECIMA                                       |                               | 0                                | 2 |
| ADMINISTRACIÓNCONV                    | OCATORIA UND "OPOSICIÓN - "DECLARATOR                                    | IA DE GANADORIAR -                                           |                               |                                  |   |
|                                       | El tribunal se ha gu                                                     | ardado correctamente                                         |                               |                                  |   |
|                                       | Acta guardad                                                             | a correctamente                                              |                               |                                  |   |
| CONFORMACIÓN D                        | E MIEMBROS TÉCNICOS ENTREVIST                                            | ADORES                                                       |                               |                                  | - |
|                                       |                                                                          | 2<br>2<br>3<br>3<br>3<br>3                                   |                               |                                  |   |
| Código O                              | Denominación O                                                           | Unidad Administrativa                                        | Ubicació                      | in o                             | 1 |
| 165157                                | ANALISTA DE TECNOLOGÍAS DE LA<br>INFORMACIÓN Y COMUNICACIÓN 2            | 04 DIRECCION ADMINISTRATIVA<br>FINANCIERA                    | QUIT                          | o                                |   |
| 165119                                | 30 ANALISTA DE LA INFORMACIÓN                                            | DIRECCION DE TECNOLOGIAS DE LA<br>INFORMACION Y COMUNICACION | CUEN                          | CA                               |   |
| 165102                                | PRUEBA 1 ANALISIS DE TECNOLOGIAS<br>DE LA INFORMACIÓN Y COMUNCACIÓN<br>2 | DIRECCION DE TECNOLOGIAS DE LA<br>INFORMACION Y COMUNICACION | QUIT                          | o                                |   |
| 165074                                | 2010 ANALISTA DE TECNOLOGIA                                              | DIRECCION DE TECNOLOGIAS DE LA<br>INFORMACION Y COMUNICACION | QUIT                          | o.                               |   |
| 165073                                | ANALISTA DE CONTABILIDAD 1911                                            | COORDINACION CENERAL<br>ADMINISTRATIVA FINANCIERA            | TEN                           | A                                |   |

COPYRIGHT 2014 - MINISTERIO DEL TRABAJO

GOBIERNO DE LA REPÚBLICA DEL ECUADOR MINISTERIO DEL TRADAJO

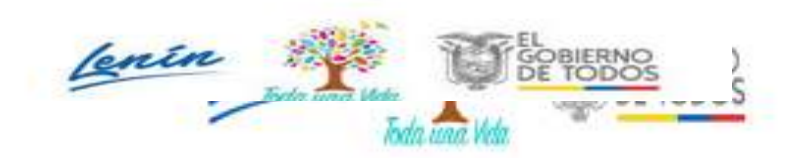

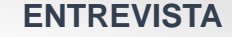

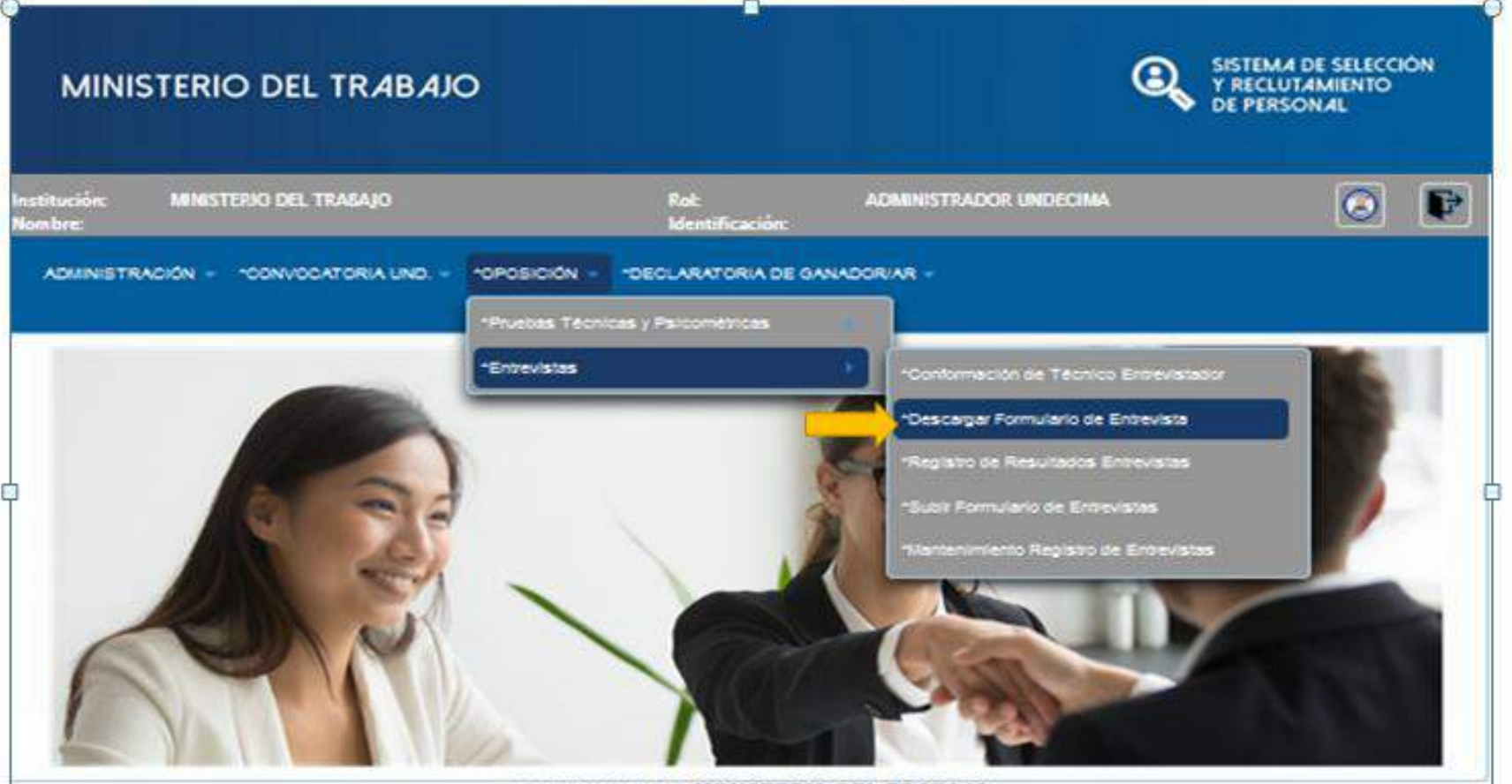

COPYRIGHT 2014 - MINISTERIO DEL TRABAJO

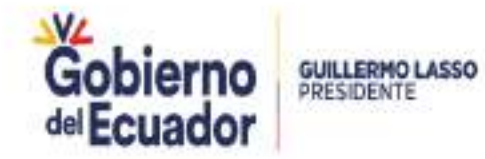

## **OPOSICIÓN**

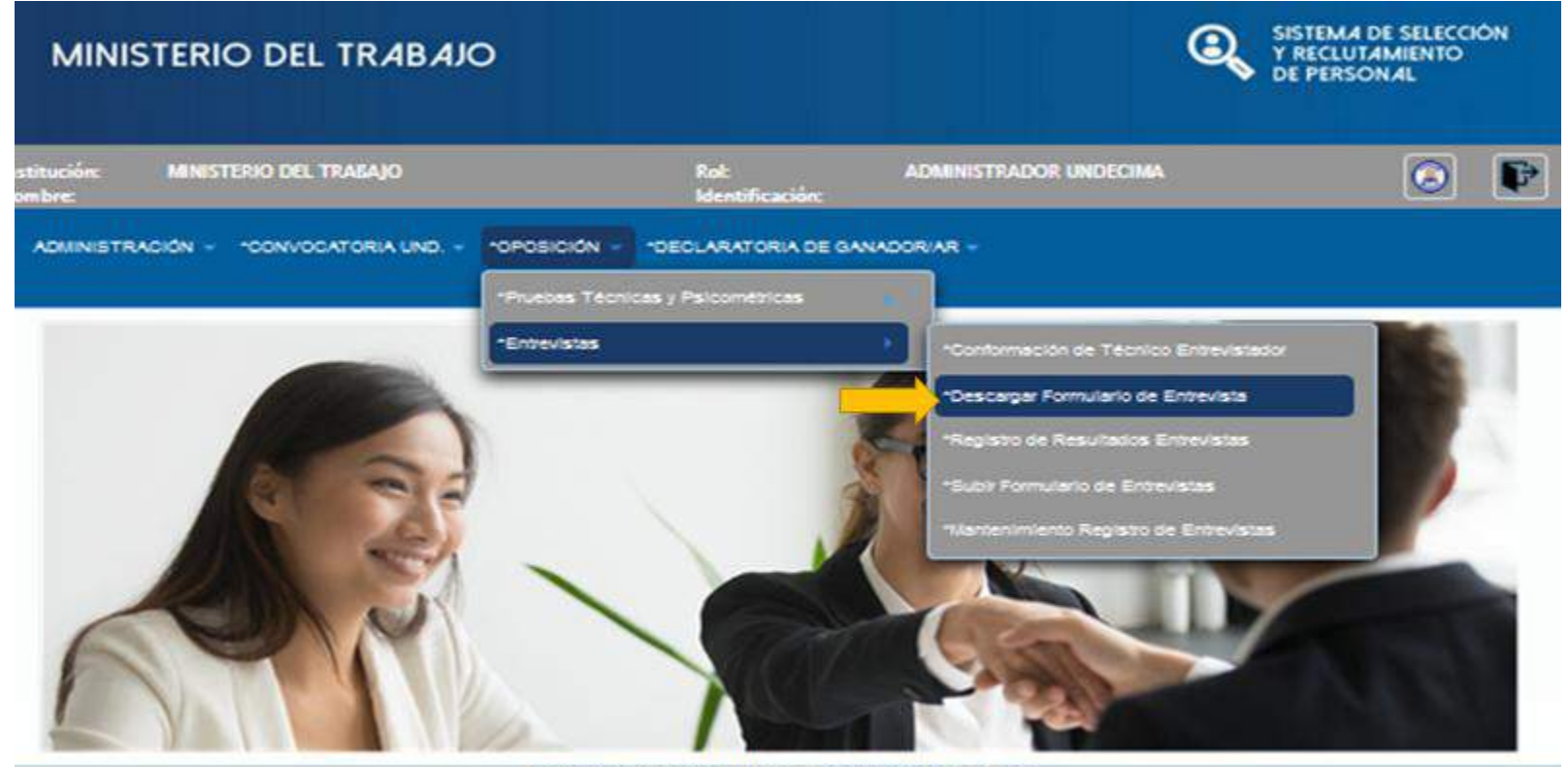

COPYRIGHT 2014 - MINISTERIO DEL TRABAJO

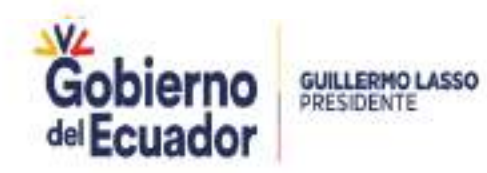

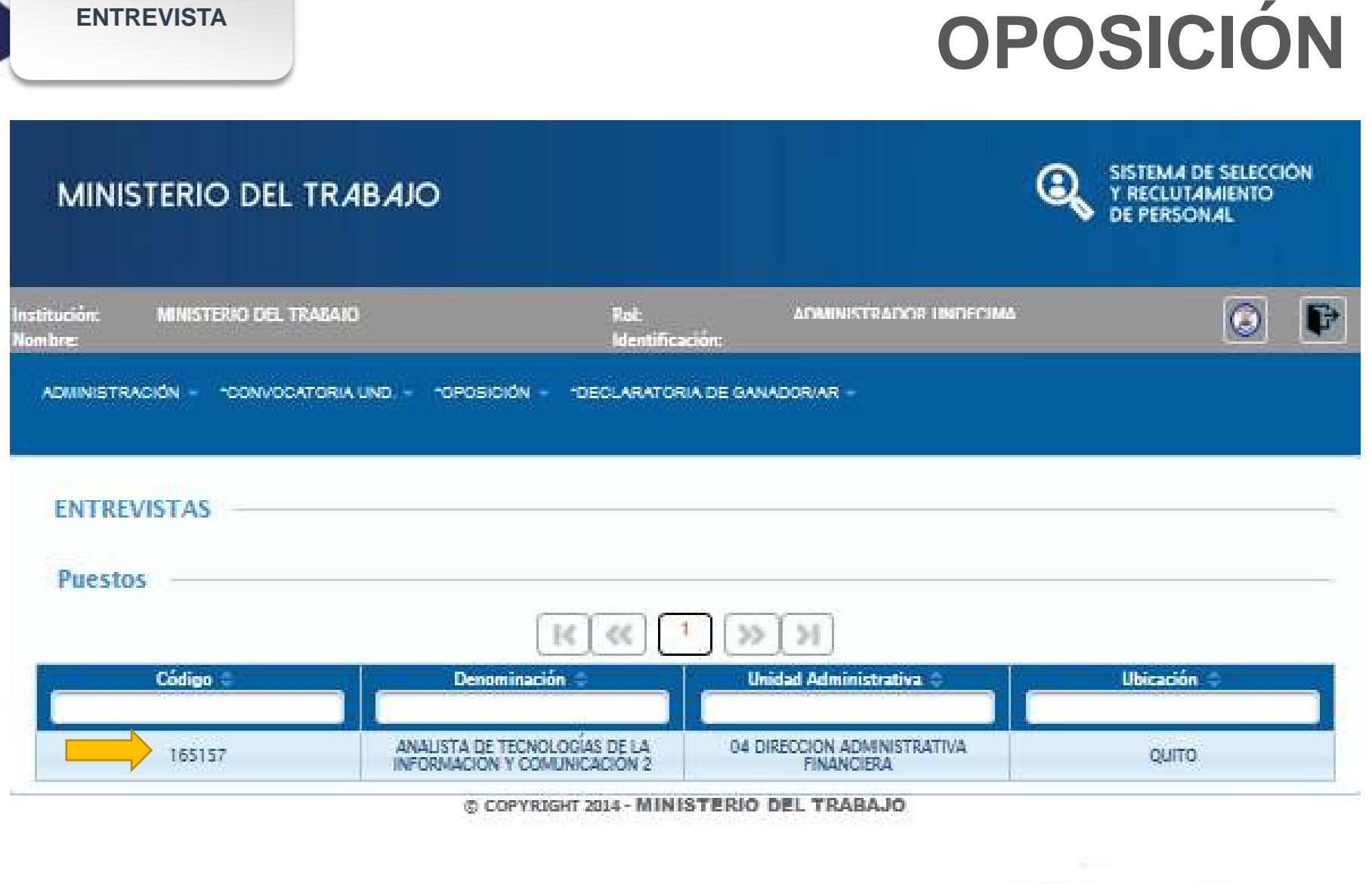

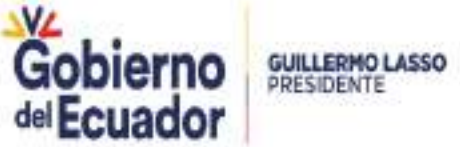

### MINISTERIO DEL TRABAJO

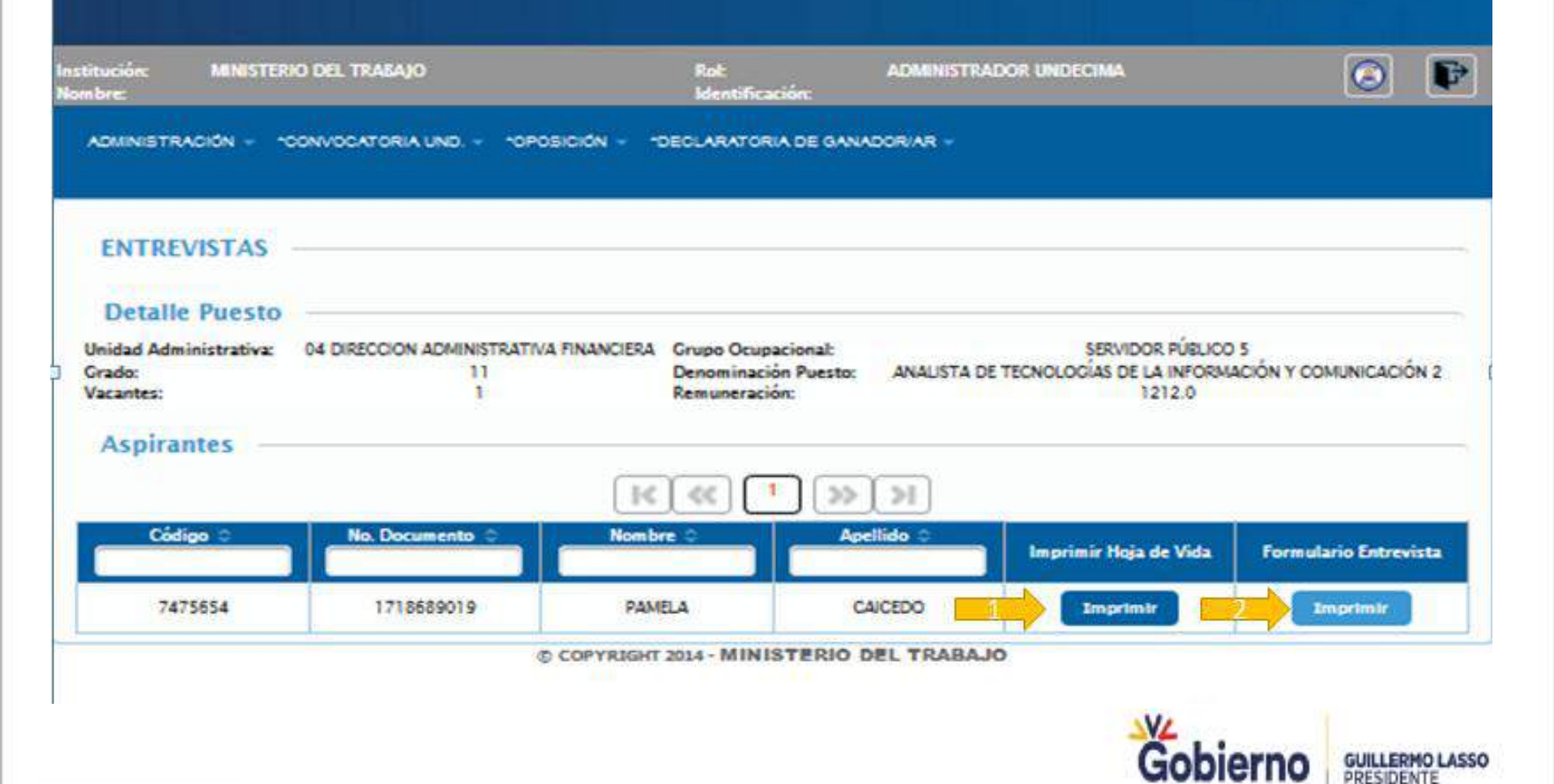

SISTEMA DE SELECCIÓN Y RECLUTAMIENTO DE PERSONAL

 $oldsymbol{\Theta}$ 

del Ecuador

#### **HOJAS DE VIDA**

## **OPOSICIÓN**

#### HOJA DE VIDA

| Puesto al que aplica:  | ANALISTA DE TECNOLOGÍAS DE LA INFORMACI<br>COMUNICACIÓN 2 | ÓN Ý Fecha aplicadi | on: 27/04/20 16 16 |
|------------------------|-----------------------------------------------------------|---------------------|--------------------|
| DATOS PERSONAL         | ES DEL PARTICIPANTE:                                      |                     |                    |
| Cédula de Identidad:   | 1718689019                                                | Código Aspirante:   | 7475654            |
| Nombre:                | CAICEDO MUÑOZ                                             | PAMELA DEL PILAR    |                    |
| Fecha de nacimiento:   | 1/01/87.0:00                                              |                     |                    |
| Ciudad/Provincia/Pais: | QUITO ECUADOR                                             |                     |                    |
| Dirección:             | LINEA FERREA PASAJE O LOTE 8A Sedor MO                    | NJAS MADRICIAL      |                    |
| Teléfono(s):           | 025195343 - 0963161442 - 3614000                          |                     |                    |

Correo electrónico: prubas\_mdt@trabajo.gob.ec.prubas\_mdt@trabajo.gob.ec

#### INSTRUCCIÓN FORMAL

| NVEL<br>INSTRUCCIÓN | INSTITUCIÓN | AÑOS I<br>SEMESTRE | AREA CONOCIMIENTO           | TITULO OBTENDO                    | OBSERVACIÓN | CUMPLE |
|---------------------|-------------|--------------------|-----------------------------|-----------------------------------|-------------|--------|
| TERCER NIVEL        |             | 5                  | PLANFICACION<br>ESTRATEGICA | INGENIERO EN<br>ADMINISTRACION DE |             | 19     |

#### TRAYECTORIA LABORAL (EXPERIENCIA LABORAL)

| FECHAS DE TRABAJO |             |                                                     | BISTITUCIÓN                                                                                                    | DUERTO                                                                                                    | DATIONES SALIDA                                                                                                    | CUMPLE                                                                                                    |
|-------------------|-------------|-----------------------------------------------------|----------------------------------------------------------------------------------------------------|----------------------------------------------------------------------------------------------------|----------------------------------------------------------------------------------------------------|----------------------------------------------------------------------------------------------------|
| DESDE             | HASTA       | Tiempo                                              | - Hornocion                                                                                                    | POESIG                                                                                                    | RAZUNES SALIUR                                                                                                    | N                                                                                                    |
| \$2-oct-2012      | 27-abr-2020 | / sfice 244<br>tiss.                                | MINISTERIO DEL TRABAJO                                                                                                    | ANALISTA DE EVALUACION Y<br>DONTROL TEONICO DEL<br>SERVICIO PUBLICO                                                                                                    | EL CONTRATO ES DE<br>SERVICIOS OCASIONALES.<br>SIGO LABORANDO A LA<br>ACTUALIDAD.                                                                                                    |                                                                                                    |
| KESPCAN<br>KAR    | LEACES      | 23<br>TELEPON<br>3<br>MERT<br>1.8<br>TALENTO<br>1.1 | ELABORACIÓN DE INFORMI<br>INCAS Y PRESENCIALES DE LA<br>ANALISTA DE EXALIACIÓN<br>TOCRECIA Y VINCULACIÓN DE<br>REALIZAR INFORMES DE LA<br>JOLIMANO Y VERUFICIACIÓN DE<br>REVISIÓN Y VERUFICIACIÓN DE | ES MENSUALES RESPECTO A LO<br>PLATAFORMA TECNOLÓGICA DE<br>NATAFORMA TECNOLÓGICA DE<br>LA VONTROL TÉCNICO DEL ES<br>TALENTO HUMANO (DESDE ON<br>S ALOTTORIAS Y ESTUDIOS DE E<br>SA LA FUNCIÓN ELECUTIVA, R<br>CUMPLIMENTO DE NORMAS, AC<br>SECTOR PÚBLICO. | GESTIÓN DE ASISTENCIAS<br>EL MOTA LAS LATHS INSTIT<br>ERMICIO PUBLICO EN LA DIR<br>BANCIO PUBLICO EN LA DIR<br>BANCIÓN Y CONTROL EN<br>ÉGUMEN AUTONOMO DESCE<br>ULIERDOS, RESOLUCIONES E | FUNCIONALES<br>UCIONALES DEL<br>ECCIÓN DE<br>FOR CAMBIO<br>EL ÁMENTO DE<br>INTRALIZADO Y<br>N EL ÁMENTO DE |

#### TRAYECTORIA LABORAL (EXPERIENCIA LABORAL)

DESDE

| FECHAS DE TRABAJO |             |                       | BIOTO LOIAN                                             | <b>BUERTO</b>                                        | DATION DO AN UDA                                          | CUMPLE                            |  |
|-------------------|-------------|-----------------------|---------------------------------------------------------|------------------------------------------------------|-----------------------------------------------------------|-----------------------------------|--|
| SDE               | HASTA       | Tiempo                | NSTRUCIÓN                                               | INSTITUCION PUESTO RAZONES SALIDA                    |                                                           | N                                 |  |
|                   | 0           | 2 A                   | NALISTA DE EVALUACIÓN Y CO<br>CILIDADANO (DESDE D       | NTROL TÉCNICO DEL SERV<br>5-11-18 HASTA 05-09-17 POR | CIO PUBLICO EN LA DIRECCI<br>CAMBIO ADMINISTRATIVO)       | ON DE CONTACT                     |  |
|                   |             | 3.1 RI                | MISIÓN DE LOS CONCURSOS E<br>MANEJO DEL BANCO DE ELEO   | E MÉRITOS Y OPOSICIÓN R<br>IBLES EN LA PLATAPORIA    | ESPECTO A LOS PASOS PRES<br>DE SELECCIÓN DE LAS UATH      | NOS, CONCURSO<br>S INSTITUCIONAL  |  |
|                   |             | 1.3                   | ATENCIÓN Y REVISIÓN DE DE<br>TALENTO HU                 | NUNCIAS Y PRONUNCIAME<br>MANO, EN EL AMBITO DEL I    | INTOS EN ASPECTOS REMUNI<br>SECTOR PÚBLICO.               | BRATIVOS Y DE                     |  |
|                   |             | 32 E                  | LABORACIÓN DE ALERITAS PAR<br>PROCESOS DE RECLUTAMEN    | A LA GENERACIÓN DE LINE<br>TO Y SELECCIÓN DE LAS IN  | AMENTOS DE ACCIÓN PARA<br>ISTITUCIONES DEL SERVICIO I     | PLANFICACIONE<br>PUBLICO.         |  |
|                   |             | 5.4                   | CONTROLES DE JORNADA                                    | DE TALENTO HUMANO A LA                               | AS INSTITUCIONES DEL SECTO                                | R PÚBLICO.                        |  |
|                   |             | 1. A                  | ALISTA DE EVALUACIÓN Y CON<br>Y CONTROL TÉCNICO D       | ATROL TÉCNICO DEL SERVI<br>EL SERVICIO PUBLICO (DES  | CIO PUBLICO EN LA DIRECCIÓ<br>IOE 02-10-12 HASTA 07-11-15 | N DE EVALUACK                     |  |
|                   |             | 22                    | CREACIÓN Y GESTIÓN DE LO<br>PLATAFORMA DE SELECCIÓN O   | S REQUERIMENTOS DE LAS<br>DE PERSONAL A TRAVÉS DE    | UATHS INSTITUCIONALES RE<br>COLPT PARA LA DIRECCIÓN DE    | FERENTE A LA                      |  |
|                   |             | 33 M                  | INSTITUCIONES DEL SERVI                                 | S DE DATOS DE LOS PROC<br>CIO PÚBLICO DE LA PLATAI   | ESOS DE RECLUTAMENTO Y I                                  | SELEDCIÓN DE L<br>27.             |  |
|                   |             | 2.1 AS                | STENCIAS FUNCIONALES TEU<br>THS INSTITUCIONALES DEL SEC | EFÓNICAS Y PRESENCIALES<br>TOR PUBLICO, RESPECTO     | S DE LA PLATAFORMA TECNO<br>A LA NORMA TÉCNICA DEL SI     | IÓGICA DEL MOT                    |  |
|                   |             | 1.7 5                 | EGUIMENTO Y MONITOREO A I<br>INVOLUCIÓ                  | AS ACCIONES ADOPTADAS<br>ADAS EN LAS DENUNCIAS       | , POR LAS INSTITUCIONES Y (<br>PRESENTADAS.               | ORGANIZACIONE                     |  |
|                   |             | 15 FUMANO Y           | EALIZAR AUDITORIAS EJECUTI<br>REMUNERACIONES A LA FUNC  | VAS Y ESTUDIOS DE EVALL<br>DON ELECUTIVA, RÉGIMEN    | ACIÓN Y CONTROL EN EL ÁM<br>ALITÓNOMO DESCENTRALIZA       | BITO DE TALENTO<br>DO Y REGIMENES |  |
|                   |             | 1.2 St.<br>LAS POLITI | IPERVISAR Y MONITOREAR LA<br>CAS, NORMAS E INSTRUMENTO  | EVALUACIÓN Y EL CONTRO<br>IS DE ADMINISTRACIÓN DE    | L TÉCNICO RESPECTO DE LA<br>DESARROLLO INSTITUCIONAL      | MPLANTACIÓN O                     |  |
|                   |             | 3.4<br>IEQUERIMEN     | ATENCIÓN DE SEGUNDO NIVE<br>NTOS RESPECTO A LAS PLANE   | LA USUARIOS INTERNOS Y<br>ICACIONES EN BABE A LA N   | EXTERNOS CON EL FIN DE S<br>KORMA TECNICA DEL SUBBIST     | OLVENTAR LOS                      |  |
| DV-               | 05-ago-2012 | Disfor 255            | CREACIONES MILTON'S                                     | RESPONSABLE DE<br>ADQUISICIONES Y                    | SIGO TRABAJANDO HASTA                                     |                                   |  |

| 18 | -1101-                        | 05-ago-2012 | D after 255<br>diss. | CREACIONES MILTON'S                                | RESPONSABLE DE<br>ADQUISICIONES Y<br>PROVEEDURIA (INVENTARIOS) | SIGO TRABAJANDO HASTA.<br>LA ACTUALIDAD               |                                |
|----|-------------------------------|-------------|----------------------|----------------------------------------------------|----------------------------------------------------------------|-------------------------------------------------------|--------------------------------|
| Γ  | RESPONSIVELENCES<br>HARLENCES |             | > INVENTAR           | RIO FÍSICO DE LA MATERIA<br>IO CON SUS RESPECTIVOS | PRIMA DIRECTA (MPD) E INSUMO<br>AJUSTES - PLANIFICAR Y ORGAN   | S - INVENTARIO EN EL SISTE<br>ZAR LOS DESPACHOS DE SC | MA (TMAX) DEL<br>DOEGAS (MPD E |

ACCIONES AFIRMATIVAS Nota: Las acciones afirmativas se sumarán, únicamente, a aquetos postulantes que cumplian con los regulatos para recibirlos y siempre que hubieran obtenido la calificación mínima del setenta por ciento (70%) en el puntaje de evaluación.

| Autodeterminación étnica                           | Indigena |                       |    |
|----------------------------------------------------|----------|-----------------------|----|
| Otscapacklad                                       | ND       |                       |    |
| No. CONADIS                                        |          |                       |    |
| Discapacidad por campos minados                    | NO       |                       |    |
| Enfermedad catastróñea                             | ND       | Tipo                  |    |
| A cargo de familiar con discapacidad               | NO       |                       |    |
| No. CONADIS                                        | 2000     | Tipo                  |    |
| A cargo de familiar con enfermedad<br>catastrófica | NO       | Años de<br>residencia |    |
| Migrante                                           | NO       |                       |    |
| Residente provincia de Galápagos                   | NO       | Nº Carné Galapagos    | 22 |
| Héroe:                                             | NO       |                       |    |
|                                                    |          |                       |    |

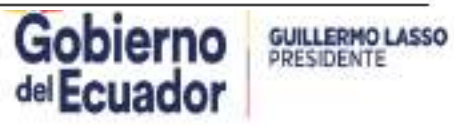

### FORMULARIO DE ENTREVISTAS

# **OPOSICIÓN**

#### FORMULARIO PARA ORIENTACIÓN DE LA ENTREVISTA

#### PARA EL CONCURSO DE MÉRITOS DEL PUESTO DE:

ANALISTA DE TECNOLOGÍAS DE LA INFORMACIÓN Y COMUNICACIÓN 2

#### NOMBRE DE LA INSTITUCIÓN QUE CONVOCA AL CONCURSO

MINISTERIO DEL TRABAJO

#### 1.-DATOS PERSONALES DE LA Ó EL POSTULANTE ENTREVISTADO:

#### Apellidos y Nombres:

| CAICEDO          | MUÑOZ            | PAMELA DEL PILAR |
|------------------|------------------|------------------|
| Apellido Paterno | Apellido Materno | Nombres          |

#### Cédula/Pasapote:

1718689019

Cédula de cludadania o Pasaporte

#### 2.-PROTOCOLO DE ENTREVISTA:

El presente protocolo de entrevista es solo orientativo, y tiene como objetivo establecer los espacios adecuados para que se formulen las preguntas necesarlas dentro de la entrevista. Los cuadros que aparecen a continuación, deberán ser lienados, de preferencia, antes de la entrevista, con las preguntas que permitan identificar competencias de la o el postulante.

Recuerde, cada técnico entrevistador tiene responsabilidad especifica sobre la calificación de los factores, dentro de la entrevista:

a) El técnico entrevistador delegado de la UATH Institucional evaluará las competencias conductuales.

Será necesario aplicar a todas las y los postulantes las mismas preguntas base, sin perjuicio de profundizar en los temas que le parezcan relevantes a los técnicos entrevistadores para cada caso particular. 2.1 ESPACIO PARA EL TECNICO ENTREVISTADOR DELEGADO DE LA UATH INSTITUCIONAL

De contornidad con el artículo 27 de la Norma de Selección de Personal, el delegato de la UATIS institucional evaluató las competencias consuccioaes

#### CUADRO PARA FORMULACIÓN DEL CASO PRÁCTICO SOBRE COMPETENCIAS CONDUCTUALES

| Comprendia<br>Conductural | Definición | petalien de caso practico de la Competencia | Calificación |
|---------------------------|------------|---------------------------------------------|--------------|
|                           |            | S.L. C                                      |              |
|                           |            | ( <b>1</b> , )                              |              |
|                           |            | f                                           |              |
| -                         |            | TOTAL lattice AM conclusi                   |              |

Técnica(b) Entrevietador(ec) delegado(c) de la UATH institucional

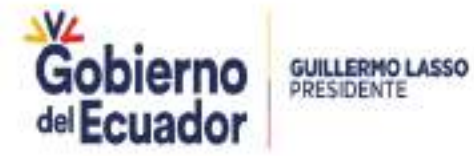

SISTEMA DE SELECCIÓN Y RECLUTAMIENTO DE PERSONAL

### MINISTERIO DEL TRABAJO

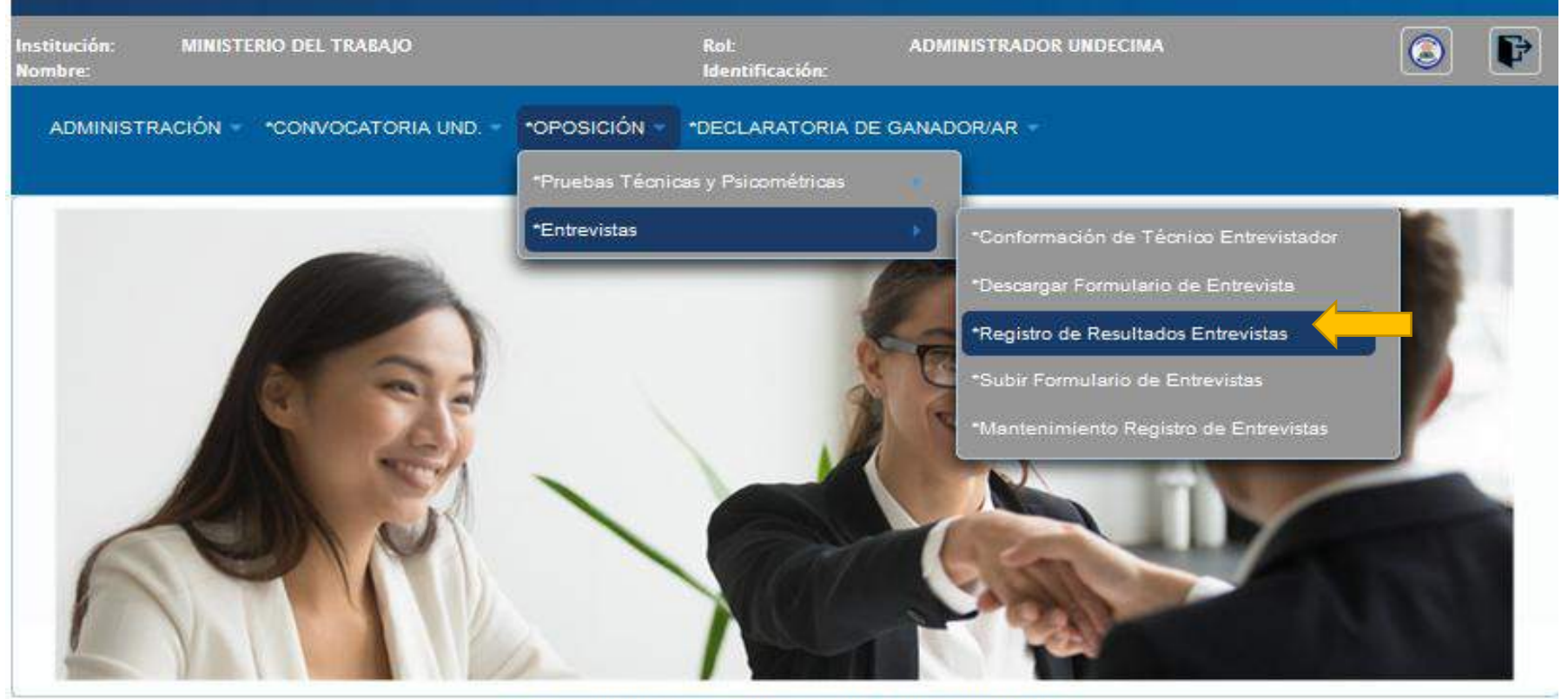

© COPYRIGHT 2014 - MINISTERIO DEL TRABAJO

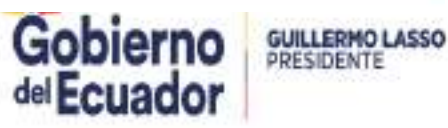

| MINISTERIO DEL                            | IRABAJO                                                 |                                              | Q        | SISTEMA DE SELECCIÓN<br>Y RECLUTAMIENTO<br>DE PERSONAL |
|-------------------------------------------|---------------------------------------------------------|----------------------------------------------|----------|--------------------------------------------------------|
| Institución: MINISTERIO DEL TR<br>Nombre: | ABAJO Ro<br>Id                                          | il: ADMINISTRADOR<br>entificación:           | UNDECIMA | 0                                                      |
| ADMINISTRACIÓN - CONVOC                   | ATORIA UND. 👻 *OPOSICIÓN 👻 *DE                          | CLARATORIA DE GANADOR/AR -                   |          |                                                        |
| EVALUACIÓN ENTREV                         | STA                                                     |                                              |          |                                                        |
| Puestos                                   |                                                         | : <b>1</b> [>> [>]                           |          | ~                                                      |
| Código 🗘                                  | Denominación 🌣                                          | Unidad Administrativa                        | -        | Ubicación 🗢                                            |
| 165157                                    | ANALISTA DE TECNOLOGÍAS DE<br>INFORMACIÓN Y COMUNICACIÓ | LA 04 DIRECCION ADMINISTRA<br>N 2 FINANCIERA | ITIVA    | QUITO                                                  |
|                                           | © COPYRIGHT 2014                                        | - MINISTERIO DEL TRABAJO                     | N/       |                                                        |
| Ministerio del Trabaio                    |                                                         |                                              | Gol      | bierno guillermolass<br>cuador                         |

### REGISTRO DE RESULTADOS ENTREVISTA

| MINISTERIO                                                                                                    | DEL TRABAJO                                                                                                    |                                            |                                    | SISTEMA DE S<br>Y RECLUTAM<br>DE PERSONA | SELECCION<br>IENTO<br>IL |
|----------------------------------------------------------------------------------------------------|----------------------------------------------------------------------------------------------------|--------------------------------------------|------------------------------------|------------------------------------------|--------------------------|
| Institución: MINISTER<br>Nombre:                                                                                         | IO DEL TRABAJO                                                                                                    | Rol:<br>Identificación:                    | ADMINISTRADOR UNDECIMA             |                                          | 3 🗗                      |
| ADMINISTRACIÓN -                                                                                                    | *CONVOCATORIA UND. * *OPOSICIÓN *                                                                                                    | *DECLARATORIA DE                           | GANADOR/AR -                       |                                          |                          |
| EVALUACIÓN E                                                                                                    | NTREVISTA                                                                                                    |                                            |                                    |                                          |                          |
| Detalle Puesto                                                                                                    | 2                                                                                                    |                                            |                                    |                                          |                          |
| Unidad Administrativa:<br>Grado:                                                                                         | 04 DIRECCION ADMINISTRATIVA FINANCIERA<br>11                                                                                                    | Grupo Ocupacional:<br>Denominación Puesto: | SERVI<br>ANALISTA DE TECNOLOCÍAS D | DOR PÚBLICO 5<br>E LA INFORMACIÓN Y COMI | JNICACIÓN 2              |
| Vacantes:                                                                                                    | 1                                                                                                    | Remuneración:                              |                                    | 1212.0                                   |                          |
| Aspirantes —                                                                                                    |                                                                                                    |                                            |                                    |                                          |                          |
| El puntaje de las entrevist<br>- Si es 1 competencia puede<br>- Si son 2 competencias cao<br>- Si son 3 competencias cao | tas, puede ser calificado dentro de los siguier<br>e ser calificada entre 0 y 100 puntos<br>Ja una puede ser calificada entre 0 y 50 puntos<br>Ja una puede ser calificada entre 0 y 33.33 punt | ntes rangos:<br>os                         |                                    |                                          |                          |
| Aspirante: *                                                                                                    |                                                                                                    | Seleccione                                 | •                                  |                                          |                          |
|                                                                                                    |                                                                                                    | Seleccione                                 |                                    |                                          |                          |
|                                                                                                    | © CODVRIGHT                                                                                                    | 7475654-CAICEDO M                          | UNOZ PAMELA DEL PILAR              |                                          |                          |
| Ministerio del Trabajo                                                                                                   | 6 cortradit                                                                                                    |                                            |                                    | Gobierno<br>del Ecuador                  | GUILLERMO LASS           |

S

| MINISTERIC                                                                                                    | DEL TRABAJO                                                                                                    |                                                | Q                                                 | SISTEMA DE SELECCIÓN<br>Y RECLUTAMIENTO<br>DE PERSONAL                                                                                                    |
|----------------------------------------------------------------------------------------------------|----------------------------------------------------------------------------------------------------|------------------------------------------------|---------------------------------------------------|----------------------------------------------------------------------------------------------------|
| Institución: MINISTEI<br>Nombre: JEANINA                                                                             | RIO DEL TRABAJO<br>SALOME RIOFRIO NARANJO                                                                                                    | Rol:<br>Identíficación:                        | ADMINISTRADOR UNDECIMA<br>1714355508              | <ul> <li>Image: Image: Ima</li></ul> |
| ADMINISTRACIÓN -                                                                                                    | *CONVOCATORIA UND. * *OPOSICIÓN *                                                                                                    | *DECLARATORIA DE (                             | GANADOR/AR -                                      |                                                                                                    |
| EVALUACIÓN E                                                                                                    | NTREVISTA                                                                                                    |                                                |                                                   |                                                                                                    |
| Detalle Puesto                                                                                                    | 3                                                                                                    |                                                |                                                   |                                                                                                    |
| Unidad Administrativa:<br>Grado:                                                                                     | 04 DIRECCION ADMINISTRATIVA FINANCIERA<br>11                                                                                                    | Grupo Ocupacional:<br>Denominación Puesto:     | SERVIDOR PÚE<br>ANALISTA DE TECNOLOGÍAS DE LA INF | BLICO 5<br>ORMACIÓN Y COMUNICACIÓN 2                                                                                                    |
| Vacantes:                                                                                                    | 1                                                                                                    | Remuneración:                                  | 1212.0                                            |                                                                                                    |
| Aspirantes —                                                                                                    |                                                                                                    |                                                |                                                   |                                                                                                    |
| El puntaje de las entrevis<br>- Si es 1 competencia pued<br>- Si son 2 competencias ca<br>- Si son 3 competencias ca | tas, puede ser calificado dentro de los siguien<br>le ser calificada entre 0 y 100 puntos<br>da una puede ser calificada entre 0 y 50 puntos<br>da una puede ser calificada entre 0 y 33.33 punt | ntes rangos:<br>os                             |                                                   |                                                                                                    |
| Aspirante: *                                                                                                    |                                                                                                    | 7475654-CAICEDO MU                             | ÑOZ PAMELA DEL PILAR                              |                                                                                                    |
|                                                                                                    | Presentació                                                                                                    | ón a la Entrevista: Seleccio<br>Seleccio<br>Si | ine 1<br>one 2                                    |                                                                                                    |
|                                                                                                    | © COPYRIGHT                                                                                                    | 2014 - MINISTERIO                              | PEL TRABAJU                                       |                                                                                                    |

| MINISTERIO DEL TRABAJO                                                                                                    |                                                                                                    |                                                             | SISTEMA DE SELECCI<br>Y RECLUTAMIENTO<br>DE PERSONAL          |                                   |  |  |  |
|----------------------------------------------------------------------------------------------------|----------------------------------------------------------------------------------------------------|-------------------------------------------------------------|---------------------------------------------------------------|-----------------------------------|--|--|--|
| titución: MINISTERIO Di<br>abre:                                                                                                   | el trabajo                                                                                                    | Rol:<br>Identificación:                                     | ADMINISTRADOR UNDECIMA                                        | 9                                 |  |  |  |
| ADMINISTRACIÓN - CONV                                                                                                    | OCATORIA UND OPOSICIÓN                                                                                                    | DECLARATORIA DE GANA                                        | DOR/AR -                                                      |                                   |  |  |  |
| EVALUACIÓN ENTR                                                                                                    | REVISTA                                                                                                    |                                                             |                                                               |                                   |  |  |  |
| Detalle Puesto -                                                                                                    |                                                                                                    |                                                             |                                                               |                                   |  |  |  |
| Unidad Administrativa: 04<br>Grado:<br>Vacantes:                                                                                   | DIRECCION ADMINISTRATIVA FINANCIERA<br>11<br>1                                                                                                    | Grupo Ocupacional:<br>Denominación Puesto:<br>Remuneración: | SERVIDOR PÚBL<br>ANALISTA DE TECNOLOGÍAS DE LA INFO<br>1212.0 | ICO 5<br>RMACIÓN Y COMUNICACIÓN 2 |  |  |  |
| Aspirantes                                                                                                    |                                                                                                    |                                                             |                                                               |                                   |  |  |  |
| l puntaje de las entrevistas, p<br>Si es 1 competencia puede ser<br>Si son 2 competencias cada un<br>Si son 3 competencias cada un | uede ser calificado dentro de los siguier<br>calificada entre 0 y 100 puntos<br>a puede ser calificada entre 0 y 50 puntos<br>a puede ser calificada entre 0 y 33.33 punt | ites rangos:<br>os                                          |                                                               |                                   |  |  |  |
| Aspirante: *                                                                                                    |                                                                                                    | 7475654-CAJCEDO MUN                                         | OZ PAMELA DEL PILAR                                           |                                   |  |  |  |
|                                                                                                    | Presentació                                                                                                    | n a la Entrevista: SI                                       | -                                                             |                                   |  |  |  |
|                                                                                                    | 3                                                                                                    |                                                             |                                                               |                                   |  |  |  |
|                                                                                                    | Evaluador Técnico Representante                                                                                                    | e de la UATHE RIOFRIO NA                                    | ARANJO MARIA VERONICA                                         |                                   |  |  |  |
| Competencia                                                                                                    | Conductual                                                                                                    | Calificación Entrevista                                     | Obs                                                           | ervación                          |  |  |  |
| FLEXIBI                                                                                                    | JDAD                                                                                                    | 85.00                                                       | CALIFICACIÓN OBTENIO                                          | A 2                               |  |  |  |
|                                                                                                    |                                                                                                    |                                                             | 491 caract                                                    | teres restantes.                  |  |  |  |

| MINISTERIO DEL TRABA                                                                                                    | o                                                                                         | SISTEMA DE SELECCIÓN<br>Y RECLUTAMIENTO<br>DE PERSONAL                                  |
|----------------------------------------------------------------------------------------------------|-------------------------------------------------------------------------------------------|-----------------------------------------------------------------------------------------|
| ustitución: MINISTERIO DEL TRABAJO<br>Combre:                                                                                                    | Roi: ADNO<br>Identificación:                                                              |                                                                                         |
| ADMINISTRACIÓN - CONVOCATORIA UND -                                                                                                    | - OPOSICIÓN - OECLARATORIA DE GANADORIAS                                                  | t                                                                                       |
| EVALUACIÓN ENTREVISTA                                                                                                    |                                                                                           |                                                                                         |
| Detalle Puesto<br>Unidad Administrativa: 04 DIRECCION ADMIN<br>Grado: 1<br>Vacantes: 1                                                                                                    | ISTRATIVA FINANCIERA Grupo Ocupacional:<br>1 Denominación Puesto: ANAL<br>1 Remuneración: | SERVIDOR PÚBLICO 5<br>LISTA DE TECNOLOGÍAS DE LA INFORMACIÓN Y COMUNICACIÓN 2<br>1212:0 |
| Aspirantes<br>El puntaje de las entrevistas, puede ser o<br>- Si es 1 competencias puede ser calificada e<br>- Si son 2 competencias cada una puede ser<br>- Si son 3 competencias cada una puede ser | ando proceso de guardado<br>Está seguro de que desea grabar el registro?. Si graba el pr  | oceso seră irreversible.                                                                |
| Aspirante: *                                                                                                    | Aceptar Can<br>Presentación a la Entrevista: Si                                           | celtar                                                                                  |
|                                                                                                    | ✓ litit ×                                                                                 |                                                                                         |
| Evaluador                                                                                                    | Técnico Representante de la UATH: RIOFRIO NARANIO                                         | MARIA VERONICA                                                                          |
| FLEXIBILIDAD                                                                                                    | (85.00                                                                                    | CALIFICACIÓN OBTENIDA                                                                   |
|                                                                                                    | © COPYRIGHT 2014 - MINISTERIO DEL TE                                                      | 491 caracteres restantes                                                                |
| linisterio del Trabajo                                                                                                    |                                                                                           |                                                                                         |

### REGISTRO DE RESULTADOS ENTREVISTA

| ución: MINISTERIO DEL<br>are:                                                                                                    | TRABAJO                                                                                                    | Rol:<br>Identificación: | ADMINISTRADOR UNDECIMA        | 0                            | • |
|----------------------------------------------------------------------------------------------------|----------------------------------------------------------------------------------------------------|-------------------------|-------------------------------|------------------------------|---|
| DMINISTRACIÓN - *CON                                                                                                    | VOCATORIA UND OPOSICIÓN                                                                                                    | - *DECLARATORIA D       | E GANADOR/AR +                |                              |   |
| 0                                                                                                    |                                                                                                    | Registro Guardado       |                               |                              |   |
| EVALUACIÓN ENTRE                                                                                                    | EVISTA                                                                                                    |                         |                               |                              | 2 |
| Detalle Puesto —                                                                                                    |                                                                                                    |                         |                               |                              |   |
| nidad Administrativa: 04 D                                                                                                    | IRECCION ADMINISTRATIVA FINANCIERA                                                                                                    | Grupo Ocupacional:      | SERVIDOR                      | PÚBLICO 5                    |   |
| ado:                                                                                                    | 11                                                                                                    | Denominación Puesto:    | ANALISTA DE TECNOLOGÍAS DE LA | INFORMACIÓN Y COMUNICACIÓN 2 |   |
| icantes:                                                                                                    | 1                                                                                                    | Remuneracion:           | 12                            | 12.0                         |   |
| Aspirantes                                                                                                    |                                                                                                    |                         |                               |                              | - |
| puntaje de las entrevistas, pur<br>es 1 com petencia puede ser ca<br>son 2 com petencias cada una j<br>son 3 com petencias cada una j | ede ser calificado dentro de los siguies<br>dificada entre 0 y 100 puntos<br>puede ser calificada entre 0 y 50 puntos<br>puede ser calificada entre 0 y 33.33 punt | ntes rangos:<br>tos     |                               |                              |   |
| pirante: *                                                                                                    |                                                                                                    |                         | Seleccione                    |                              |   |
|                                                                                                    |                                                                                                    |                         |                               |                              |   |

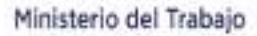

8

SISTEMA DE SELECCIÓN

Y RECLUTAMIENTO

### MINISTERIO DEL TRABAJO

| Institución: MINISTER<br>Nombre:                                                                                         | IO DEL TRABAJO                                                                                                    | Rol:<br>Identificación:               | ADMINISTRADOR UNDECIMA                                                        |
|----------------------------------------------------------------------------------------------------|----------------------------------------------------------------------------------------------------|---------------------------------------|-------------------------------------------------------------------------------|
| Administración -                                                                                                    | *CONVOCATORIA UND *OPOSICIÓ                                                                                                    | DECLARATORIA D                        | DE GANADOR/AR -                                                               |
| 0                                                                                                    | *Entrevista                                                                                                    | 15                                    | *Conformación de Técnico Entrevistador<br>*Descargar Formulario de Entrevista |
| EVALUACIÓN E                                                                                                    | NTREVISTA                                                                                                    |                                       | *Registro de Resultados Entrevistas                                           |
| Detalle Puesto                                                                                                    | Ş                                                                                                    |                                       | *Mantenimiento Registro de Entrevistas                                        |
| Unidad Administrativa:                                                                                                   | 04 DIRECCION ADMINISTRATIVA FINANCIER                                                                                                    | A Grupo Ocupacional:                  | · · · · · · · · · · · · · · · · · · ·                                         |
| Grado:<br>Vacantes:                                                                                                    | 11                                                                                                    | Denominación Puesto:<br>Remuneración: | ANALISTA DE TECNOLOGIAS DE LA INFORMACION Y COMUNICACION 2<br>1212.0          |
| Aspirantes —                                                                                                    |                                                                                                    |                                       |                                                                               |
| El puntaje de las entrevisi<br>- Si es 1 competencia puede<br>- Si son 2 competencias cao<br>- Si son 3 competencias cao | tas, puede ser calificado dentro de los sigu<br>e ser calificada entre 0 y 100 puntos<br>da una puede ser calificada entre 0 y 50 punto<br>da una puede ser calificada entre 0 y 33.33 pu | ientes rangos:<br>os<br>untos         |                                                                               |
| Aspirante: *                                                                                                    |                                                                                                    |                                       | Seleccione                                                                    |
|                                                                                                    |                                                                                                    |                                       |                                                                               |

| FORMULARIO DE<br>ENTREVISTA                    |                                                               | Ο                                         | POSICIÓN                                                                                                    |
|------------------------------------------------|---------------------------------------------------------------|-------------------------------------------|----------------------------------------------------------------------------------------------------|
| MINISTERIO DEL TRA                             | IB <i>A</i> JO                                                |                                           | SISTEMA DE SELECCIÓN<br>Y RECLUTAMIENTO<br>DE PERSONAL                                                                                                    |
| Institución: MINISTERIO DEL TRABAJO<br>Nombre: | ) Rol:<br>Kientifi                                            | ADMINISTRADOR UNDECIMA                    | Image: A state of the state of the state |
| Subir archivo de entrevista<br>Puestos         | as por aspirante                                              |                                           |                                                                                                    |
| Código 🗘                                       | Denominación 🗘                                                | Unidad Administrativa 🗢                   | Ubicación 🗘                                                                                                    |
| 165157                                         | ANALISTA DE TECNOLOGÍAS DE LA<br>INFORMACIÓN Y COMUNICACIÓN 2 | 04 DIRECCION ADMINISTRATIVA<br>FINANCIERA | QUITO                                                                                                    |
|                                                | © COPYRIGHT 2014 - MINI                                       | STERIO DEL TRABAJO                        |                                                                                                    |

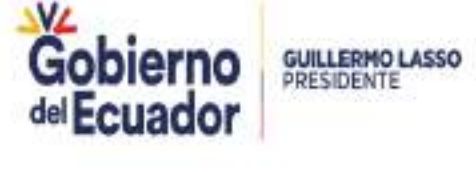

SISTEMA DE SELECCIÓN

Y RECLUTAMIENTO

### MINISTERIO DEL TRABAJO

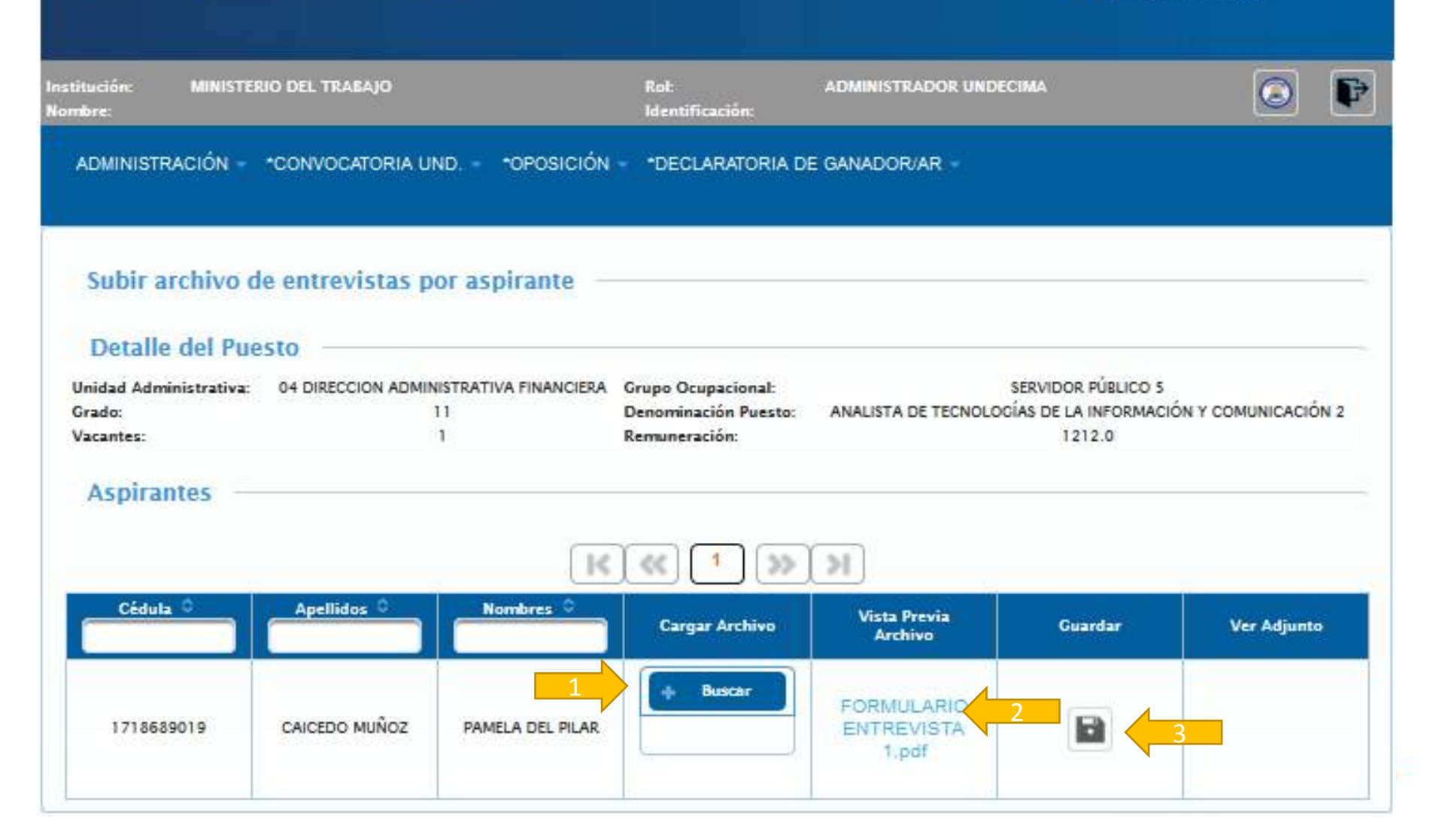

Ministeri

| re:                      | l trabajo           |                  | Rol:<br>Identificación:             | ADMINISTRADOR UND       | ECIMA                | ۵                   | ₽ |
|--------------------------|---------------------|------------------|-------------------------------------|-------------------------|----------------------|---------------------|---|
| DMINISTRACIÓN - COI      | WOCATORIA UND.      | - •OPOSICIÓN     | <ul> <li>*DECLARATORIA D</li> </ul> | E GANADOR/AR -          |                      |                     |   |
|                          |                     |                  | Registro Guardado                   |                         |                      |                     | 7 |
| ubir archivo de er       | trevistas por       | aspirante –      |                                     |                         |                      |                     |   |
| Detalle del Puesto       | -                   |                  |                                     |                         |                      |                     |   |
| idad Administrativa: 041 | DIRECCION ADMINISTR | ATIVA FINANCIERA | Grupo Ocupacional:                  |                         | SERVIDOR PUBLICO 5   |                     |   |
| ido:                     | 11                  |                  | Denominación Puesto:                | ANALISTA DE TECNOLO     | GÍAS DE LA INFORMACI | ÓN Y COMUNICACIÓN 2 |   |
| antes:                   | 1                   |                  | Remuneración:                       |                         | 1212.0               |                     |   |
| Aspirantes               |                     |                  |                                     |                         |                      |                     |   |
|                          |                     | 14               | () (1) (>>)                         | ()<br>)                 |                      |                     |   |
| Cédula 🗘 🗛               | pellidos 🗘          | Nombres 0        | Cargar Archivo                      | Vista Previa<br>Archivo | Guardar              | Ver Adjunto         |   |
|                          | CEDO MUÑOZ          | PAMELA DEL PILAR |                                     |                         |                      | Ver Adjunto         | 2 |

**PUNTAJE FINAL** 

### **DECLARATORIA DE GANADOR**

SISTEMA DE SELECCIÓN 0 MINISTERIO DEL TRABAJO Y RECLUTAMIENTO DE PERSONAL nstitución: MINISTERIO DEL TRABAJO Rol: ADMINISTRADOR UNDECIMA ÷ Identificación: Nombre: ADMINISTRAGIÓN - \*CONVOCATORIA UND. - \*OPOSICIÓN -\*DECLARATORIA DE GANADOR/AR \*Publicar Puntaje Final \*Del Ganador \*Desvinculación

© COPYRIGHT 2014 - MINISTERIO DEL TRABAJO

| <i>I</i> INISTERIO                 | DEL TRABAJO                         |                                                     |                      | O S          | ISTEMA DE SELECCIÓ<br>RECLUTAMIENTO<br>E PERSONAL |
|------------------------------------|-------------------------------------|-----------------------------------------------------|----------------------|--------------|---------------------------------------------------|
| ión: MINISTER<br>:<br>/INISTRACIÓN | IO DEL TRABAJO<br>*CONVOCATORIA UND | Rol:<br>Identificación:<br>*OPOSICIÓN - *DECLARATOR | ADMINISTRAI          | DOR UNDECIMA | 0                                                 |
|                                    |                                     |                                                     |                      |              |                                                   |
| ublicación de                      | Puntaje Final ———                   |                                                     |                      |              |                                                   |
| ublicación de<br>Puestos           | Puntaje Final ——                    | K («) [1]                                           | ») N                 |              |                                                   |
| Publicación de<br>Puestos          | Puntaje Final                       | Unidad Administrativa                               | SS SI<br>Ubicación O | Vista Previa | Publicar                                          |

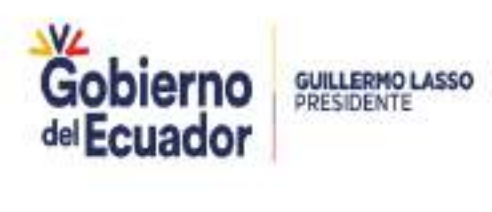

**PUNTAJE FINAL** 

### **DECLARATORIA DE GANADOR**

| martes 28 abril 2020 | 10.47.40 PI | M PUNTAJE FINA                                                | L                                                                                                    |    |        | Página 1 /1 |
|----------------------|-------------|---------------------------------------------------------------|----------------------------------------------------------------------------------------------------|----|--------|-------------|
| INSTITUCION:         |             | MINISTERIO DEL TRABAJO                                        |                                                                                                    |    |        |             |
| DENOMINACION DEL P   | UESTO:      | ÁNALISTA DE TECNOLOGÍAS DE LA INFORMACIÓN Y<br>COMUNICACIÓN 2 | A DE TECNOLOGIAS DE LA INFORMACIÓN Y UNIDAD ADMINISTRATIVA: D4 DIRECCION ADMINISTRATIVA FINANCIERA CACIÓN 2 |    |        | ICIERA      |
| GRUPO OCU            | PACIONAL:   | SERVIDOR PÚBLICO 5                                            | GRADO:                                                                                                    | 11 | R.M.U: | 1212.00     |
| PARTIDA PRESUP       | UESTARIA:   | 32.8030.2145.606111103-527                                    |                                                                                                    |    |        |             |

|   |                                | PELLIDOS Y NOMBRES CÉDULA |                | RESULTADO DE CALIFICACIONES OBTENIDAS |            |               |  |
|---|--------------------------------|---------------------------|----------------|---------------------------------------|------------|---------------|--|
|   | N* APELLIDOS T NOMBRES         | PR                        | PRUEBA TÉCNICA | PRUEBA PSICOMÉTRICA                   | ENTREVISTA | PUNTAJE FINAL |  |
| 1 | CAICEDO MUÑOZ PAMELA DEL PILAR | 1718689019                | 48.00          | 20.00                                 | 12.75      | 80.75         |  |

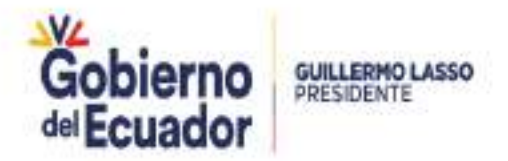

| PUNTAJE FINAL                          | DECI               | LARATC                  | ORIA DE GAI              | NADOR                                                  |
|----------------------------------------|--------------------|-------------------------|--------------------------|--------------------------------------------------------|
| MINISTERIO DE                          | L TR <i>A</i> BAJO |                         | Q                        | SISTEMA DE SELECCIÓN<br>Y RECLUTAMIENTO<br>DE PERSONAL |
| Institución: MINISTERIO DEl<br>Nombre: | L TRABAJO          | Rol:<br>Identificación: | ADMINISTRADOR UNDECIMA   | 0                                                      |
| ADMINISTRACIÓN - *CON                  | VOCATORIA UND *OP  | POSICIÓN - DECLARATOR   | RIA DE GANADOR/AR +      |                                                        |
| Publicación de Punt<br>Puestos         | aje Final          |                         |                          |                                                        |
|                                        |                    | K («) 1                 | » N                      |                                                        |
| Código 🗘                               | Denominación 🗢 🛛   | Inidad Administrativa   | Ubicación 🗢 Vista Previa | Publicar                                               |
| abertano                               | ANALISTA DE        | 04 DIRECCION            |                          |                                                        |

© COPYRIGHT 2014 - MINISTERIO DEL TRABAJO

QUITO

Vista Previa

Gobierno del Ecuador

Publicar

GUILLERMO LASSO PRESIDENTE

**ADMINISTRATIVA** 

FINANCIERA

Ministerio del Trabajo

165157

TECNOLOGÍAS DE LA

INFORMACIÓN Y

COMUNICACIÓN 2

**PUNTAJE FINAL** 

### **DECLARATORIA DE GANADOR**

### MINISTERIO DEL TRABAJO

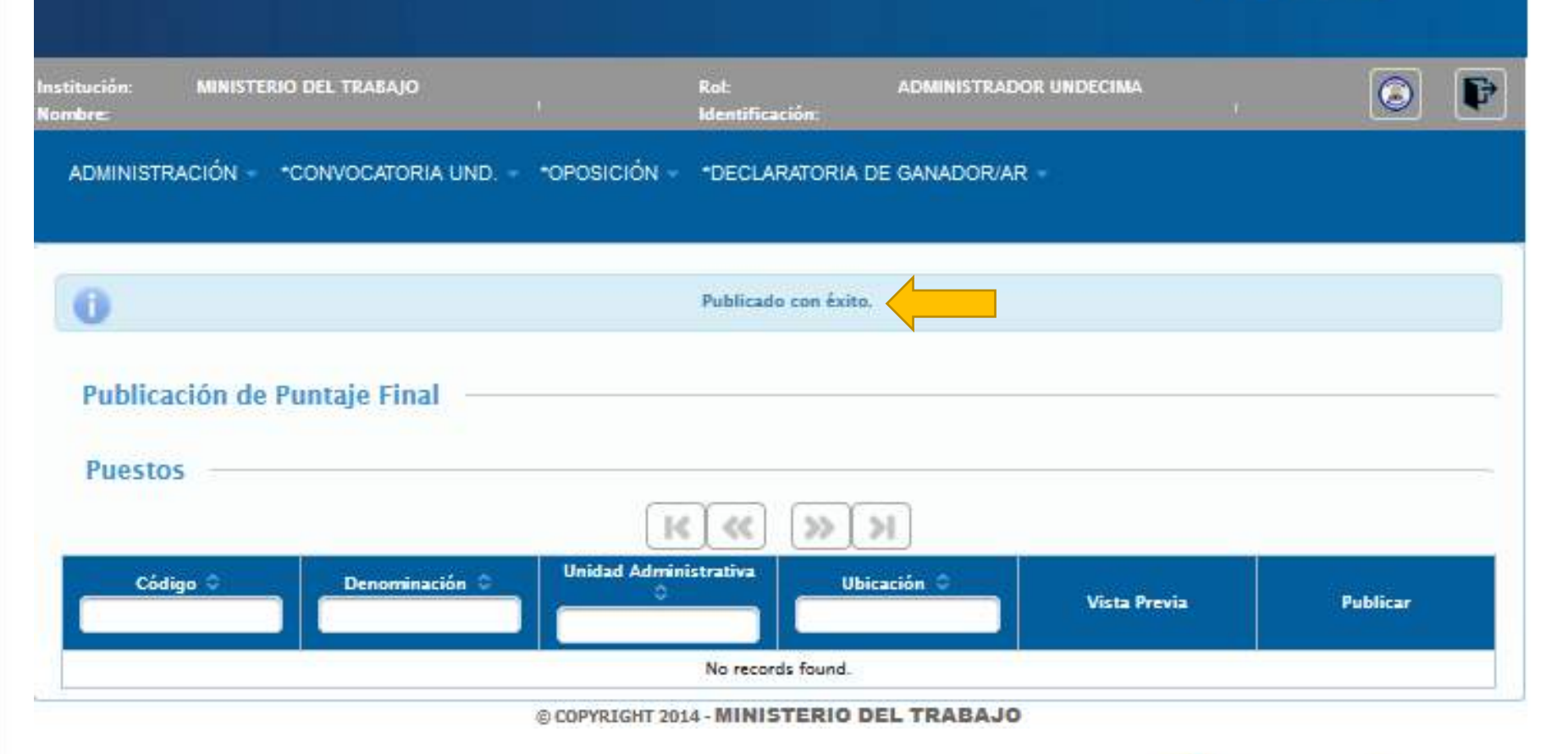

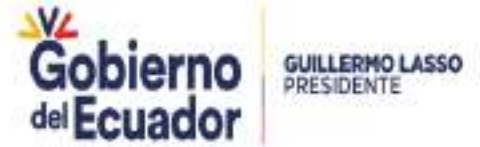

SISTEMA DE SELECCIÓN

Y RECLUTAMIENTO DE PERSONAL

8

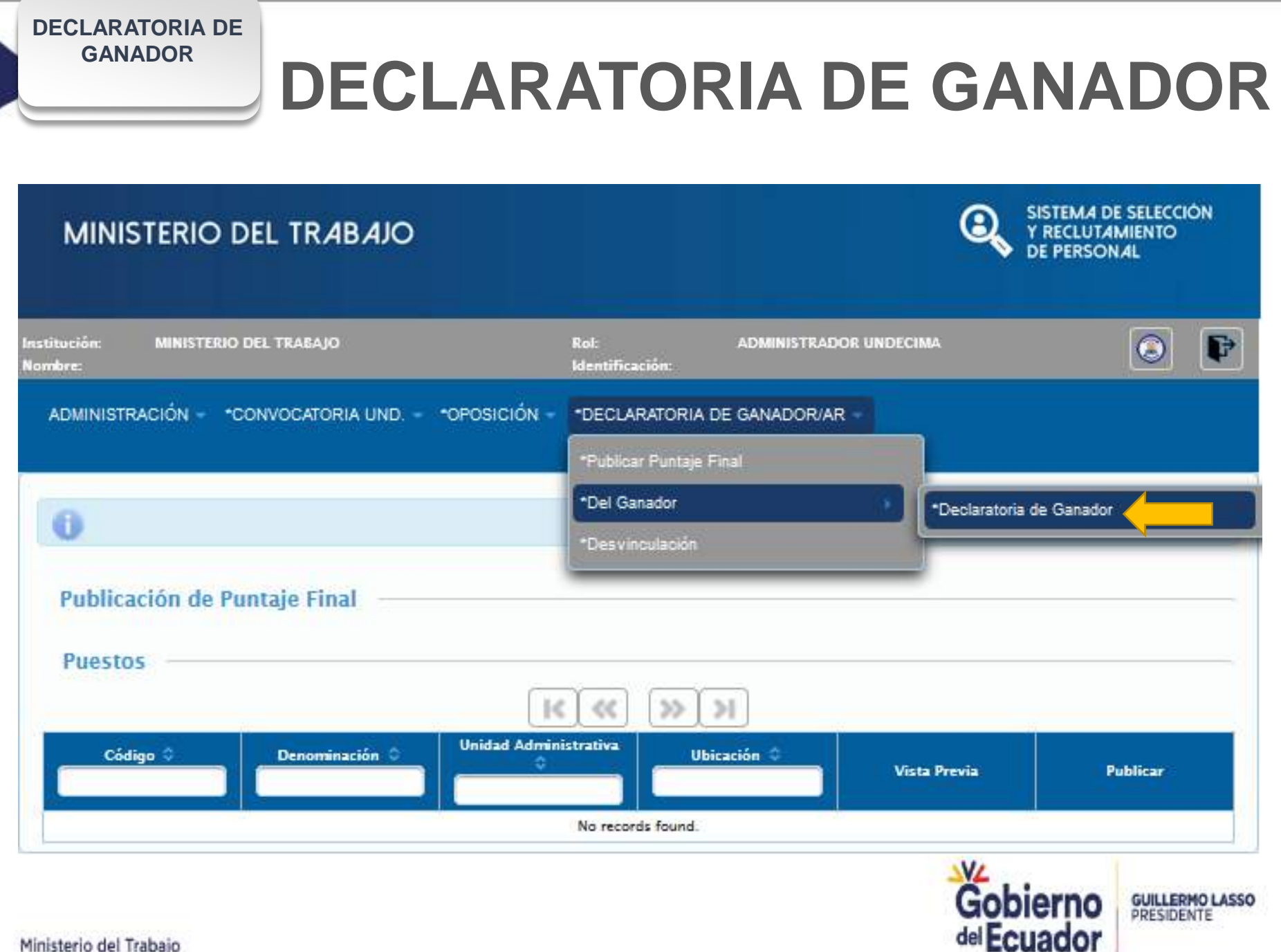

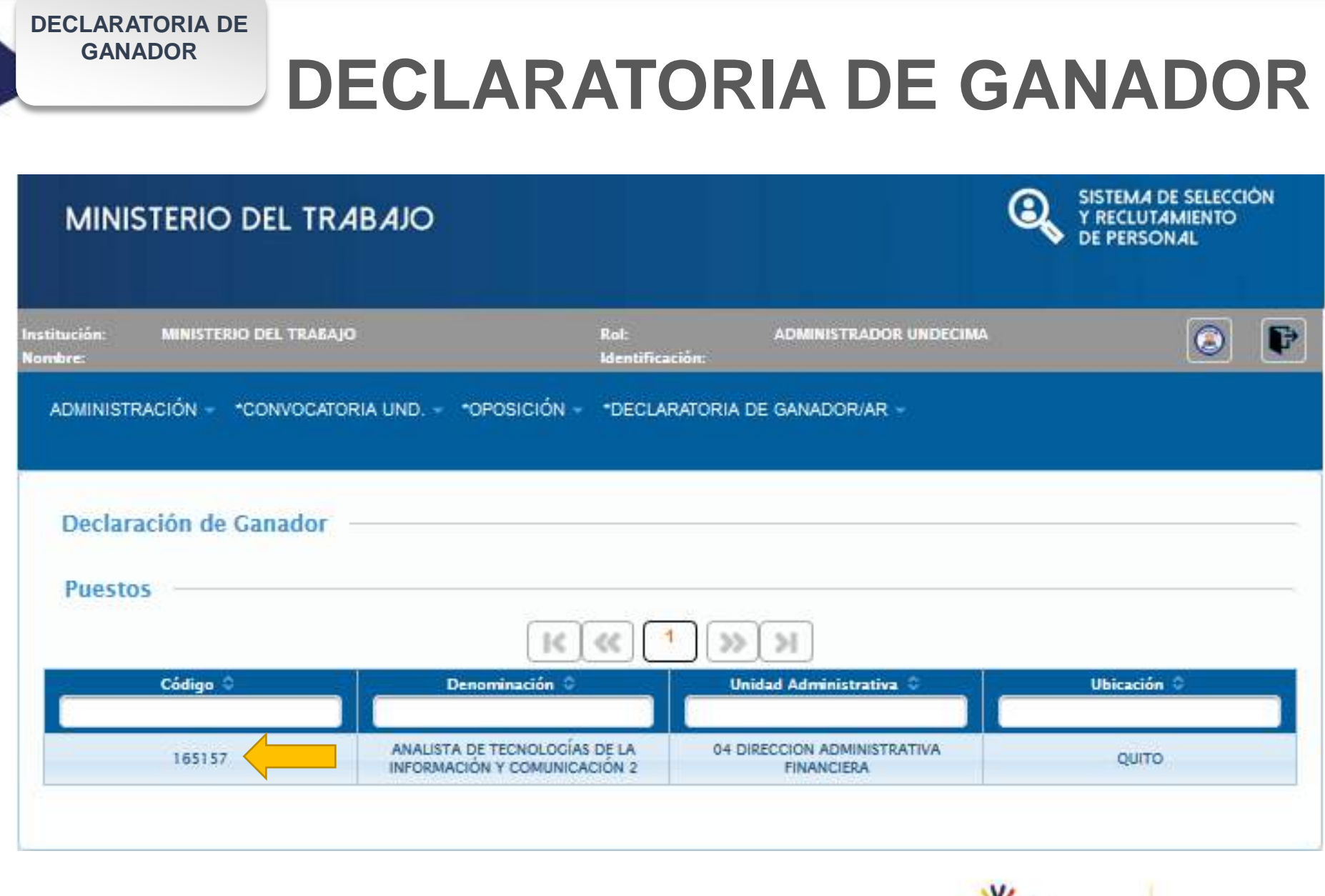

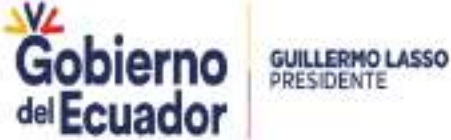

#### DECLARATORIA DE GANADOR

# **DECLARATORIA DE GANADOR**

### MINISTERIO DEL TRABAJO

|                                  |                                         |                                                                              |                                | DE PER                                             | SONAL            |
|----------------------------------|-----------------------------------------|------------------------------------------------------------------------------|--------------------------------|----------------------------------------------------|------------------|
| ción: MINISTERI<br>re: JEANINA S | IO DEL TRABAJO<br>ALOME RIOFRIO NARANJO | Rol:<br>Identificació                                                        | ADMINISTRADO<br>n: 1714355508  | DR UNDECIMA                                        | ۲                |
| MINISTRACIÓN 👻                   | CONVOCATORIA UND.                       | *OPOSICIÓN - *DECLARAI                                                       | IORIA DE GANADOR/AR            |                                                    |                  |
|                                  |                                         |                                                                              |                                |                                                    |                  |
| eclaración de                    | Ganador                                 |                                                                              |                                |                                                    |                  |
| Detalle Puesto                   |                                         |                                                                              |                                |                                                    |                  |
|                                  |                                         | 1                                                                            | ¢                              |                                                    |                  |
| nidad Administrativa:<br>rado:   | 04 DIRECCION ADMINISTRA                 | ATIVA FINANCIERA Grupo Ocupación                                             | onal:<br>Puesto: ANALISTA DE T | SERVIDOR PÚBLICO 5<br>ECNOLOCÍAS DE LA INFORMACIÓN | Y COMUNICACIÓN 2 |
| antes:                           | 1                                       | Remuneración:                                                                |                                | 1212.0                                             |                  |
| Partida General                  | Partida Individual                      | Cumple Disposición<br>Transitoria Undécima de 4<br>años o más en Institución | Cumplir Perfil                 | Aspīrante(s) Ganad                                 | lor(es)          |
| 32.8030.2145.60611110            | 527                                     | 1                                                                            | 2                              | Seleccione                                         |                  |
|                                  |                                         | *Fecha Declaratoria:                                                         |                                |                                                    |                  |
|                                  |                                         | *Observaciones:                                                              |                                | 7475654 · CAICEDO MUÑOZ PA                         |                  |
|                                  |                                         |                                                                              | + Buscar                       |                                                    |                  |
|                                  |                                         | *Subir Acta de Declaratoria:                                                 |                                |                                                    |                  |
|                                  |                                         |                                                                              |                                | Go                                                 | hiorno           |
|                                  |                                         |                                                                              |                                | delE                                               | cuador           |
|                                  |                                         |                                                                              |                                | dei E                                              | cuduur           |

DECLARATORIA DE GANADOR

### **DECLARATORIA DE GANADOR**

### MINISTERIO DEL TRABAJO

SISTEMA DE SELECCIÓN Y RECLUTAMIENTO DE PERSONAL

| ADMINISTRACION - CON                            | OCATORIA UND "OPOSICION - "DECLARATORIA DE GANADOR/AR -                                                                                                    | 1                 |
|-------------------------------------------------|----------------------------------------------------------------------------------------------------|-------------------|
|                                                 | Información                                                                                                    |                   |
|                                                 | MINISTERIO DEL TRABAJO                                                                                                    |                   |
| Declaración de Gan                              | COMUNICADO                                                                                                    |                   |
| Detalle Puesto —                                | Estimados servidores responsables de las Unidades de Administración de Talento Humano<br>de las Instituciones Públicas pertenecientes a la Administración Pública Central e<br>Institucional:                                                                                                    |                   |
| nidad Administrativa: 04 C<br>rado:<br>acantes: | El Ministerio de Trabajo recomienda que previo a la convocatoria de los concursos de<br>méritos y oposición, exista una estricta observancia y aplicación de lo dispuesto en la Ley<br>Orgánica de Servicio Público, Art. 105 Preeminencia del presupuesto, que señala La<br>norma, acto decisorio, acción de personal, o el contrato que fije la remuneración de una<br>servidora o servidor, no podrá ser aplicable si no existe la partida presupuestaria con la<br>disponibilidad efectiva de fondos.                             | ÓN Y COMUNICACIÓN |
| Partidas Presupues                              | Así como lo establecido en el Acuerdo Ministerial No. 307 de 19 de octubre de 2015, a<br>través del cual el Ministerio de Finanzas emite las directrices de cierre de presupuesto del<br>año 2015 y apertura de presupuesto de 2016, que en su parte pertinente señala: En<br>concordancia con lo dispuesto en el párrafo segundo del artículo 3 del Acuerdo                                                                                                    |                   |
| Partida General I                               | Interministerial No. MDT-2015-0002 de 2 de abril de 2015, a partir de 1 de noviembre de<br>2015, <u>se inhabilitarán las partidas vacantes institucionales a excepción</u> del nivel                                                                                                    | inador(es)        |
| 52.8030.2145.60611110                           | jerárquico superior, profesionales de la salud, los puestos administrativos creados<br>estrictamente necesarios para la funcionalidad de las entidades nuevas del sector salud y<br>los que se requieran para mantener o ampliar la cobertura del sistema de salud, docentes<br>de universidades y escuelas politécnicas, servicio exterior y aquellas que la entidad<br>justifique y sean validadas por este Ministerio siempre que cuenten con la<br>disponibilidad fiscal que permita cubrir las obligaciones que puedan generarse | PAMELA DEL PILAR  |

## **DECLARATORIA DE GANADOR**

| MINIST                  | ERIO DEL TRABAJO                                         |                                   | Q                                    | SISTEMA DE SELECCION<br>Y RECLUTAMIENTO<br>DE PERSONAL |
|-------------------------|----------------------------------------------------------|-----------------------------------|--------------------------------------|--------------------------------------------------------|
| Institución:<br>Nombre: | MINISTERIO DEL TRABAJO<br>JEANINA SALOME RIOFRIO NARANJO | Rot:<br>Identificación:           | ADMINISTRADOR UNDECIMA<br>1714355508 | o F                                                    |
| ADMINISTRAC             | CIÓN - *CONVOCATORIA UND *OPOS                           | ICIÓN *DECLARATORIA D             | E GANADOR/AR +                       |                                                        |
| Declarac                | ión de Ganador                                           |                                   |                                      |                                                        |
| Detalle F               | Puesto                                                   |                                   |                                      |                                                        |
|                         |                                                          | ✓ ×                               |                                      |                                                        |
| Unidad Admini           | strativa: 04 DIRECCION ADMINISTRATIVA FINAN              | NCIERA Grupo Ocupacional:         | SERVIDOR PÚ                          | BLICO 5                                                |
| Grado:                  | 11                                                       | Denominación Puesto:              | ANALISTA DE TECNOLOGÍAS DE LA INF    | FORMACIÓN Y COMUNICACIÓN 2                             |
| Vacantes:               | 1                                                        | Remuneración:                     | 1212.0                               | 0                                                      |
|                         | NOTA: A                                                  | signe los ganadores por cada part | da presupuestaria                    |                                                        |

#### **Partidas Presupuestarias**

DECLARATORIA DE GANADOR

| Partida General       | Partida Individual | Cumple Disposición<br>Transitoria Undécima de 4<br>años o más en Institución | Cumplir Perfil                                                                                                    | Aspirante(s) Ganador(es)                 |
|-----------------------|--------------------|------------------------------------------------------------------------------|----------------------------------------------------------------------------------------------------|------------------------------------------|
| 32.8030.2145.60611110 | 527                |                                                                              | Image: A start of the start of the start | 7475654 - CAICEDO MUÑOZ PAMELA DEL PILAR |
|                       | *Fecha             | Declaratoria:                                                                | 28/04/2020                                                                                                    |                                          |
|                       | *Obser             | vaciones:                                                                    | DECLARATORIA DE<br>GANADOR CSE<br>165160                                                                                                    | 2                                        |
|                       |                    | +                                                                            | Buscar                                                                                                    | 3                                        |
|                       | *Subir             | Acta de Declaratoria                                                         |                                                                                                    |                                          |
|                       |                    | ACTA DE                                                                      | CLARATORIA DE GA                                                                                                    | NADOR pdf                                |

DESVINCULACIÓN DECLARATORIA DE GANADOR

### MINISTERIO DEL TRABAJO

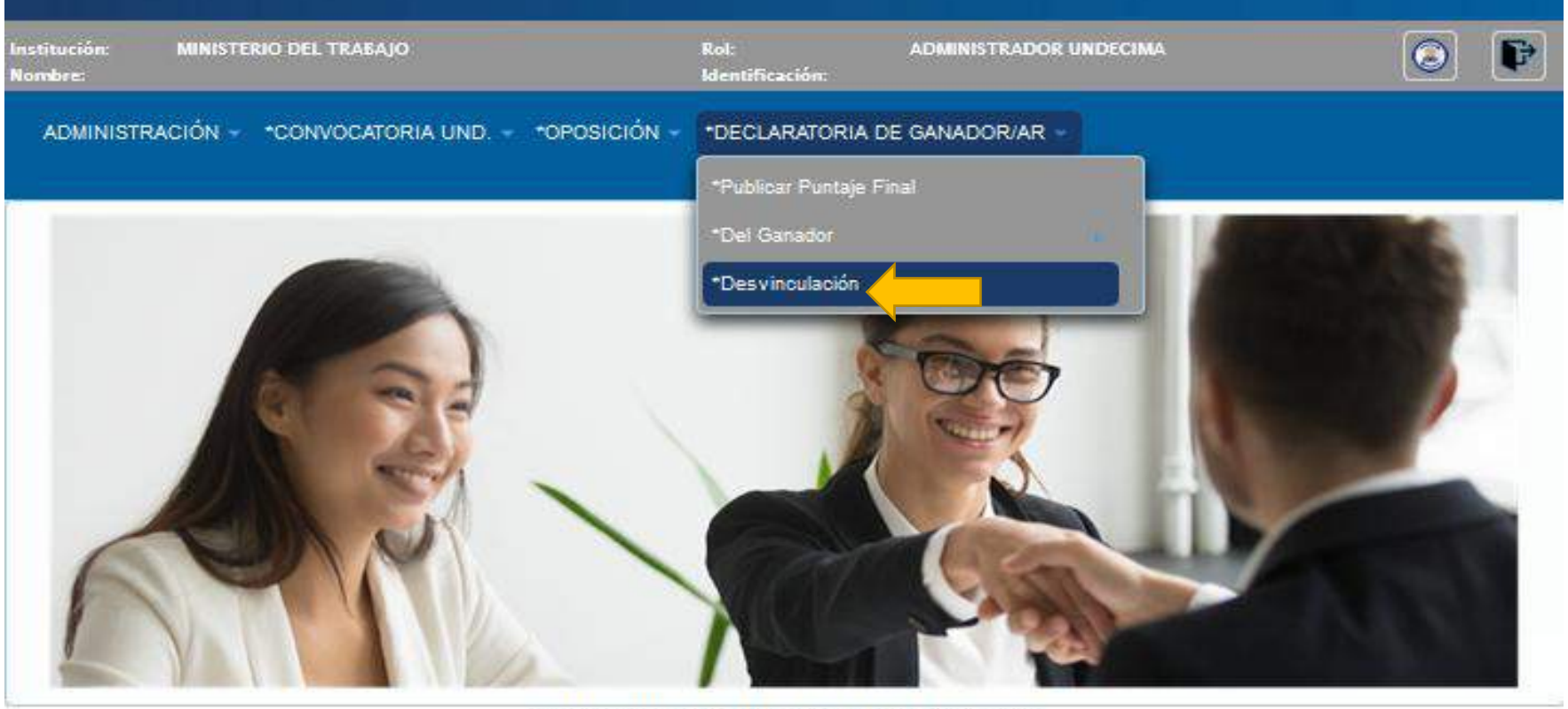

© COPYRIGHT 2014 - MINISTERIO DEL TRABAJO

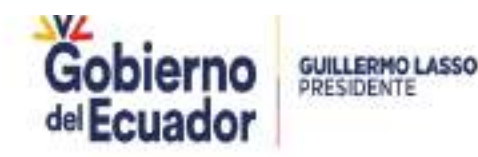

SISTEMA DE SELECCIÓN

Y RECLUTAMIENTO

### DESVINCULACIÓN **DECLARATORIA DE GANADOR**

### MINISTERIO DEL TRABAJO

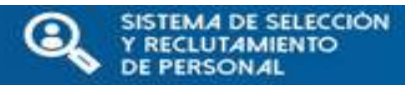

| ucion: MINISTERIO DEL TI<br>bre: | LABAJO Rot:<br>Identifica                                                | ADMINISTRADOR UNDECIMA                                       | $\bigcirc$  |
|----------------------------------|--------------------------------------------------------------------------|--------------------------------------------------------------|-------------|
| DMINISTRACIÓN - CONVO            | CATORIA UND "OPOSICIÓN - "DECLAI                                         | RATORIA DE GANADOR/AR -                                      |             |
| Desvinculación                   |                                                                          |                                                              |             |
| Desvinculation                   |                                                                          |                                                              |             |
| Puestos                          |                                                                          |                                                              |             |
|                                  |                                                                          | 2 >> >                                                       |             |
| Código O                         | Denominación O                                                           | Unidad Administrativa O                                      | Ubicación O |
| 165160                           | ANALISTA DE TECNOLOGÍAS DE LA<br>INFORMACIÓN Y COMUNICACIÓN 2            | DIRECCION DE LAS TECNOLOGIAS DE LA<br>INFORMACIÓN            | CUENCA      |
| 165119                           | 30 ANALISTA DE LA INFORMACION                                            | DIRECCION DE TECNOLOGIAS DE LA<br>INFORMACION Y COMUNICACION | CUENCA      |
| 165102                           | PRUEBA 1 ANALISIS DE TECNOLOGIAS<br>DE LA INFORMACIÓN Y COMUNCACIÓN<br>2 | DIRECCION DE TECNOLOGIAS DE LA<br>INFORMACION Y COMUNICACION | QUITO       |
| 165074                           | 2010 ANALISTA DE TECNOLOGIA                                              | DIRECCION DE TECNOLOGIAS DE LA<br>INFORMACION Y COMUNICACION | QUITO       |
| 165073                           | ANALISTA DE CONTABILIDAD 1911                                            | COORDINACION GENERAL<br>ADMINISTRATIVA FINANCIERA            | TENA        |
| 165051                           | 2410 ANALISTA DE TALENTO HUMANO                                          | DIRECCION DE ADMINISTRACION DEL<br>TALENTO HUMANO            | GUANO       |
| 105051                           |                                                                          | 1 2 4 4 C C C C C C C C C C C C C C C C C                    |             |

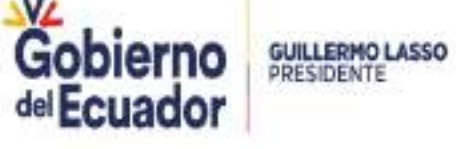

# DESVINCULACIÓN DECLARATORIA DE GANADOR

### MINISTERIO DEL TRABAJO

| stitución: l<br>ombre: | MINISTERIO DEL TRABAJO       | Rol:<br>Identificación:     | ADMINISTRADOR UNDECIMA | Image: A state of the state of the state |
|------------------------|------------------------------|-----------------------------|------------------------|----------------------------------------------------------------------------------------------------|
| ADMINISTRAC            | IÓN - *CONVOCATORIA UND *O   | POSICIÓN - *DECLARATORIA I  | DE GANADOR/AR -        |                                                                                                    |
| Desvincu               | lación                       |                             |                        |                                                                                                    |
| Detalle P              | uesto                        |                             |                        | 2                                                                                                    |
|                        |                              | ×                           |                        |                                                                                                    |
| Unidad Adminic         | trativa: DIRECCION DE ADMINI | STRACION DEL TALENTO HUMANO | Grupo Ocupacional:     | SERVIDOR PUBLICO 5                                                                                                    |
| Onidad Murninis        |                              | 11                          | Denominación Puesto:   | ANALISTA DE TALENTO HUMANO                                                                                                    |
| Grado:                 |                              |                             |                        |                                                                                                    |

|                       |                                                | <b>HEALD</b> |                                 |
|-----------------------|------------------------------------------------|--------------|---------------------------------|
| 2019'01003222254 2170 | 7475592-MOREIRA<br>MOREIRA KETTY<br>MONSERRATE |              | <br>Registrar<br>Desvinculación |

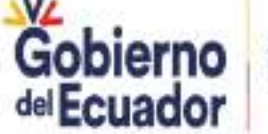

GUILLERMO LASSO PRESIDENTE

SISTEMA DE SELECCIÓN

Y RECLUTAMIENTO

DESVINCULACIÓN DECLARATORIA DE GANADOR

| MINISTERIO                                                       | DEL TRABAJO                                        | >                                              |                                                                              | Q              | SISTEMA DE SELECCIÓN<br>Y RECLUTAMIENTO<br>DE PERSONAL |
|------------------------------------------------------------------|----------------------------------------------------|------------------------------------------------|------------------------------------------------------------------------------|----------------|--------------------------------------------------------|
| Institución: MINISTERI<br>Nombre:                                | IO DEL TRABAJO                                     |                                                | Rot: ADMINISTRADOS<br>Identificación                                         | LUNDECTMA      | 0                                                      |
| Desvinculación<br>Detalle Puesto                                 | REGISTRAR DES<br>Partida Genera<br>Partida Individ | VINCULACIÓN<br>I:<br>ual:                      | 2019'010032222254<br>2170                                                    |                |                                                        |
| Unidad Administrativa:<br>Grado:<br>Vacantes:<br>Partidas Presup | Ganador:<br>Motivo:                                | 747<br>RENUNCIA<br>Aceptar                     | Cancelar                                                                     |                | SERVIDOR PUBLICO 5<br>ISTA DE TALENTO HUMANO<br>1212.0 |
| Partida General                                                  | Partida Individual                                 | Ganador                                        | Cumple Disposición Transitoria<br>Undécima de 4 años o más en<br>Institución | Cumplir Perfil |                                                        |
| 2019'010032222254                                                | 2170                                               | 7475592-MOREIRA<br>MOREIRA KETTY<br>MONSERRATE |                                                                              |                | Registrar<br>Desvinculación                            |
## DESVINCULACIÓN DECLARATORIA DE GANADOR

| Institución:<br>Nombre:            | MINISTEI<br>JEANINA | LIO DEL TRABAJO<br>SALOME RIOFRIO NARANJO |                             | Rol:<br>Identificación: | ADMINISTRADOR UNDECIMA<br>1714355508                        |                                               | ٢                 | P |
|------------------------------------|---------------------|-------------------------------------------|-----------------------------|-------------------------|-------------------------------------------------------------|-----------------------------------------------|-------------------|---|
| ADMINISTR                          | ACIÓN -             | *CONVOCATORIA UND                         | *OPOSICIÓN -                | *DECLARATORIA DE        | GANADOR/AR -                                                |                                               |                   |   |
|                                    |                     |                                           |                             |                         |                                                             |                                               |                   |   |
| 0                                  |                     |                                           |                             | Desvinculación Exitosa  |                                                             |                                               |                   |   |
| Desvin                             | culación            |                                           |                             |                         |                                                             |                                               |                   |   |
| Detalle                            | Puesto              |                                           |                             |                         |                                                             |                                               |                   |   |
|                                    |                     |                                           |                             | ×                       |                                                             |                                               |                   |   |
| Unidad Admi<br>Grado:<br>Vacantes: | inistrativa:        | DIRECCION DE AD                           | MINISTRACION DEL<br>11<br>1 | TALENTO HUMANO          | Grupo Ocupacional:<br>Denominación Puesto:<br>Remuneración: | SERVIDOR PUBL<br>ANALISTA DE TALENT<br>1212.0 | ICO 5<br>O HUMANO | 2 |

#### **Partidas Presupuestarias**

| Partida General   | Partida Individual | Ganador | Cumple Disposición Transitoria<br>Undécima de 4 años o más en<br>Institución | Cumplir Perfil |  |  |  |
|-------------------|--------------------|---------|------------------------------------------------------------------------------|----------------|--|--|--|
| No records found. |                    |         |                                                                              |                |  |  |  |

#### Partidas Presupuestarias con Devinculaciones

| Ganador                                  | Partida General   | Partida Individual | Acciones                                                 |
|------------------------------------------|-------------------|--------------------|----------------------------------------------------------|
| 7475592-MOREIRA MOREIRA KETTY MONSERRATE | 2019'010032222254 | 2170               | Desvincular definitivamente 2<br>Reversar desvinculación |

DESVINCULACIÓN DECLARATORIA DE GANADOR

SISTEMA DE SELECCIÓN

AMIENTO

A

#### MINISTERIO DEL TRABAJO

| itución:<br>abre: | MINISTERIO<br>JEANINA SAL | DEL TRABAJO<br>LOME RIOFRIO NARANJO |                   | Rol:<br>Identificación:                                                                                                    | ADMINISTRADOR 1<br>1714355508                 | JNDECIMA         | ٢               |
|-------------------|---------------------------|-------------------------------------|-------------------|----------------------------------------------------------------------------------------------------|-----------------------------------------------|------------------|-----------------|
| ADMINISTR         | ACIÓN - C                 | ONVOCATORIA UND.                    | - *OPOSICIÓN -    | *DECLARATORIA                                                                                                    | DE GANADOR/AR -                               |                  |                 |
| Desvin            | culación                  |                                     |                   |                                                                                                    |                                               |                  |                 |
| Detalle           | Puesto                    |                                     |                   |                                                                                                    |                                               |                  |                 |
|                   |                           |                                     |                   | ×                                                                                                    |                                               |                  |                 |
| nidad Admi        | inistrativa:              | DIRECCION DE A                      | DMINISTRACION DEL | TALENTO HUMANO                                                                                                    | Grupo Ocupacion                               | al: SERVIC       | OOR PUBLICO 5   |
| irado:            |                           |                                     | 11                |                                                                                                    | Denominación Pu                               | esto: ANALISTA D | E TALENTO HUMAN |
| acantes:          |                           |                                     | 1                 |                                                                                                    | Remuneración:                                 |                  | 1212.0          |
| Partida           | s Presupu                 | estarias ——                         |                   |                                                                                                    |                                               |                  |                 |
| Partida (         | General                   | Partida Individual                  | Ganador           | Cumple Dispos<br>Undécima de 4<br>Instit                                                                                                    | ición Transitoria<br>Laños o más en<br>tución | Cumplir Perfil   |                 |
|                   |                           |                                     |                   | No records found.                                                                                                    |                                               |                  |                 |
|                   |                           |                                     |                   | A REAL PROPERTY OF A DESCRIPTION OF A DESCRIPTION OF A DE |                                               |                  |                 |

#### Partidas Presupuestarias con Devinculaciones

| Ganador                                  | Partida General   | Partida Individual | Acciones |
|------------------------------------------|-------------------|--------------------|----------|
| 7475592-MOREIRA MOREIRA KETTY MONSERRATE | 2019'010032222254 | 2170               |          |

#### CONCURSOS DESIERTOS

MINISTERIO DEL TRABAJO

## **ADMINISTRACION**

SISTEMA DE SELECCIÓN Y RECLUTAMIENTO DE PERSONAL

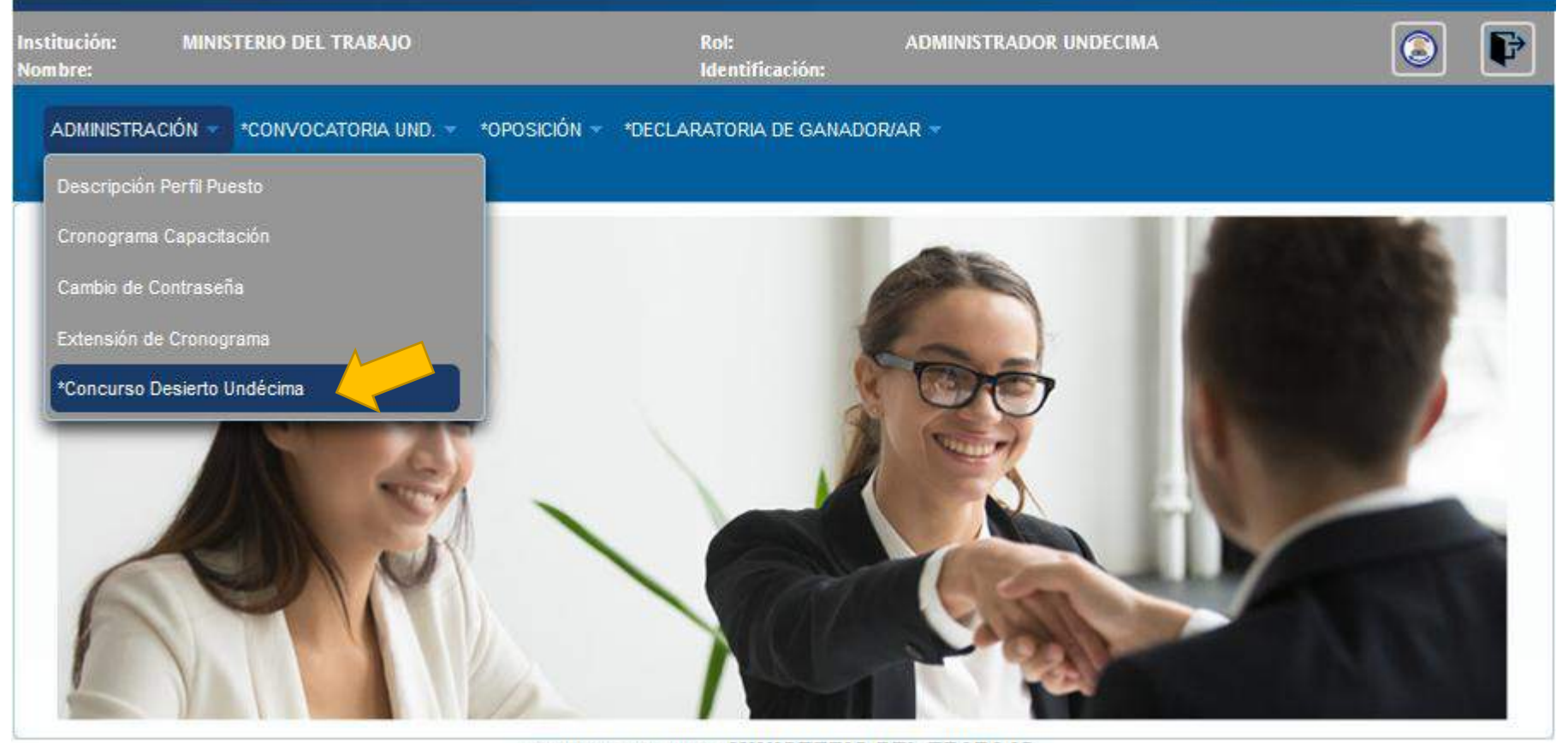

© COPYRIGHT 2014 - MINISTERIO DEL TRABAJO

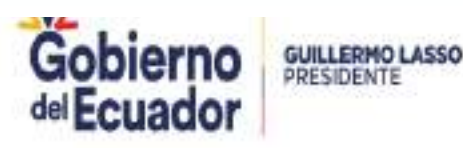

Ministerio del Trabajo

| Institución: MINISTERIO DEL T<br>Nombre: | RABAJO                                                           | Rol: AD<br>Identificación:                           | MINISTRADOR UNDECIMA |           |
|------------------------------------------|------------------------------------------------------------------|------------------------------------------------------|----------------------|-----------|
| Administración 👻 *Convoca                | toria und. ┯ *oposición ┯ *i                                     | DECLARATORIA DE GANADOR/AR                           |                      |           |
| Puestos Desiertos –<br>Puestos –         | Seleccionar el C<br>a ser declarado d                            | SE que va<br>desierto                                | Ж                    |           |
| Código 🗘                                 | nación 🗢                                                         | Unidad Administrativa 🗘                              | Ubicación 🗘          | Estado 🗘  |
| 165159                                   | ALISTA DE TECNOLOGÍAS<br>DE LA INFORMACIÓN Y<br>COMUNICACIÓN 2   | DIRECCION DE LAS<br>TECNOLOGIAS DE LA<br>INFORMACIÓN | QUITO                | ACTIVO    |
| 165157                                   | ANALISTA DE TECNOLOGÍAS<br>DE LA INFORMACIÓN Y<br>COMUNICACIÓN 2 | 04 DIRECCION<br>ADMINISTRATIVA FINANCIERA            | QUITO                | PUBLICADO |
| 165136                                   | 30 ANALISTA DE LA<br>INFORMACION                                 | COORDINACIONES GENERALES<br>Y SUBSECRETARIAS         | QUITO                | ACTIVO    |

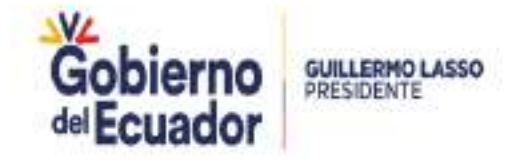

2

| MINISTERIO DEL 1                                                                                    | IRABAJO                                                                                                    |                                                                         |                                                                                                   | SISTEMA DE SELECCIÓN<br>Y RECLUTAMIENTO<br>DE PERSONAL                     |
|----------------------------------------------------------------------------------------------------|----------------------------------------------------------------------------------------------------|-------------------------------------------------------------------------|---------------------------------------------------------------------------------------------------|----------------------------------------------------------------------------|
| Institución: MINISTERIO DEL TR<br>Nombre:                                                           | ABAJO                                                                                                    | Rol:<br>Identificación:                                                 | ADMINISTRADOR UNDECIMA                                                                            | ۵                                                                          |
| ADMINISTRACIÓN - CONVO                                                                              | CATORIA UND *OPOSICIÓN                                                                                                    | - DECLARATOR                                                            | IA DE GANADOR/AR -                                                                                |                                                                            |
| Puestos Desiertos                                                                                   | COORDINACIONES GENERALES Y S                                                                                                    | UBSECRETARIAS                                                           | Grupo Ocupacional:                                                                                | SERVIDOR PUBLICO 5                                                         |
| Causales de<br>declaratoria de<br>desierto por<br>responsabilidad<br>del postulante<br>*Fecha Decla | Causales de<br>declaratoria de<br>desierto por<br>responsabilidad de<br>la UATH institucional                                              |                                                                         | Remuneración:                                                                                     | 1212.0                                                                     |
| *Motivo:                                                                                            | ificació<br>Por potener el puntaje mínimo de<br>omisión o incumplimiento dentro<br>curso;<br>Por omisión o incumplimiento dentro<br>curso; | : setenta (70) puntos<br>o del proceso selecti<br>o del proceso selecti | en el puntaje final;<br>vo que sea responsabilidad de la o<br>vo que no sea responsabilidad de l: | el servidor público con derecho a<br>a o el servidor público con derecho a |
| *Subir Acta de<br>Declaratoria:                                                                     |                                                                                                    |                                                                         | Buscar                                                                                            |                                                                            |

| MINISTERIO DEL                                    | TRABAJO                                                                                            |                                                       |                                                             | SISTEMA DE SELEC<br>Y RECLUTAMIENTO<br>DE PERSONAL         | CCIÓN<br>D |
|---------------------------------------------------|----------------------------------------------------------------------------------------------------|-------------------------------------------------------|-------------------------------------------------------------|------------------------------------------------------------|------------|
| itución: MINISTERIO DEL T<br>nbre:                | RAEAJO                                                                                             | Rol:<br>Identificación:                               | ADMINISTRADOR UNDECI                                        | IMA 🧿                                                      |            |
| ADMINISTRACIÓN - *CONV                            | DCATORIA UND *OPOSICIO                                                                             | ÓN - *DECLARATORI,                                    | A DE GANADOR/AR -                                           |                                                            |            |
| Puestos Desiertos –                               |                                                                                                    |                                                       |                                                             |                                                            |            |
| Detalle Puesto                                    |                                                                                                    |                                                       |                                                             |                                                            |            |
| Inidad Administrativa:<br>irado:<br>facantes:     | COORDINACIONES GENERALES<br>11<br>1                                                                | Y SUBSECRETARIAS                                      | Grupo Ocupacional:<br>Denominación Puesto:<br>Remuneración: | SERVIDOR PUBLICO 5<br>30 ANALISTA DE LA INFORMAC<br>1212.0 |            |
| Datos Concurso<br>2) Seña<br>declarat<br>declarat | lar la causal de<br>oria de<br>oria de desierto                                                    | 1 27/0                                                | 4/2020                                                      | del tiempo previsto luego de su efe                        | ctiva      |
| Motivo:                                           | otificación;<br>) Por no obtener el puntaje mínim<br>. Por omisión o incumplimiento de<br>ancurso; | o de setenta (70) puntos<br>ntro del proceso selectiv | en el puntaje final;<br>10 que sea responsabilidad de li    | a o el servidor público con derecho                        |            |
|                                                   | ) Por omisión o incumplimiento de<br>oncurso;                                                      | entro del proceso selectiv                            | vo que no sea responsabilidad o                             | de la o <mark>el servid</mark> or público con derec        | cho a      |
| Subir Acta de<br>Seclaratoria:                    |                                                                                                    |                                                       | Buscar                                                      |                                                            |            |
|                                                   | 4                                                                                                  | ACTA DE DECLAR                                        | ATORIA DE DESIERTO.pd                                       | f.                                                         |            |

© COPYRIGHT 2014 - MINISTERIO DEL TRABAJO

| MINISTERIO DE                          | L TRABAJO                                                                                                    |                                                                                                    | (                                                                                                    | SISTEMA DE SELECCION<br>Y RECLUTAMIENTO<br>DE PERSONAL                                               |
|----------------------------------------|----------------------------------------------------------------------------------------------------|----------------------------------------------------------------------------------------------------|----------------------------------------------------------------------------------------------------|----------------------------------------------------------------------------------------------------|
| Institución: MINISTERIO DEL<br>Nombre: | TRABAJO                                                                                                    | Rol:<br>Identificación:                                                                                                    | ADMINISTRADOR UNDECIMA                                                                                                    | 0                                                                                                    |
| ADMINISTRACIÓN - *CON                  | VOCATORIA UND OPO                                                                                                    | SICIÓN - PDECLARATORI                                                                                                    | A DE GANADOR/AR -                                                                                                    |                                                                                                    |
| Puestos Desiertos<br>Detalle Puesto    |                                                                                                    |                                                                                                    |                                                                                                    |                                                                                                    |
| Unidad Administrativa:                 | COORDINACIONES CENE                                                                                                    | DALES V SUDSECOFTADIAS                                                                                                    | Grupo Ocupacional:                                                                                                    | SERVIDOR RURI ICO 5                                                                                  |
| Grado:                                 | COORDINACIONES GENE                                                                                                    |                                                                                                    | - · · ·                                                                                                    | ANALISTA DE LA INFORMACIÓN                                                                           |
| Vacantes:                              | Recordatorio                                                                                                    |                                                                                                    |                                                                                                    | 1212.0                                                                                               |
| Datos Concurso —                       | Al Declarar Desierto meo<br>realizará de acuerdo a la                                                                                                    | diante las causales a), b) y c),<br>Norma Técnica del Subsistem<br>Aceptar Cance                                                       | el concurso de méritos y oposición se<br>a de Selección de Personal No. 222<br>Nar                                                                   |                                                                                                    |
| *Fecha Declaración:                    |                                                                                                    | 27/0                                                                                                    | 4/2020                                                                                                    | e                                                                                                    |
| *Motivo:                               | a) Por no aceptar la invitación<br>notificación;<br>b) Por no obtener el puntaje n<br>c) Por omisión o incumplimier<br>concurso;<br>d) Por omisión o incumplimier<br>concurso; | por parte de la o el servidor o<br>nínimo de setenta (70) puntos<br>nto dentro del proceso selectiv<br>nto dentro del proceso selectiv | on derecho a concurso dentro del tiem<br>en el puntaje final;<br>ro que sea responsabilidad de la o el se<br>ro que no sea responsabilidad de la o e | po previsto luego de su efectiva<br>rvidor público con derecho a<br>I servidor público con derecho a |
|                                        |                                                                                                    |                                                                                                    | Buscar                                                                                                    |                                                                                                    |
| *Subir Acta de                         |                                                                                                    |                                                                                                    |                                                                                                    |                                                                                                    |

| MINISTERIO D                         | EL TRABAJO                                                       |                                                                 | Q                     | SISTEMA DE SELECCIÓN<br>Y RECLUTAMIENTO<br>DE PERSONAL                                                                                                    |
|--------------------------------------|------------------------------------------------------------------|-----------------------------------------------------------------|-----------------------|----------------------------------------------------------------------------------------------------|
| Institución: MINISTERIO (<br>Nombre: | DEL TRABAJO                                                      | Rol: A<br>Identificación:                                       | DMINISTRADOR UNDECIMA | Image: A state of the state of the state |
| ADMINISTRACIÓN - •CC                 | DNVOCATORIA UND OPOSICI                                          | ÓN - "DECLARATORIA DE G                                         | ANADOR/AR -           |                                                                                                    |
| 0                                    |                                                                  | El registro se guardo exitosame                                 | inte                  |                                                                                                    |
| Puestos Desiertos                    |                                                                  |                                                                 |                       |                                                                                                    |
| Puestos                              |                                                                  |                                                                 |                       |                                                                                                    |
|                                      | 14                                                               | <b>≪ 1 2 ≫</b>                                                  | Я                     |                                                                                                    |
| Código 0                             | Denominación O                                                   | Unidad Administrativa 🗘                                         | Ubicación O           | Estado 0                                                                                                    |
| 165159                               | ANALISTA DE TECNOLOGÍAS<br>DE LA INFORMACIÓN Y<br>COMUNICACIÓN 2 | DIRECCION DE LAS<br>TECNOLOGIAS DE LA<br>INFORMACIÓN            | ουιτο                 | ACTIVO                                                                                                    |
| 165157                               | ANALISTA DE TECNOLOGÍAS<br>DE LA INFORMACIÓN Y<br>COMUNICACIÓN 2 | 04 DIRECCION<br>ADMINISTRATIVA FINANCIERA                       | QUITO                 | PUBLICADO                                                                                                    |
| 165136                               | 30 ANALISTA DE LA<br>INFORMACION                                 | COORDINACIONES GENERALES<br>Y SUBSECRETARIAS                    | QUITO                 | DESIERTO                                                                                                    |
| 165121                               | 4 ANALISTA DE TECNOLOGIAS<br>DE LA INFORMACION                   | DIRECCION DE TECNOLOGIAS<br>DE LA INFORMACION Y<br>COMUNICACION | QUITO                 | PUBLICADO                                                                                                    |

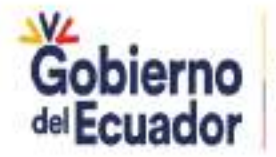

GUILLERMO LASSO PRESIDENTE

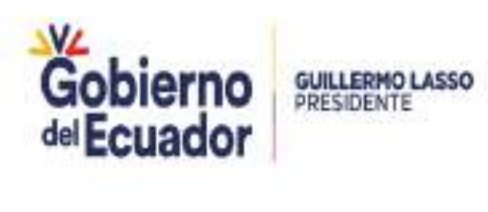

Ministerio del Trabajo

Ministerio del Trabajo

# Gracias

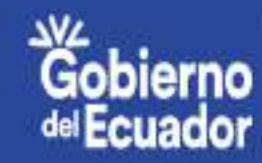

GUILLERMO LASSO PRESIDENTE